«Interactive Dashboard» report

Copyright (C) 2020 BIT Impulse. All rights reserved.

| 1 «Inte | eractive Dashboard» report                                    | 5  |
|---------|---------------------------------------------------------------|----|
| 1.1     | How to create an «Interactive Dashboard»                      | 7  |
| 1.2     | Basic dashboard navigation                                    | 9  |
| 1.3     | Dashboard elements                                            | 10 |
| 1.4     | Create, delete, convert to, duplicate and other possibilities | 11 |
| 1.4.1   | Create                                                        | 11 |
| 1.4.2   | 2 Delete                                                      | 11 |
| 1.4.3   | Convert To                                                    | 11 |
| 1.4.4   | Duplicate                                                     | 12 |
| 1.4.5   | 5 Transpose                                                   | 12 |
| 1.5     | Pivot                                                         | 12 |
| 1.5.1   | Expand/minimize                                               | 13 |
| 1.5.2   | 2 Layout type                                                 | 13 |
| 1.5.3   | 3 Totals                                                      | 14 |
| 1.5.4   | Initial state                                                 | 14 |
| 1.5.5   | Grand Totals                                                  | 15 |
| 1.5.6   | 5 Totals                                                      | 16 |
| 1.5.7   | 7 Totals Position                                             | 17 |
| 1.5.8   | 8 Values Position                                             | 17 |
| 1.5.9   | 9 Filter                                                      | 18 |
| 1.5.1   | 0 Format                                                      | 20 |
| 1.5.1   | 1 Formatting                                                  | 22 |
| 1.5.1   | 2 Title                                                       | 22 |
| 1.5.1   | 3 Export                                                      | 26 |
| 1.6     | Grid                                                          | 29 |
| 1.6.1   | Column type                                                   | 29 |
| 1.6.2   | 2 Delta column                                                | 30 |
| 1.6.3   | Sparkline Column                                              | 35 |
| 1.6.4   | Hyperlink column                                              | 37 |
| 1.6.5   | 5 Drill Down                                                  | 41 |
| 1.6.6   | Additional grid properties                                    | 42 |
| 1.6.7   | 7 Export                                                      | 43 |
| 1.7     | Chart                                                         | 44 |
| 1.7.1   | X/Y – Axis settings                                           | 51 |
| 1.7.2   | 2 Legend                                                      | 52 |
| 1.7.3   | Series Type                                                   | 54 |
| 1.7.4   | Edit Colors                                                   | 54 |
| 1.7.5   | 5 Drill Down                                                  | 55 |
| 1.7.6   | 6 Export                                                      | 55 |
| 1.8     | Scatter Chart                                                 | 56 |
| 1.8.1   | X/Y – Axis settings                                           | 60 |
| 1.8.2   | Point Labels                                                  | 61 |
| 1.8.3   | B Drill Down                                                  | 62 |
| 1.8.4   | Export                                                        | 62 |
| 1.9     | Pies                                                          | 63 |
| 1.9.1   | Layout                                                        | 64 |
| 1.9.2   | 2 Labels                                                      | 67 |
| 1.9.3   | Data Labels Position                                          | 68 |
| 1.9.4   | Style                                                         | 68 |
| 1.9.5   | 5 Edit Colors                                                 | 68 |
| 1.9.6   | 5 Drill Down                                                  | 68 |
| 1.9.7   | 7 Export                                                      | 68 |

| 1.10 Gau             | iges                             | 68                  |
|----------------------|----------------------------------|---------------------|
| 1.10.1               | Delta                            | 70                  |
| 1.10.2               | Gauge Scale                      | 72                  |
| 1.10.3               | Lavout                           | 72                  |
| 1.10.4               | Style                            | 72                  |
| 1.10.5               | Drill Down                       | 72                  |
| 1.10.6               | Export                           | 72                  |
| 1.11 Car             | ds                               | 73                  |
| 1.11.1               | Delta                            | 74                  |
| 1.11.2               | Sparkline                        |                     |
| 1.11.3               | Card Lavouts                     |                     |
| 1.11.4               | Format Options                   |                     |
| 1 11 5               | Cards Arrangement                | 81                  |
| 1 11 6               | Drill Down                       | 81                  |
| 1 11 7               | Export                           | 82                  |
| 1.12 Tre             | eman                             | 82                  |
| 1 12 1               | Lavout                           |                     |
| 1 12 2               | Labels                           |                     |
| 1.12.2               | Edit Colors                      | 86                  |
| 1.12.5               | Export                           |                     |
| 1 13 Filt            | er Flements                      |                     |
| 1.15 Int<br>1.14 Rar | nge Filter                       | 90<br>90            |
| 1.14 Kui<br>1.15 Gro | 196 T Http:///                   | 90<br>97            |
| 1.15 OIC             | ndes                             |                     |
| 1 16 1               | Image                            | 103                 |
| 1.10.1               | Bound Image                      | 105<br>105          |
| 1.10.2<br>1.17 Tev   | t Box                            | 103<br>100          |
| 1.17 $10A$           | aditional Formatting             | 107<br>115          |
| 1 1 1 2 1            | Format Rule: Value               | 115<br>116          |
| 1.10.1               | Format Rule: Top N / Bottom N    | 110<br>121          |
| 1.10.2               | Format Rule: Average             | 121<br>125          |
| 1.10.5               | Format Rule: Expression          | 123<br>126          |
| 1.10.4               | Format Rule: Icon Panges         | 120<br>127          |
| 1.10.5               | Format Rule: Color Pangas        | / 121               |
| 1.10.0               | Format Pulo: Gradiant Pangas     | 131<br>122          |
| 1.10.7               | Format Rule: Bar                 | 135<br>136          |
| 1.10.0               | Format Rule: Bar Color Range     | 130<br>140          |
| 1.10.9               | Format Pula: Par Gradiant Pangas | 140<br>1 <i>1</i> 2 |
| 1.10.10<br>1.10 Tor  |                                  | 143<br>146          |
| 1.19 10              | / IN                             | 140<br>150          |
| 1.20 SUI             | motting Data                     | 130<br>150          |
| 1.21 FOI<br>1 21 1   | Formatting Numeric Values        | 132                 |
| 1.21.1               | Formatting Numeric Values        | 132<br>155          |
| 1.21.2               | Commences Formatting Successing  |                     |
| 1.21.3               |                                  |                     |
| 1.22 Par             | ameters                          | 138                 |
| 1.23 H10             |                                  | 108                 |
| 1.24 Agg             | substations                      | 1/2                 |
| 1.25 Cal             | Dynamica Total                   | 1/3                 |
| 1.25.1               | Kunning Total                    | 1/5                 |
| 1.25.2               | Noving Calculation               | 1/6                 |
| 1.25.3               | Difference                       |                     |
| 1.25.4               | Percent Of Total                 | 178                 |
| 1.25.5               | Kank                             | 179                 |

| 1.2  | 5.6 Expression                  |  |
|------|---------------------------------|--|
| 1.26 | Interactive Dashboard Filtering |  |
| 1.27 | Dashboard Title                 |  |
| 1.28 | Dashboard Item Caption          |  |
| 1.29 | Dashboard Items Layout          |  |
| 1.30 | Undo and Redo Operations        |  |
| 1.31 | Automatic and Manual Updates    |  |
| 1.32 | Interactive shared dashboards   |  |

# 1 «Interactive Dashboard» report

Dashboard is a type of a report with the following components: "Pivot", "Grid", "Chart", "Scatter Chart", "Pies", "Gauges", "Cards", "Treemap", "Filter Elements", "Images", "Text Box", "Group".

Upon starting a program, a dashboard-type report appears in reports tree.

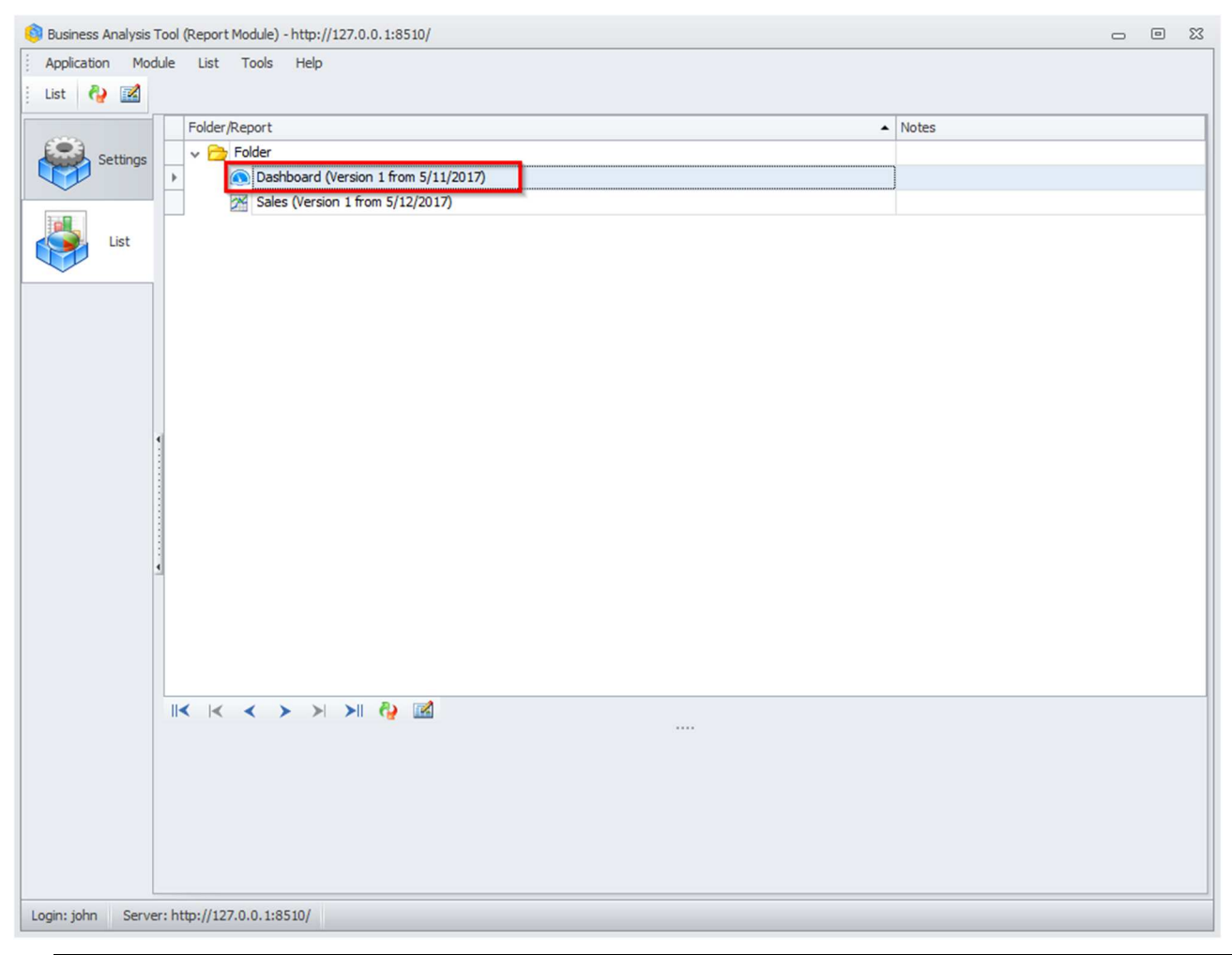

Note: this one must be created by administrator.

When the report type «Interactive Dashboard» is opened, the following window appears:

| Business Analysis Tool (Report Module) - http://localhosi | :8204/                                                                                         | - • ×         |  |  |  |  |  |  |  |
|-----------------------------------------------------------|------------------------------------------------------------------------------------------------|---------------|--|--|--|--|--|--|--|
| Application Module Reports Report Dashboar                | d View Tools Help                                                                              |               |  |  |  |  |  |  |  |
| 🗄 📳 🥐 Edit 💊 🌔 🔊 🖒 🕹 💽 🛛                                  |                                                                                                |               |  |  |  |  |  |  |  |
| Dashboard2 (Version 1)                                    |                                                                                                | x             |  |  |  |  |  |  |  |
| Settings Search                                           | Dashboard                                                                                      |               |  |  |  |  |  |  |  |
| Admin's ^                                                 | Reseller by Country - Reseller Order Quantity vs Internet 🕼 🌮 🏷 👘 Specialty BikeShop 🗾 Value A | dded Reseller |  |  |  |  |  |  |  |
| List Dashboard                                            | Australia Canada Warehouse                                                                     |               |  |  |  |  |  |  |  |
| Dashboard_VIP                                             | 4.95K 41.8K 33M                                                                                |               |  |  |  |  |  |  |  |
| Reports Dashboard_old                                     | ▼ 8,19 % ▼ 69,14 % 30M                                                                         |               |  |  |  |  |  |  |  |
| Dashboard_Sales                                           |                                                                                                |               |  |  |  |  |  |  |  |
| Dashboard_new                                             | 27M                                                                                            |               |  |  |  |  |  |  |  |
| Dashboard_Sales                                           | 24M                                                                                            |               |  |  |  |  |  |  |  |
| Shared ^                                                  | 14.3K 7.38K O                                                                                  |               |  |  |  |  |  |  |  |
|                                                           |                                                                                                |               |  |  |  |  |  |  |  |
| Dashboard                                                 | ▼ 23.76 % ▼ 12.22 % g 18M                                                                      |               |  |  |  |  |  |  |  |
|                                                           |                                                                                                |               |  |  |  |  |  |  |  |
|                                                           |                                                                                                |               |  |  |  |  |  |  |  |
|                                                           | Subcate Reseller Orde Reseller Sales Reseller Order Quantity vs Inter                          |               |  |  |  |  |  |  |  |
|                                                           | Bib-Shorts 390 \$167K                                                                          |               |  |  |  |  |  |  |  |
|                                                           | Bike Sta                                                                                       |               |  |  |  |  |  |  |  |
|                                                           | Bottles 444 \$7.48K 32.21 % ▼ 6M                                                               |               |  |  |  |  |  |  |  |
|                                                           | Bottom 248 \$51.8K                                                                             |               |  |  |  |  |  |  |  |
|                                                           | Brakes 295 \$66K                                                                               |               |  |  |  |  |  |  |  |
|                                                           | Caps 1.19K \$31.5K 279.50 %                                                                    | ,             |  |  |  |  |  |  |  |
|                                                           | Chains 250 \$9.38K Bikes                                                                       | Components    |  |  |  |  |  |  |  |
|                                                           | Cleaners 419 \$11.2K 265.53 %                                                                  | Ny I          |  |  |  |  |  |  |  |
| Login: john Server: http://localhost:8204/                |                                                                                                |               |  |  |  |  |  |  |  |

The list of all the reports will be shown on the left:

- Admin's reports created by administrator
- My owner's reports
- Shared reports shared with other users.

Dashboard elements themselves are shown on the right.

As we can see, there is no My Dashboards list. Let us create an «Interactive Dashboard».

## 1.1 How to create an «Interactive Dashboard»

There are several ways to create an «Interactive Dashboard»:

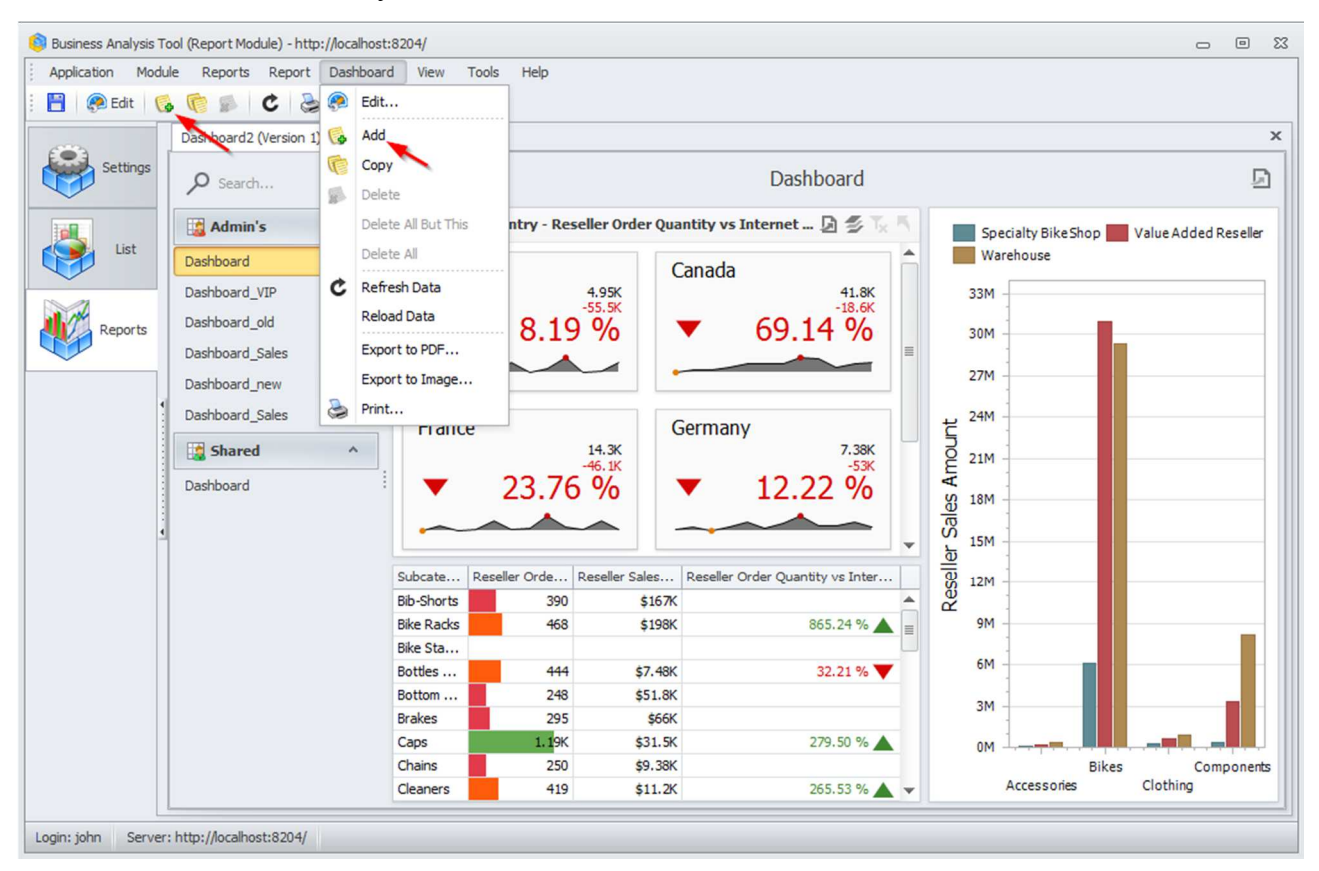

Way 1. In a "Dashboard" menu choose "Add".

Way 2. Click "Add new Dashboard" button in a toolbar.

A window appears, where you should write a name for the «Interactive Dashboard»:

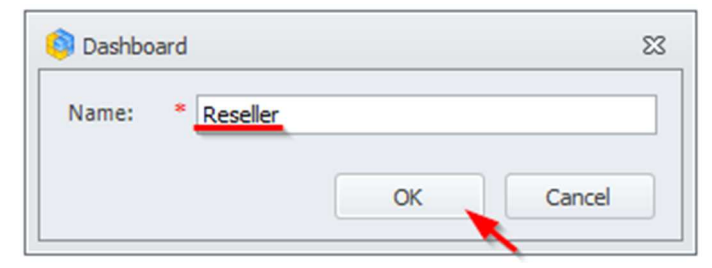

As a result, a dashboard designer window will appear:

| 0       |                  |        |          |                     |      |        |       |         | Dast            | board Desig          | ner     |          |           |        |          |                   |                      |         | (          |        |
|---------|------------------|--------|----------|---------------------|------|--------|-------|---------|-----------------|----------------------|---------|----------|-----------|--------|----------|-------------------|----------------------|---------|------------|--------|
| Home    |                  |        |          |                     |      |        |       |         |                 |                      |         |          |           |        |          |                   |                      |         |            | $\sim$ |
| H       |                  |        |          |                     |      | Ø      |       |         |                 | 7                    |         | AB       |           | AB     | es       |                   | G                    | I.C.    |            |        |
| Save    | Undo Redo        | Pivot  | Grid Cha | rt Scatter<br>Chart | Pies | Gauges | Cards | Treemap | Range<br>Filter | Filter<br>Elements * | Images  | Text Box | Group     | Title  | Currency | Edit Colors       | Automatic<br>Updates | Update  | Parameters |        |
| File    | History          |        |          |                     |      |        | Ins   | ert     |                 |                      |         |          |           |        |          | Das               | hboard               |         |            |        |
| Data So |                  |        |          |                     |      |        |       |         |                 |                      |         |          |           |        |          |                   |                      |         |            |        |
| Advent  | ture Works       | •      |          |                     |      |        |       |         |                 |                      |         |          | Rese      | eller  |          |                   |                      |         |            | 멉      |
|         | <b>X</b> \$      |        |          |                     |      |        |       |         |                 |                      |         |          |           |        |          |                   |                      |         |            |        |
| - 🗊     | Adventure Works  | *      |          |                     |      |        |       |         |                 |                      |         |          |           |        |          |                   |                      |         |            |        |
| F.      | Measures         |        |          |                     |      |        |       |         |                 |                      |         |          |           |        |          |                   |                      |         |            |        |
|         | Account          |        |          |                     |      |        |       |         |                 |                      |         |          |           |        |          |                   |                      |         |            |        |
|         | Customer         |        |          |                     |      |        |       |         |                 |                      |         |          |           |        |          |                   |                      |         |            |        |
|         | Date             |        |          |                     |      |        |       |         |                 |                      |         |          |           |        |          |                   |                      |         |            |        |
|         | Delivery Date    |        |          |                     |      |        |       |         |                 |                      |         |          |           |        |          |                   |                      |         |            |        |
|         | Department       |        |          |                     |      |        |       |         |                 |                      |         |          |           |        |          |                   |                      |         |            |        |
|         | Destination Curr | e      |          |                     |      |        |       |         |                 |                      |         |          |           |        |          |                   |                      |         |            |        |
|         | Employee         |        |          |                     |      |        |       |         |                 |                      |         |          |           |        |          |                   |                      |         |            |        |
|         | Geography        |        |          |                     |      | 1      |       |         |                 |                      |         | 1        |           |        |          | the second second |                      |         |            |        |
|         | Internet Sales C | r      |          |                     |      |        |       |         | a dashb         | oard item            | to your | dashboal | ra, ciick | the co | rrespond | ing button        | In the Ki            | bbon or | the Toolba |        |
| F       | Crganization     |        |          |                     |      |        |       |         |                 |                      |         |          |           |        |          |                   |                      |         |            |        |
|         | Product          |        |          |                     |      |        |       |         |                 |                      |         |          |           |        |          |                   |                      |         |            |        |
|         | Promotion        |        |          |                     |      |        |       |         |                 |                      |         |          |           |        |          |                   |                      |         |            |        |
|         | Reseller         |        |          |                     |      |        |       |         |                 |                      |         |          |           |        |          |                   |                      |         |            |        |
| 1.1     | Reseller Sales O | rd     |          |                     |      |        |       |         |                 |                      |         |          |           |        |          |                   |                      |         |            |        |
|         | Sales Channel    |        |          |                     |      |        |       |         |                 |                      |         |          |           |        |          |                   |                      |         |            |        |
|         | Sales Reason     | U      |          |                     |      |        |       |         |                 |                      |         |          |           |        |          |                   |                      |         |            |        |
| -       | Sales Summary    | Dr     |          |                     |      |        |       |         |                 |                      |         |          |           |        |          |                   |                      |         |            |        |
| -       | Sales Territory  |        |          |                     |      |        |       |         |                 |                      |         |          |           |        |          |                   |                      |         |            |        |
| 4       | Scenario         | ▼<br>↓ |          |                     |      |        |       |         |                 |                      |         |          |           |        |          |                   |                      |         |            |        |
|         |                  |        |          |                     |      |        |       |         |                 |                      |         |          |           |        |          |                   |                      |         |            |        |

# 1.2 Basic dashboard navigation

We will take a previously-created dashboard as an example of navigation:

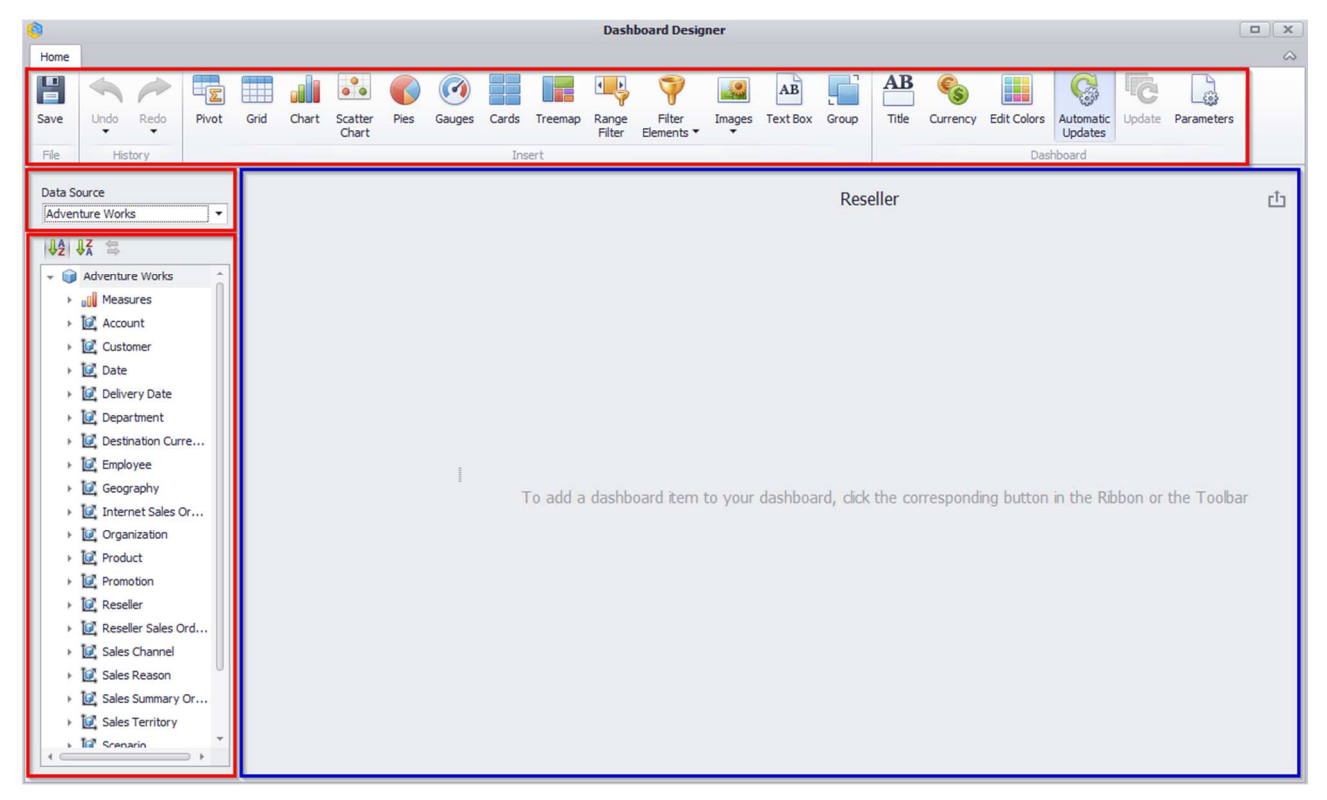

A toolbar with dashboard elements is located in the upper part of the window:

- Pivot
- Grid
- Chart
- Scatter Chart
- Pies
- Gauges
- Cards
- Treemap
- Range Filter
- Filter Elements
- Images
- Text Box
- Group

The following functionality is available for dashboard elements:

- Title
- Currency
- Edit Colors
- Parameters

In the left part of the window there is a data source (OLAP DB) with respective hierarchies, dimensions. One dashboard can have several data sources:

| Home                                       |                                           |       |      |       |
|--------------------------------------------|-------------------------------------------|-------|------|-------|
| H                                          | \land Undo 寸                              | ±۲    |      |       |
| Save                                       | 🇭 Redo 🐳                                  | Pivot | Grid | Chart |
|                                            |                                           |       |      |       |
| File                                       | History                                   |       |      |       |
| File<br>Data Sou<br>Adventi                | History<br>urce<br>ure Works              | •     |      |       |
| File<br>Data Sou<br>Advent<br>Advent<br>AW | History<br>urce<br>ure Works<br>ure Works | -     |      |       |

Note: In order for a dashboard to have several data sources you should contact an administrator.

## 1.3 Dashboard elements

Dashboard designer window consists of following elements:

- ✓ Pivot
- ✓ Grid
- ✓ Chart
- ✓ Scatter Chart
- ✓ Pies
- ✓ Gauges
- ✓ Cards
- ✓ Treemap
- ✓ Ghoropleth Map
- ✓ Geo Point Maps
- ✓ Range Filter
- ✓ Filter Elements
- ✓ Images
- ✓ Text Box
- ✓ Group

## 1.4 Create, delete, convert to, duplicate and other possibilities

#### 1.4.1 **Create**

In order to create a new dashboard element, you need to click a respective icon in dashboard designer window:

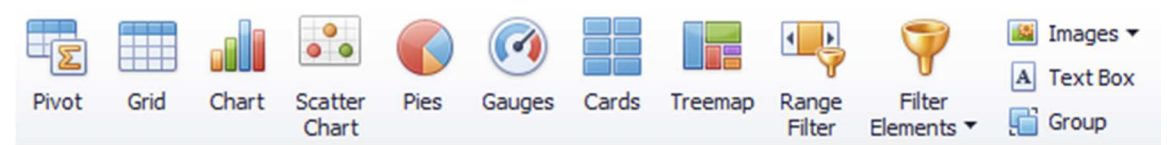

### 1.4.2 **Delete**

In order to delete a dashboard element, you need to click an icon in a toolbar:

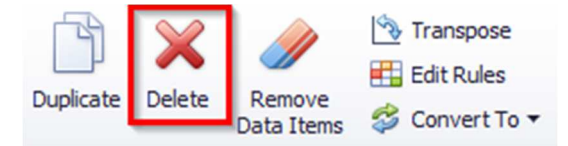

In order to quickly delete all the filled fields of one of a dashboard element (grid, chart, etc.) you need to click an icon:

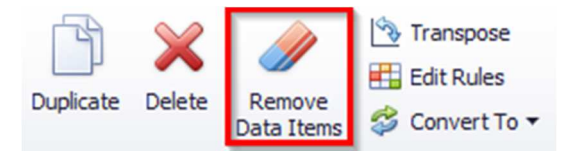

### 1.4.3 **Convert To**

It is possible to modify one dashboard element into another by choosing a respective item in the toolbar:

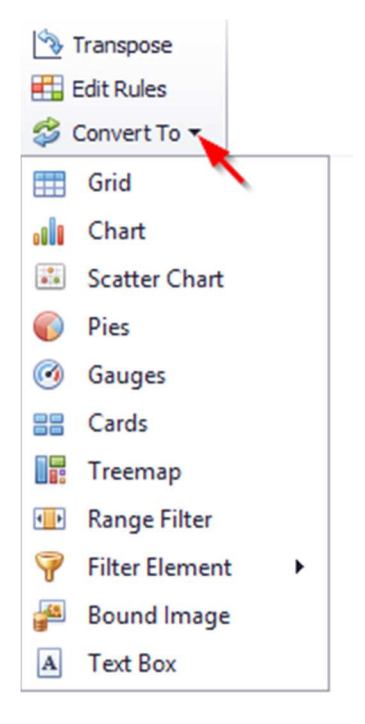

### 1.4.4 **Duplicate**

In order to duplicate an existing dashboard element, you need to click an icon in a toolbar:

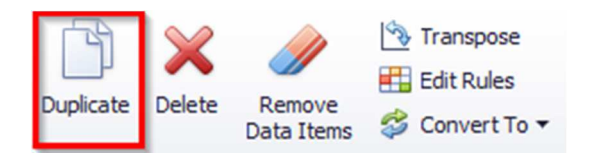

#### 1.4.5 Transpose

For such dashboard element as pivot, chart, scatter chart, diagram there is a possibility to transpose lines and columns for a grid, parameters and sets of diagrams, axes "X" and "Y" of a chart:

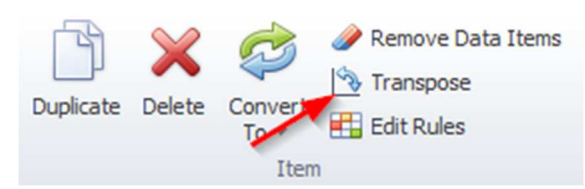

### 1.5 Pivot

Pivot is a multidimensional array of data.

Let us take a "Pivot" that shows volume of sales and profit by product category in each country as an example. For this we choose "Pivot" in the toolbar, in the value field we will have "Reseller Sales Amount" and "Reseller Gross Profit" measures, on the rows of the "Country" and "Category" hierarchy. The pivot will look the following:

| 9            | Pivoi: Tools                                                |                                      |       | Dashboard Design                                                          | er                                                                  |                                                                                       |          |                                     |        |  |  |        |         |          |  |  |  |
|--------------|-------------------------------------------------------------|--------------------------------------|-------|---------------------------------------------------------------------------|---------------------------------------------------------------------|---------------------------------------------------------------------------------------|----------|-------------------------------------|--------|--|--|--------|---------|----------|--|--|--|
| Home         | Data Design                                                 |                                      |       |                                                                           |                                                                     |                                                                                       |          |                                     | $\sim$ |  |  |        |         |          |  |  |  |
| Save<br>File | ↔<br>→<br>→  Pivot G<br>History                             | Srid Chart Scatter Chart Pies Gauges | Cards | <ul> <li>Treemap</li> <li>Range Filter</li> <li>Filter Element</li> </ul> | <ul> <li>Images ▼</li> <li>A Text Box</li> <li>s ▼ Group</li> </ul> | <ul> <li>Duplicate</li> <li>Delete</li> <li>Remove Data Item</li> <li>Item</li> </ul> | S \$\$ - | AB Title<br>Currency<br>Edit Colors | 6      |  |  |        |         |          |  |  |  |
| Data So      | burce                                                       | DATA ITEMS                           | î     |                                                                           |                                                                     | Reseller                                                                              |          |                                     | Ċ      |  |  |        |         |          |  |  |  |
|              |                                                             | Reseller Sales Amount                |       | Pivot 1                                                                   |                                                                     |                                                                                       |          |                                     | ф \$\$ |  |  |        |         |          |  |  |  |
| -            | Adventure Works                                             | * Reseller Gross Profit              |       |                                                                           | Grand Total                                                         | D                                                                                     |          |                                     |        |  |  |        |         |          |  |  |  |
| +            | Measures                                                    | Treacher or out of the               |       | h Australia                                                               | Reseller Sales A                                                    | (¢100K)                                                                               |          |                                     |        |  |  |        |         |          |  |  |  |
|              | Account                                                     | Value                                |       | <ul> <li>Ausuralia</li> <li>Canada</li> </ul>                             | \$1.55M                                                             | (\$109K)<br>\$178K                                                                    |          |                                     |        |  |  |        |         |          |  |  |  |
|              | Customer                                                    |                                      |       | Erance                                                                    | \$4.61M                                                             | (\$37.3%)                                                                             |          |                                     |        |  |  |        |         |          |  |  |  |
|              | Date                                                        | Columns                              |       |                                                                           |                                                                     |                                                                                       |          |                                     |        |  |  | France | \$1.98M | (\$111K) |  |  |  |
|              | Delivery Date                                               | Column                               |       |                                                                           |                                                                     | <ul> <li>United Kingdom</li> </ul>                                                    | \$4.28M  | \$6.38K                             |        |  |  |        |         |          |  |  |  |
|              | Department                                                  |                                      |       | United States                                                             | \$53.6M                                                             | \$543K                                                                                |          |                                     |        |  |  |        |         |          |  |  |  |
|              | Department                                                  | Rows                                 |       | Grand Total                                                               | \$80.5M                                                             | \$470K                                                                                |          |                                     |        |  |  |        |         |          |  |  |  |
|              | Employee                                                    | Country                              | U     |                                                                           |                                                                     |                                                                                       |          |                                     |        |  |  |        |         |          |  |  |  |
| +            | Geography                                                   | † Category                           |       |                                                                           |                                                                     |                                                                                       |          |                                     |        |  |  |        |         |          |  |  |  |
| +            | <ul> <li>Internet Sales Or</li> <li>Organization</li> </ul> | Row                                  |       |                                                                           |                                                                     |                                                                                       |          |                                     |        |  |  |        |         |          |  |  |  |
| •            | Product                                                     |                                      | -     |                                                                           |                                                                     |                                                                                       |          |                                     |        |  |  |        |         |          |  |  |  |

# 1.5.1 Expand/minimize

By clicking **D** and **D** buttons, you can expand/minimize data to needed extent.

## 1.5.2 Layout type

The Pivot layout can be:

• Compact

| Pi | vot 1           |                  |                  |  |  |
|----|-----------------|------------------|------------------|--|--|
|    |                 | Grand Total      |                  |  |  |
|    |                 | Reseller Sales A | Reseller Gross P |  |  |
| Ŧ  | Australia Total | \$1.59M          | (\$109K)         |  |  |
|    | Accessories     | \$23.9K          | \$8.98K          |  |  |
|    | Bikes           | \$1.32M          | (\$132K)         |  |  |
|    | Clothing        | \$42.9K          | \$748            |  |  |
|    | Components      | \$204K           | \$13.7K          |  |  |
| Ŧ  | Canada Total    | \$14.4M          | \$178K           |  |  |
|    | Accessories     | \$118K           | \$40.6K          |  |  |
|    | Bikes           | \$11.6M          | (\$112K)         |  |  |
|    | Clothing        | \$379K           | \$53.2K          |  |  |
|    | Components      | \$2.24M          | \$196K           |  |  |
| Ŧ  | France Total    | \$4.61M          | (\$37.3K)        |  |  |
|    | Accessories     | \$48K            | \$15.9K          |  |  |
|    | Bikes           | \$3.56M          | (\$136K)         |  |  |
|    | Clothing        | \$128K           | \$15.5K          |  |  |
|    | Components      | \$871K           | \$66.8K          |  |  |
|    |                 |                  |                  |  |  |

• Tabular

| Pivot 1                       |             |                  |                  |  |  |  |
|-------------------------------|-------------|------------------|------------------|--|--|--|
|                               |             | Grand Total      |                  |  |  |  |
|                               |             | Reseller Sales A | Reseller Gross P |  |  |  |
| <ul> <li>Australia</li> </ul> | Accessories | \$23.9K          | \$8.98K          |  |  |  |
|                               | Bikes       | \$1.32M          | (\$132K)         |  |  |  |
|                               | Clothing    | \$42.9K          | \$748            |  |  |  |
|                               | Components  | \$204K           | \$13.7K          |  |  |  |
| Australia Total               |             | \$1.59M          | \$1.59M (\$109K) |  |  |  |
| - Canada                      | Accessories | \$118K           | \$40.6K          |  |  |  |
|                               | Bikes       | \$11.6M          | (\$112K)         |  |  |  |
|                               | Clothing    | \$379K           | \$53.2K          |  |  |  |
|                               | Components  | \$2.24M          | \$196K           |  |  |  |
| Canada Total                  |             | \$14.4M          | \$178K           |  |  |  |
|                               | Accessories | \$48K            | \$15.9K          |  |  |  |
|                               | Bikes       | \$3.56M          | (\$136K)         |  |  |  |
|                               | Clothing    | \$128K           | \$15.5K          |  |  |  |
|                               | Components  | \$871K           | \$66.8K          |  |  |  |
| France Total                  |             | \$4.61M          | (\$37.3K)        |  |  |  |

Use the "Layout" button in the "Design" ribbon tab to change the Pivot layout:

| <u>©</u>  | Pivoi    | Tools  |                    |          |                   |        |                          | Dashboard                   | Designer             |                         |
|-----------|----------|--------|--------------------|----------|-------------------|--------|--------------------------|-----------------------------|----------------------|-------------------------|
| Home      | Data     | Design |                    |          |                   |        |                          |                             |                      |                         |
|           | A        | b      | <b>1</b>           |          |                   | F      |                          | Ē                           |                      | $\mathbf{Q}$            |
| Show Capt | ion Edit | Names  | Initial<br>State 🔻 | Totals   | Grand<br>Totals ▼ | Layout | Row Totals<br>Position ▼ | Column Totals<br>Position ▼ | Values<br>Position ▼ | Reset Layout<br>Options |
| 0         | Common   |        | Initial S          |          | -                 | c      | ompact                   |                             |                      |                         |
| Data Sou  | rce      |        |                    | DATA ITE | EMS               | √ Т    | abular                   |                             |                      |                         |

## 1.5.3 **Totals**

You can control the visibility of totals and grand totals for the entire Pivot dashboard item:

| <b>(</b> ) | Pivo         | Tools             |           |        |        |        |            |               |          | Dashboard    | Designer |
|------------|--------------|-------------------|-----------|--------|--------|--------|------------|---------------|----------|--------------|----------|
| Home       | Data         | Design            |           |        |        |        |            |               |          |              |          |
| Show Capti | A<br>on Edit | <b>b</b><br>Names | Initial   | Totals | Grand  | Layout | Row Totals | Column Totals | Values   | Reset Layout |          |
| C          | ommon        |                   | Initial S |        | Totals |        | La         | yout          | 1 OSIGOT | options      |          |

## 1.5.4 Initial state

"Initial State" of a pivot may be the following:

| <u>(</u> |      | Pivoi               | Tools      |         |                 |          |        |            |
|----------|------|---------------------|------------|---------|-----------------|----------|--------|------------|
| Home     | D    | ata                 | Design     |         |                 |          |        |            |
| Show Cap | tion | A                   | b<br>Names | Initial | Totals          | Grand    | Lavout | Row Totals |
| chen cap | Comr | non                 |            | State • | →<br>Trand Colu | Totals • | *      | Position - |
|          | com  | IIOTT               |            | Exp     | and Colu        | mn Group | S      | - ·        |
| Data Sou | irce | ✓ Expand Row Groups |            |         |                 |          |        |            |
| Advent   | ureW | /orks               |            | •       | Values          |          |        |            |

- Expand Column Groups
- Expand Row Groups

By ticking this functionality box, we will always see an expanded level:

|    |                     | Grand Total          |                  |  |
|----|---------------------|----------------------|------------------|--|
|    |                     | Reseller Sales A     | Reseller Gross P |  |
| Ŧ  | Australia Total     | \$1.59M              | (\$109K)         |  |
|    | Accessories         | \$23.9K              | \$8.98K          |  |
|    | Bikes               | \$1.32M              | (\$132K)         |  |
|    | Clothing            | \$42.9K              | \$748            |  |
|    | Components          | \$204K               | \$13.7K          |  |
| Ŧ  | Canada Total        | \$14.4M              | \$1788           |  |
|    | Accessories         | \$118K               | \$40.6K          |  |
|    | Bikes               | \$11.6M              | (\$112K)         |  |
|    | Clothing            | \$379K               | \$53.2K          |  |
|    | Components          | \$2.24M              | \$1968           |  |
| Ŧ  | France Total        | \$4.61M              | (\$37.3K)        |  |
|    | Accessories         | \$48K                | \$15.9K          |  |
|    | Bikes               | \$3.56M              | (\$136K)         |  |
|    | Clothing            | \$128K               | \$15.5           |  |
|    | Components          | \$871K               | \$66.8K          |  |
| Ŧ  | Germany Total       | ermany Total \$1.98M |                  |  |
|    | Accessories         | \$35.1K              | \$12.18          |  |
|    | Bikes               | \$1.54M              | (\$136K)         |  |
|    | Clothing            | \$71.6K              | (\$882)          |  |
|    | Components          | \$334K               | \$13.3K          |  |
| Ŧ  | United Kingdom T    | \$4.28M              | \$6.38K          |  |
|    | Accessories         | \$42.6K              | \$14.5           |  |
|    | Bikes               | \$3.41M              | (\$79.2K)        |  |
|    | Clothing            | \$119K               | \$13.4           |  |
|    | Components          | \$712K               | \$57.7           |  |
| Ŧ  | United States Total | \$53.6M              | \$543            |  |
|    | Accessories         | \$304K               | \$104            |  |
|    | Bikes               | \$44.8M              | (\$396K)         |  |
|    | Clothing            | \$1.04M              | \$1518           |  |
|    | Components          | \$7.43M              | \$685            |  |
| Gr | and Total           | \$80.5M              | \$470k           |  |

# 1.5.5 Grand Totals

In the pivot table, you can enable or disable grand totals:

| <u>©</u>  | Pivoi       | : Tools |                    |          |               |            |                          | Dashboar                    | d Designer           |                         |
|-----------|-------------|---------|--------------------|----------|---------------|------------|--------------------------|-----------------------------|----------------------|-------------------------|
| Home      | Data        | Design  |                    |          |               |            |                          |                             |                      |                         |
|           | A           | b       |                    |          |               |            |                          | Ē                           | Ĩ                    |                         |
| Show Capt | tion Edit I | Names   | Initial<br>State ▼ | Totals   | Gran<br>Total | nd<br>s •  | Row Totals<br>Position ▼ | Column Totals<br>Position ▼ | Values<br>Position ▼ | Reset Layout<br>Options |
| (         | Common      |         | Initial S          |          | $\checkmark$  | Show Colun | nn Grand Tot             | tals                        |                      |                         |
| Data Sou  | irce        |         |                    | DATA ITE | $\checkmark$  | Show Row G | Frand Totals             |                             |                      |                         |

### 1.5.6 **Totals**

For the pivot of the tabular type (s. 1.5.2), you can enable and disable totals for the highest level:

| 0        | Pive      | )t Tools |                    |             |                   |           |                          | Dashboar                    | d Designer           |                         |
|----------|-----------|----------|--------------------|-------------|-------------------|-----------|--------------------------|-----------------------------|----------------------|-------------------------|
| Home     | Data      | Design   |                    |             |                   |           |                          |                             |                      |                         |
|          | 4         | Ab       |                    |             |                   |           |                          | Ē                           | P                    | <b>2</b>                |
| Show Cap | tion Edit | Names    | Initial<br>State ▼ | Totals<br>• | Grand<br>Totals ▼ | Layout    | Row Totals<br>Position ▼ | Column Totals<br>Position ▼ | Values<br>Position ▼ | Reset Layout<br>Options |
| (        | Common    |          | Initial S          | √ s         | how Colur         | nn Totals | La                       | yout                        |                      |                         |
| Data Sou | irce      |          |                    | √ s         | how Row 1         | fotals    | 2                        |                             |                      |                         |

For instance, the image below displays the Pivot dashboard item with the disabled row totals:

|                 |             | Grand Total      |                  |                               |                 |                  |                  |
|-----------------|-------------|------------------|------------------|-------------------------------|-----------------|------------------|------------------|
|                 |             | Reseller Sales A | Reseller Gross P |                               |                 | Grand Total      |                  |
| - Australia     | Accessories | \$23.9K          | \$8.98K          |                               |                 | Reseller Sales A | Reseller Gross P |
|                 | Bikes       | \$1.32M          | (\$132K)         | <ul> <li>Australia</li> </ul> | Accessories     | \$23.9K          | \$8.98K          |
|                 | Clothing    | \$42.9K          | \$748            |                               | Bikes           | \$1.32M          | (\$132K)         |
|                 | Components  | \$204K           | \$13.7K          |                               | Clothing        | \$42.9K          | \$748            |
| Australia Total |             | \$1.59M          | (\$109K)         |                               | Components      | \$204K           | \$13.7K          |
|                 | Accessories | \$118K           | \$40.6K          | Grand                         | A second second | +++0/            | +40.04           |
|                 | Bikes       | \$11.6M          | (\$112K)         |                               | Accessories     | \$118K           | \$40.6K          |
|                 | Clothing    | \$379K           | \$53.2K          |                               | Bikes           | \$11.6M          | (\$112K)         |
|                 | Components  | \$2.24M          | \$196K           |                               | Clothing        | \$379K           | \$53.2K          |
| Canada Total    |             | \$14.4M          | \$178K           |                               | Components      | \$2.24M          | \$196K           |

Moreover, you can control the visibility of totals for individual dimensions/measures by using the data item's context menu ("Show Totals" and "Show Grand Totals" options):

| Values                  |                   |                  |                  |                  |                  |             |
|-------------------------|-------------------|------------------|------------------|------------------|------------------|-------------|
| Reseller Sales Amount   | Pivot 1           |                  |                  |                  |                  |             |
|                         |                   | CY 2017          |                  | CY 2018          |                  | 0.17.11     |
| Reseller Gross Profit 💽 |                   | Reseller Sales A | Reseller Gross P | Reseller Sales A | Reseller Gross P | Grand Total |
| Value                   | Format            | \$847K           | (\$97.7K)        | \$747K           | (\$11K)          | \$1.59M     |
|                         | Show Values       | \$15.6K          | \$5.83K          | \$8.36K          | \$3.15K          | \$23.9K     |
| Columns                 | Chan Tatala       | \$681K           | (\$112K)         | \$643K           | (\$20.1K)        | \$1.32M     |
| ✓                       | Show Lotals       | \$26.1K          | \$296            | \$16.8K          | \$452            | \$42.9K     |
| 1 Calendar Year         | Show Grand Totals | \$125K           | \$8.21K          | \$78.6K          | \$5.49K          | \$204K      |
| Column                  | Add Format Rule   | \$5.65M          | \$43.1K          | \$2.39M          | \$32.2K          | \$8.04M     |
| E.                      | Edit Rules        | \$58.1K          | \$19.8K          | \$32.4K          | \$11.9K          | \$90.5K     |
| Rows                    | Clear Puler       | \$4.42M          | (\$74.7K)        | \$1.91M          | (\$11.5K)        | \$6.33M     |
|                         | Clear Rules       | \$178K           | \$21.9K          | \$77.5K          | \$7.55K          | \$255K      |
| T Country               | Rename            | \$998K           | \$76.1K          | \$371K           | \$24.3K          | \$1.37M     |
| 1 Category              | ✓ France Total    | \$2.37M          | (\$56.1K)        | \$1.38M          | (\$4.95K)        | \$3.75M     |
|                         | Accessories       | \$26.6K          | \$8.64K          | \$16.3K          | \$5.88K          | \$42.9K     |
| ROW                     | Bikes             | \$1.79M          | (\$104K)         | \$1.11M          | (\$27.4K)        | \$2.91M     |

## 1.5.7 Totals Position

If necessary, you can change the Pivot dashboard item's totals/grand totals position:

|                               |                                  | <b>F</b>                 |                          | Ð               |             |                  |                  |
|-------------------------------|----------------------------------|--------------------------|--------------------------|-----------------|-------------|------------------|------------------|
|                               | Row Totals Colu<br>Position T Po | Row Totals<br>Position ▼ | Column Total<br>Position | Posit           |             |                  |                  |
|                               | Top<br>✓ Bottom                  |                          | La                       | Near<br>✓ Far   | ,           |                  |                  |
|                               |                                  | Grand Total              |                          |                 |             | Grand Total      |                  |
|                               |                                  | Reseller Sales A         | Reseller Gross P         |                 |             | Reseller Sales A | Reseller Gross P |
| Grand Total                   |                                  | \$80.5M                  | \$470K                   | - Australia     | Accessories | \$23.9K          | \$8.98K          |
| <ul> <li>Australia</li> </ul> | a Total                          | \$1.59M                  | (\$109K)                 |                 | Bikes       | \$1.32M          | (\$132K)         |
| Australia                     | Accessories                      | \$23.9K                  | \$8.98K                  |                 | Clothing    | \$42.9K          | \$748            |
|                               | Bikes                            | \$1.32M                  | (\$132K)                 |                 | Components  | \$204K           | \$13.7K          |
|                               | Clothing                         | \$42.9K                  | \$748                    | Australia Total |             | \$1.59M          | (\$109K)         |
|                               | Components                       | \$204K                   | \$13.7K                  | - Canada        | Accessories | \$118K           | \$40.6K          |
| - Canada                      | Total                            | \$14.4M                  | \$178K                   |                 | Bikes       | \$11.6M          | (\$112K)         |
| Canada                        | Accessories                      | \$118K                   | \$40.6K                  |                 | Clothing    | \$379K           | \$53.2K          |
|                               | Bikes                            | \$11.6M                  | (\$112K)                 |                 | Components  | \$2.24M          | \$196K           |
|                               | Clothing                         | \$379K                   | \$53.2K                  | Canada Total    |             | \$14.4M          | \$178K           |
|                               | Components                       | \$2.24M                  | \$196K                   | Grand Total     |             | \$16M            | \$69.5K          |

### 1.5.8 Values Position

The Pivot dashboard item allows you to control the position of headers used to arrange summary values corresponding to different measures:

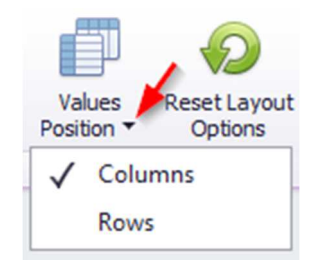

|             |             |                  |                  |             |             |                  | Grand Total                                                                                    |
|-------------|-------------|------------------|------------------|-------------|-------------|------------------|------------------------------------------------------------------------------------------------|
|             |             |                  |                  | 👻 Australia | Accessories | Reseller Sales A | \$23.9K                                                                                        |
|             |             |                  |                  |             |             | Reseller Gross P | \$8.98K                                                                                        |
|             |             |                  |                  |             | Bikes       | Reseller Sales A | \$1.32M                                                                                        |
|             |             |                  |                  |             |             | Reseller Gross P | (\$132K)                                                                                       |
|             |             |                  |                  |             | Clothing    | Reseller Sales A | \$42.9K                                                                                        |
|             |             |                  |                  |             |             | Reseller Gross P | \$748                                                                                          |
|             |             | Grand Total      |                  |             | Components  | Reseller Sales A | \$204K                                                                                         |
|             |             | Reseller Sales A | Reseller Gross P |             |             | Reseller Gross P | \$13.7K                                                                                        |
| ✓ Australia | Accessories | \$23.9K          | \$8.98K          | 👻 Canada    | Accessories | Reseller Sales A | \$118K                                                                                         |
|             | Bikes       | \$1.32M          | (\$132K)         |             |             | Reseller Gross P | . (\$132k<br>\$42.9<br>\$74<br>\$204<br>\$13.7<br>\$118<br>\$40.6<br>\$11.6<br>\$11.6<br>\$379 |
|             | Clothing    | \$42.9K          | \$748            |             | Bikes       | Reseller Sales A | \$11.6M                                                                                        |
|             | Components  | \$204K           | \$13.7K          |             |             | Reseller Gross P | (\$112K)                                                                                       |
|             | Accessories | \$118K           | \$40.6K          |             | Clothing    | Reseller Sales A | \$379K                                                                                         |
|             | Bikes       | \$11.6M          | (\$112K)         |             |             | Reseller Gross P | \$53.2K                                                                                        |
|             | Clothing    | \$379K           | \$53.2K          |             | Components  | Reseller Sales A | \$2.24M                                                                                        |
|             | Components  | \$2.24M          | \$196K           |             |             | Reseller Gross P | \$196K                                                                                         |

### 1.5.9 **Filter**

In the tab Data it is possible to create a quick filter for the whole pivot. It could be done in two ways:

Way 1. Click "Change filter" button in "Data" tab in dashboard design window.

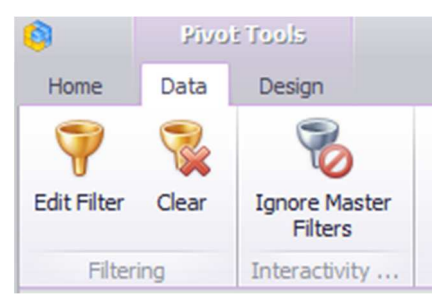

Way 2. Open context menu (click the right mouse button) at any place of a pivot.

|                 |                   |                                | Grand Tota   |       |                  |
|-----------------|-------------------|--------------------------------|--------------|-------|------------------|
|                 |                   |                                | Reseller Sal | es A  | Reseller Gross P |
| 👻 Australia     |                   | Show Caption                   | 7            | .9K   | \$8.98K          |
|                 |                   | Show Caption                   |              | 32M   | (\$132K)         |
|                 | Ċ                 | Duplicate                      |              | .9K   | \$748            |
|                 | ×                 | Delete                         |              | 04K   | \$13.7K          |
| Australia Total | 3                 | Convert To                     |              | ▶ 59M | (\$109K)         |
| ▹ Canada        |                   | Remove Data It                 | ems          | .4M   | \$178K           |
| ▶ France        | 14                | T                              | citis        | 51M   | (\$37.3K)        |
| ▹ Germany       | • <del>\$</del> • | Transpose                      |              | 98M   | (\$111K)         |
| United Kingdo   |                   | Edit Rules                     |              | 28M   | \$6.38K          |
| United States   | Ab                | Edit Names                     |              | .6M   | \$543K           |
| Grand Total     | 7                 | Edit Filter                    |              | . 5M  | \$470K           |
|                 | U                 |                                |              |       |                  |
|                 | 153               | Clear                          |              | _     |                  |
|                 | G                 | Update<br>Reset Layout Options |              |       |                  |
|                 | ଚ୍ଚ               |                                |              |       |                  |
|                 |                   | Maximize                       |              |       |                  |
|                 |                   | Print Preview                  |              |       |                  |
|                 |                   | Export To PDF                  |              |       |                  |
|                 |                   | Export To Imag                 | e            |       |                  |
|                 |                   | Export To Excel                |              |       |                  |
|                 |                   | Export Dashboa                 | rd           | •     |                  |

Only those hierarchies, which are present in the report, may be a filter for a Pivot:

| Fi | lter Editor      | ×  |
|----|------------------|----|
|    | Country          | -  |
|    | Country          |    |
|    | Category         |    |
|    | V Australia      | 63 |
|    | Canada           |    |
|    | France           |    |
|    | Germany          |    |
|    | ☑ United Kingdom |    |
|    | ✓ United States  |    |
|    |                  |    |

Let us display, for instance, values "Reseller Sales Amount" and "Reseller Gross Profit" for product categories "Bikes" and "Clothing":

| Filter Editor |    |        | ×     |
|---------------|----|--------|-------|
| Category      |    |        | •     |
| Category      |    |        |       |
| (Show All)    |    |        |       |
| Accessories   |    |        |       |
| Z Bikes       |    |        |       |
| Clothing      |    |        |       |
| Components    |    |        |       |
|               |    |        |       |
|               |    |        |       |
|               |    |        |       |
|               |    |        |       |
|               |    |        |       |
|               |    |        |       |
|               |    |        |       |
|               |    |        |       |
|               |    |        |       |
|               |    |        |       |
|               |    |        |       |
|               |    |        |       |
|               |    |        |       |
|               |    |        |       |
|               |    |        |       |
|               |    |        |       |
|               |    |        |       |
|               |    |        |       |
|               | ОК | Cancel | Apply |
|               |    |        |       |

Pivot will look the following:

|                               |          | Grand Total      |                  |
|-------------------------------|----------|------------------|------------------|
|                               |          | Reseller Sales A | Reseller Gross P |
| <ul> <li>Australia</li> </ul> | Bikes    | \$1.32M          | (\$132K)         |
|                               | Clothing | \$42.9K          | \$748            |
|                               | Bikes    | \$11.6M          | (\$112K)         |
|                               | Clothing | \$379K           | \$53.2K          |
| ✓ France                      | Bikes    | \$3.56M          | (\$136K)         |
|                               | Clothing | \$128K           | \$15.5K          |
| ✓ Germany                     | Bikes    | \$1.54M          | (\$136K)         |
|                               | Clothing | \$71.6K          | (\$882)          |
| ✓ United Kingdom              | Bikes    | \$3.41M          | (\$79.2K)        |
|                               | Clothing | \$119K           | \$13.4K          |
| ✓ United States               | Bikes    | \$44.8M          | (\$396K)         |
|                               | Clothing | \$1.04M          | \$151K           |
| Grand Total                   |          | \$68.1M          | (\$758K)         |

# 1.5.10 Format

In order to change the format of a calculating value, you need to open context menu:

| Values                |                 | 1           |                   |     |  |
|-----------------------|-----------------|-------------|-------------------|-----|--|
| Reseller Sales Amount | Θ               |             | Pivot 1           | _   |  |
| Reseller Gross Profit |                 | Fo          | rmat              |     |  |
| Value                 | $\checkmark$    | Show Values |                   |     |  |
|                       | ✓ Show Totals   |             |                   |     |  |
| Columns               | $\checkmark$    | Sh          | Show Grand Totals |     |  |
| Column                | Add Format Rule |             |                   | k   |  |
|                       | <b>B</b>        | Ed          | lit Rules         | k   |  |
| Rows                  | 疁               | CI          | ear Rules         | k   |  |
| 1 Country             |                 | Re          | name              | k   |  |
| Category              |                 |             | • Onited tengeom  | Clo |  |
| Row                   |                 |             |                   | Bik |  |
|                       |                 | -           |                   | Clo |  |

A numeric-format form will open:

| ric Format   |                        |       |
|--------------|------------------------|-------|
| Format type: | Currency               | •     |
| Unit:        | Auto                   | •     |
| Precision:   |                        | 2 🌲   |
| Currency:    | Use dashboard settings | •     |
| Culture:     | Use dashboard settings | ~     |
|              | \$1.23B<br>(\$1.23B)   |       |
|              |                        |       |
|              | OK                     | Cance |

The form contains following fields:

✓ Format type – format type may be:

| Auto       |  |
|------------|--|
| General    |  |
| Number     |  |
| Currency   |  |
| Scientific |  |
| Percent    |  |

✓ Unit – Date and currency format type may have the following presentation:

| Auto      |  |
|-----------|--|
| Ones      |  |
| Thousands |  |
| Millions  |  |
| Billions  |  |

- ✓ Precision number of symbols after comma;
- ✓ Currency currency will use toolbar parameters by default (interface language), or you could choose specific currency type from a dropdown list;
- ✓ Culture reference culture for a region should be specified;
- ✓ Include group separator turn a space on/off.

### 1.5.11 Formatting

Upon opening value context menu, it is possible to create a formatting rule (highlighting):

| Values                |              |     |                  | _  |                |               |               | _    |                  |
|-----------------------|--------------|-----|------------------|----|----------------|---------------|---------------|------|------------------|
| Reseller Sales Amount | 0            |     | Pivot 1          |    |                |               |               |      |                  |
|                       |              | Fo  | mat              |    |                | Gr            | and Total     |      |                  |
| Reseller Gross Profit |              | FU  | imat             | _  |                | Re            | eseller Sales | A    | Reseller Gross P |
| Value                 | $\checkmark$ | Sh  | ow Values        |    | kes            |               | \$1           | .32M | (\$132K)         |
|                       | $\checkmark$ | Sh  | ow Totals        |    | othin          | g             | \$4           | 2.9K | \$748            |
| Columns               | 1            | Sh  | ow Grand Totals  |    | kes            |               | \$1           | 1.6M | (\$112K)         |
|                       | -            |     |                  |    | othin          |               | +             | 279К | \$53.2K          |
| Column                |              | Ad  | d Format Rule    |    | X              | Value         | •             | 6M   | (\$136K)         |
| -                     | 5            | Ed  | it Rules         |    | ۰.             | Top/Bottom    | •             | 28K  | \$15.5K          |
| Rows                  | 疁            | Cle | ear Rules        |    | $\overline{x}$ | Average       | •             | 4M   | (\$136K)         |
| 1 Country             |              | Re  | name             |    | Ŧ              | Expression    |               | 6K   | (\$882)          |
| (A                    | -            |     | - onicca rangaom |    | -              |               |               | 1M   | (\$79.2K)        |
| Category              |              |     |                  | С  | <b>S</b>       | Icon Ranges   | •             | .9K  | \$13.4K          |
| Row                   |              |     |                  | Bi | ₽              | Color Ranges  | ; <b>)</b>    | 8M   | (\$396K)         |
|                       | _            |     |                  | С  |                | Gradient Ran  | ges 🕨         | 4M   | \$151K           |
| HIDDEN DATA ITEMS     |              | •   | Grand Total      |    | ÷              | Bar           |               | 1M   | (\$758K)         |
| Dimensions            |              |     |                  |    | ₽              | Bar Color Rar | nges 🕨        |      |                  |
| Dimension             |              |     |                  |    | 2              | Bar Gradient  | Ranges 🕨      |      |                  |

In abstract 1.18 a process of creation of formatting rules is described in more details.

### 1.5.12 **Title**

Before saving a created pivot let us rename its title.

This may be done in two ways:

Way 1. In "Design" tab press "Edit names" icon.

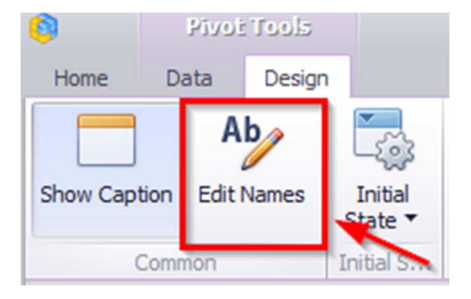

Way 2. Open context menu in a pivot (click the right mouse button) and choose "Edit names" from the list.

| Pivot 1      |                     |                  |                  |
|--------------|---------------------|------------------|------------------|
|              |                     | Grand Total      |                  |
|              |                     | Reseller Sales A | Reseller Gross P |
|              | Riber               | \$1.32M          | (\$132K)         |
|              | Show Caption        | \$42.9K          | \$748            |
| 👻 Canada 📋   | Duplicate           | \$11.6M          | (\$112K)         |
| *            | Delete              | \$379K           | \$53.2K          |
|              | Convert To          | \$3.56M          | (\$136K)         |
|              | Demons Data Harris  | \$128K           | \$15.5K          |
| 👻 German 🧹   | Remove Data Items   | \$1.54M          | (\$136K)         |
| 3            | Transpose           | \$71.6K          | (\$882)          |
| 👻 United I 🚮 | Edit Rules          | \$3.41M          | (\$79.2K)        |
| Ab           | Edit Names          | \$119K           | \$13.4K          |
| United       | 3                   | \$44.8M          | (\$396K)         |
| Y            | Edit Filter         | \$1.04M          | \$151K           |
| Grand Tota 🕵 | Clear               | \$68.1M          | (\$758K)         |
| C            | Update              |                  |                  |
| Ø            | Reset Layout Option | s                |                  |
|              | Maximize            |                  |                  |
|              | Print Preview       |                  |                  |
|              | Export To PDF       |                  |                  |
|              | Export To Image     |                  |                  |
|              | Export To Excel     |                  |                  |
|              | Export Dashboard    | •                |                  |

In an appeared form enter the following data:

| Names                                 | X                                                                                                    |
|---------------------------------------|----------------------------------------------------------------------------------------------------|
| Dashboard item name                   |                                                                                                    |
| Sales Amount/ Gross Profit by Country |                                                                                                    |
| Values                                |                                                                                                    |
| Reseller Sales Amount                 |                                                                                                    |
| Reseller Gross Profit                 | 1                                                                                                    |
|                                       |                                                                                                    |
|                                       |                                                                                                    |
|                                       |                                                                                                    |
|                                       |                                                                                                    |
|                                       |                                                                                                    |
|                                       |                                                                                                    |
| OK Cance                              | 1                                                                                                    |
|                                       | Names Dashboard item name Sales Amount/ Gross Profit by Country Values Reseller Sales Amount Reseller Gross Profit OK Cance |

Now a pivot title looks the following:

| Sales Amount/ G               | iross Profit by | Country          |                  |
|-------------------------------|-----------------|------------------|------------------|
|                               |                 | Grand Total      |                  |
|                               |                 | Reseller Sales A | Reseller Gross P |
| <ul> <li>Australia</li> </ul> | Bikes           | \$1.32M          | (\$132K)         |
|                               | Clothing        | \$42.9K          | \$748            |
|                               | Bikes           | \$11.6M          | (\$112K)         |
|                               | Clothing        | \$379K           | \$53.2K          |
|                               | Bikes           | \$3.56M          | (\$136K)         |
|                               | Clothing        | \$128K           | \$15.5K          |
| ✓ Germany                     | Bikes           | \$1.54M          | (\$136K)         |
|                               | Clothing        | \$71.6K          | (\$882)          |
| ✓ United Kingdom              | Bikes           | \$3.41M          | (\$79.2K)        |
|                               | Clothing        | \$119K           | \$13.4K          |
| ✓ United States               | Bikes           | \$44.8M          | (\$396K)         |
|                               | Clothing        | \$1.04M          | \$151K           |
| Grand Total                   |                 | \$68.1M          | (\$758K)         |

If needed, title may not be displayed:

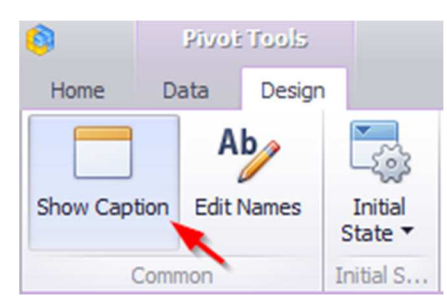

Before closing a pivot should be saved by clicking a "Save" icon in the toolbar:

| 6    | Pivot   | Tool | 5              |
|------|---------|------|----------------|
| Home | Data    | Des  | ign            |
| H    | 🔄 Undo  | •    | <mark>ک</mark> |
| Save | 🇭 Redo  | •    | Pivot          |
| File | History |      |                |

Or an application will offer to save a pivot itself:

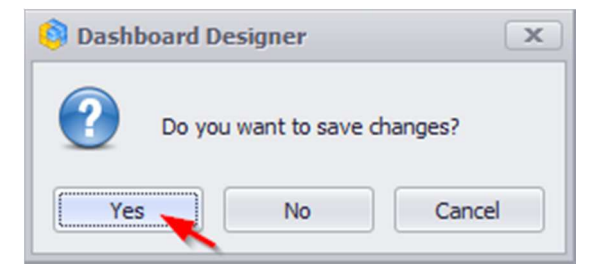

| Edit 🤅   | s 👘 🔊 C 🕹 🛐            |                  | nep            |                  |                  |   |
|----------|------------------------|------------------|----------------|------------------|------------------|---|
|          | Dashboard2 (Version 1) |                  |                |                  |                  | × |
| Settings | ₽ Search               |                  |                |                  | Reseller         | D |
| 1        | Admin's ^              | Sales Amount/g   | ross Profit by | Country          |                  | D |
| List     | Dashboard              |                  |                | Grand Total      |                  |   |
|          |                        |                  |                | Reseller Sales A | Reseller Gross P |   |
|          | Dashboard_VIP          | v Australia      | Bikes          | \$1.32M          | (\$132K)         |   |
| Reports  | Dashboard_old          |                  | Clothing       | \$42.9K          | \$748            |   |
|          | Dashboard_Sales        | ✓ Canada         | Bikes          | \$11.6M          | (\$112K)         |   |
|          | Dashboard new          |                  | Clothing       | \$379K           | \$53.2K          |   |
| 4        | Darkhand Calas         | ✓ France         | Bikes          | \$3.56M          | (\$136K)         |   |
|          | Dashboard_Sales        |                  | Clothing       | \$128K           | \$15.5K          |   |
|          | 📑 My 🔷                 | ✓ Germany        | Bikes          | \$1.54M          | (\$136K)         |   |
|          | Reseller               | 1                | Clothing       | \$71.6K          | (\$882)          |   |
|          |                        | ✓ United Kingdom | Bikes          | \$3.41M          | (\$79.2K)        |   |
|          | Shared ^               |                  | Clothing       | \$119K           | \$13.4K          |   |
|          | Dashboard              | ✓ United States  | Bikes          | \$44.8M          | (\$396K)         |   |
|          |                        |                  | Clothing       | \$1.04M          | \$151K           |   |
|          |                        | Grand Total      |                | \$68.1M          | (\$758K)         |   |

A new dashboard element — a pivot Reseller will be the result:

For next dashboard element editing it is needed to click an "Edit" icon in the toolbar:

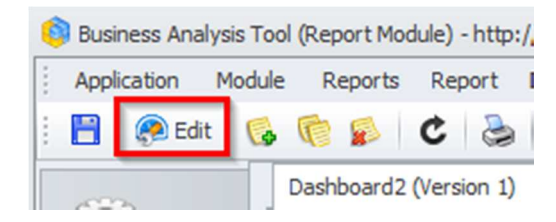

# 1.5.13 **Export**

If needed you can export a pivot into PDF, Excel or a picture format by clicking the right mouse button in a pivot:

|                                    |      |     |           | Grand Total      |             |            |
|------------------------------------|------|-----|-----------|------------------|-------------|------------|
|                                    |      |     |           | Reseller Sales A | <br>Reselle | er Gross P |
| - Australia                        | Bike |     |           |                  |             | (\$132K)   |
|                                    | Clot |     | Show C    | aption           |             | \$748      |
| - Canada                           | Bike | ſ   | Duplica   | te               |             | (\$112K)   |
|                                    | Clot | ×   | Delete    |                  |             | \$53.2K    |
| <ul> <li>France</li> </ul>         | Bike | 3   | Conver    | t To             | •           | (\$136K)   |
|                                    | Clot | ~   | Remov     | a Data Items     |             | \$15.5K    |
| ✓ Germany                          | Bike |     | ~         | e Data items     |             | (\$136K)   |
|                                    | Clot | 3   | Transpo   | ose              |             | (\$882)    |
| <ul> <li>United Kingdom</li> </ul> | Bike |     | Edit Ru   | es               |             | (\$79.2K)  |
|                                    | Clot | Ab  | Edit Na   | mes              |             | \$13.4K    |
| <ul> <li>United States</li> </ul>  | Bike |     |           |                  |             | (\$396K)   |
|                                    | Clot | T   | Ealt Filt | er               |             | \$151K     |
| Grand Total                        |      | 153 | Clear     |                  |             | (\$758K)   |
|                                    |      | C   | Update    |                  |             |            |
|                                    |      | ଚ୍ଚ | Reset La  | ayout Options    |             |            |
|                                    |      |     | Maximi    | ze               |             |            |
|                                    |      | - [ | Print Pr  | eview            |             |            |
|                                    |      | 1   | Export    | To PDF           |             |            |
|                                    |      | 1   | Export    | To Image         |             |            |
|                                    |      |     | Export    | To Excel         |             |            |
|                                    |      |     | Export I  | Dashboard        | •           |            |

#### ✓ Export To PDF

The following options are available when exporting the Pivot dashboard item to a PDF:

| Export To PDF - Sales Amount/Gro | oss Profit by Country                           | x |
|----------------------------------|-------------------------------------------------|---|
|                                  |                                                 |   |
| Page Layout:                     | <ul> <li>Portrait</li> <li>Landscape</li> </ul> |   |
| Size:                            | Letter 🔹                                        |   |
| Show Title:                      | $\checkmark$                                    |   |
| Title:                           | Sales Amount/Gross Profit by Cour               |   |
| Print Headers on Every Page:     | $\checkmark$                                    |   |
| Scale Mode:                      | None 💌                                          |   |
| Scale Factor:                    | 1 🜲                                             |   |
| Auto Fit Page Count:             | 1 🗘                                             |   |
|                                  |                                                 |   |
| Include:                         | Filters                                         |   |
|                                  | Parameters                                      |   |
| Position:                        | Below v                                         |   |
|                                  |                                                 |   |
| Reset                            | Export Cancel                                   |   |

- Page Layout page orientation;
- Size page size;
- Show Title to display or not to display page title;
- Title name of page title;
- Print Headers on Every Page to print or not to print a title on every page;
- Scale Mode zoom mode;
- Scale Factor specifies the scale factor (in fractions of 1) by which a dashboard is scaled;
- Auto Fit Page Count specifies the number of horizontal/vertical pages spanning the total width/height of a dashboard;
- Include Filters / Parameters allows you to include master filter values / parameter values to the exported document;
- Position specifies the position of the master filter and parameter values in the exported document.

#### ✓ Export To Excel

While exporting into Excel the following options are available:

| Export To Excel - S | ales Amount/Gross Profit by Cou 🗙 |
|---------------------|-----------------------------------|
| Excel Format:       | XLSX                              |
| Separator:          | ;                                 |
| Indude:             | Filters Parameters                |
| Position:           | Below                             |
| Reset               | Export Cancel                     |

- Excel Format xlsx, xls, csv formats;
- Separator specifies the string used to separate values in the exported CSV document;
- Include Filters / Parameters allows you to include master filter values / parameter values to the exported document;
- Position specifies the position of the master filter and parameter values in the exported document.
- ✓ Export to Image.

While exporting into a picture format the following options are available:

| Image Format:     | PNG 🔻                             |
|-------------------|-----------------------------------|
| Show Title:       | $\checkmark$                      |
| Title:            | Sales Amount/Gross Profit by Cour |
| Resolution (dpi): | 96 🗘                              |
| Include:          | Filters Parameters                |

- Image Format PNG, JPEG, GIF formats;
- Show Title specifies the image format in which the dashboard item is exported;
- Title name of a pivot title;
- Resolution(dpi) specifies the resolution (in dpi) used to export a dashboard;
- Include Filters / Parameters allows you to include master filter values / parameter values to the exported document.

## 1.6 Grid

Let us add a new element called Grid to an already-existing dashboard.

For this we first click an "Edit" icon on a dashboard toolbar, and then in a dashboard design window click a "Grid" button:

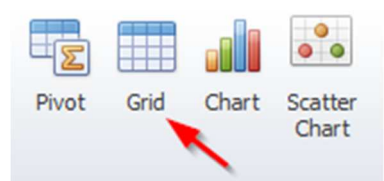

Let us look at the grid, which will display the results of sales by product categories. In the column move a "Category dimension and a "Reseller Sales Amount" measure:

| Columns                        |  |             |                       |         |
|--------------------------------|--|-------------|-----------------------|---------|
| 1 Category                     |  | Grid 1      |                       | Ċ \$3   |
|                                |  | Category    | Reseller Sales Amount |         |
| Reseller Sales Amount $\Sigma$ |  | Accessories |                       | \$571K  |
|                                |  | Bikes       |                       | \$66.3M |
| New Column                     |  | Clothing    |                       | \$1.78M |
|                                |  | Components  |                       | \$11.8M |
| Sparkline                      |  |             |                       |         |
|                                |  |             |                       |         |
| Argument                       |  |             |                       |         |
|                                |  |             |                       |         |
| HIDDEN DATA ITEMS              |  |             |                       |         |
| Dimensions                     |  |             |                       |         |
| Dimension                      |  |             |                       |         |
| Measures                       |  |             |                       |         |
| Measure                        |  |             |                       |         |
|                                |  |             |                       |         |

### 1.6.1 Column type

Columns in a grid may be of the following type:

| Columns               |       |
|-----------------------|-------|
| Category              | ] 12, |
| Reseller Sales Amount | Σ     |
| New Column            | Ą     |

| Column Options                                                                  | x                                          |
|---------------------------------------------------------------------------------|--------------------------------------------|
| Column type:<br>Dimension<br>Measure<br>Delta<br>Sparkline<br>Hyperlink<br>Auto | No options available for this column type. |
|                                                                                 | OK Cancel Apply                            |

- ✓ Dimension a column shows DB dimension;
- ✓ Measure a column shows measure value;
- ✓ Delta a column, which shows a delta of two measures, where one is an actual and the other – a target;
- ✓ Sparkline a chart, which shown a measure value in a given interval (date and time);
- ✓ Hyperlink a *hyperlink* column allows you to display hyperlinks in the Grid dashboard item;
- ✓ Auto a column type is defined automatically.

### 1.6.2 Delta column

Let us create a column of a "Delta" type. Choose the type and click an «OK» button:

| Column Options                                                                  |                                                                                                   |                                                  |                | x |
|---------------------------------------------------------------------------------|---------------------------------------------------------------------------------------------------|--------------------------------------------------|----------------|---|
| Column type:<br>Dimension<br>Measure<br>Delta<br>Sparkline<br>Hyperlink<br>Auto | Show:<br>Value<br>Bar<br>Value type:<br>Result indication:<br>Threshold type:<br>Threshold value: | Absolute variation<br>Greater is good<br>Percent | ▼<br>▼<br>0 \$ |   |
|                                                                                 |                                                                                                   | OK Cancel                                        | Apply          |   |

In a column field two new fields – "Actual" and "Target" appear. Let's choose a "Reseller Internet Quantity" measure for real values (actual), and a "Reseller Order Quantity" measure will be a target. We will get a new column, which will show a delta value and its indicator:

|     | Cal  |
|-----|------|
| mns | LOIL |
| mns | COIL |

| Concentration           |      |             |                       |                                                    |
|-------------------------|------|-------------|-----------------------|----------------------------------------------------|
| 1 Category              | T ta | Grid 1      |                       | L 53                                               |
|                         |      | Category    | Reseller Sales Amount | Internet Order Quantity vs Reseller Order Quantity |
| Reseller Sales Amount   | Σ    | Accessories | \$571K                | +10.3K                                             |
|                         |      | Bikes       | \$66.3M               | -59.8K 💙                                           |
| Internet Order Oursethu |      | Clothing    | \$1.78M               | -55.4K                                             |
| Internet Order Quantity |      | Components  | \$11.8M               |                                                    |
| Reseller Order Quantity |      |             |                       | Delta Values                                       |
|                         | _    |             |                       | Delta Indication                                   |
| New Column              | A    |             |                       |                                                    |
|                         |      |             |                       |                                                    |
| Sparkline               | 1    |             |                       |                                                    |
| Argument                |      |             |                       |                                                    |
| HIDDEN DATA ITEMS       |      |             |                       |                                                    |
| Dimensions              |      |             |                       |                                                    |
| Dimension               |      |             |                       |                                                    |
| Measures                |      |             |                       |                                                    |
| Measure                 |      |             |                       |                                                    |
|                         |      |             |                       |                                                    |

A delta value type may be the following:

| Column Options                                                          |                                                                                                   |                    | × |
|-------------------------------------------------------------------------|---------------------------------------------------------------------------------------------------|--------------------|---|
| Column type:<br>Dimension<br>Measure<br>Delta<br>Sparkline<br>Hyperlink | Show:<br>Value<br>Bar<br>Value type:<br>Result indication:<br>Threshold type:<br>Threshold value: | Absolute variation |   |
|                                                                         |                                                                                                   | OK Cancel Appl     | y |

- Actual value an actual measure value;
- Absolute variation difference between an actual and a target;
- Percent variation percent of difference between an actual and a target;
- Percent of target percent of an actual and a target.

An indicator may have the following value:

| Column Options                                                          |                                                                                                   |                                                                                                    | x |
|-------------------------------------------------------------------------|---------------------------------------------------------------------------------------------------|----------------------------------------------------------------------------------------------------|---|
| Column type:<br>Dimension<br>Measure<br>Delta<br>Sparkline<br>Hyperlink | Show:<br>Value<br>Bar<br>Value type:<br>Result indication:<br>Threshold type:<br>Threshold value: | Absolute variation Greater is good Greater is good Less is good Warning if greater Warning if less No indication |   |
|                                                                         |                                                                                                   | OK Cancel Apply                                                                                                  |   |

- Greater is good «good» a target is achieved (an actual is bigger than a target);
- Less is good «bad» a goal is not achieved (an actual is less than a target);
- Warning if greater a target is bigger than an actual;
- Warning if less a target is less than an actual;
- No indication indication is not displayed.

For the delta, you can set the threshold value, which will indicate the excess of the actual above the target.

| Column type:              | Show:                     |                      |
|---------------------------|---------------------------|----------------------|
| O Dimension               | <ul> <li>Value</li> </ul> |                      |
| O Measure                 | 🔘 Bar                     |                      |
| <ul> <li>Delta</li> </ul> | Value type:               | Absolute variation 🔻 |
| O Sparkline               | Result indication:        | Greater is good 🔻    |
| O Hyperlink               | Threshold type:           | Percent 🔻            |
|                           | Threshold value:          | Absolute<br>Percent  |
|                           |                           |                      |

Let's get back to our grid and see if the target is achieved as a percentage. For this, let's fill out the form as follows:

| Column Options                                                          |                                                                                                   |                                                 | x                       |
|-------------------------------------------------------------------------|---------------------------------------------------------------------------------------------------|-------------------------------------------------|-------------------------|
| Column type:<br>Dimension<br>Measure<br>Delta<br>Sparkline<br>Hyperlink | Show:<br>Value<br>Bar<br>Value type:<br>Result indication:<br>Threshold type:<br>Threshold value: | Percent variation<br>Greater is good<br>Percent | ▼<br>▼<br>↓<br>0.00 % ↓ |
|                                                                         |                                                                                                   | OK Cance                                        | el Apply                |

As a result, we will see a delta column in which all the values exceeding the target are highlighted with a green indicator, and the red values are those that have not reached a target:

| Grid 1      |                       |                                                    |  |
|-------------|-----------------------|----------------------------------------------------|--|
| Category    | Reseller Sales Amount | Internet Order Quantity vs Reseller Order Quantity |  |
| Accessories | \$571K                | +39.68 % 🔺                                         |  |
| Bikes       | \$66.3M               | -79.73 % 💙                                         |  |
| Clothing    | \$1.78M               | -85.89 % 💙                                         |  |
| Components  | \$11.8M               |                                                    |  |

Obviously, the target was achieved only for "Accessories" category. The delta value can be displayed not only as text, but also as a diagram:

| Columns                         |           |                                              |                                               |      |
|---------------------------------|-----------|----------------------------------------------|-----------------------------------------------|------|
| 1 Category                      |           | Column Options                               |                                               | ×    |
| Reseller Sales Amount           | Σ         | Column type:                                 | Show:<br>Value                                |      |
| Internet Order Quantity         |           | O Measure                                    |                                               |      |
| Reseller Order Quantity         |           | <ul> <li>Delta</li> <li>Sparkline</li> </ul> | Always show zero level                        |      |
| New Column                      | A         | O Hyperlink                                  |                                               |      |
| Sparkline                       |           |                                              |                                               |      |
| Argument                        |           |                                              |                                               |      |
| HIDDEN DATA ITEMS<br>Dimensions |           |                                              | OK Cancel Ap                                  | ply  |
| Grid 1                          |           |                                              | [                                             | ר בי |
| Coherent                        | - Calas A | Tabana Tabana                                | at Order Overfitzung Dasseller Order Overfitz |      |

| Category    | Reseller Sales Amount | Internet Order Quantity vs Reseller Order Quantity |  |
|-------------|-----------------------|----------------------------------------------------|--|
| Accessories | \$571K                |                                                    |  |
| Bikes       | \$66.3M               |                                                    |  |
| Clothing    | \$1.78M               |                                                    |  |
| Components  | \$11.8M               |                                                    |  |

## 1.6.3 Sparkline Column

Let's create a column of a "Sparkline" type. For this, let's consider how the quantity of orders for product categories changed depending on the month of the year. For this, we will insert the "Reseller Order Count" measure in the columns and select the "Sparkline" column type:

| DATA ITEMS                   |                |                             |     |
|------------------------------|----------------|-----------------------------|-----|
| Columns                      | Column Options |                             |     |
| 1 Category                   | Column Options |                             |     |
| Reseller Sales Amount $\sum$ | Column type:   | Show start/end values       |     |
| Internet Order Quantity      | O Measure      | Sparkline view type: Line 🔻 |     |
| Reseller Order Quantity      | O Delta        | Highlight min/max points    |     |
| Reseller Order Count         | Hyperlink      | Highlight start/end points  |     |
| Sparkline                    |                |                             |     |
| Argument                     |                | OK Cancel App               | ply |
| HIDDEN DATA TIEMS            |                |                             |     |

The following settings will be available in the opened form:

- ✓ Show start/end values species whether or not to display sparkline start/end values within a grid cell;
- ✓ Sparkline view type:
  - Line
  - Area
  - Bar
  - Win/Loss a column-type graph (of the same size) with a Win (maximum value) mark and a Loss (minimum value) mark.
- ✓ Highlight min/max points
- ✓ Highlight start/end points.

Fill out the form in the following way:

| Column Options                                                          | ×                                                                                                    |
|-------------------------------------------------------------------------|----------------------------------------------------------------------------------------------------|
| Column type:<br>Dimension<br>Measure<br>Delta<br>Sparkline<br>Hyperlink | ✓       Show start/end values         Sparkline view type:       Area         ✓       Highlight min/max points         ✓       Highlight start/end points |
|                                                                         | OK Cancel Apply                                                                                                    |

Then in the "Sparkline" field, drag the "Month of Year" dimension. As a result, we get the following report:

| Columns                 |   |             |                       |                                                    |                      |
|-------------------------|---|-------------|-----------------------|----------------------------------------------------|----------------------|
| T Category ta           |   | Grid 1      |                       |                                                    | Ċ 53                 |
|                         |   | Category    | Reseller Sales Amount | Internet Order Quantity vs Reseller Order Quantity | Reseller Order Count |
| Reseller Sales Amount   |   | Accessories | \$571K                |                                                    | 60 119               |
|                         |   | Bikes       | \$66.3M               |                                                    | 179 - 285            |
| Internet Order Quantity |   | Clothing    | \$1.78M               |                                                    | 127 221              |
| Internet Order Quantity |   | Components  | \$11.8M               |                                                    | 97 257               |
| Reseller Order Quantity |   |             |                       |                                                    |                      |
| Reseller Order Count    |   |             |                       |                                                    |                      |
| New Column              | 1 |             |                       |                                                    |                      |
| Sparkline               |   |             |                       |                                                    |                      |
| 1 Month of Year         | 1 |             |                       |                                                    |                      |
| HIDDEN DATA ITEMS       |   |             |                       |                                                    |                      |
| Dimensions              |   |             |                       |                                                    |                      |
| Dimension               |   |             |                       |                                                    |                      |
| Measures                | ÷ |             |                       |                                                    |                      |
The following data is displayed in the sparkline column:

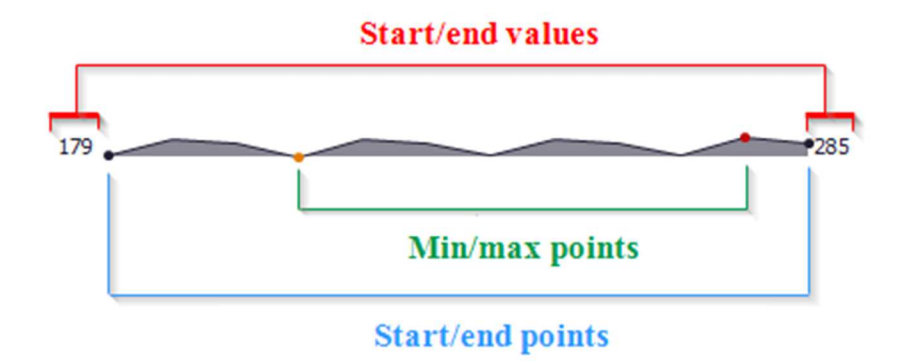

## 1.6.4 Hyperlink column

A hyperlink column allows you to display hyperlinks in the Grid dashboard item.

You can provide hyperlinks as a separate data column or they can be automatically created at run-time from any column using the specified URI pattern.

## 1.6.4.1 Data Field Containing Uri Values

For example, take the data source of type excel-table, which contains the following fields:

| E1 | 1 *            | $\times \checkmark f_x$                  |                          |   |
|----|----------------|------------------------------------------|--------------------------|---|
| 4  | А              | В                                        | с                        | D |
| 1  | Name           | Link                                     | Reseller Sales<br>Amount |   |
| 2  | Australia      | https://en.wikipedia.org/wiki/Australia  | 1,594,335.38             |   |
| 3  | Canada         | https://en.wikipedia.org/wiki/Canada     | 14,377,925.60            |   |
| 4  | France         | https://en.wikipedia.org/wiki/France     | 4,607,537.94             |   |
| 5  | Germany        | https://en.wikipedia.org/wiki/Germany    | 1,983,988.04             |   |
| 6  | United Kingdom | https://en.wikipedia.org/wiki/United Kin | 4,279,008.83             |   |
| 7  | United States  | https://en.wikipedia.org/wiki/United Sta | 53,607,801.21            |   |
| 8  |                |                                          |                          |   |

Now let's create a table and fill it with the following data:

| Columns                         |                        |              |           |       |
|---------------------------------|------------------------|--------------|-----------|-------|
| ↑ Name 12,                      | Column Options         |              |           | ×     |
| 1 Link                          | Column type:           |              |           |       |
| Reseller Sales Amou             | 1 O Measure<br>O Delta | URI Pattern: | lder      |       |
| New Column                      | O Sparkline            |              |           |       |
| Sparkline Argument              | e Hyperlink            |              |           |       |
| HIDDEN DATA ITEMS<br>Dimensions |                        | _            | 3         |       |
| Dimension                       |                        |              | OK Cancel | Apply |

The Grid displays column values as clickable hyperlinks allowing you to navigate to the Wiki's pages:

| Grid 1         |                                              |                             |  |  |  |
|----------------|----------------------------------------------|-----------------------------|--|--|--|
| Name           | Link                                         | Reseller Sales Amount (Sum) |  |  |  |
| Australia      | https://en.wikipedia.org/wiki/Australia      | 1.59M                       |  |  |  |
| Canada         | https://en.wikipedia.org/wiki/Canada         | 14.4M                       |  |  |  |
| France         | https://en.wikipedia.org/wiki/France         | 4.61M                       |  |  |  |
| Germany        | https://en.wikipedia.org/wiki/Germany        | 1.98M                       |  |  |  |
| United Kingdom | https://en.wikipedia.org/wiki/United Kingdom | 4.28M                       |  |  |  |
| United States  | https://en.wikipedia.org/wiki/United States  | 53.6M                       |  |  |  |

You can bind the display value and URI value to different data fields. Click the "New Column" data item placeholder:

| 1 Name            | ť2,   |
|-------------------|-------|
| Reseller Sales An | nou Σ |
| New Column        |       |
| arkline           | 4     |
| Argume            | ent   |

| Grid 1         | Ċ \$3                       |       |
|----------------|-----------------------------|-------|
| Name           | Reseller Sales Amount (Sum) |       |
| Australia      |                             | 1.59M |
| Canada         |                             | 14.4M |
| France         |                             | 4.61M |
| Germany        |                             | 1.98M |
| United Kingdom |                             | 4.28M |
| United States  |                             | 53.6M |
|                |                             |       |

and change its type to "Hyperlink":

| Column Options                                                                  |              |                    | x     |
|---------------------------------------------------------------------------------|--------------|--------------------|-------|
| Column type:<br>Dimension<br>Measure<br>Delta<br>Sparkline<br>Hyperlink<br>Auto | URI Pattern: | Insert Placeholder |       |
|                                                                                 |              | OK Cancel          | Apply |

Drag and drop the "OfficialName" field to the display value data item placeholder to display official country names. Drag and drop the "Link" field to the Uri data item placeholder to specify URIs.

The Grid displays official country names with links obtained from the Link data source field:

| Columns             |         |           |                         |                                        |
|---------------------|---------|-----------|-------------------------|----------------------------------------|
| 1 Name              | 1 tz    | Grid 1    | Grid 1                  |                                        |
|                     |         | Name      | Reseller Sales Amount ( | OfficialName                           |
| Receller Sales Amou | 5       | Australia | 1.59M                   | Commonwealth of Australia              |
| Reseller Sales Amou |         | Canada    | 14.4M                   | Canada                                 |
| A Officially and    |         | France    | 4.61M                   | French Republic                        |
|                     | ABC     | Germany   | 1.98M                   | Federal Republic of Germany            |
| Link                | <u></u> | United Ki | 4.28M                   | United Kingdom of Great Britain and No |
|                     |         | United St | 53.6M                   | United States of America               |
| New Column          | A       |           |                         |                                        |

# 1.6.4.2 URI

In this case, a specified URI pattern is used to generate links. Create the following grid:

| Columns                |      |                |                             |       |
|------------------------|------|----------------|-----------------------------|-------|
| ↓ Name                 | l tz | Grid 1         | Grid 1                      |       |
|                        |      | Name           | Reseller Sales Amount (Sum) |       |
| Receller Sales Amou    | 2    | United States  |                             | 53.6M |
| Reseller Sales Aniourn |      | United Kingdom |                             | 4.28M |
|                        | A    | Germany        |                             | 1.98M |
| New Column             |      | France         |                             | 4.61M |
|                        |      | Canada         |                             | 14.4M |
| Argument               |      | Australia      |                             | 1.59M |
|                        |      |                |                             |       |

Click the "<u>Column Type</u>" indicator button next to the "Name" data item and change its type to "Hyperlink". Specify the URI Pattern option as follows: https://en.wikipedia.org/wiki/{0}

| Column Options                                                          |              | x                                                       |
|-------------------------------------------------------------------------|--------------|---------------------------------------------------------|
| Column type:<br>Dimension<br>Measure<br>Delta<br>Sparkline<br>Hyperlink | URI Pattern: | https://en.wikipedia.org/wiki/{0}<br>Insert Placeholder |
|                                                                         |              | OK Cancel Apply                                         |

The {0} placeholder is replaced with the "Name" data item value. The links are generated for country names and displayed in the grid as illustrated in the following picture:

| Grid 1         |                             | Ċ \$3 |
|----------------|-----------------------------|-------|
| Name           | Reseller Sales Amount (Sum) |       |
| United States  |                             | 53.6M |
| United Kingdom |                             | 4.28M |
| Germany        |                             | 1.98M |
| France         |                             | 4.61M |
| Canada         |                             | 14.4M |
| Australia      |                             | 1.59M |

#### 1.6.5 **Drill Down**

Let's see what product subcategories in the "Accessories" category were of positive dynamics. For this, in the "Data" tab on the toolbar, click the "Drill Down" icon

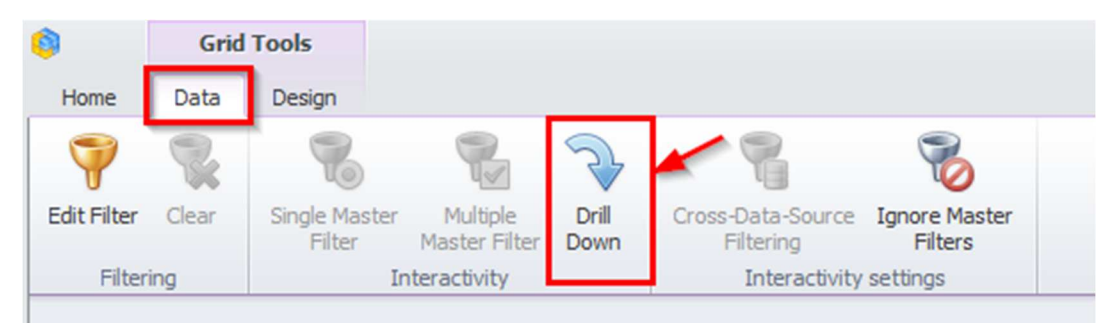

and in the grid itself, in the "Columns" field under the "Category" hierarchy, drag the "Subcategory" hierarchy:

| Columns                                            |     |
|----------------------------------------------------|-----|
| Category                                           | 14  |
| 1 Subcategory                                      | 12, |
| Reseller Sales Amount                              | Σ   |
| Internet Order Quantity<br>Reseller Order Quantity |     |
| Reseller Order Count                               | ~~~ |
| New Column                                         | A   |

Now by clicking the "Accessories" product category, we will see all the product subcategories that it includes:

| Grid 1 - Accessories |                  |                            |                      |  |
|----------------------|------------------|----------------------------|----------------------|--|
| Subcategory          | Reseller Sales A | Internet Order Quantity vs | Reseller Order Count |  |
| Bike Racks           | \$198K           |                            | 24                   |  |
| Bike Stands          |                  |                            | 0 • • • 0            |  |
| Bottles and Cages    | \$7.48K          |                            | 26 47                |  |
| Cleaners             | \$11.2K          |                            | 27                   |  |
| Fenders              |                  |                            | 0 • 0                |  |
| Helmets              | \$259K           |                            | 54 90                |  |
| Hydration Packs      | \$65.5K          |                            | 16 🛻 30              |  |
| Locks                | \$16.2K          |                            | 11 22                |  |
| Pumps                | \$13.5K          |                            | 12 22                |  |
| Tires and Tubes      | \$925            |                            | 2 13                 |  |

In order to get back to the initial grid view click a grid icon:

| Grid 1 - Accessor | ies              |                            | ப் 🄊 🕄               |
|-------------------|------------------|----------------------------|----------------------|
| Subcategory       | Reseller Sales A | Internet Order Quantity vs | Reseller Order Count |
| Bike Racks        | \$198K           |                            | 24 45                |

# 1.6.6 Additional grid properties

In a "Design" tab of a Grid dashboard element the following toolbar is available:

| 9         | Grid          | Tools  |                     | Dashboard Designer |                |                |                   |                |                        |                    |        |  |
|-----------|---------------|--------|---------------------|--------------------|----------------|----------------|-------------------|----------------|------------------------|--------------------|--------|--|
| Home      | Data          | Design |                     |                    |                |                |                   |                |                        |                    |        |  |
| Show Capt | A<br>ion Edit | Names  | Horizontal<br>Lines | Vertical<br>Lines  | Banded<br>Rows | Merge<br>Cells | Column<br>Headers | A<br>Word Wrap | AutoFit to<br>Contents | AutoFit<br>to Grid | Manual |  |
| Common    |               |        |                     | Style              |                |                | Layout            |                |                        | Column Width Mode  |        |  |

- ✓ Horizontal Lines show horizontal grid lines;
- ✓ Vertical Lines show vertical grid lines;
- ✓ Banded Rows banded rows are not supported when cell merging is enabled;

| Category    | Reseller Sales Amount | Internet Order Quantity vs Reseller Ord. | Reseller Order Count |
|-------------|-----------------------|------------------------------------------|----------------------|
| Accessories | \$571K                |                                          | 60 60                |
| Bikes       | \$66.3M               |                                          | 179 179              |
| Clothing    | \$1.78M               |                                          | 127 127              |
| Components  | \$11.8M               |                                          | 97 97                |

✓ Merge Cells – merge adjacent cells with identical data ("Drill Down" has to be off);

| Category    | Subcategory       | Reseller Sales Amount | Internet Order Quantity vs Re | Reseller Order Count |
|-------------|-------------------|-----------------------|-------------------------------|----------------------|
|             | Bike Racks        | \$198K                |                               | 24 24                |
|             | Bike Stands       |                       |                               | 0 • 0                |
|             | Bottles and Cages | \$7.48K               |                               | 26 26                |
|             | Cleaners          | \$11.2K               |                               | 27 27                |
| Accessories | Fenders           |                       |                               | 0 • 0                |
| Accessories | Helmets           | \$259K                |                               | 54 54                |
|             | Hydration Packs   | \$65.5K               |                               | 16 16                |
|             | Locks             | \$16.2K               |                               | 11 11                |
|             | Pumps             | \$13.5K               |                               | 12 12                |
|             | Tires and Tubes   | \$925                 |                               | 2 2                  |
|             | Mountain Bikes    | \$26.5M               |                               | 63 63                |
| Bikes       | Road Bikes        | \$29.4M               |                               | 93                   |
|             | Touring Bikes     | \$10.5M               |                               | 23 23                |

- ✓ Column show column headers;
- ✓ Word Wrap;
- ✓ AutoFit to Contents;
- ✓ AutoFit to Grid;
- ✓ Manual adjust the width of columns manually.

By clicking a grid title, the following functionality will be available:

| Table1      |    |           |                 |                 |               |                      | D              |   |
|-------------|----|-----------|-----------------|-----------------|---------------|----------------------|----------------|---|
| Category    | Su | AB        | Fibbs Contract  | ales A          | Internet Orde | Reseller Order Count |                |   |
|             | Bi | H H       | Fit to Content  | \$198K          |               | 24 2                 | 4 🔺            |   |
|             | Bi | HOH       | Fix Width       |                 |               | 0 • 0                |                |   |
|             | В  |           | Column Width    | \$7.48K         |               | 26 2                 | 6              |   |
|             | C  |           | Add Earmai      | Add Format Rule | \$11.2K       |                      | 27 2           | 7 |
| Accession   | Fe |           | Add Tormat Rule |                 |               | 0 • 0                |                |   |
| Accessories | H  | 瞈         | Edit Rules      | \$259K          |               | 54 5                 | 4 <sup>≡</sup> |   |
|             | H  | 疁         | Clear Rules     | \$65.5K         |               | 16 1                 | 6              |   |
|             | Lc | Add Total | Add Total       | \$16.2K         |               | 11 1                 | 1              |   |
|             | PL |           |                 | \$13.5K         |               | 12 1                 | 2              |   |
|             | Ti |           | Clear Totals    | \$925           |               | 2 2                  |                |   |
|             | Mo | untai     | in Bikes        | \$26,5M         |               | 63 👝 🏊 🚈 6           | 3              |   |

- ✓ Fit to Content fit the column width to its content;
- ✓ Fit Width specify the column width and fix it;
- ✓ Column Width specify the fixed column width;
- ✓ Add Format Rule possibility to choose one of the formatting ways form a dropdown list (the process is described in more details in abstract 1.18);
- ✓ Edit Rules possibility to change the existing highlighting rules;
- ✓ Clear Rules deletion of all the highlighting rules;
- ✓ Add Total possibility to display:

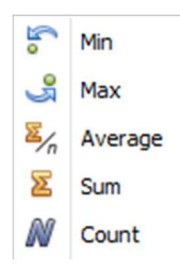

✓ Clear Totals– delete all summaries.

Let's display the minimum and maximum value of the "Reseller Sales Amount" measure in our grid:

| Grid 1 - Accessories | 5                |                            | 🗅 🕈 🖸                |
|----------------------|------------------|----------------------------|----------------------|
| Subcategory          | Reseller Sales A | Internet Order Quantity vs | Reseller Order Count |
| Bike Racks           | \$198K           |                            | 24                   |
| Bike Stands          |                  |                            | 0 •• 0               |
| Bottles and Cages    | \$7.48K          |                            | 26                   |
| Cleaners             | \$11.2K          |                            | 27                   |
| Fenders              |                  |                            | 0 • • • 0 _          |
|                      |                  |                            | • •                  |
|                      | Min = \$925      |                            |                      |
|                      | Max = \$259K     |                            |                      |

# 1.6.7 **Export**

A grid can be exported into PDF, Excel or a picture format. Way are described in abstract 1.5.13.

# 1.7 Chart

To create a chart, you need to click a "Chart" icon in the dashboard designer window on the toolbar:

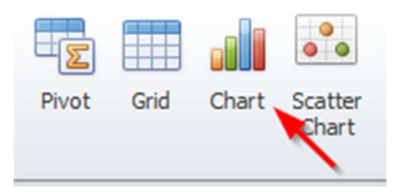

As a result, a new dashboard element appears:

| DATA ITEMS        | ulo  |         | rîn  |
|-------------------|------|---------|------|
| Values (Pane 1)   |      |         |      |
| Value             | di i | Chart 1 | Û ŠŽ |
| Arguments         |      |         |      |
| Argument          |      |         |      |
| Series            |      |         |      |
| Series            |      |         |      |
| HIDDEN DATA ITEMS |      |         |      |
| Dimension         |      |         |      |
| Measures          |      |         |      |
| Measure           |      |         |      |
|                   |      |         |      |

The left item contains the following chart parameters:

- Values measure, data is displayed on the Y-axis;
- Argument dimension, data is displayed on the X-axis;
- Series dimension, data that is used to create series.

In the field on the right there will be a chart itself.

Let us create a chart, which will show the sales volume of product categories by year. Having filled in the fields as in the picture below, you will get the following chart:

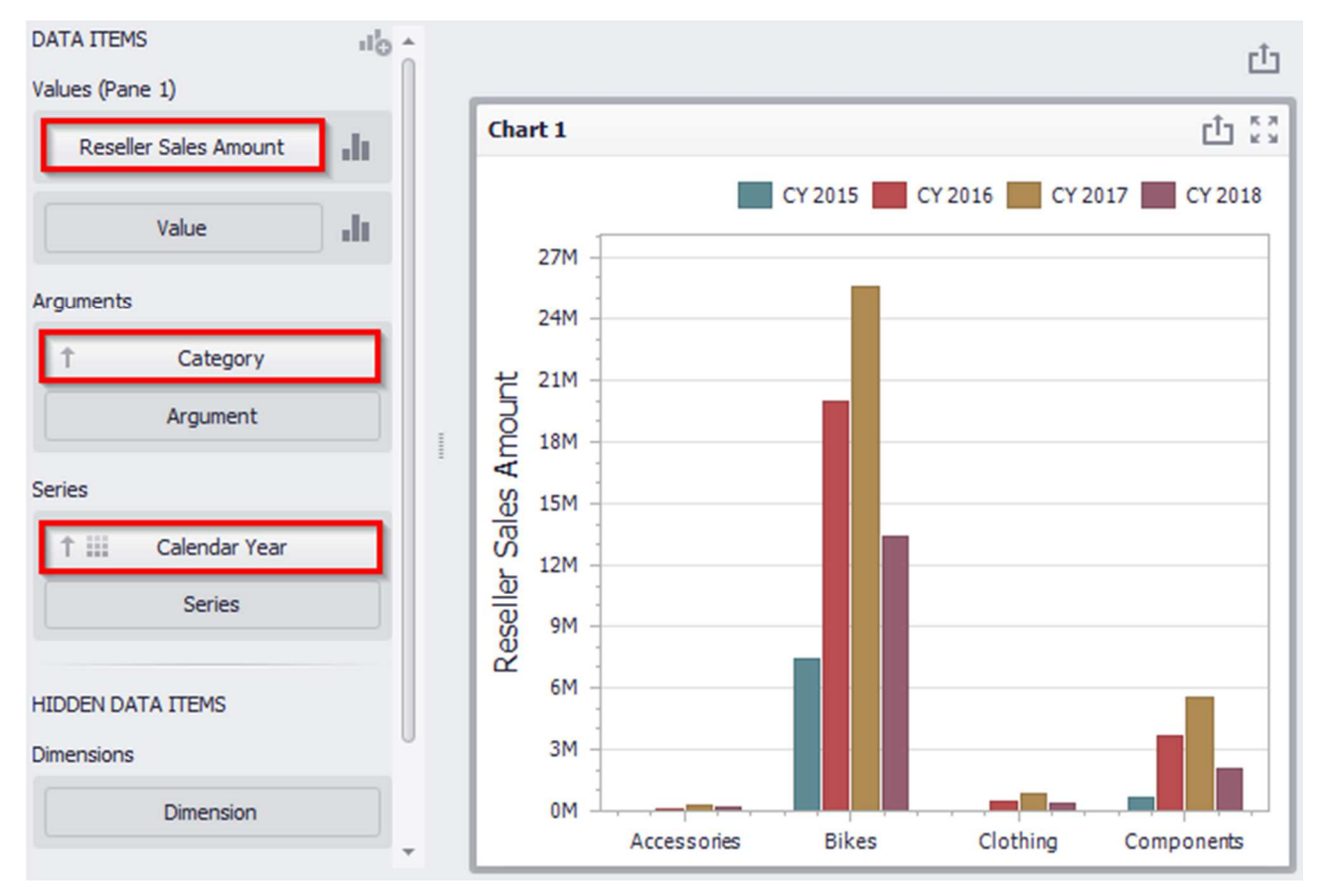

Let us change its type:

| Reseller Sales Amount | di. |
|-----------------------|-----|
| Value                 | dt  |

A window of the following view will open:

| Se | ries Opti           | ons         |            |         |             |        |       | x |
|----|---------------------|-------------|------------|---------|-------------|--------|-------|---|
|    | Series T            | ype Cor     | nmon Optic | ons Poi | nt Label Op | otions |       |   |
|    | Гистогра            | ммы         |            |         |             |        |       |   |
|    |                     |             |            |         |             |        |       |   |
|    | Точки / Л           | инии        |            |         |             |        |       |   |
|    | 0 0 0<br>0 0<br>0 0 | $\swarrow$  | ***        | ***     | ٦°٦         | S      |       |   |
|    | Области             |             |            |         |             |        |       |   |
|    |                     |             |            |         |             |        |       |   |
|    | Диапазо             | ны          |            |         |             |        |       |   |
|    | Jb                  |             |            |         |             |        |       |   |
|    | Пузырьк             | и           |            |         |             |        |       |   |
|    | <b>000</b>          |             |            |         |             |        |       |   |
|    | Финансо             | вые         |            |         |             |        |       |   |
|    | ţţţţ                | <b>ļ</b> ļļ | 111        |         |             |        |       |   |
|    |                     |             |            |         |             | ОК     | Cance | : |

The first tab "Series Type" allows redefining a chart type. Among all the suggested options, let us choose "Full-Stacker Bar":

| eries Options |                |                     | 2 |
|---------------|----------------|---------------------|---|
| Series Type   | Common Options | Point Label Options |   |
| Гистограммы   |                |                     |   |
|               |                |                     |   |

A "Common Options" tab offers following possibilities:

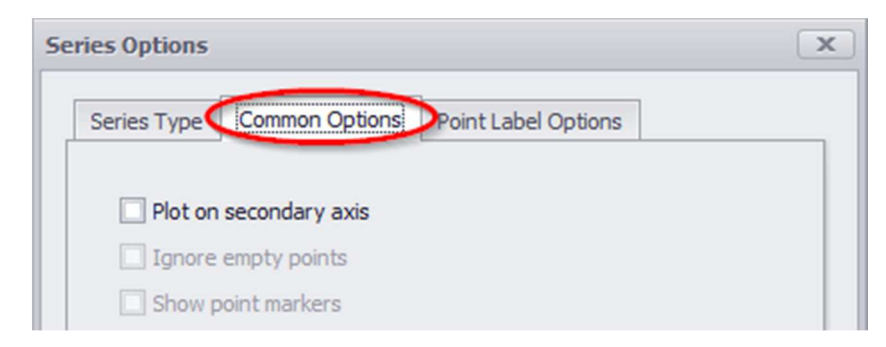

- ✓ Plot on secondary axis data is displayed secondary axis
- $\checkmark$  Ignore empty points not to display zero values in a chart;
- ✓ Show point markers for a chart of an "Area" type point markers are displayed.

We will not change anything here.

In a "Point Label Options" tab, the following possibilities are available:

| Series Options        |                            |
|-----------------------|----------------------------|
| Series Type Common O  | ptions Point Label Options |
| Point label options   |                            |
| Content:              | None 🔻                     |
| Overlapping mode:     | Hide overlapping labels    |
| Orientation:          | Default 👻                  |
| Bar options           |                            |
| Show for zero values: |                            |
| Position:             | Outside 🔻                  |
|                       |                            |
|                       |                            |
|                       |                            |
|                       |                            |
|                       |                            |
|                       |                            |
|                       |                            |
|                       |                            |
|                       | OK Cancel                  |

- ✓ Content:
  - Select All
  - Argument
  - Series Name
  - Percent
- ✓ Overlapping mode:
  - Hide overlapping labels hide overlapping labels;
  - None display all the labels;
  - Reposition overlapping labels hide overlapping labels regime is off (all the labels without overlapping will be shown).
- ✓ Orientation:
  - Default labels are located horizontally;
  - Rotate to the Right labels rotation for 90 degrees clockwise;
  - Rotate to the Left labels rotation for 90 degrees counterclockwise.
- ✓ Bar options:
  - Show for zero values to display or not to display zero values;
  - Position labels position either outside or inside (for Histograms and Bubbles).

Fill out the following tab as shown below:

| Series Options        |                            | X  |
|-----------------------|----------------------------|----|
| Series Type Common O  | ptions Point Label Options |    |
| Point label options   |                            |    |
| Content:              | Value -                    |    |
| Overlapping mode:     | Hide overlapping labels    |    |
| Orientation:          | Default 👻                  |    |
| Bar options           |                            |    |
| Show for zero values: |                            |    |
| Position:             | Outside 🔻                  |    |
|                       |                            |    |
|                       |                            |    |
|                       |                            |    |
|                       |                            |    |
|                       |                            |    |
|                       |                            |    |
|                       |                            |    |
|                       | OK Canc                    | el |

As a result, the report will have the following view:

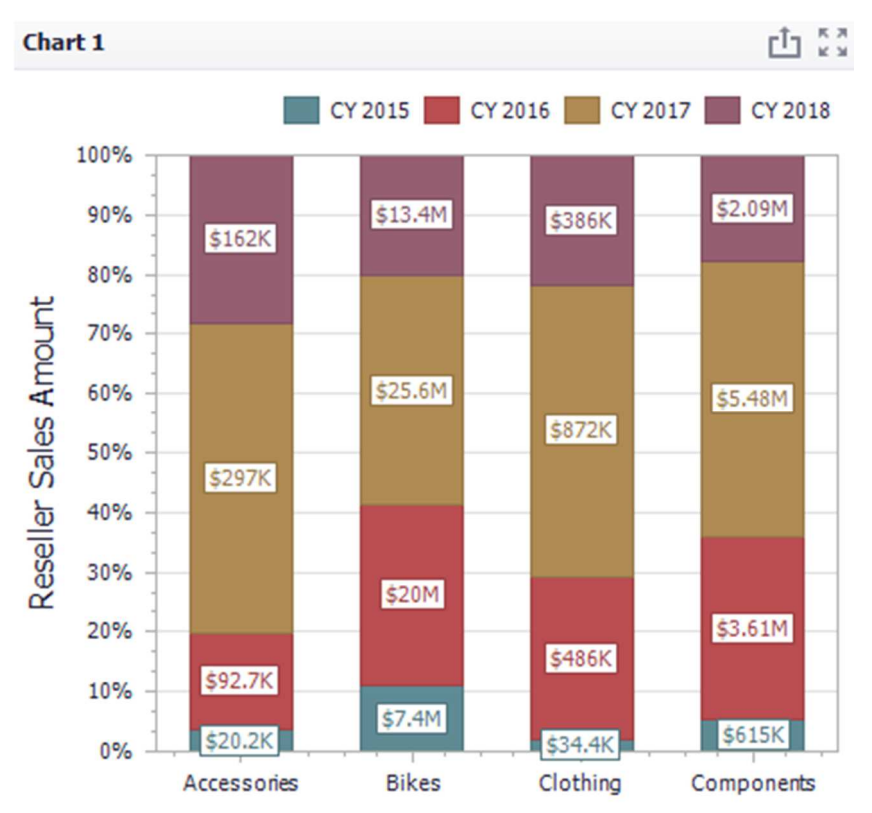

Let us add one more data panel:

| DATA ITEMS            | - Ib |
|-----------------------|------|
| Values (Pane 1)       |      |
| Reseller Sales Amount | ]    |
| Value                 | h [  |
| Arguments             |      |
| Category              |      |
| Argument              |      |
|                       |      |

To the existing chart, we add one more panel that displays the number of orders for all the same product categories by year. For this, drag the "Reseller Order Count" measure to the value bar, select the "Spline" type of the chart and set the following parameters on the remaining tabs:

| Series Options                                                                                      | x |
|----------------------------------------------------------------------------------------------------|---|
| Series Type Common Options Point Label Options                                                      |   |
| <ul> <li>Plot on secondary axis</li> <li>Ignore empty points</li> <li>Show point markers</li> </ul> |   |
| Series Options                                                                                      | x |
| Series Type Common Options Point Label Options                                                      | _ |
| Point label options                                                                                 |   |
| Content: Value 🔻                                                                                    |   |
| Overlapping mode: Reposition overlapping labels                                                     |   |
| Orientation: Default -                                                                              |   |

As a result, we will get the following chart:

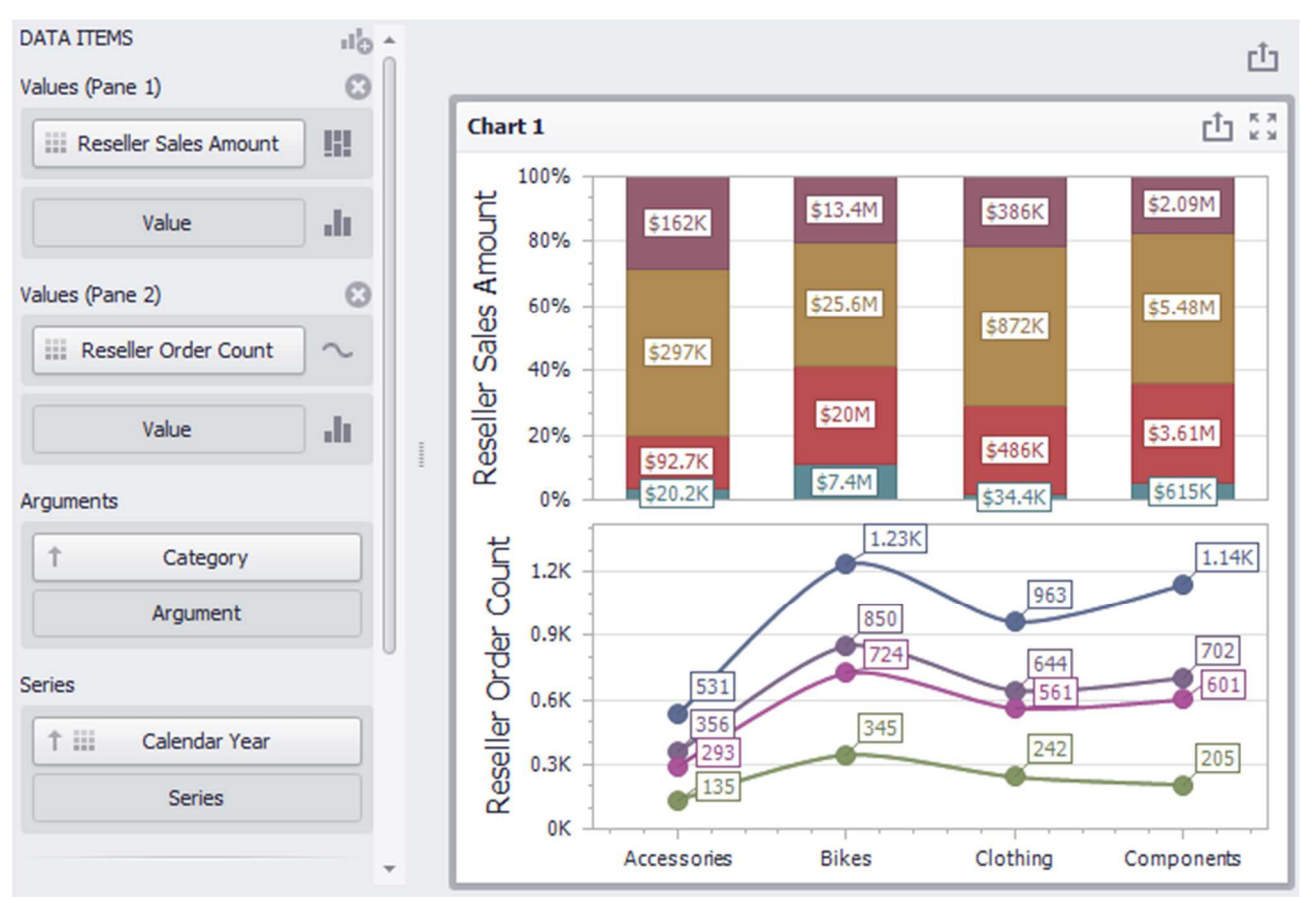

## 1.7.1 X/Y – Axis settings

The chart in the dashboard has two axes – "X" and "Y". The "X"-axis is the axis of the arguments, and the "Y"-axis is the numerical axis of the measure value. The following options for chart are in the "Design" tab:

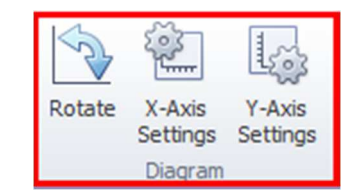

- ✓ Rotate rotate the diagram at  $90^{\circ}$
- ✓ "X"-Axis Settings
- ✓ "Y"-Axis Settings

Let us have a look at the settings for each axis.

For "X"-axis, the following parameters are available:

| X-Axis Settings      | x         |
|----------------------|-----------|
| Reverse              |           |
| Enable zooming       |           |
| Show X-axis          |           |
| Show title           |           |
| Oefault text         |           |
| O Custom text        | Category  |
| Limit visible points | 10 🌲      |
|                      |           |
|                      | OK Cancel |
|                      | Carter    |
|                      |           |

- ✓ Reverse display values in descending order;
- ✓ Enable zooming
- ✓ Show X-axis
- $\checkmark$  Show title
  - Default text dimension name
  - Custom text text, entered by a user
- $\checkmark$  Limit visible points a number of visible point on an axis.

For "Y"-axis, the following parameters are available:

| Axis Settings          |                       |
|------------------------|-----------------------|
| Pane 1                 | •                     |
| Always show zero level |                       |
| Reverse                |                       |
| Show grid lines        |                       |
| Show axis              |                       |
| Show title             |                       |
| Oefault text           |                       |
| O Custom text          | Reseller Sales Amount |
| Logarithmic scale      | 10 🐨                  |
|                        |                       |
|                        | OK Cancel             |
|                        |                       |

- ✓ Always show zero level
- ✓ Reverse rotate an axis at  $180^{\circ}$
- $\checkmark$  Show grid lines to display or not to display grid lines
- ✓ Show axis show/hide an axis
- ✓ Show title to display or not to display a title;
  - Default text dimension name
  - Custom text text, entered by a user
- ✓ Logarithmic scale to display or not to display a logarithmic scale.

## 1.7.2 **Legend**

To change the location of the legend, go to the "Design tab":

| 0              | Citari To     | lols     |                      | Dashboard Designer |             |        |  |  |             |          |                  |                 |             | x |
|----------------|---------------|----------|----------------------|--------------------|-------------|--------|--|--|-------------|----------|------------------|-----------------|-------------|---|
| Home           | Data D        | lesign   |                      |                    |             |        |  |  |             |          |                  |                 |             |   |
| Show Cap       | tion Edit Nam | nes Rota | e X-Axis<br>Settings | Y-Axis<br>Settings | Show Legend |        |  |  |             | < + + +  | Global<br>Colors | Local<br>Colors | Edit Colors |   |
| Common Diagram |               |          |                      |                    |             | Legend |  |  | Series Type | Coloring |                  |                 |             |   |

The following functionality will be available on the toolbar:

- ✓ Show Legend to display or not to display a legend;
- ✓ Legend location:

| Show Legend |       |    |   | <ul> <li>↓</li> <li>↓</li> </ul> |
|-------------|-------|----|---|----------------------------------|
|             | Leger | nd | - |                                  |

| Inside Ho | rizontal   | ٨ |
|-----------|------------|---|
|           |            |   |
|           |            |   |
| Inside Ve | rtical     |   |
|           |            |   |
|           |            |   |
| Outside H | lorizontal |   |
|           |            |   |
|           |            |   |
| Outside V | /ertical   |   |
|           |            |   |
|           |            |   |

# 1.7.3 Series Type

You can change the type of the row on the toolbar in a "Design" tab.

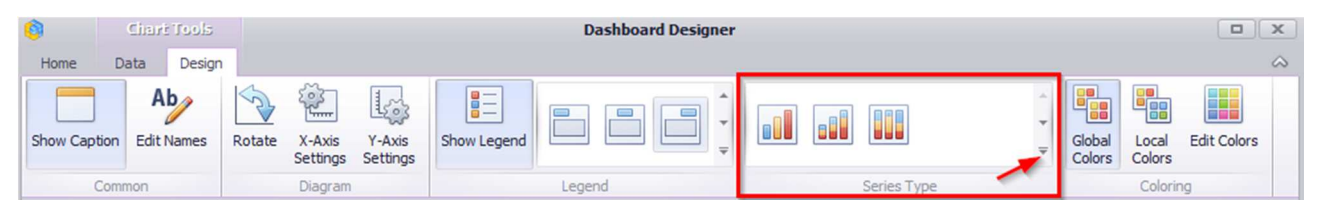

The following chart types are available in the drop-down list:

| Bar              |            |           |    |      | * |
|------------------|------------|-----------|----|------|---|
|                  |            |           |    |      |   |
| Point / Lin      | ie         |           |    |      |   |
| ° • • •<br>° • • | $\swarrow$ |           | X. | ู่ไำ |   |
| F                |            |           |    |      |   |
| Area             |            |           |    |      |   |
|                  |            |           |    |      |   |
|                  |            |           |    |      |   |
| Range            |            |           |    |      |   |
|                  |            |           |    |      |   |
| Bubble           |            |           |    |      |   |
| •••              |            |           |    |      |   |
| Financial        |            |           |    |      |   |
| ţţţ              | <b>ļ</b> ļ | $t_1 t_1$ |    |      | ÷ |

# 1.7.4 Edit Colors

You can change the color of the chart elements in two ways: Way 1. Click an "Edit Colors" icon in the "Design" tab toolbar:

| 0        | Chart Tools    |                       | Dashboard Designer       |             |        |             |          |                  |                 |             |  |  |  |  |
|----------|----------------|-----------------------|--------------------------|-------------|--------|-------------|----------|------------------|-----------------|-------------|--|--|--|--|
| Home     | Data Design    |                       |                          |             |        |             |          |                  |                 |             |  |  |  |  |
| Show Cap | ion Edit Names | Rotate X-Ax<br>Settin | is Y-Axis<br>gs Settings | Show Legend |        |             | <        | Global<br>Colors | Local<br>Colors | Edit Colors |  |  |  |  |
| (        | Common         | Diag                  | am                       |             | Legend | Series Type | Coloring |                  |                 |             |  |  |  |  |

Way 2. Click the same icon in the toolbar of the dashboard designer window:

| 0    | Ciart Tools |       | Dashboard Designer |       |                  |      |        |       |         |                 |                      |        |          |       |           |        |                      |           |                 |       |          |             |                      |          |            |
|------|-------------|-------|--------------------|-------|------------------|------|--------|-------|---------|-----------------|----------------------|--------|----------|-------|-----------|--------|----------------------|-----------|-----------------|-------|----------|-------------|----------------------|----------|------------|
| Home | Data Design | n     |                    |       |                  |      |        |       |         |                 |                      |        |          |       |           |        |                      |           |                 |       |          |             |                      |          |            |
| H    |             | E     |                    |       | 00               |      |        |       |         |                 | 7                    |        | AB       | ļ,    | ß         | ×      | /                    |           |                 | AB    | 6        |             | G                    | <b>C</b> |            |
| Save | Undo Redo   | Pivot | Grid               | Chart | Scatter<br>Chart | Pies | Gauges | Cards | Treemap | Range<br>Filter | Filter<br>Elements ▼ | Images | Text Box | Group | Duplicate | Delete | Remove<br>Data Items | Transpose | Convert<br>To * | Title | Currency | Edit Colors | Automatic<br>Updates | Update   | Parameters |
| File | History     |       |                    |       |                  |      |        | Inse  | ert     |                 |                      |        |          |       |           |        | Item                 |           |                 |       |          | Dast        | board                |          |            |

In the window that appeared, select the required element and set the color for it:

| Global Color Scheme                           | x                      |
|-----------------------------------------------|------------------------|
| Adventure Works: Calendar Year   MeasureNames | Delete New Color Table |
| Value                                         | Color                  |
| CY 2015   Reseller Order Count                | Auto                   |
| CY 2015   Reseller Sales Amount               | Palette index: 7       |
| CY 2016   Reseller Order Count                | Automatic              |
| CY 2016   Reseller Sales Amount               |                        |
| CY 2017   Reseller Order Count                | Palette Colors         |
| CY 2017   Reseller Sales Amount               |                        |
| CY 2018   Reseller Order Count                |                        |
| CY 2018   Reseller Sales Amount               |                        |
|                                               | 3 More Colors          |
| New Value                                     | OK Cancel Apply        |

#### 1.7.5 Drill Down

Such a function as **Drill Down** is possible for charts. It is described in abstract 1.6.5 in more details.

#### 1.7.6 **Export**

Charts can be printed and exported into PDF, Excel or an image. Ways to do this are described in abstract 1.5.13

# 1.8 Scatter Chart

In order to create a scatter chart click a "Scatter Chart" icon in "Dashboard Designer" window toolbar:

| <b>(</b> ) | Scatter | Ciart Tools |            |             |        |       |                                                                              |                                 |
|------------|---------|-------------|------------|-------------|--------|-------|------------------------------------------------------------------------------|---------------------------------|
| Home       | Data    | Design      |            |             |        |       |                                                                              |                                 |
| Save       | 4 +     | Pivot Grid  | Chart Scat | ter<br>Pies | Gauges | Cards | <ul> <li>Treemap</li> <li>Range Filter</li> <li>Filter Elements •</li> </ul> | images ▼<br>A Text Box<br>Group |
| File       | History |             |            |             | Insert |       |                                                                              |                                 |

An empty scatter chart will appear:

| 0       | Scatter    | Chart To    | ola  |       |                  |          |        |       | Dashboard Designer   |                                               |                              |             |
|---------|------------|-------------|------|-------|------------------|----------|--------|-------|----------------------|-----------------------------------------------|------------------------------|-------------|
| Home    | Data       | Design      |      |       |                  |          |        |       |                      |                                               |                              | ~           |
|         | <b>ب</b> ا |             |      |       | •••              |          | Ø      |       | Treemap Range Filter | <ul><li>Images ▼</li><li>A Text Box</li></ul> | Duplicate  Duplicate  Delete | Title 🐻     |
| Save    | A .        | Pivot       | Grid | Chart | Scatter<br>Chart | Pies     | Gauges | Cards | 💡 Filter Elements 🕶  | Group                                         | 🥒 Remove Data Items 🗳 🔻      | Edit Colors |
| File    | History    |             |      |       |                  |          | Insert |       |                      |                                               | Item                         | Dashboard   |
| Data So | urce       |             |      | DAT   | A ITEMS          | -        |        |       |                      |                                               | Coattor                      | -t-         |
| Advent  | ureWorks   |             | •    | X-ax  | is               |          |        | _ 1   |                      |                                               | Scatter                      | <u>ت</u>    |
| J₽ J    | Z 😫        |             |      |       |                  | X-axis   |        |       | Scatter Chart 1      |                                               |                              | ± 00        |
| - 🗊     | Adventure  | Works       | î    | Y-ax  | is               |          |        |       |                      |                                               |                              |             |
|         | Measur     | es          |      |       |                  | Varia    |        |       |                      |                                               |                              |             |
| - F     | Accoun     | t           |      |       |                  | r-axis   |        |       |                      |                                               |                              |             |
|         | Custom     | ier         |      | Weig  | ht               |          |        | _ 1   |                      |                                               |                              |             |
|         | Date       | Data        |      |       |                  | Weight   |        |       |                      |                                               |                              |             |
|         | Deliver    | y Date      |      |       |                  | weight   |        |       |                      |                                               |                              |             |
|         | Departu    | tion Curre  | 001  | Argu  | ments            |          |        | _ 1   |                      |                                               |                              |             |
|         | Employ     | ee          | incy |       |                  | Argumen  | ¥      |       |                      |                                               |                              |             |
|         | Geogra     | ohv         |      |       |                  | Argumen  |        |       |                      |                                               |                              |             |
|         | Interne    | t Sales Or  | der  |       |                  |          |        |       |                      |                                               |                              |             |
|         | 🖂 Organiz  | ation       |      | HIDD  | DEN DATA         | ITEMS    |        |       |                      |                                               |                              |             |
|         | Produc     | t           |      | Dime  | insions          |          |        |       |                      |                                               |                              |             |
| -       | Promot     | ion         |      |       | 1                | Dimensio | n      |       |                      |                                               |                              |             |
| 1       | Reselle    | r           |      |       |                  |          |        |       |                      |                                               |                              |             |
| I       | 💽 Reselle  | r Sales Ord | der  | Meas  | sures            |          |        |       |                      |                                               |                              |             |
| 1       | 💽 Sales C  | hannel      |      |       |                  | Measure  |        |       |                      |                                               |                              |             |
|         | Sales R    | eason       |      |       |                  |          |        |       |                      |                                               |                              |             |
|         | 💽 Sales S  | ummary O    | rde  |       |                  |          |        |       |                      |                                               |                              |             |
|         | 💽 Sales T  | erritory    |      |       |                  |          |        |       |                      |                                               |                              |             |
|         | 💽 Scenari  | o           |      |       |                  |          |        |       |                      |                                               |                              |             |
|         | tox        |             | ¥    | 1     |                  |          |        |       |                      |                                               |                              |             |

A scatter chart contains the following fields:

- ✓ "X"-Axis contains the data item against which the X-coordinates of data points are calculated;
- "Y"-Axis contains the data item against which the Y-coordinates of data points are calculated;
- Weight contains the data item whose values are used to calculate the weight of data points;
- ✓ Argument contains data items providing scatter chart arguments that are used to create data points.

Let us build a scatter that will display the values of the "Sales Amount" measure and "Gross Profit Margin" measure for product categories, and the size of the circle will correspond to the value of the "Gross Profit" measure.

To do this, drag the "Sales Amount" measure to the "X"-axis, "Gross Profit Margin" measure to the "Y"-axis, "Gross Profit" to the "Weight" field, and drop the "Category" hierarchy into the argument:

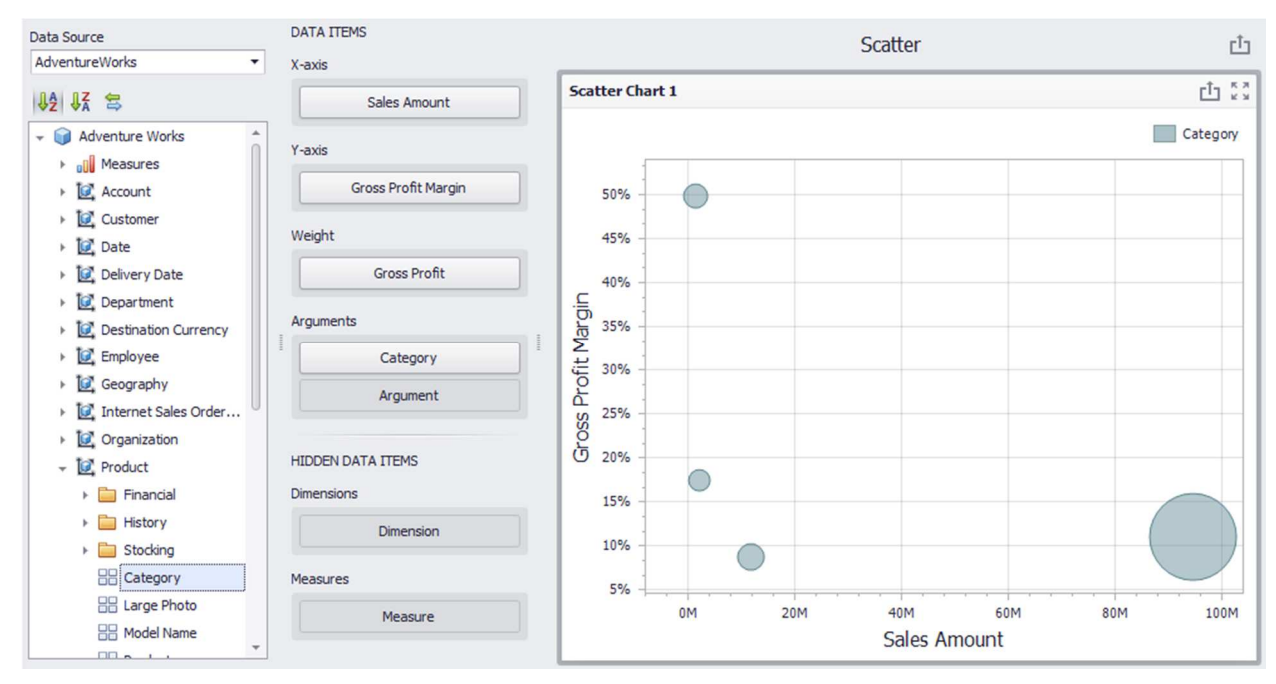

By default, a scatter chart does not contain the elements coloring. In order to color the elements, you need to select "Hue" from the drop-down list by right-clicking the "Category" hierarchy in the context menu:

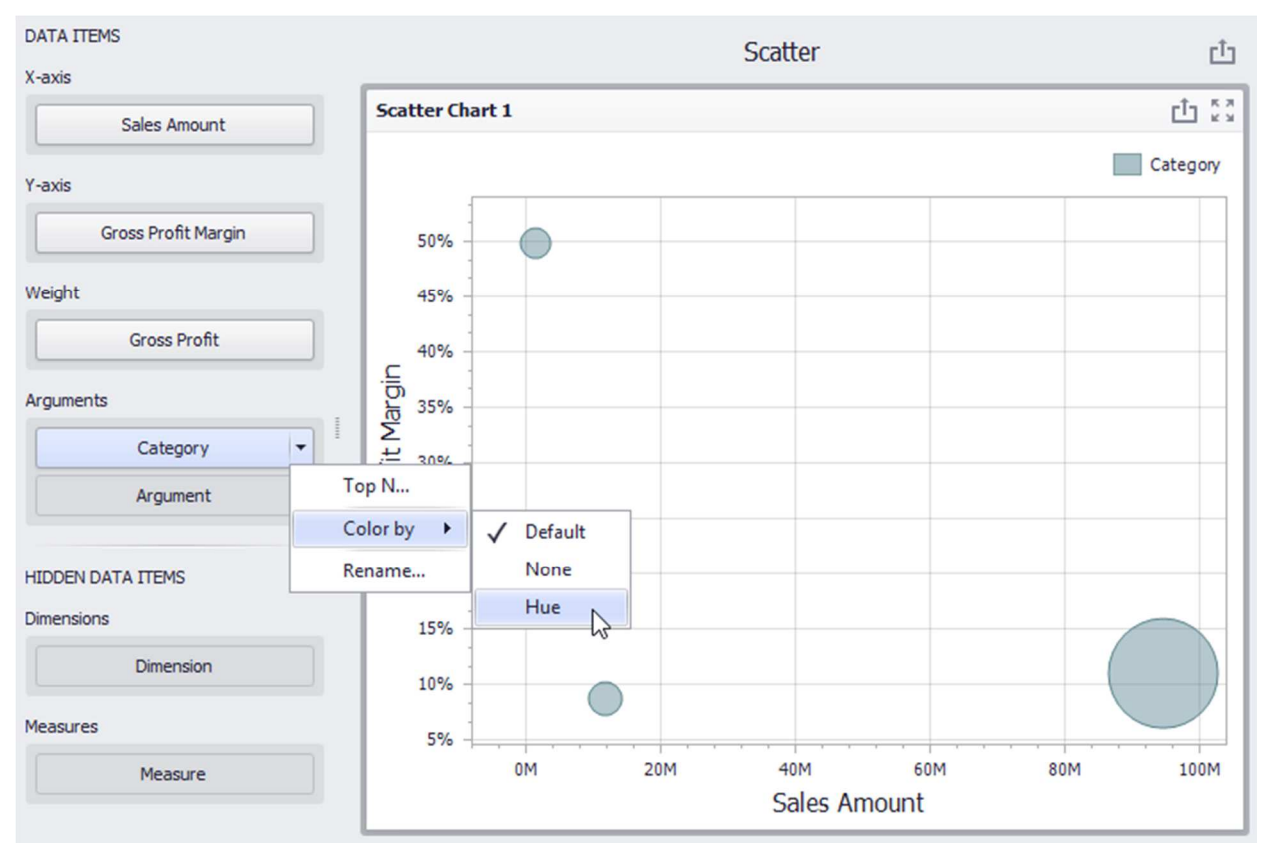

Scatter Chart 1

As a result, a scatter chart will have the following view:

0M

20M

Let us find out which subcategories of products of the "Bikes" category gave such a high profit. To do this, select the "Subcategory" hierarchy in the argument field, and enable the "Drill Down" in the "Data" tab:

40M

Sales Amount

60M

80M

100M

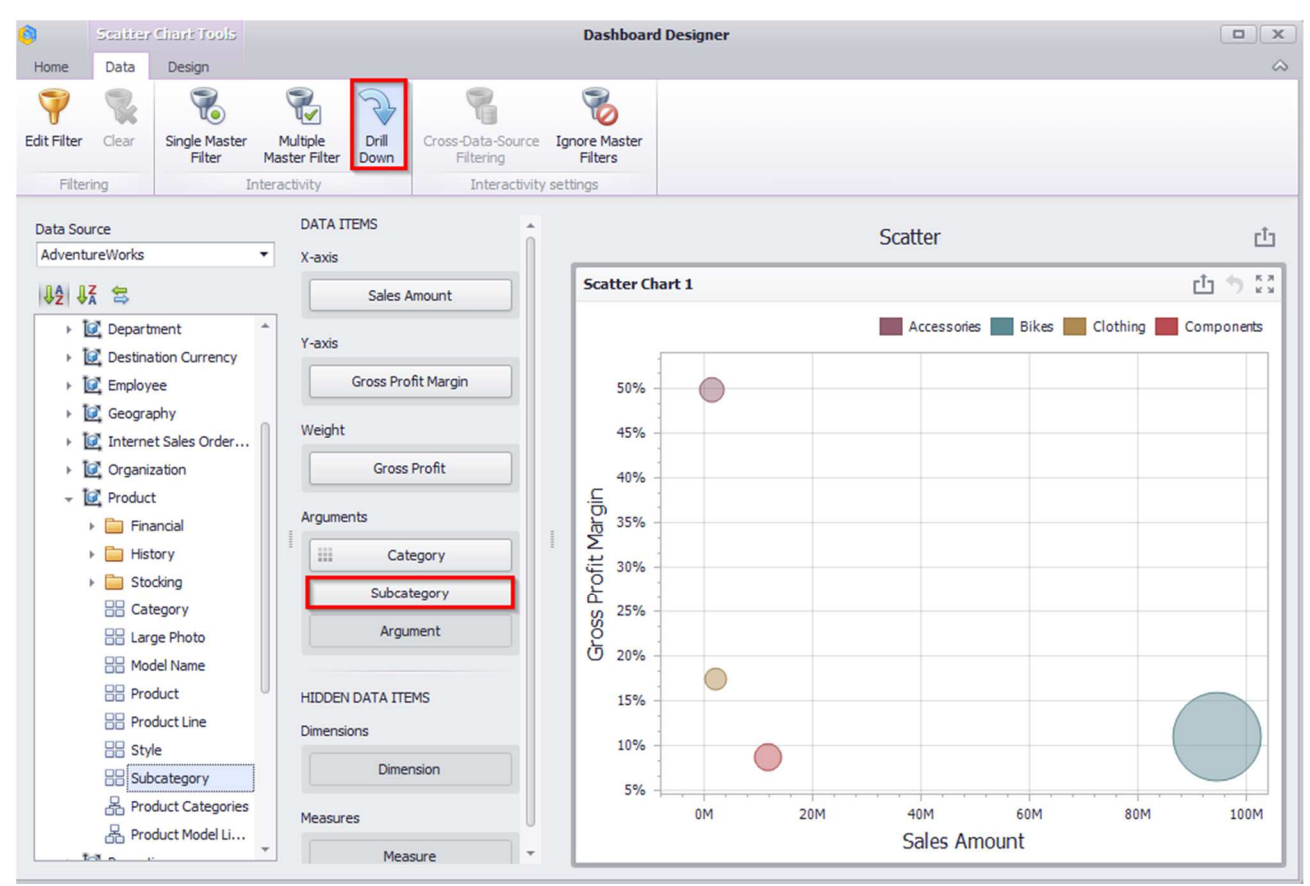

By clicking the "Bikes" product category, we will see the number of product subcategories that it includes, and the corresponding measures values for them:

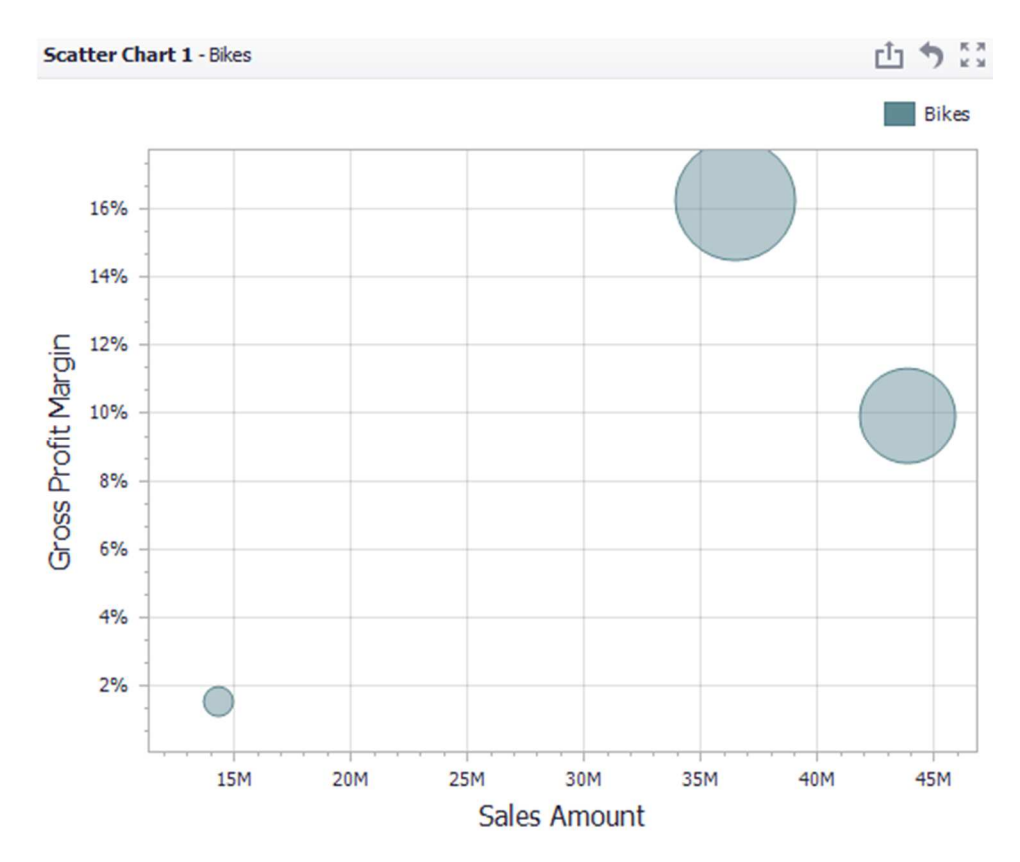

Let us turn "Hue" on for subcategories as well:

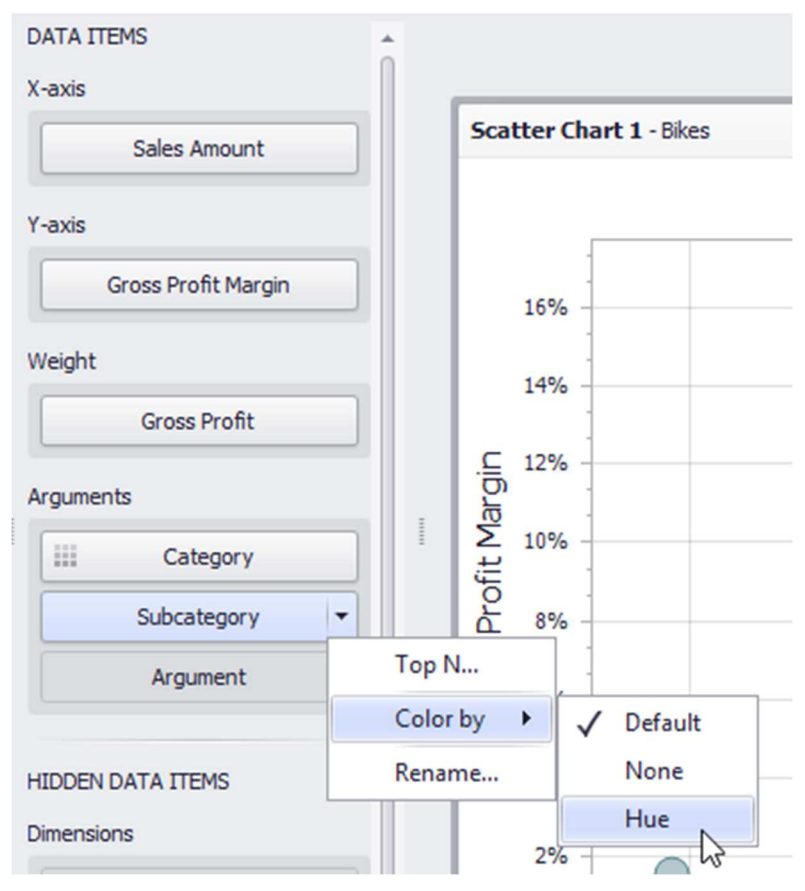

After that, a scatter chart will get back to its initial view. However, after clicking "Bikes" product category again, we will get the following view of a scatter chart:

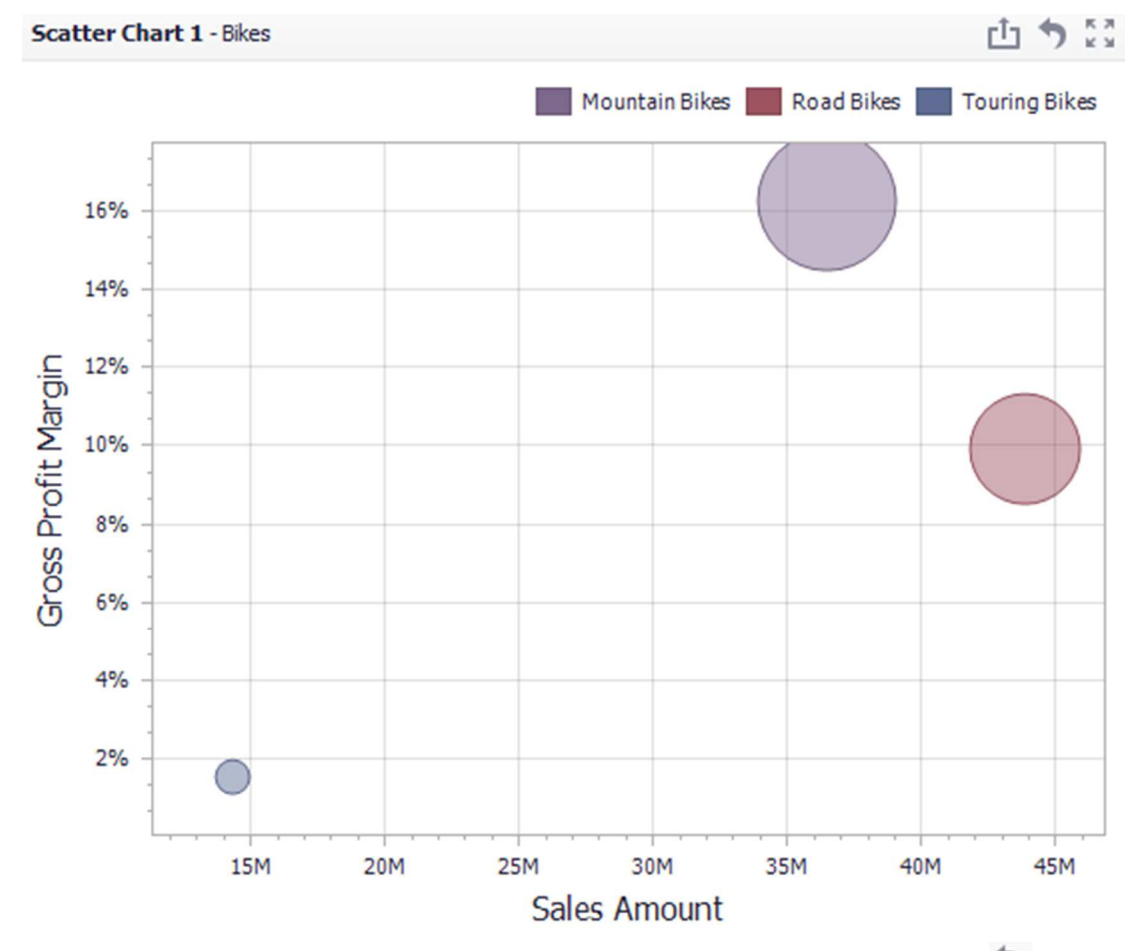

To return to the previous detail level (drill up), use the Drill Up button (the 🔊 icon).

## 1.8.1 X/Y – Axis settings

In a **Design** tab, there are the following scatter chart parameters:

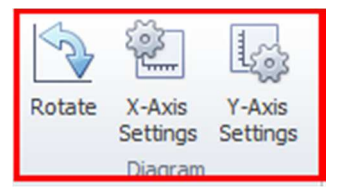

- ✓ Rotate rotate at 90°
- ✓ "X"-Axis Settings
- ✓ "Y"-Axis Settings

Note: axis properties are described in more details in abstract 1.7.1

## 1.8.2 Point Labels

In order to display points, values in a scatter chart, you need to click the following icon in "Design" tab in a toolbar:

| <b>(</b> ) | Scatter Cim  | ri Tools  |                    |                    |                 |             | Dashbo | ard Designer |   |                  |                 |             |
|------------|--------------|-----------|--------------------|--------------------|-----------------|-------------|--------|--------------|---|------------------|-----------------|-------------|
| Home       | Data De      | sign      |                    |                    |                 |             |        |              |   |                  |                 |             |
| Show Capt  | on Edit Name | es Rotate | X-Axis<br>Settings | Y-Axis<br>Settings | Point<br>Labels | Show Legend |        |              | * | Global<br>Colors | Local<br>Colors | Edit Colors |
| C          | ommon        |           | Diagram            |                    | Labels          | -           | Legen  | d            |   |                  | Colori          | ng          |

As a result, a form with the following parameters will appear:

| Show point labels: |                         |   |
|--------------------|-------------------------|---|
| Content:           | Argument                | • |
| Overlapping mode:  | Hide overlapping labels | • |
| Orientation:       | Default                 | • |
| Position:          | Outside                 | • |

- $\checkmark$  Show point labels to display or not to display labels;
- ✓ Content labels values
  - Argument point labels show argument values;
  - Weight point labels show the weight summary value;
  - Values point labels show summary values from "X" and "Y"-axes;
  - Argument and weight point labels show the argument value and the corresponding weight summary value;
  - Argument and values point labels show argument values and corresponding summary values.
- ✓ Overlapping mode
  - Hide overlapping labels if two or more labels overlap, some of them are automatically hidden to avoid overlapping;
  - None the overlapping resolving algorithm is disabled;
  - Reposition overlapping labels the default algorithm to re-position point labels in a random way, and avoid overlapping labels.
- ✓ Orientation:
  - Default A point label is displayed in its default orientation;
  - Rotate to the Right A point label is rotated 90 degrees clockwise;
  - Rotate to the Left A point label is rotated 90 degrees counter clockwise.

- ✓ Position
  - Outside labels are located inside a point;
  - Insite labels are located outside a point.

For a scatter chart, you can also change legend's location and redefine coloring for toolbar elements. This process is described in more details in abstracts 1.7.2 and 1.7.4.

### 1.8.3 Drill Down

For a Scatter Chart such functionality as "Drill Down" is also available. Its working principle is described in abstract 1.6.5.

### 1.8.4 **Export**

When it is necessary, you can print or export a Scatter Chart into PDF, Excel or an image. ✓ Export To PDF

While exporting, the following options are available:

| Export To PDF - Sca | tter Chart 1                                            | x |
|---------------------|---------------------------------------------------------|---|
| Page Layout:        | Portrait     Landscape                                  |   |
|                     | O Auto                                                  |   |
| Size:               | Letter 🔻                                                |   |
| Show Title:         | $\checkmark$                                            |   |
| Title:              | Scatter Chart 1                                         |   |
| Size Mode:          | <ul> <li>None</li> <li>Stretch</li> <li>Zoom</li> </ul> |   |
| Include:            | Filters                                                 |   |
| Position:           | Parameters Below                                        |   |
| Reset               | Export Cancel                                           |   |

- Page Layout specifies the page orientation used to export a Scatter Chart dashboard item;
- Size specifies the standard paper size;
- Show Title specifies whether or not to apply the dashboard item caption to the exported document title;
- Title specifies the title of the exported document;
- Size Mode specifies the export size mode for the Scatter Chart dashboard item;
- Include Filters / Parameters allows you to include master filter values / parameter values to the exported document;
- Position specifies the position of the master filter and parameter values in the exported document.
- ✓ Export to Excel

See abstract 1.5.13 ✓ Export to Image See abstract 1.5.13

# 1.9 Pies

In order to create Pies, click the following icon in a dashboard designer window:

| <u>()</u> | Scatter    | Citari: To | ola  |       |                  |             |       | Dashboard Designer |                     |
|-----------|------------|------------|------|-------|------------------|-------------|-------|--------------------|---------------------|
| Home      | Data       | Design     |      |       |                  |             |       |                    |                     |
|           | 4 .        |            |      |       | 00               |             |       | Range Filter       | Images ▼ A Text Box |
| Save      | <i>∲</i> • | Pivot      | Grid | Chart | Scatter<br>Chart | Pies Gauges | Cards | Filter Elements •  | Group               |
| File      | History    |            |      |       |                  | Insert      |       |                    |                     |

Let us create pies that will display the gross profit margin by product categories. For this, let us move the "Gross Profit Margin" measure into a value field, and "Category" into an argument:

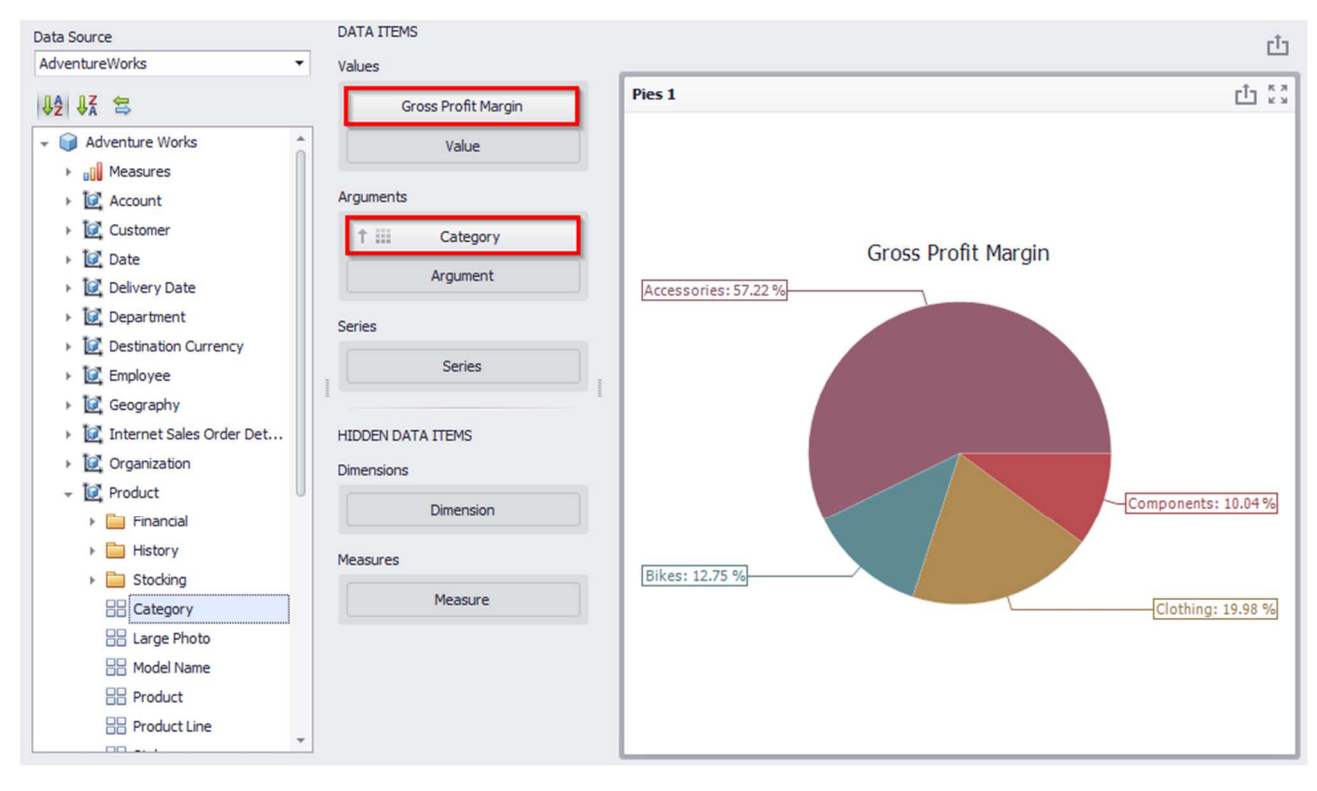

Now let us have a look how "Gross Profit Margin" measure value has changed through the years. For this, let us move "Calendar Year" into rows:

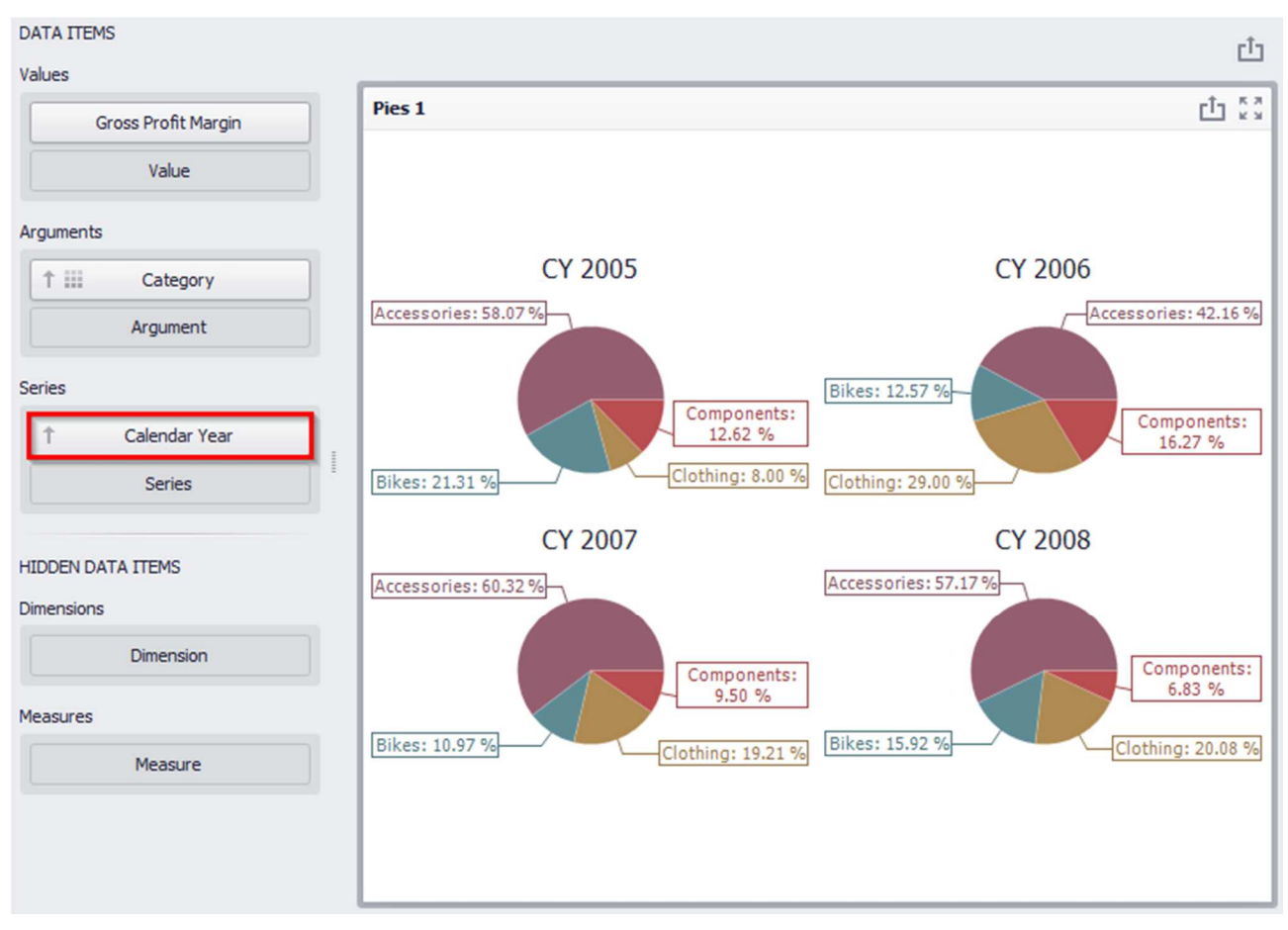

If necessary, you can quickly swap the value of an argument and a row by using the following icon on the toolbar:

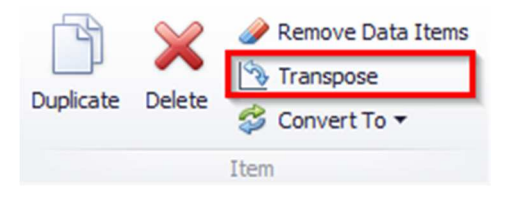

### 1.9.1 **Layout**

In a "Design" tab, you can define the way to display pies elements:

| 0         |      | Pies | Tools  |   |             |            |           |       |     |
|-----------|------|------|--------|---|-------------|------------|-----------|-------|-----|
| Home      | Di   | ata  | Design |   |             |            |           |       |     |
| Show Care | tion | A    | b      |   | A           | Arrange in | Arrange   | Count | 3 🖕 |
| Show Cap  | uon  | Eult | Names  | ľ | uto Arrange | Columns    | in Rows   |       |     |
| (         | Comn | non  |        |   |             | Content A  | rrangemen | nt    |     |

 ✓ Auto Arrange – by default, the "Auto Arrange" option is enabled, which automatically resizes pies to fit within the dashboard item; ✓ Arrange in Columns – place the elements in the given number of columns:

| Pies Tools                                                                                                    |                                                | Dashboard Designer                                                                                                    |                                                                | <b>D X</b> |
|----------------------------------------------------------------------------------------------------|------------------------------------------------|----------------------------------------------------------------------------------------------------|----------------------------------------------------------------|------------|
| Home Data Design                                                                                                    |                                                |                                                                                                    |                                                                | \$         |
| Show Caption Edit Names Common                                                                                                    | Arrange in Rows<br>Columns<br>Content Arrange  | Data Labels Tooltps Show Pie<br>Labels                                                                                                    | Pie Donut Global Colors<br>Style Colors                        | ors        |
| Data Source                                                                                                    | DATA ITEMS                                     |                                                                                                    | Лашборд 1                                                      | rîa        |
| AdventureWorks 👻                                                                                                    | Values                                         | )                                                                                                    | дашоорд 1                                                      |            |
| ₩2 ₩X 🕾                                                                                                    | Gross Profit Margin                            | Pies 1                                                                                                    |                                                                | Ċ 23       |
| ♦2       ♦A         ♥       Adventure Works         >       ## Aesoures         >       ## Customer         >       ## Customer         >       ## Calendar         >       ## Calendar Quarter         ## Calendar Semest       ## Calendar Veater         ## Calendar Year       ## Date.Calendar Weater         ## Discal       # Date.Calendar W         ## Discal       # Day of Month         ## Day of Month       # Day of Year         ## Month of Year       # Department         ## Department       # Department         ## Department       # Department         ## Department       # Department         ## Department       # Department         ## Department       # Department         ## Department       # Department         ## Department       # Department         ## Department       # Department         ## Department       # Department         ## Department       # Department         ## Department       # Department         # Department       # Department         # Department       # Department         # Department       # Department         # Department< | Gross Proit margin       Value       Arguments | CY 2005<br>Accessories: 58<br>S: 12.62 %<br>Clothing:<br>8.00 %<br>Clothing:<br>Bikes: 21.31 %<br>Clothing:<br>Sites: 21.32 %<br>Component<br>S: 12.62 %<br>Clothing:<br>Sites: 21.32 %<br>Component<br>Sites: 21.32 %<br>Clothing:<br>Sites: 21.32 %<br>Component<br>Sites: 21.32 %<br>Clothing:<br>Sites: 21.32 %<br>Component<br>Sites: 21.32 %<br>Clothing:<br>Sites: 21.32 %<br>Component<br>Sites: 21.32 %<br>Clothing:<br>Sites: 21.32 %<br>Component<br>Sites: 21.32 %<br>Clothing:<br>Sites: 21.32 %<br>Component<br>Sites: 21.32 %<br>Clothing:<br>Sites: 21.32 %<br>Component<br>Sites: 21.32 %<br>Clothing:<br>Sites: 21.32 %<br>Component<br>Sites: 21.32 %<br>Clothing:<br>Sites: 21.32 %<br>Component<br>Sites: 21.32 %<br>Component<br>Sites: 21.32 %<br>Component<br>Sites: 21.32 %<br>Component<br>Sites: 21.32 %<br>Component<br>Sites: 21.32 %<br>Component<br>Sites: 21.32 %<br>Component<br>Sites: 21.32 %<br>Component<br>Sites: 21.32 %<br>Component<br>Sites: 21.32 %<br>Component<br>Sites: 21.32 %<br>Sites: 21.32 %<br>Component<br>Sites: 21.32 %<br>Sites: 21.32 %<br>S | CY 2006<br>Accessones: 42<br>Components<br>0 %<br>Bikes: 10.97 | CY 2007    |
| ▶ 10 Internet Sales Order Det *                                                                                                    |                                                | L                                                                                                    |                                                                |            |

✓ Arrange in Rows – place the elements in the given number of rows:

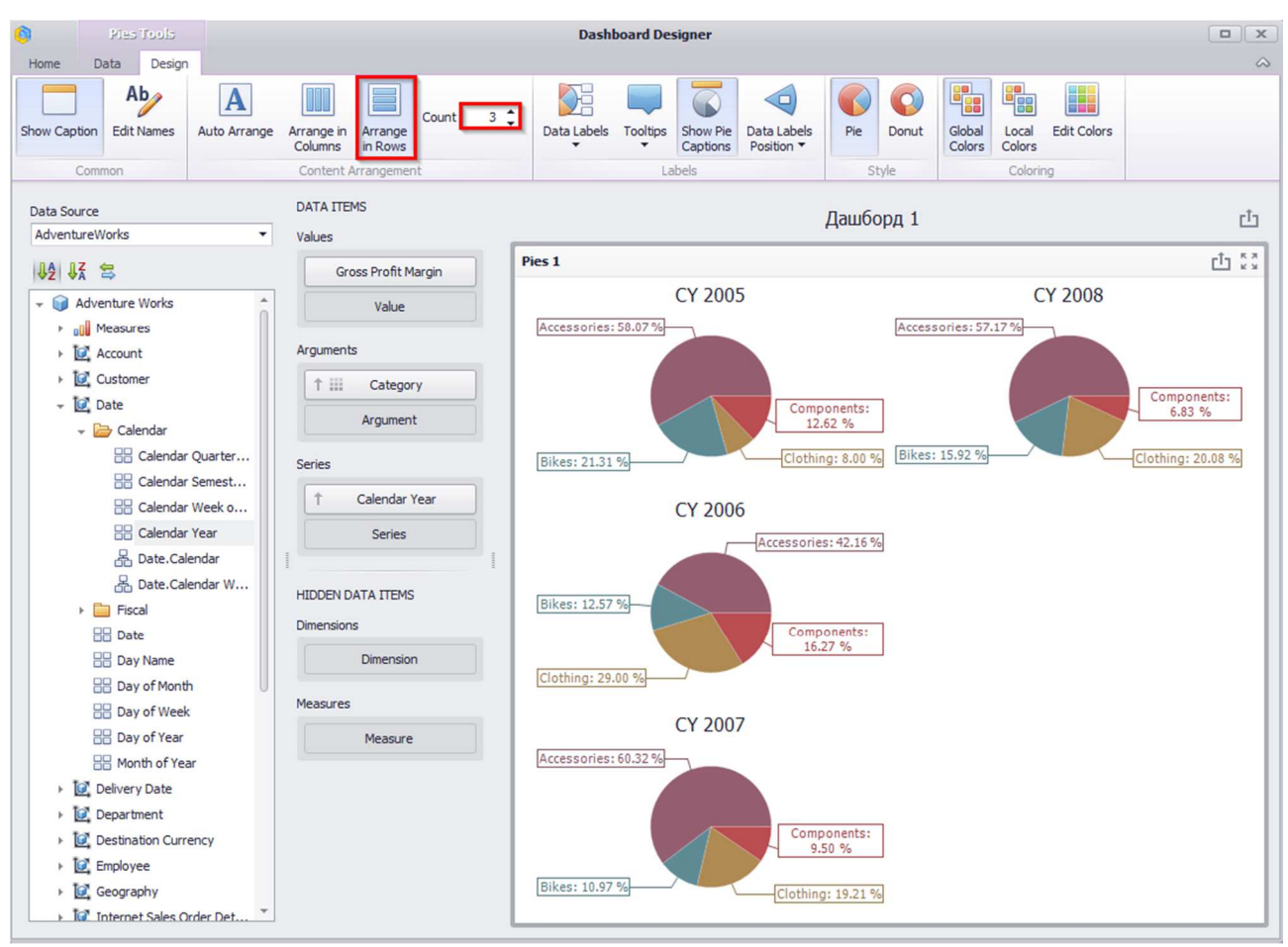

### 1.9.2 Labels

Pies display "data labels" that contain descriptions for pie segments, and provide "tooltips" with additional information:

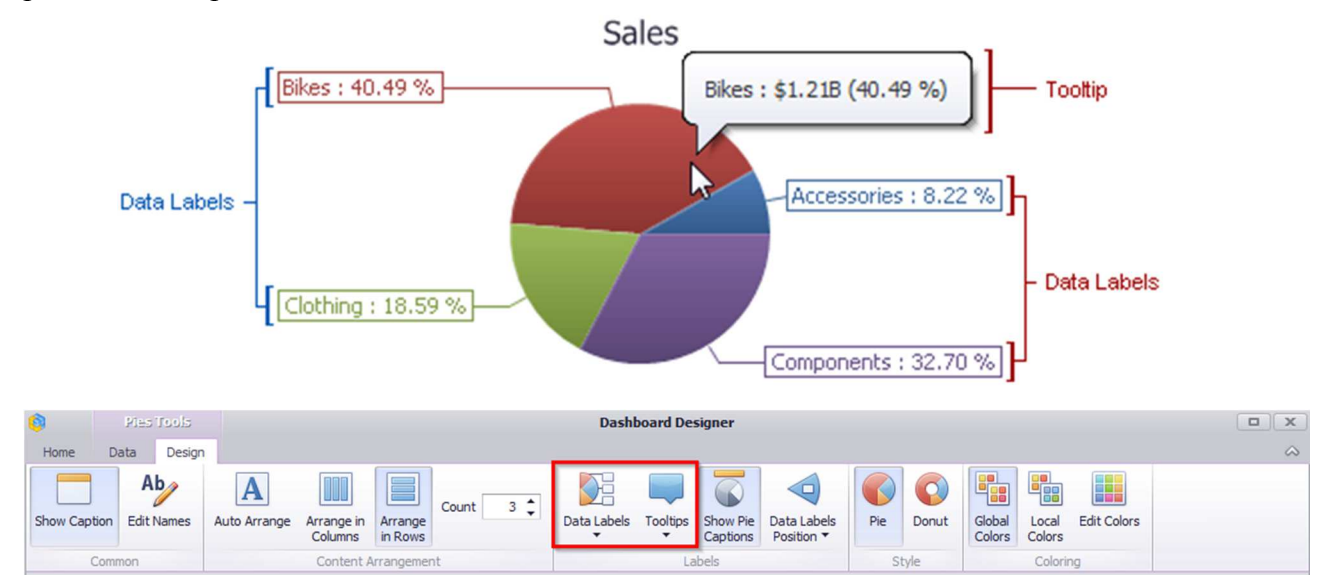

In "Data Labels" and "Tooltips" drop-down lists, you can choose one of the ways to display data values:

|              | None                        |
|--------------|-----------------------------|
|              | Argument                    |
|              | Value                       |
|              | Argument And Value          |
|              | Percent                     |
|              | Value And Percent           |
| $\checkmark$ | Argument And Percent        |
|              | Argument, Value And Percent |

Let us display the value of "Gross Profit Margin" in the data signatures of our pies, while in the tooltips - the share value, and display the signatures to the pies itself:

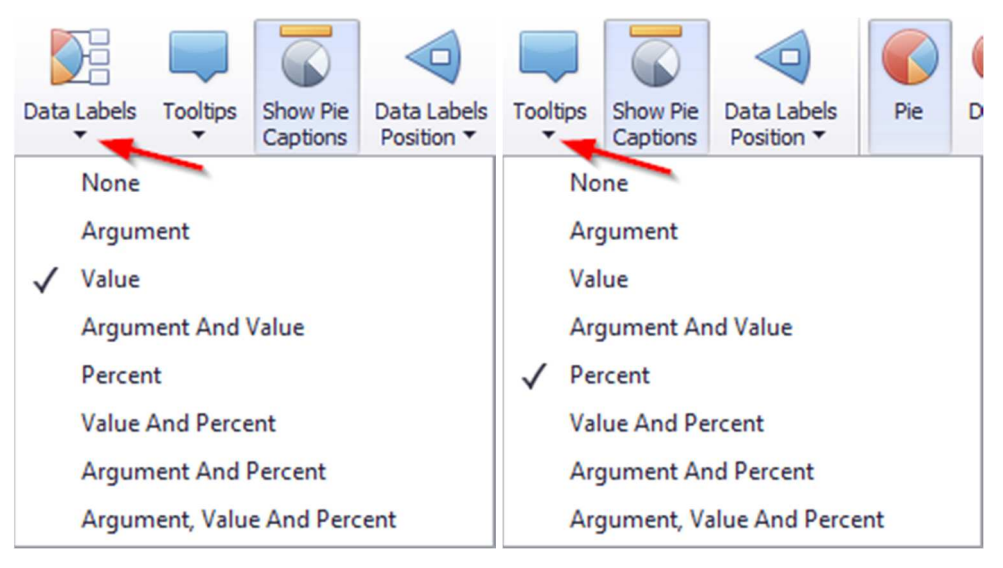

Pies will look the following:

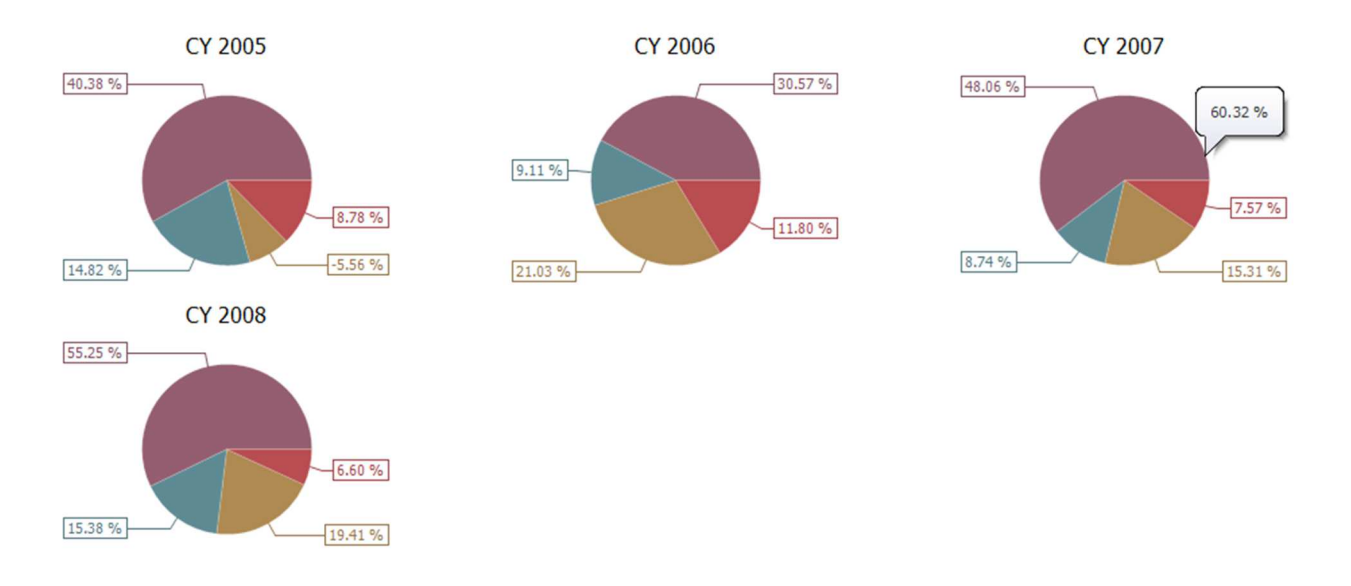

## 1.9.3 Data Labels Position

Data Labels Position may be as follows:

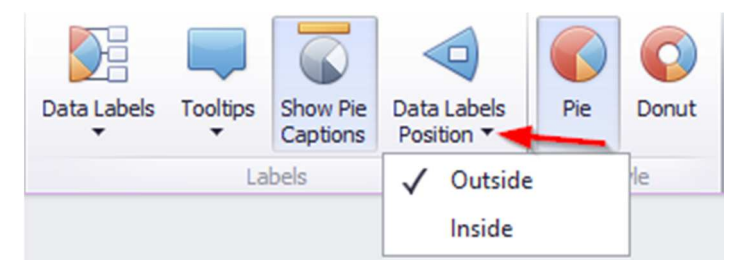

## 1.9.4 Style

Pie has two ways to display:

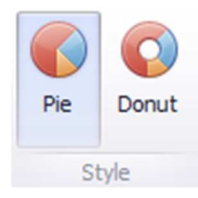

## 1.9.5 Edit Colors

Default colors can be edited if needed. This process is described in more details in abstract 1.7.4.

## 1.9.6 Drill Down

Such a function as **Drill Down** is available for pies. Its working principle is described in abstract 8.6.5.

## 1.9.7 **Export**

If needed, pies can be exported into PDF, Excel or an image. It is described in more details in abstract 1.5.13

# 1.10 Gauges

In order to create a dashboard element called "Gauges" you need to click the following icon in a designer window toolbox of a dashboard:

| 0    | Pla       | s Tools   |          |      |       |                  |      |        |       |         |                 | Dashboard            | d Designer |
|------|-----------|-----------|----------|------|-------|------------------|------|--------|-------|---------|-----------------|----------------------|------------|
| Home | Data      | Design    | 1        |      |       |                  |      |        |       |         |                 |                      |            |
| F    |           | A         | <b>E</b> |      |       | • •              |      |        |       |         |                 | 7                    | Images ▼   |
| Save | Undo<br>T | Redo<br>T | Pivot    | Grid | Chart | Scatter<br>Chart | Pies | Gauges | Cards | Treemap | Range<br>Filter | Filter<br>Elements ▼ | Group      |
| File | His       | tory      |          |      |       |                  |      | I      | nsert |         |                 |                      |            |

Gauges is a kind of an indicator, which displays the following values: target, actual, delta value.

Target is a gauges arrow, "Actual" is a gauges sign on the scales, "Delta" is an indicator sign on a gauges.

Let us have a look at gauges that have "Reseller Sales Amount" measure as a target, and "Internet Sales Amount" as a actual, and analyze them in terms of product categories. For this, fill in the fields in the following way:

| DATA ITEMS            |     |
|-----------------------|-----|
| Gauges                |     |
| Internet Sales Amount | 340 |
| Reseller Sales Amount | 246 |
| Actual                | *   |
| Target                |     |
| Series                |     |
| Category              |     |
| Series                |     |

As a result, we will get some gauges:

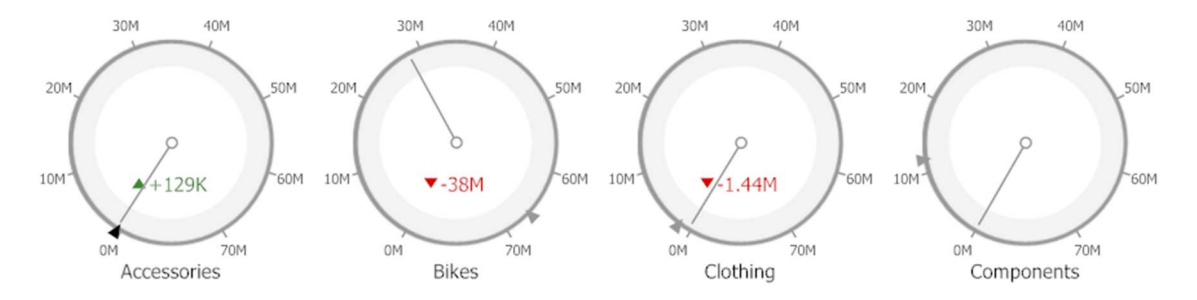

# 1.10.1 **Delta**

By default, a gauge shown the difference between an actual and a target. This difference is called delta:

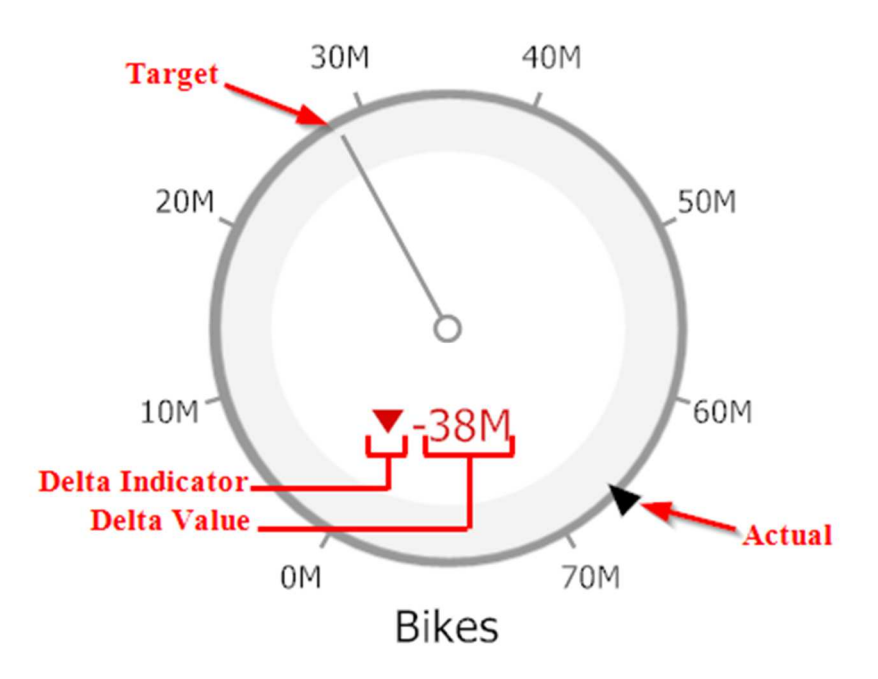

In order to change delta settings you need to click the following icon:

| Internet Sales Amo | ] |
|--------------------|---|
| Reseller Sales Amo | 1 |

A form with the following indicator parameters will appear:

| Minimum value                                        | 0 🍦                                              | 🗸 Auto |
|------------------------------------------------------|--------------------------------------------------|--------|
| Maximum value                                        | 60000000 🌲                                       | 🗹 Auto |
| Delta Options                                        |                                                  |        |
|                                                      |                                                  |        |
| Value type:                                          | Absolute variation                               | •      |
| Value type:<br>Result indication:                    | Absolute variation<br>Greater is good            | •      |
| Value type:<br>Result indication:<br>Threshold type: | Absolute variation<br>Greater is good<br>Percent | •      |

Value type:

- ✓ Actual Value value of an actual measure;
- ✓ Absolute Variation difference between an actual and a target;
- ✓ Percentage Variation percent of difference between an actual and a target;
- ✓ Percentage of Target percent of an actual and a target.

Result indication:

- ✓ Greater is Good The 'good' indication is displayed if the actual value exceeds the target value; if the target value exceeds the actual value, the 'bad' indication is displayed;
- ✓ Less is Good The 'bad' indication is displayed if the actual value exceeds the target value; if the target value exceeds the actual value, the 'good' indication is displayed;
- ✓ Warning if Greater A warning is displayed if the actual value exceeds the target value; otherwise, no indication is displayed;
- ✓ Warning if Less A warning is displayed if the target value exceeds the actual value; otherwise, no indication is displayed;
- ✓ No Indication Indication is not displayed.

For the delta, you can set the threshold value, which will indicate the excess of the actual above the target. The threshold type can be percent or absolute.

Let us display the percentage of difference between an actual and a target for our gauges. We are interested in those values for which the percentage of difference is greater than zero. For this, fill out the form as follows:

| Scale Options      |                   |
|--------------------|-------------------|
| Minimum value      | 0 🏮 🗹 Auto        |
| Maximum value      | 60000000 🇘 🗹 Auto |
| Delta Options      |                   |
| Value type:        | Percent variation |
| Result indication: | Greater is good   |
| Threshold type:    | Percent           |
| Threshold value:   | þ.00 %            |
|                    |                   |

As a result, we will get gauges of the following view:

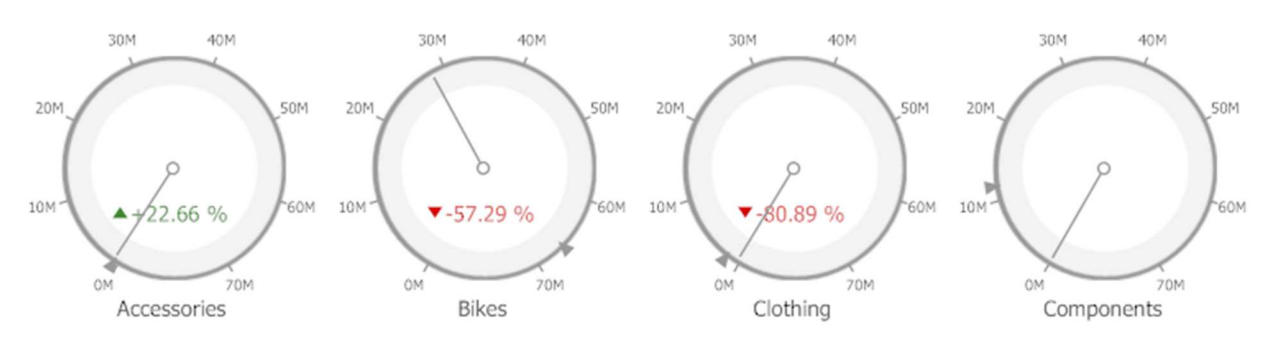

## 1.10.2 Gauge Scale

By default, the Gauge dashboard item automatically determines the range of the gauge scales based on the values they display.

You can override this behavior and specify maximum and minimum values on the scale:

| Scale Options      |                      |
|--------------------|----------------------|
| Minimum value      | 0 🌲 🗹 Auto           |
| Maximum value      | 60,000,000. 🗘 🗌 Auto |
| Delta Options      |                      |
| Value type:        | Percent variation 👻  |
| Result indication: | Greater is good 🔹    |
| Threshold type:    | Percent 🔹            |
| Threshold value:   | 0 🗘                  |
|                    |                      |

## 1.10.3 **Layout**

Different layout options are available for gauges. Principle and working method are described in abstract 1.9.1.

## 1.10.4 **Style**

The Gauge dashboard item allows you to select the gauge type:

| 9          | Gauges Tools |        | Dashboard Designer |                       |         |           |               |               |                          |                           |                          |            |          |                        |  |  |
|------------|--------------|--------|--------------------|-----------------------|---------|-----------|---------------|---------------|--------------------------|---------------------------|--------------------------|------------|----------|------------------------|--|--|
| Home       | Data         | Design |                    |                       |         |           |               |               |                          |                           |                          |            |          |                        |  |  |
|            | A            | b      | Α                  |                       |         | Count 3 🗘 |               |               |                          |                           |                          |            |          |                        |  |  |
| Show Capti | on Edit      | Names  | Auto Arrange       | Arrange in<br>Columns | in Rows |           | Full Circular | Half-Circular | Left-Quarter<br>Circular | Right-Quarter<br>Circular | Three-Fourth<br>Circular | Horizontal | Vertical | Show Gauge<br>Captions |  |  |
| Common     |              |        | Content A          | rrangemer             | nt      |           |               |               | Style                    |                           |                          |            | Labels   |                        |  |  |

## 1.10.5 Drill Down

Such a function ad "Drill Down" is available for indicators. Working principle of this functionality is described in abstract 1.6.5.

## 1.10.6 **Export**

You can print indicators as well as export them into PDF, Excel or an image. The ways are described in abstract 1.5.13.
# 1.11 Cards

To create a "Cards" dashboard element, click the toolbar icon in the dashboard designer window:

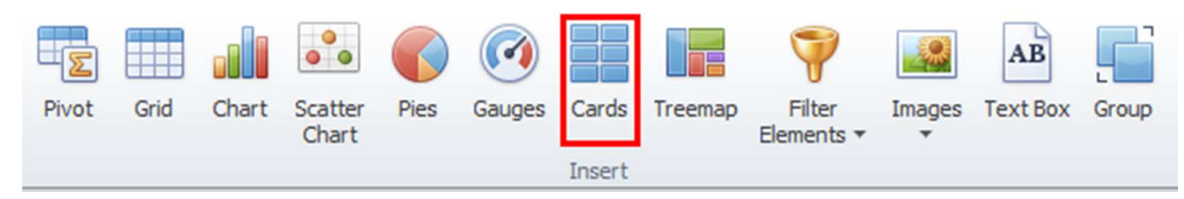

A "Cards" dashboard element is a series of cards, each of which displays the difference between two values (measures).

Let's show the difference between the two measures "Reseller Sales Amount" and "Reseller Total Product Cost" for subcategories of products. For this, fill in the fields as follows:

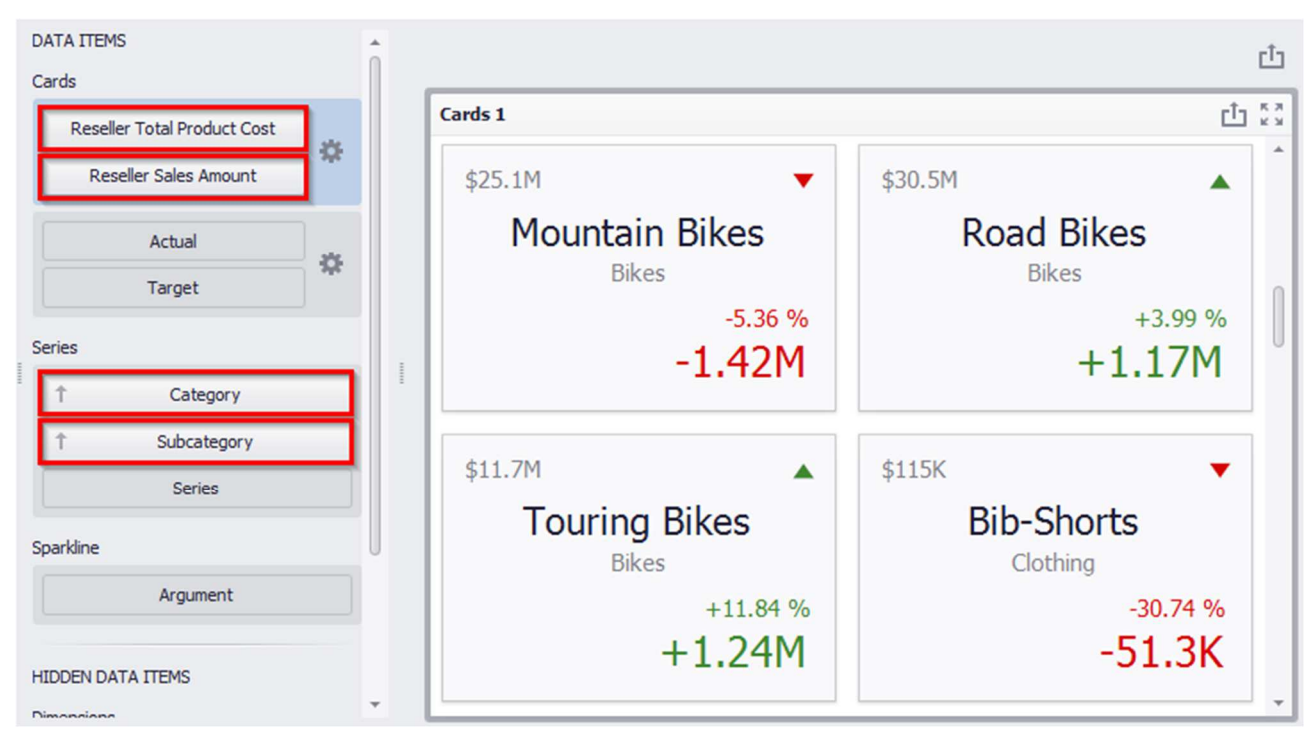

As a result, we received several cards that display:

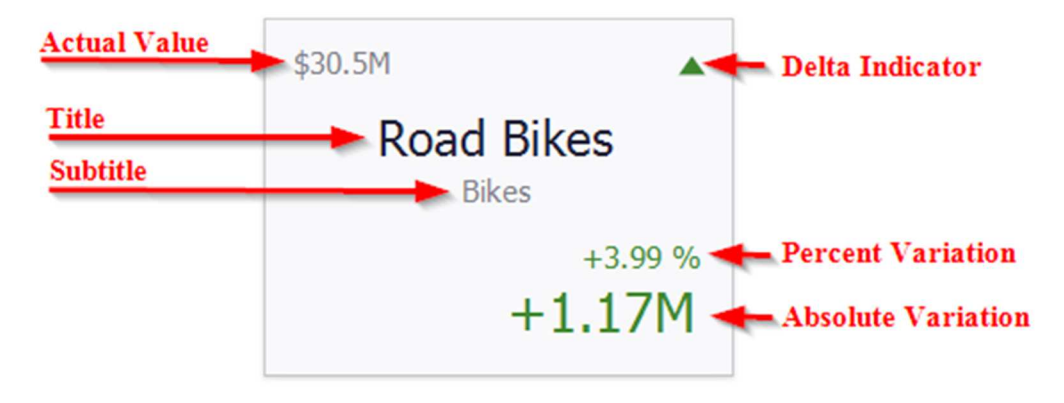

### 1.11.1 **Delta**

In order to set or change the delta value, you must click (the 🍁 icon):

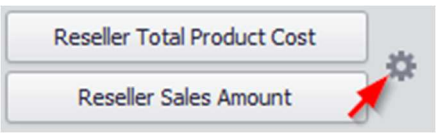

In the opened form "Card Settings" go to the "Delta Options" tab:

| Card Settings      |                                               | ×    |
|--------------------|-----------------------------------------------|------|
| Layout Options De  | Ita Options Diparkline Options Format Options |      |
| Result indication: | Greater is good                               | •    |
| Threshold type:    | Percent                                       | •    |
| Threshold value:   |                                               | 0 🗘  |
|                    |                                               |      |
|                    |                                               |      |
|                    |                                               |      |
|                    |                                               |      |
|                    |                                               |      |
|                    |                                               |      |
|                    |                                               |      |
|                    |                                               |      |
|                    |                                               |      |
|                    |                                               |      |
|                    | OK Cancel A                                   | pply |

Then, specify the following settings:

- ✓ Result indication:
- Greater is good the 'good' indication is displayed if the actual value exceeds the target value; if the target value exceeds the actual value, the 'bad' indication displays

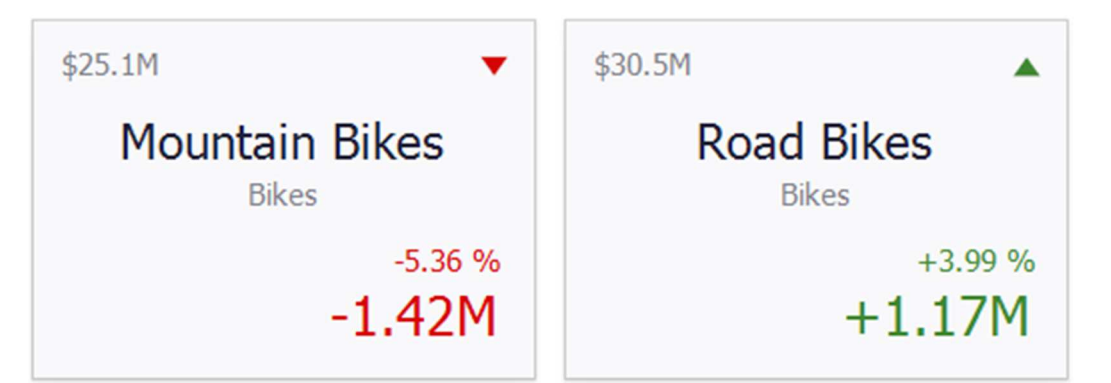

• Less is good – the 'bad' indication displays if the actual value exceeds the target value; if the target value exceeds the actual value, the 'good' indication displays

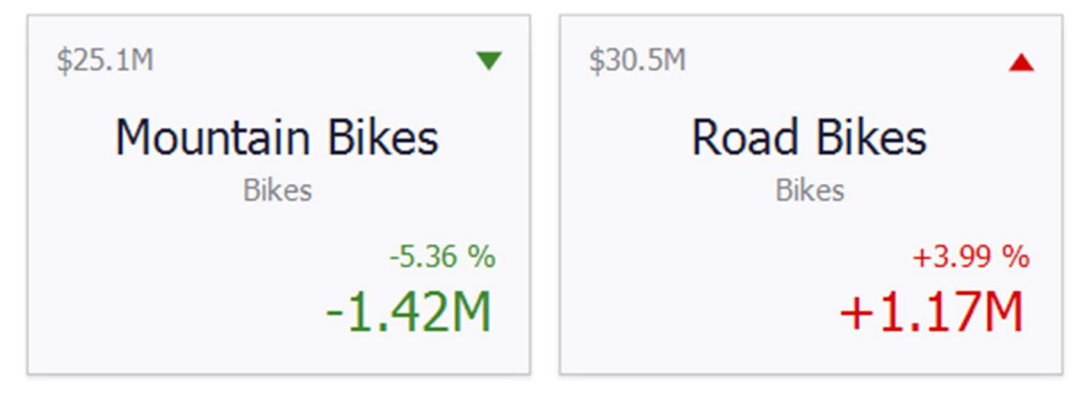

• Warning if greater – a warning is displays only if the actual value exceeds the target value

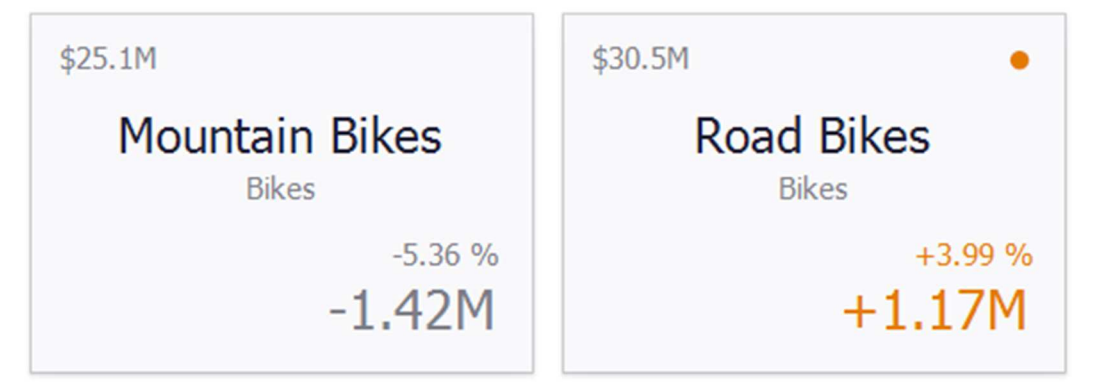

• Warning if less – a warning is displays only if the target value exceeds the actual value; otherwise, no indication is displayed

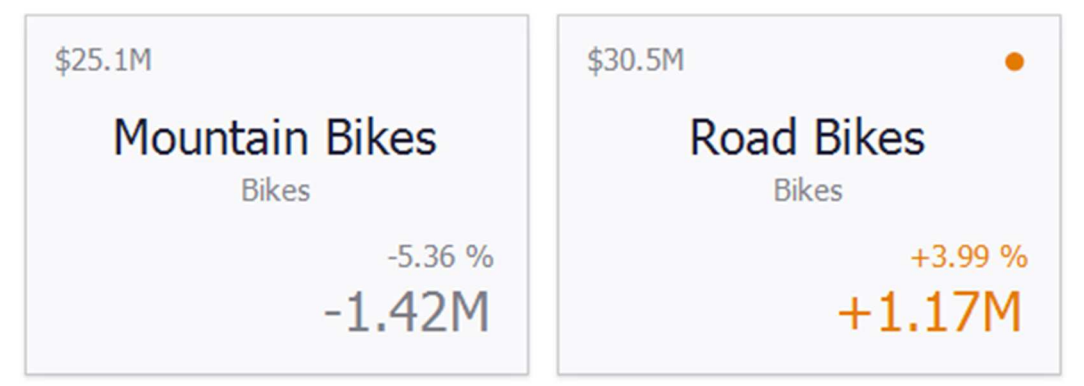

• No Indication – indication is not displayed.

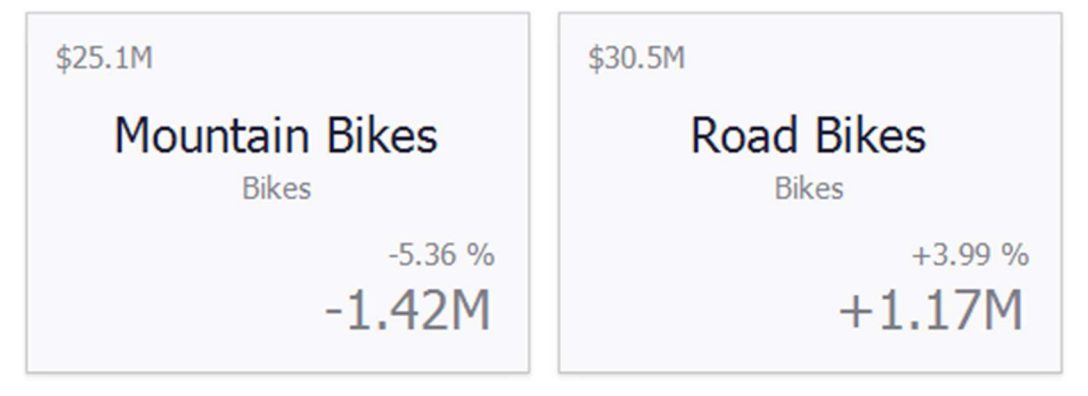

For the delta, you can set a threshold value, which will indicate an excess of an actual above a target.

The threshold type can be percent or absolute.

### 1.11.2 Sparkline

Sparklines can be used to visualize the variation of actual or target values (for instance, over time).

Let us analyze the change in actual value in terms of months of the year. For this, move the "Month of Year" hierarchy into the "Sparkline" field:

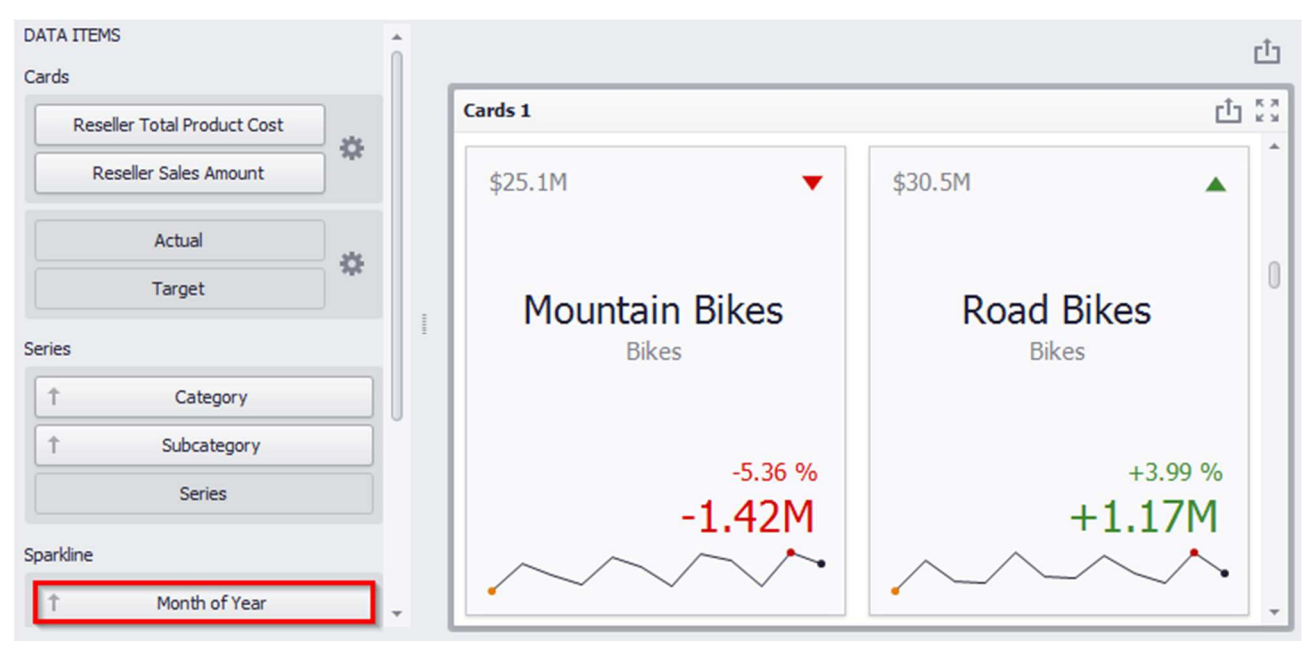

Sparkline itself has the following parameters:

| Card Settings                                                 | x  |
|---------------------------------------------------------------|----|
| Layout Options Delta Options Sparkline Options Format Options |    |
| Sparkline view type: Line                                     | •  |
| Highlight min/max points                                      |    |
| Highlight start/end points                                    |    |
|                                                               |    |
|                                                               |    |
|                                                               |    |
|                                                               |    |
|                                                               |    |
|                                                               |    |
|                                                               |    |
|                                                               |    |
| OK Cancel App                                                 | ly |

- ✓ Sparkline view type defines the sparkline's view type. Sparkline data points can be represented as area, line, bars, or win and loss squares.
- ✓ Highlight min/max points specifies whether to highlight the minimum/maximum points of a sparkline;
- ✓ Highlight start/end points –

specifies whether to highlight the start/end points of a sparkline.

#### 1.11.3 Card Layouts

To change a card's layout, click the "Options" button (the icon) displayed next to the data item container in the <u>Cards</u> section:

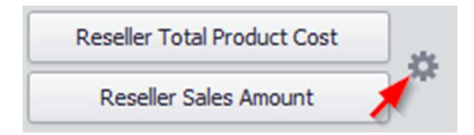

In the form that opens, the following layouts are available on the "Layout Options" tab:

| ayout Options Delta Options | Sparkline Optio | ons Format Options |
|-----------------------------|-----------------|--------------------|
| elect template:             | Min width:      | 200                |
| Stretched                   | Max width:      |                    |
| Centered<br>Compact         | Vicible         | Value/Element      |
| Lightweight                 | VISIDIE         | Actual Value       |
|                             |                 | Title              |
|                             |                 | Subtitle           |
|                             |                 | Percent Variation  |
|                             |                 | Absolute Variation |
|                             | $\checkmark$    | Delta Indicator    |
|                             | $\checkmark$    | Sparkline          |
|                             | Apply to All C  | Cards              |
|                             |                 |                    |

✓ Stretched – the Stretched layout template arranges card elements so that they occupy an entire card area

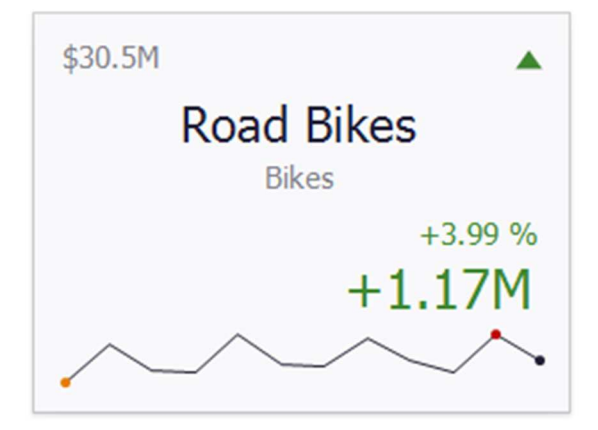

✓ Centered – the Centered layout template is used to center card elements so that they occupy a specified width/height

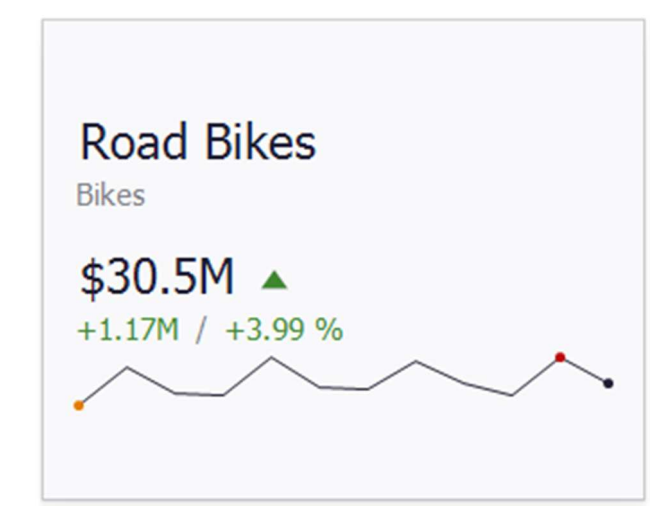

✓ Compact – the Compact layout template is used to arrange card elements so that they occupy the minimum area

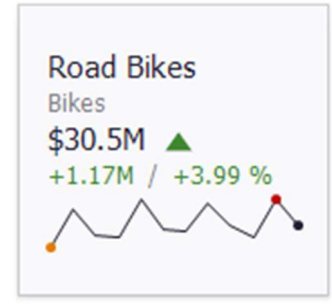

✓ Lightweight – the Lightweight layout template displays the minimum set of elements within a card

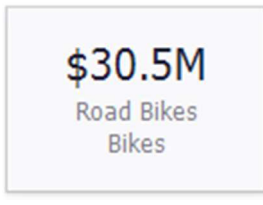

For all layout types, you can change the visibility of its elements, or you can specify the display value type for data-bound elements:

| ayout Options   | Delta Options | Sparkline Optio | ns Format Options  |
|-----------------|---------------|-----------------|--------------------|
| elect template: |               | Min width:      | 200 📥              |
| Stretched       |               | Marristalaha    | 0 Å <b>F</b> Autr  |
| Centered        |               | Max width:      | 0 - MI Auto        |
| Compact         |               | Visible         | Value/Element      |
| Lightweight     |               | $\checkmark$    | Actual Value 🗸     |
|                 |               | $\checkmark$    | Title              |
|                 |               | $\checkmark$    | Subtitle           |
|                 |               | $\checkmark$    | Percent Variation  |
|                 |               | $\checkmark$    | Absolute Variation |
|                 |               |                 | Delta Indicator    |
|                 |               |                 | Sparkline          |
|                 |               | Apply to All C  | ards               |
|                 |               |                 |                    |

On the "Layout Options" tab, select the required layout type in the "Select template" list and specify its settings:

- Min width specifies the minimum width of the card content;
- Max width specifies the maximum width of the card content. Use the "Auto" option to determine the maximum width automatically;

You can show/hide the following values and visual elements within the card:

- ✓ Actual Value a summary value for a measure placed in the Actual placeholder;
- ✓ Title displays values of the last (bottommost) dimension placed in the Series section;
- Subtitle displays combined values of all dimensions except the last (bottommost) dimension;
- ✓ Percent Variation a percent difference between the actual and target value;
- ✓ Absolute Variation an absolute difference between the actual and target value;
- ✓ Delta Indicator indicates whether the actual value is less or greater than the target value
- ✓ Sparkline visualizes the variation of actual or target values.

### 1.11.4 Format Options

The Card dashboard item formats the actual and target values displayed within cards

using <u>format settings</u> specified for data items. Click the options buttons (the icon) displayed next to the data item container in the Cards section to change format settings for other values:

| Reseller Total Product Cost |   |
|-----------------------------|---|
| Reseller Sales Amount       | × |

In the invoked "Card Settings" dialog, go to the "Format Options" tab and use the "Select value type" option to specify which values' format settings should change:

| elect value type:                                                                            |                                                                               |                                                                      |               |
|----------------------------------------------------------------------------------------------|-------------------------------------------------------------------------------|----------------------------------------------------------------------|---------------|
| Actual value<br>Farget value<br>Absolute variation<br>Percent of target<br>Percent variation | Format type:<br>Unit:<br>Precision:<br>Currency:<br>Culture:<br>Include group | Currency<br>Auto<br>Use dashboard settings<br>Use dashboard settings | ▼<br>₹<br>2 ÷ |
|                                                                                              |                                                                               | \$1.23B<br>(\$1.23B)                                                 |               |

#### 1.11.5 Cards Arrangement

The following display methods are available for the cards in the "Design" tab:

| <b>(</b> ) |      | Cards       | Tools             |              |                       |                    |           |
|------------|------|-------------|-------------------|--------------|-----------------------|--------------------|-----------|
| Home       | Da   | ata         | Design            |              |                       |                    |           |
| Show Cap   | tion | A<br>Edit I | <b>b</b><br>Names | Auto Arrange | Arrange in<br>Columns | Arrange<br>in Rows | Count 3 🌲 |
| (          | Comn | non         |                   |              | Content A             | Arrangemen         | nt        |

The principle of functionality is similar to that of Pies – abstract 1.9.1

#### 1.11.6 Drill Down

Such a function as Drill Down is available for Cards. The principle of this functional is described in abstract 1.6.5.

### 1.11.7 **Export**

Cards may be exported into PDF, Excel or an image. Ways to do this are described in abstract 1.5.13

# 1.12 Treemap

To create a Treemap, click the corresponding icon on the toolbar:

| 0    |          |                  |      |       |                  |      |        | Dash  | board Des | igner           |                      |          |
|------|----------|------------------|------|-------|------------------|------|--------|-------|-----------|-----------------|----------------------|----------|
| Home |          |                  |      |       |                  |      |        |       |           |                 |                      |          |
| H    | 🖘 Undo 🔻 | <mark>ک</mark> ا |      |       | • •              |      |        |       |           |                 | 7                    | Images ▼ |
| Save | 🊧 Redo 🔻 | Pivot            | Grid | Chart | Scatter<br>Chart | Pies | Gauges | Cards | Treemap   | Range<br>Filter | Filter<br>Elements ▼ | Group    |
| File | History  |                  |      |       |                  |      | I      | nsert |           |                 |                      |          |

Let us display the volume of sales by product categories. Having filled in the fields as in the picture below, we get a treemap of the following view:

| DATA ITEMS        |           | c¹ם        |
|-------------------|-----------|------------|
| Values            | Treemap 1 | בי בא      |
| Value             | Bikes     | Components |
| Arguments         |           |            |
| Category          |           |            |
| Argument          |           |            |
| HIDDEN DATA ITEMS |           |            |
| Dimensions        |           |            |
| Dimension         |           |            |
| Measures          |           |            |
| Measure           |           |            |
|                   |           |            |
|                   |           |            |
|                   |           |            |
|                   |           | Clothing   |
|                   |           |            |
|                   |           |            |

Now add a "Subcategory" hierarchy into an "Argument" fields:

| DATA ITEMS            |                        | <u>ئ</u>                 |
|-----------------------|------------------------|--------------------------|
| Reseller Sales Amount | Treemap 1              | Ċ 23                     |
| Value                 | Bikes - Road Bikes     | Bikes - Touring Bikes    |
| Arguments             |                        |                          |
| Category              |                        |                          |
| Subcategory           |                        |                          |
| Argument              |                        |                          |
| HIDDEN DATA ITEMS     |                        | Components - Mountain    |
| Dimensions            |                        | Frames                   |
| Dimension             | Bikes - Mountain Bikes |                          |
| Measures              |                        | Components - Road Frames |
| Measure               |                        |                          |
|                       |                        | Compon Cloth Cl          |
|                       |                        | Frames Cl.m. C           |
|                       |                        | Compon Cl C              |
|                       |                        | - Wheels C C             |

Let us group the subcategories of one group of products:

| Reseller Sales Amount | Treemap 1      |  |
|-----------------------|----------------|--|
| Value                 | Bikes - Road B |  |
| guments               |                |  |
| Category              | $\odot$        |  |
| Subcategory           | Top N          |  |
| Argument              | Color by 🕨     |  |
| -                     | Group Tiles    |  |
|                       | Rename         |  |

| Treemap 1     |                | Ċ 53                                 |
|---------------|----------------|--------------------------------------|
| Bikes         |                | Components                           |
| Road Bikes    | Mountain Bikes | Mountain<br>Frames                   |
|               |                | Road Frames                          |
|               |                | Touring<br>Frames                    |
|               |                | Wh                                   |
| Touring Bikes |                | Clothing A<br>Jerm n n n<br>Shan n n |

As a result, a Treemap will look as follows:

#### 1.12.1 Layout

The following methods of displaying Treemap tiles are available on the "Design" tab:

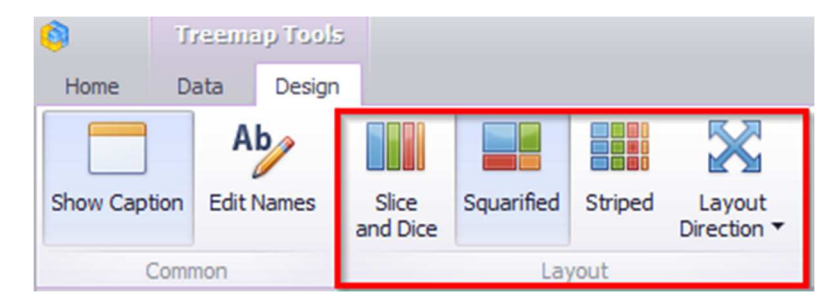

- ✓ Slice and Dice this layout algorithm divides the space between items, slicing it in the specified direction depending on item value;
- ✓ Squarified the Squarified algorithm arranges tiles so that their width/height ratio will be closer to 1;
- ✓ Striped this algorithm is a modified version of the Squarified algorithm. The difference here is that tiles are drawn side by side as columns or rows;

✓ Layout Direction - you can also set a layout direction to specify an arrangement of tiles depending on their sizes:

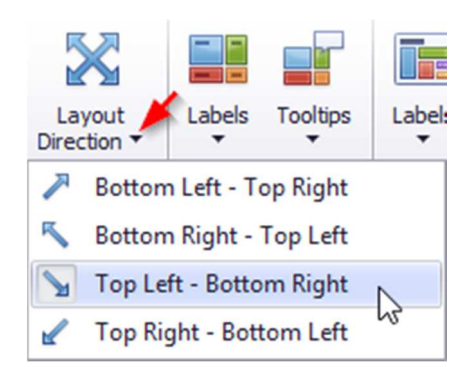

#### 1.12.2 Labels

There are two types of labels in a Treemap:

- ✓ Tiles Labels
- ✓ Group Labels

| <b>(</b> ) | Tr   | eema   | p Tools |                   |            |         |                                  |        |          |        |          |                  |                 |             |
|------------|------|--------|---------|-------------------|------------|---------|----------------------------------|--------|----------|--------|----------|------------------|-----------------|-------------|
| Home       | Da   | ita    | Design  |                   |            |         |                                  |        |          |        |          |                  |                 |             |
|            |      | Ab     | /       |                   |            |         | $\mathbf{X}$                     |        |          |        |          |                  |                 |             |
| Show Cap   | tion | Edit N | ames    | Slice<br>and Dice | Squarified | Striped | Layout<br>Direction <del>•</del> | Labels | Tooltips | Labels | Tooltips | Global<br>Colors | Local<br>Colors | Edit Colors |
| 0          | Comm | on     |         |                   | Lay        | out     |                                  | Tile l | .abels   | Group  | Labels   |                  | Colori          | ng          |

The Treemap displays labels that contain descriptions for tiles and groups, and provide tooltips with additional information:

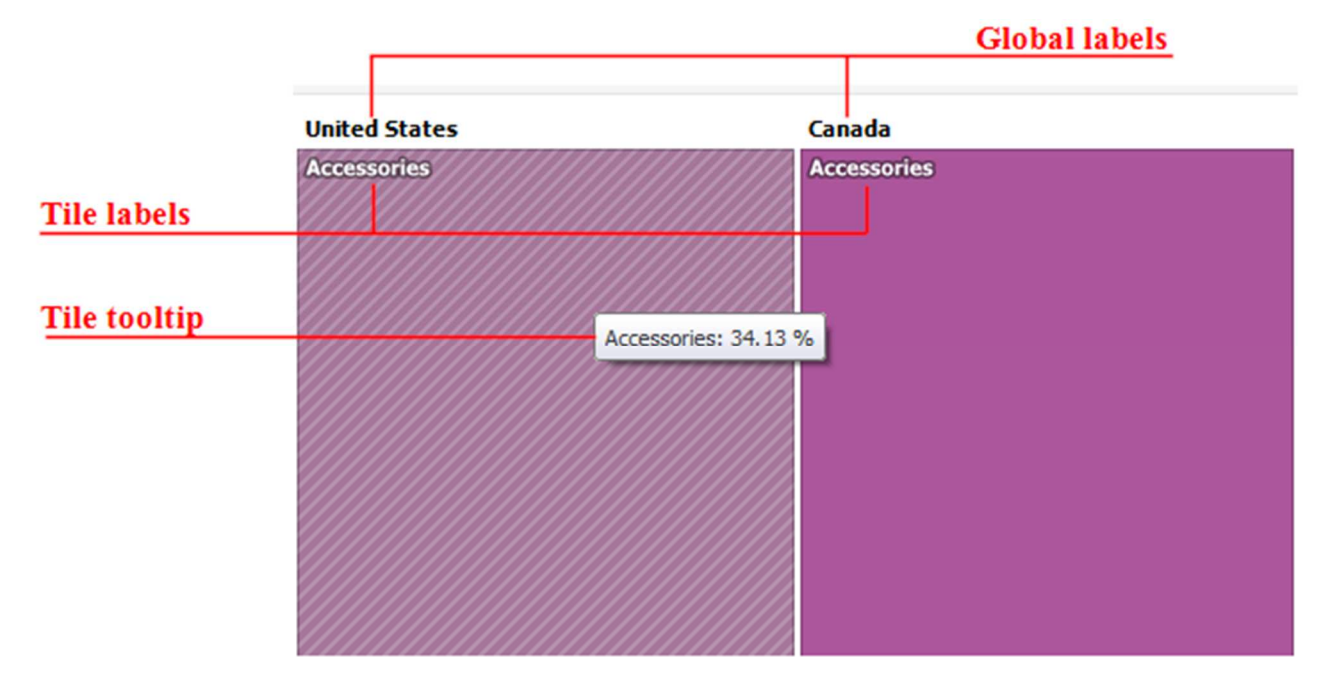

Use buttons within the "Tile Labels" / "Group Labels" ribbon groups to manage tile and group labels, respectively. These buttons invoke the drop-down menu, which is similar for all buttons:

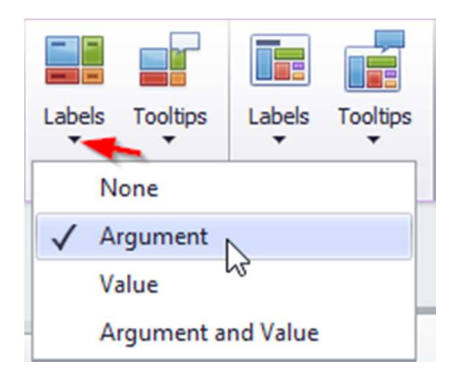

#### 1.12.3 Edit Colors

For a treemap the Color Editor functionality is available. The principle of its functionality is described in abstract 1.7.4.

### 1.12.4 **Export**

Treemap may be exported into PDF, Excel or an image. The ways to do this are described in abstract 1.5.13

# 1.13 Filter Elements

Filter elements represent a special type of dashboard item that allows you to apply filtering to other dashboard items.

To create a Filter dashboard element, click the icon:

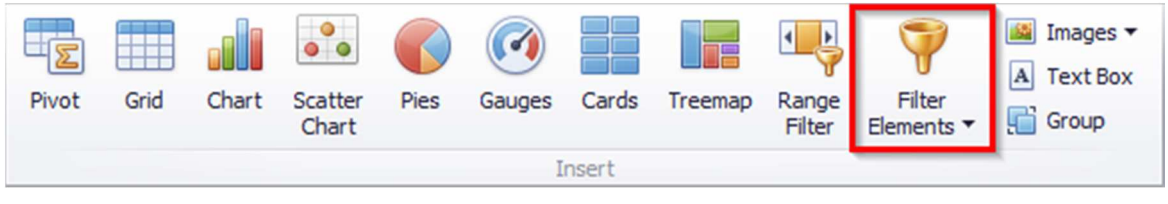

The following filters are available in the drop-down list:

|   | Combo Box |
|---|-----------|
|   | List Box  |
| 6 | Tree View |

✓ Combo Box - the Combo Box dashboard item allows to select a value(s) from the drop-down list.

| 1 Calendar Year   | Combo Box 1 | ~ |
|-------------------|-------------|---|
|                   | (All)       |   |
| Dimension         | (All)       |   |
|                   | CY 2005     |   |
|                   | CY 2006     |   |
| HIDDEN DATA ITEMS | CY 2007     |   |
|                   | CY 2008     |   |
| limensions        |             |   |

On the "Design" tab for this filter, there are two ways to select values:

| 0        | Fili | ter Ele     | ement T           | ools     |         |                     |                  |
|----------|------|-------------|-------------------|----------|---------|---------------------|------------------|
| Home     | D    | ata         | Design            |          |         |                     |                  |
| Show Cap | tion | A<br>Edit I | <b>b</b><br>Names | Standard | Checked | Show 'All'<br>Value | Enable<br>Search |
|          | Comr | non         |                   | Item     | Туре    | Item Se             | ttings           |

• Standard – allows to select only a single value:

| Years   |     |
|---------|-----|
| (All)   | -   |
| (All)   |     |
| CY 2015 |     |
| CY 2016 | - 1 |
| CY 2017 | - 1 |
| CY 2018 |     |

• Checked - allows to select multiple values in the invoked drop-down list:

| Years     |    |        |   |
|-----------|----|--------|---|
| (All)     |    |        | - |
| 🖌 (All)   |    |        |   |
| V CY 2015 |    |        |   |
| V 2016    |    |        |   |
| V 2017    |    |        |   |
| V 2018    |    |        |   |
|           | ОК | Cancel |   |

✓ List Box - the List Box dashboard item allows to select a value(s) from the list

| ( †      | Calendar Year | List Box 1 | K 3<br>K 3 |
|----------|---------------|------------|------------|
| <u> </u> |               | (All)      |            |
|          | Dimension     | CY 2005    |            |
|          |               | CY 2006    |            |
|          |               | CY 2007    |            |
| HIDDEN   | DATA ITEMS    | CY 2008    |            |

On the "Design" tab for this filter, there are two ways to select values:

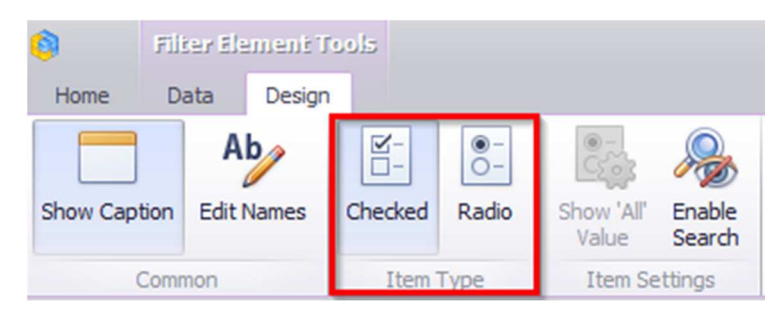

• Checked – allows to select multiple values in the list box

| List Box 1 | K 7 |
|------------|-----|
|            | кя  |
| (All)      |     |
| CY 2005    |     |
| CY 2006    |     |
| V CY 2007  |     |
| V CY 2008  |     |

• Radio - allows to select only a single value in the radio group

| List Box 1 | K K | ĸ |
|------------|-----|---|
| (All)      |     |   |
| CY 2005    |     |   |
| CY 2006    |     |   |
| O CY 2007  |     |   |
| CY 2008    |     |   |

In addition, there is a possibility to enable filtering for all elements:

| 8        | Fili | ter Ele     | ment T            | ools    |                   |                     |                  |
|----------|------|-------------|-------------------|---------|-------------------|---------------------|------------------|
| Home     | D    | ata         | Design            |         |                   |                     |                  |
| Show Cap | tion | A<br>Edit I | <b>b</b><br>Names | Checked | ©-<br>C-<br>Radio | Show 'All'<br>Value | Enable<br>Search |
| -        | Comr | non         |                   | Item 7  | Гуре              | Item Se             | ttings           |

✓ Tree View - the "Tree View" dashboard item displays values in a hierarchical way and allows to expand/collapse nodes

| Dimensions                 |                                                    |
|----------------------------|----------------------------------------------------|
| Calendar Year              | Tree View 1                                        |
| ↑ Calendar Quarter of Year | ✓ (All) ✓ CY 2015                                  |
| 1 Month of Year            | <ul> <li>✓ CY 2016</li> <li>✓ ✓ CY 2017</li> </ul> |
| Dimension                  | F V CY Q1<br>→ V CY Q2                             |
| HIDDEN DATA ITEMS          | April May                                          |
| Dimensions                 | ✓ June<br>► ✓ CY Q3                                |
| Dimension                  | <ul> <li>▶</li></ul>                               |
| Measures                   |                                                    |
| Measure                    |                                                    |

You can manage the initial expanded state of filter values using the "Auto Expand" button in the "Design" ribbon tab:

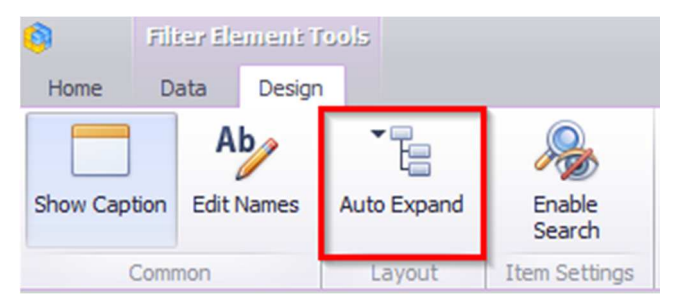

Auto Expansion - the tree will be in the expanded state. For all types of filter available quick search:

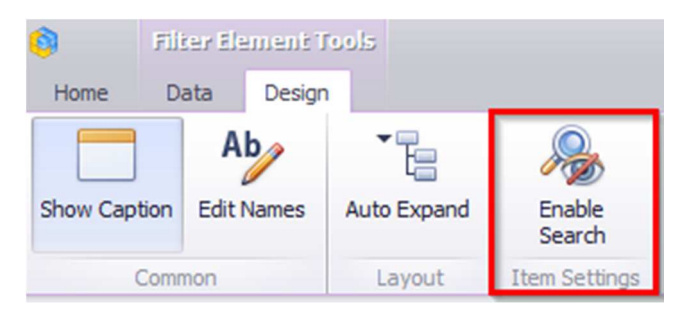

| Ť                  | Category         | Tree View 1                                                                                          |
|--------------------|------------------|----------------------------------------------------------------------------------------------------|
| Ϋ́                 | Subcategory      | Bike                                                                                                 |
| †                  | Product          | → ✓ Bike Racks                                                                                       |
|                    | Dimension        | ✓ Hitch Rack - 4-Bike                                                                                |
|                    | Differsion       | Bike Wash - Dissolver                                                                                |
| IDDEN I<br>imensio | DATA ITEMS<br>ns | <ul> <li>✓ Bikes</li> <li>✓ Mountain Bikes</li> <li>✓ Road Bikes</li> <li>✓ Touring Bikes</li> </ul> |
|                    | Dimension        | Clothing                                                                                             |
| easure             | s                | Mountain Bike Socks, L                                                                               |
|                    |                  | Mountain Bike Socks, M                                                                               |

# 1.14 Range Filter

The "Range Filter" dashboard element as well as "Filtr" allows to apply filtering to other dashboard elements.

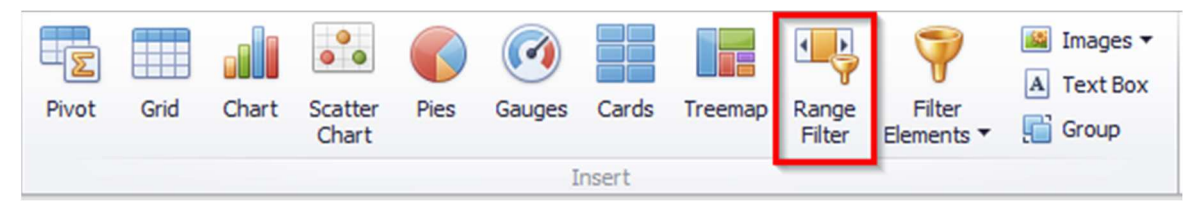

This element displays a chart with selection thumbs that allow you to filter out values displayed along the argument axis:

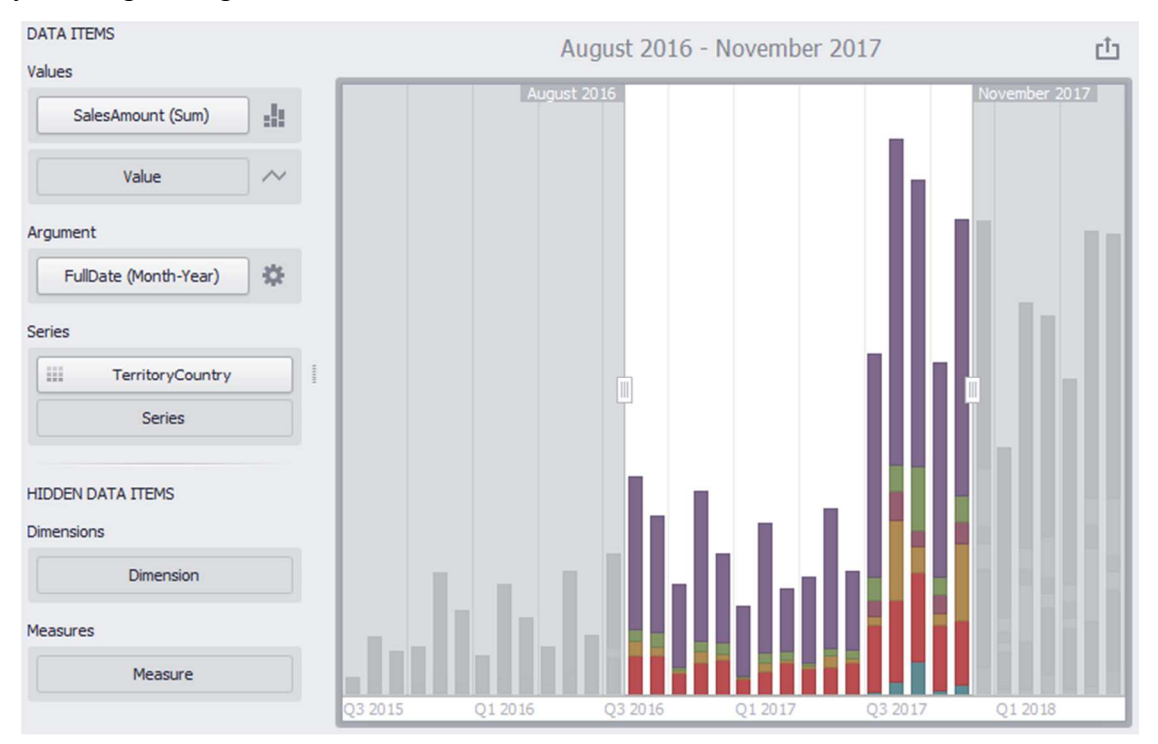

This filter can be used for cross-filter data sources. For this, use the "Cross-Data-Source-Filters" button on the "Data" tab:

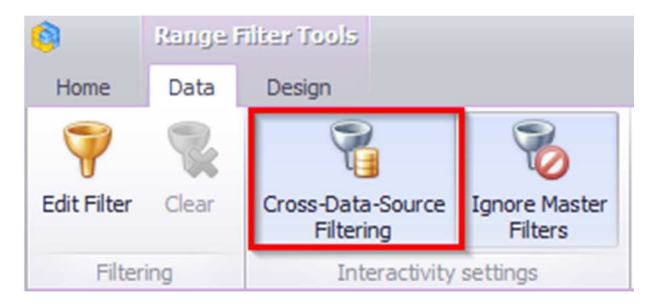

You also can not apply end-to-end filters to this element:

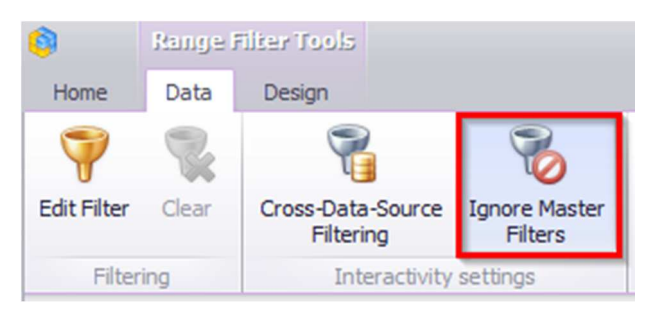

You can create your own ranges of data. To do this, use either the context menu (right mouse button) or click on the icon in the "Argument" field:

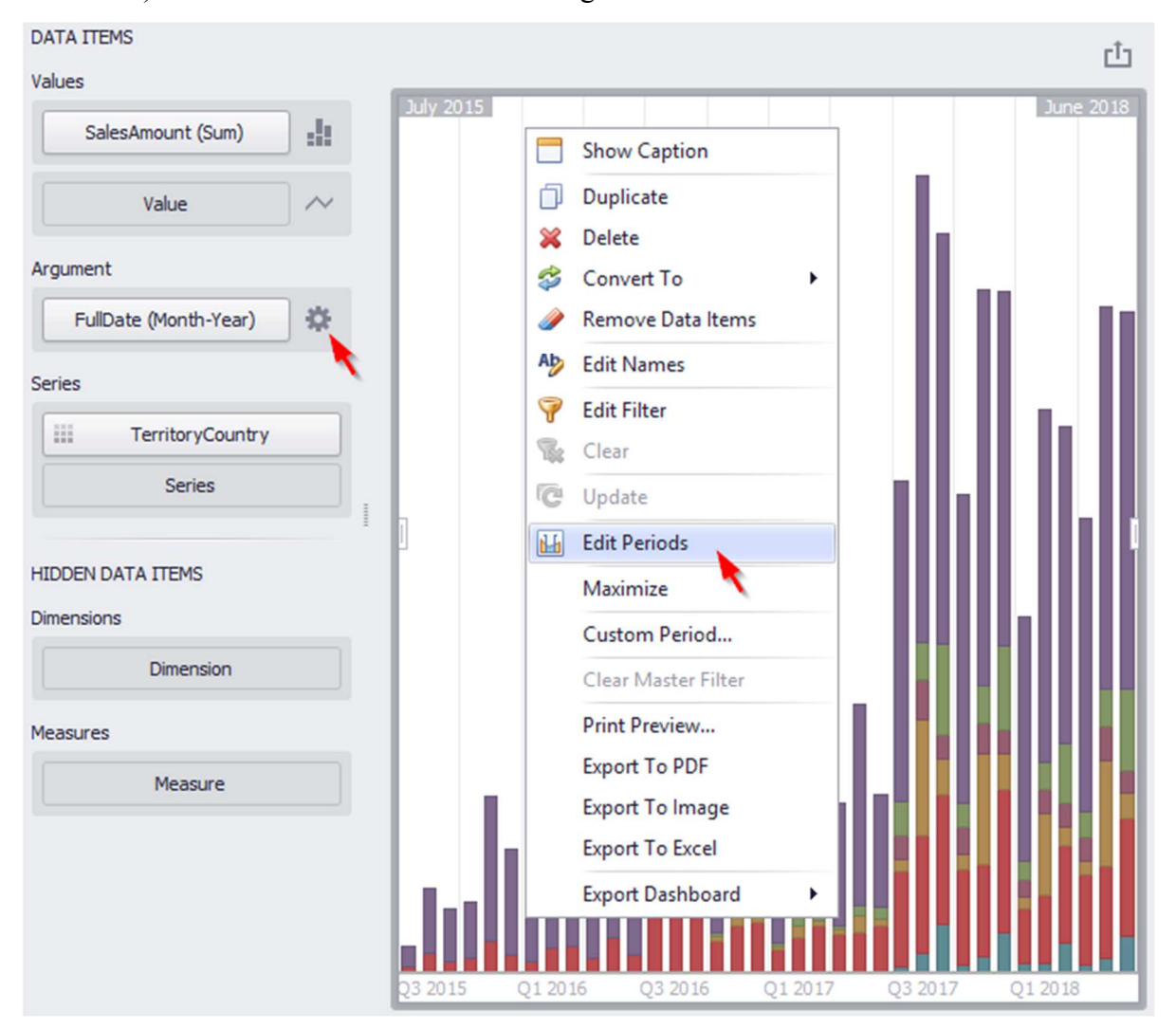

As a result, the "Edit Periods" window appears:

| Edit Periods                                                                                                    |          |             |                       | x                 |
|----------------------------------------------------------------------------------------------------|----------|-------------|-----------------------|-------------------|
| Filter by All                                                                                                    |          | Edit Delete | $\uparrow \checkmark$ | Add Custom Period |
| Last Year<br>Last 2 Years<br>Last 3 Years<br>Last 5 Years<br>This Year<br>Last Quarter<br>This Quarter<br>Next Quarter<br>Last Quarter<br>Last 3 Months<br>Last 6 Months<br>Last 12 Months<br>This Month<br>Next Month | <b>→</b> | Caption     | Period                | Default           |
|                                                                                                    |          |             |                       | Close             |

The list on the left shows the list of ready periods that you can filter:

| Edit Period                                               | İs                                     |   |   |
|-----------------------------------------------------------|----------------------------------------|---|---|
| Filter by<br>Last Yea<br>Last 2 Y<br>Last 3 Y<br>Last 5 Y | All<br>All<br>Year<br>Quarter<br>Month | Ģ | • |
| This Yea                                                  | r                                      |   |   |
| Next Yea                                                  | ar                                     |   |   |
| Loot Our                                                  | ortor                                  |   |   |

In order to add the selected period, use the  $\supseteq$  button or simply drag the period in the field on the right:

| Edit Periods                                                                                                    |   |              |             | x                 |
|----------------------------------------------------------------------------------------------------|---|--------------|-------------|-------------------|
| Filter by All                                                                                                    | • | Edit Delete  | • 1         | Add Custom Period |
| Last Year                                                                                                    |   | Caption      | Period      | Default           |
| Last 2 Years<br>Last 3 Years<br><u>Last 5 Years</u><br>This Year<br>Last Quarter<br>This Quarter<br>Next Quarter<br>Last Month<br>Last 3 Months<br>Last 6 Months<br>Last 12 Months<br>This Month<br>Next Month |   | Last 5 Years | 2014 - 2018 |                   |
|                                                                                                    |   |              |             |                   |
|                                                                                                    |   |              |             | Close             |

This period will be added to the right pane of the Edit Periods dialog. The following settings are available for the added period:

- Caption title name for the period;
- Period displays the time interval of the date corresponding to the period;
- Default allows to use the selected period as the default value in the element of the Range Filter panel.

You can create your own period. To do this, use the "Add Custom Period ..." button in the "Edit Periods" window:

| Edit Periods                 |              | × .         | x         |
|------------------------------|--------------|-------------|-----------|
| Filter by All 👻              | Edit Delete  | Add Cust    | om Period |
| Last Year                    | Caption      | Period      | Default   |
| Last 2 Years<br>Last 3 Years | Last 5 Years | 2014 - 2018 |           |

| Period                                    | ×                                                    |
|-------------------------------------------|------------------------------------------------------|
| <ul> <li>Year</li> <li>Quarter</li> </ul> | <ul> <li>Previous Year</li> <li>This Year</li> </ul> |
| O Month                                   | 🔘 Next Year                                          |
| Custom                                    | 🔘 Last 1 🌲 years                                     |
|                                           | ○ Next 1                                             |
|                                           | Indude current                                       |
|                                           |                                                      |
|                                           |                                                      |
|                                           | 2019                                                 |
|                                           | OK Cancel                                            |

As a result, a window appears in which you can add the following periods:

For the year, quarter and month it is possible to set to display:

- Previous Year/Quarter/Month;
- This Year/Quarter/Month;
- Next Year/Quarter/Month;
- Last Year/Quarter/Month;
- Next Year/Quarter/Month.

| Period              |             |                   | x  |
|---------------------|-------------|-------------------|----|
| O Year<br>O Quarter | Start point |                   |    |
| O Month<br>O Custom | End point   | None  Fixed  Flow |    |
|                     |             |                   |    |
|                     |             | Entire Range      |    |
|                     |             | OK Cano           | el |

There is also a possibility to create a **Custom** period:

This period allows to specify a period with user boundaries ("Start" and "End" point):

| Period                                                   |             |                                  | ×        |
|----------------------------------------------------------|-------------|----------------------------------|----------|
| <ul> <li>Year</li> <li>Quarter</li> <li>Month</li> </ul> | Start point | None Fixed Flow                  | •        |
| Oustom                                                   | End point   | None Fixed Flow                  | •<br>1 ‡ |
|                                                          | Ja          | nuary 2019 - December 2019<br>Οκ | Cancel   |

For start and end points, you can set the following parameters:

- None the start and end points will be equal to the start and end values from the visible range;
- Fixed possibility to select a specific value in the calendar;
- Flow allows to specify a floating period with interval and offset. "Interval" indicates the interval between the current date and the required date, "Offset" the number of such intervals:

| Period                                                   |             |                                                                                                    | x |
|----------------------------------------------------------|-------------|----------------------------------------------------------------------------------------------------|---|
| <ul> <li>Year</li> <li>Quarter</li> <li>Month</li> </ul> | Start point | ○ None                                                                                                    |   |
| Oustom                                                   | End point   | <ul> <li>None</li> <li>Fixed</li> <li>Flow</li> <li>Interval:</li> <li>Month</li> <li>✓</li> <li>Offset:</li> <li>2 ↓</li> </ul> |   |
|                                                          |             | January 2019 - June 2019<br>OK Cancel                                                                                            |   |

# 1.15 Group

The "Group" dashboard element allows you to merge several elements into a single group. To create a Group element, click the icon:

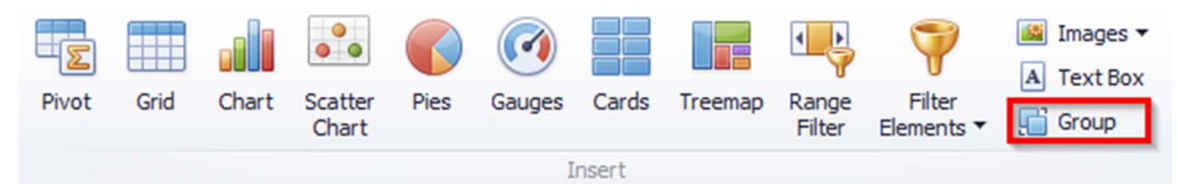

Let us have a look at the working principle of this element on the example of two groups. First, we create two elements of the dashboard - a chart (of a "Spline Area" type) and a filter (of a "Tree View" type). For each of them, fill in fields with appropriate data:

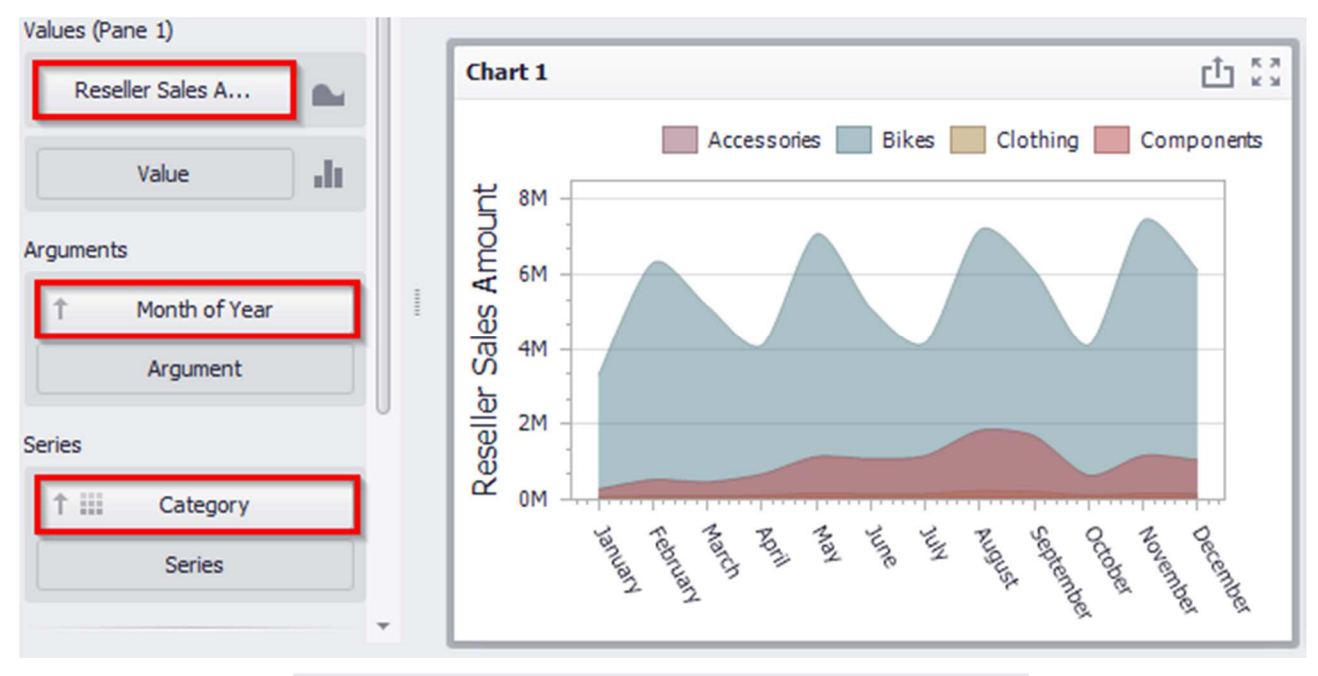

| Dimensions        |                          |
|-------------------|--------------------------|
| ↑ Country         |                          |
| ↑ Category        | ✓ (All)<br>✓ Ø Australia |
| Dimension         | Accessories              |
| HIDDEN DATA ITEMS | Clothing<br>Components   |
| Dimension         |                          |

Now create the first group (click the icon of the same name in the toolbar) and drag the chart and filter into it:

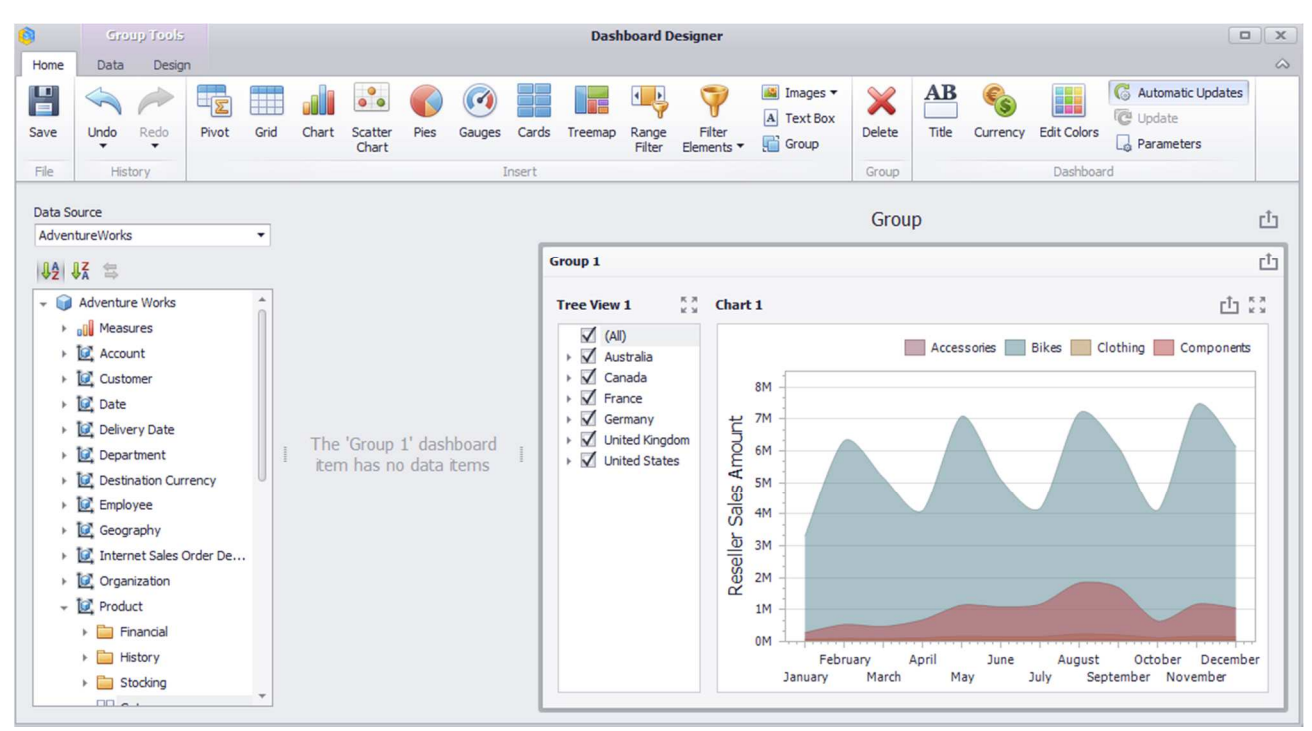

Thus, we got a group, elements of which can interact with each other within this group and outside it.

On the "Data" tab:

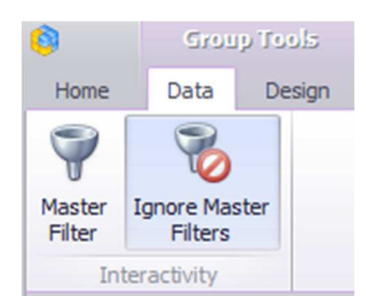

- ✓ The "Master Filter" button allows you to specify whether the current group allows you to filter external dashboard items using master filter items contained within the group. If this option is disabled, master filter items contained within the group can filter only dashboard items from this group;
- ✓ The "Ignore Master Filters" button allows you to isolate dashboard items contained within the group from being filtered using external master filter items.

For the first group, let us leave the filter on – "Ignore Master filters".

Now let us create the second group. It will consist of a chart and two filters ("List Box" and "Combo Box"):

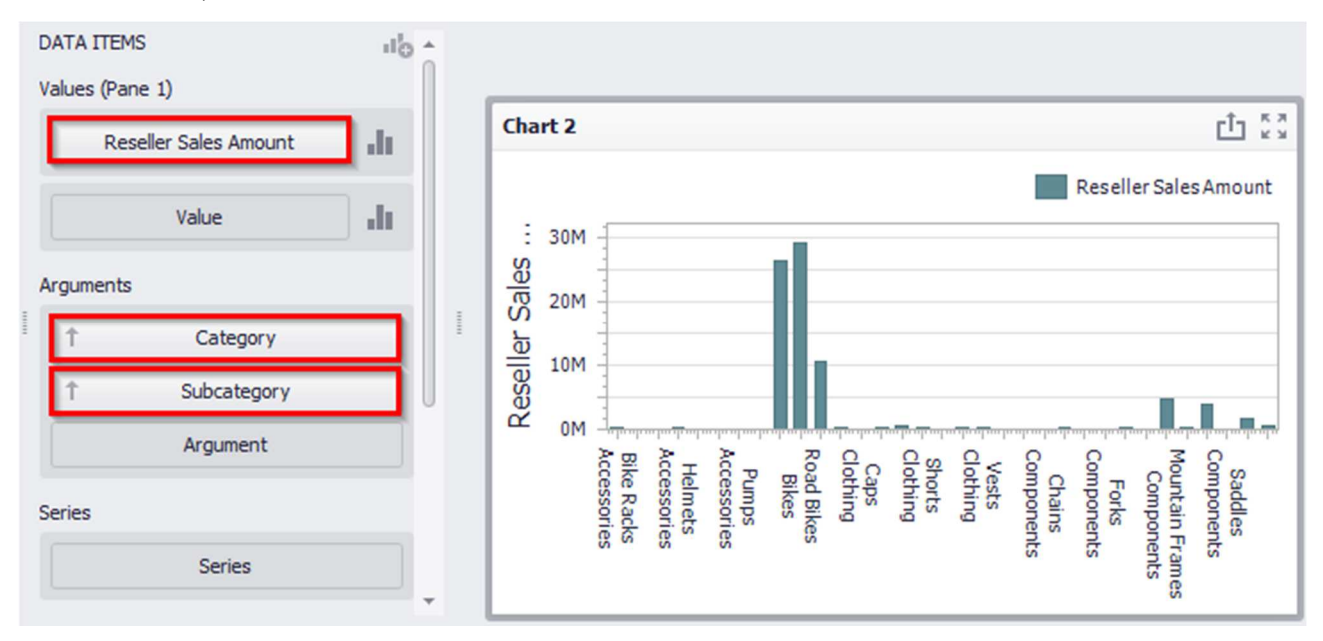

We paint subcategories of the same groups of products in the same color:

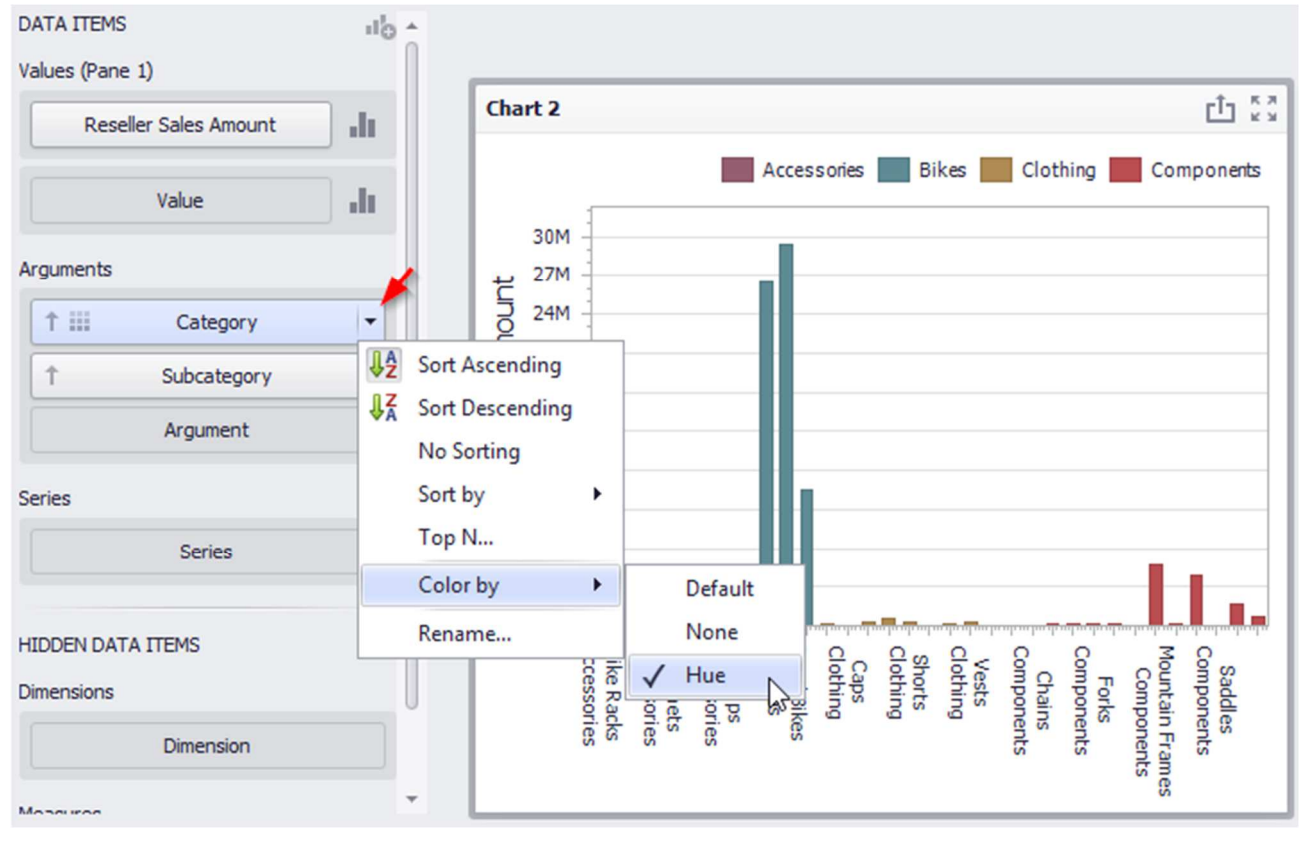

Now let us create a filter – "Combo box":

| Dimensions |             |   |
|------------|-------------|---|
| Category   | Combo Box 1 |   |
| Dimension  |             | · |

The second filter will be called "List Box":

| Dimensions        |                   |            |
|-------------------|-------------------|------------|
| † Subcategory     | Combo Box 1       |            |
|                   | (All)             | -          |
| Dimension         | List Box 1        | к л<br>к х |
|                   | 🗹 (All)           | *          |
| HIDDEN DATA ITEMS | Bib-Shorts        | 0          |
| Dimensions        | Bike Racks        |            |
|                   | Bottles and Cages |            |
| Dimension         | Bottom Brackets   |            |
|                   | Brakes            |            |
| Measures          | Caps              |            |
|                   | Chains            |            |
| Measure           | Cleaners          |            |
|                   | Cranksets         |            |
|                   | Derailleurs       | U          |

For a "List Box" on the "Data" tab disable "Ignore Master Filters" button:

| 9           | Filter E | ement Tools                    |                          |
|-------------|----------|--------------------------------|--------------------------|
| Home        | Data     | Design                         |                          |
| 7           | R        |                                | 8                        |
| Edit Filter | Clear    | Cross-Data-Source<br>Filtering | Ignore Master<br>Filters |
| Filter      | ing      | Interactivity settings         |                          |

Create a second group and drag the chart and filters into it:

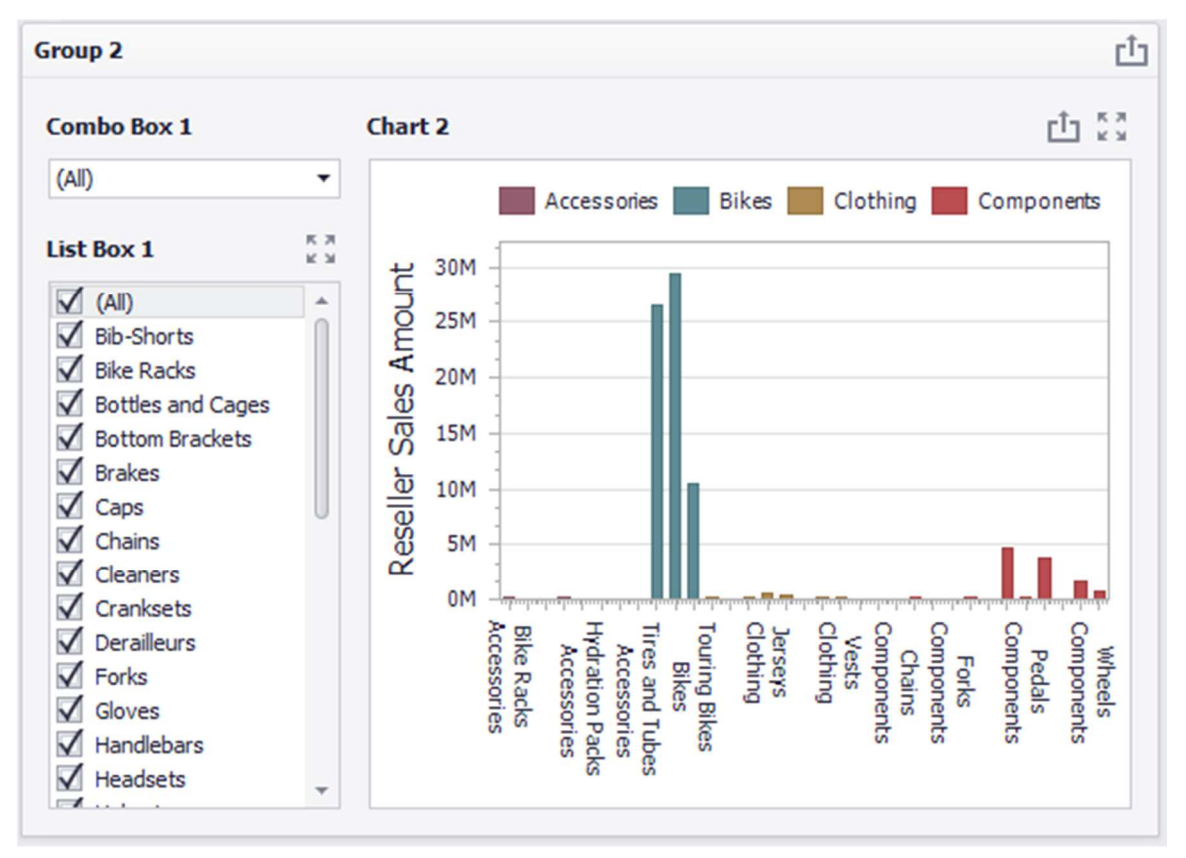

For this group on the "Data" tab, we also leave an active "Ignore Master Filters" filter.

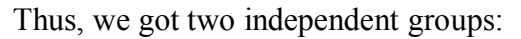

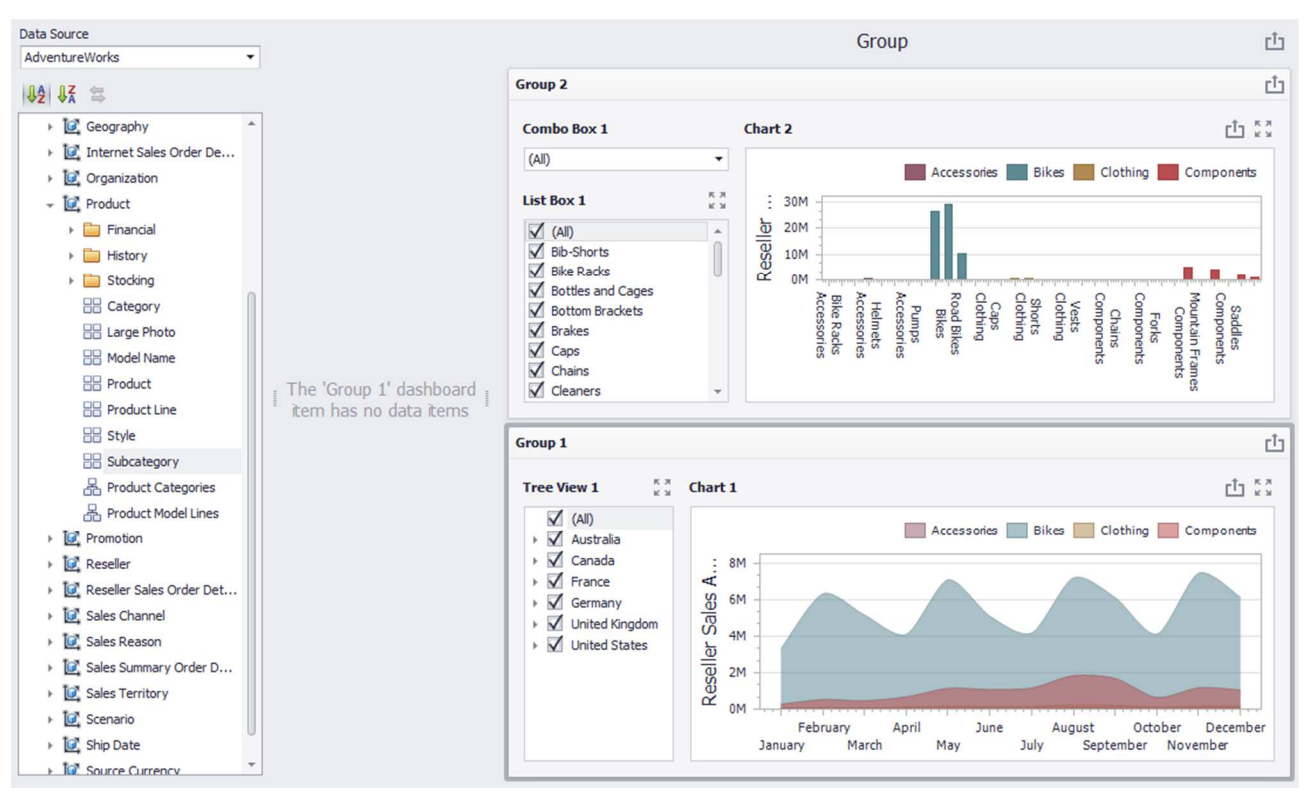

The first shows the sales volume of the groups of products depending on the month of the year and country, and the second shows the sales volume of a particular group of products by subcategories:

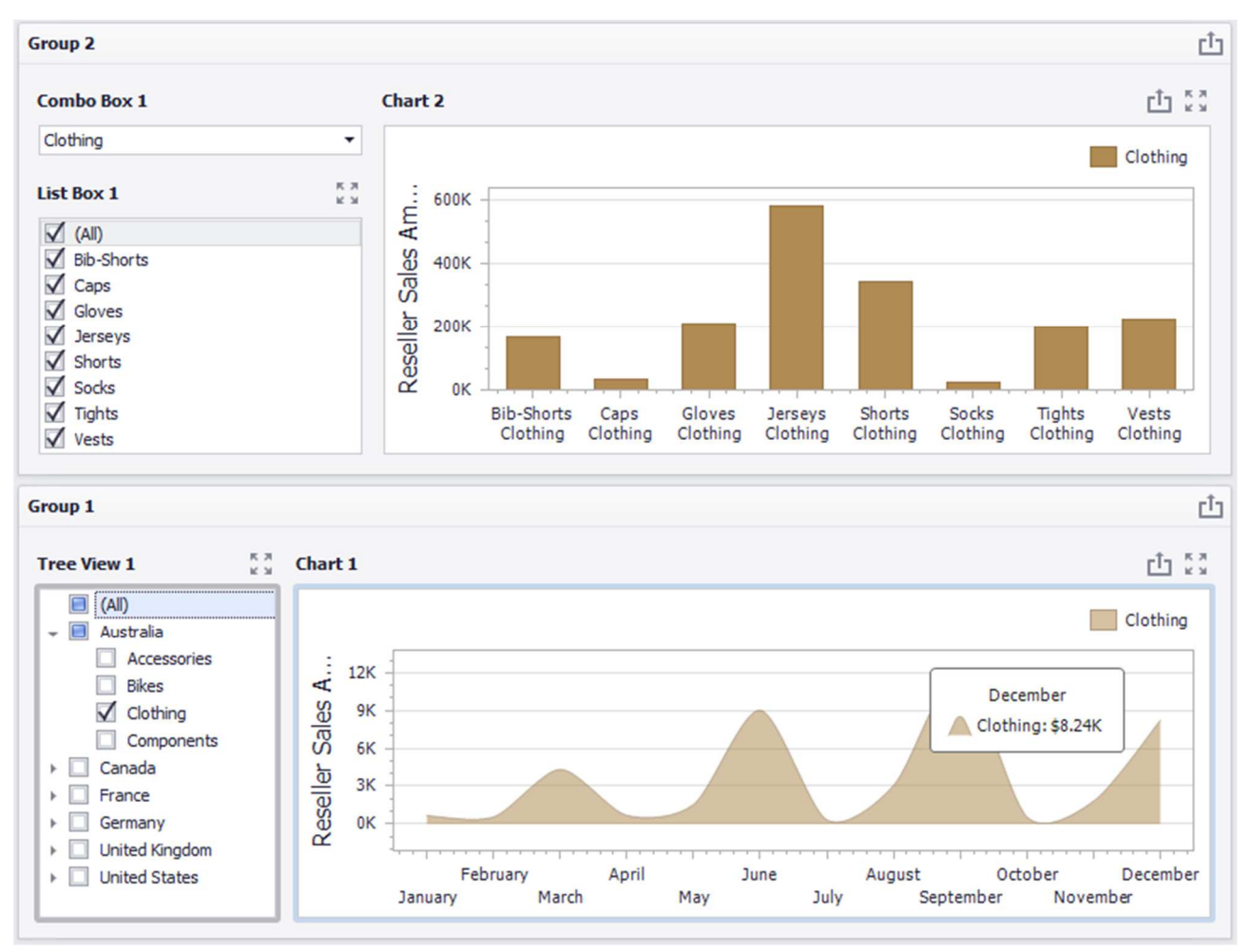

# 1.16 Images

An image can be one of the elements of a dashboard. To add an image, click the corresponding icon in the toolbar:

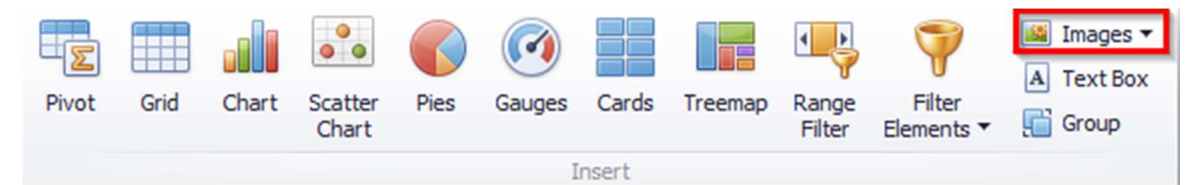

An «Interactive Dashboard» allows to create two types of image elements:

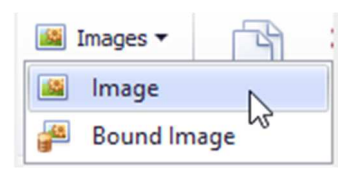

- ✓ Image
- ✓ Bound Image

#### 1.16.1 Image

To add an "Image" element, choose the following sub-item:

| 📓 Images 🔻 | 3    |
|------------|------|
| 🚨 Image    | N    |
| 🚰 Bound In | nage |

An empty field appears in the dashboard designer window:

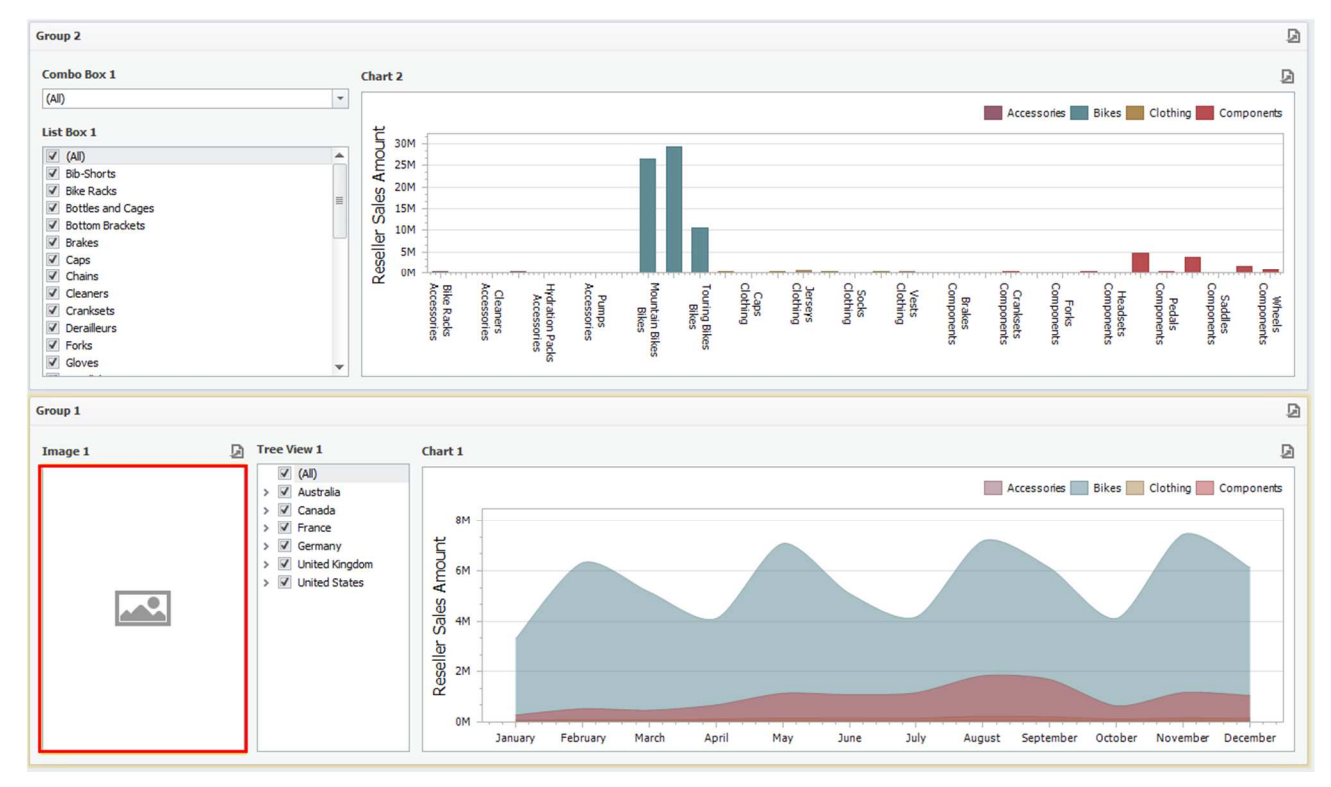

Now, to add an image, go to the "Design" tab and click an "Import Image" icon:

| 0            | Bo     | and In | nage T | sola            |
|--------------|--------|--------|--------|-----------------|
| Home         | Design |        |        |                 |
|              |        | A      | 2      |                 |
| Show Caption |        | Edit N | lames  | Import<br>Image |
| Common       |        |        | Open   |                 |

In the opened form, specify the location of the file and click an «OK» button. As a result, the dashboard will look the following:

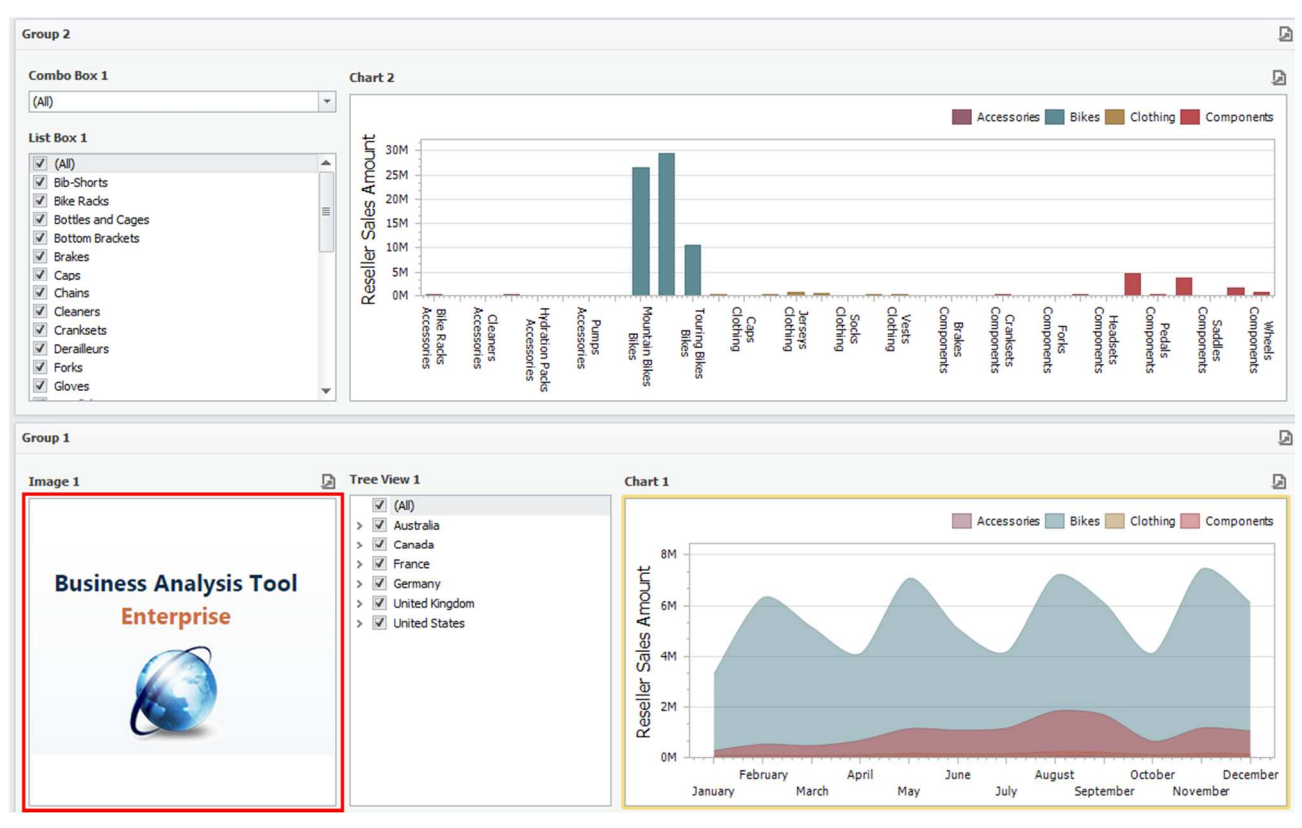

If necessary, the size and location of the image can be changed:

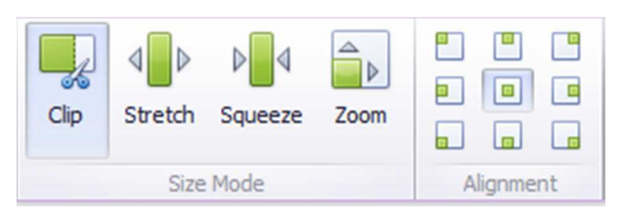

An image may be exported into PDF or an image. The ways to this are described in abstract 1.5.13.

### 1.16.2 Bound Image

To add a "Bound Images" item, select the following sub-item:

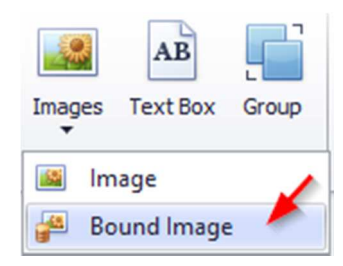

A new element appears in the designer window:

| Attribute         |               |      |
|-------------------|---------------|------|
| Attribute         | Bound Image 1 | ů ۵۵ |
| HIDDEN DATA ITEMS |               |      |
| Dimensions        |               |      |
| Dimension         |               |      |
| Measures          |               |      |
| Measure           |               |      |
|                   |               |      |
|                   |               |      |
|                   |               |      |
|                   |               |      |

Next, you need to choose how to bind the data to the image by clicking the

"Options" button next to an attribute. The following options will be available in the opened window:

| Image Binding Options                         | i                  | × |
|-----------------------------------------------|--------------------|---|
| <ul> <li>Binary Array</li> <li>URI</li> </ul> |                    |   |
| URI Pattern:                                  | Insert Placeholder |   |
|                                               |                    |   |
|                                               | OK Cancel Apply    |   |

 $\checkmark$  Binary Array – use this mode if images are stored in the data source as byte arrays;

✓ URI – use this mode to locate images accessible by a predefined URI. In this case, the data source field should return strings that are parts of URIs to these images.

For instance, the URI pattern in the form below specifies the path to the folder containing the required images:

| Image Binding Option    | 5                                                         | x |
|-------------------------|-----------------------------------------------------------|---|
| 🔘 Binary Array<br>🎯 URI |                                                           |   |
| URI Pattern:            | http://adventure:8510/country/{{0}.png Insert Placeholder |   |
|                         | OK Cancel Apply                                           |   |

Data source field values will be inserted to the position of the  $\{0\}$  placeholder. Thus, the Bound Image maps the current dimension value with the image placed at the specified URI.

For example, let us display flags for each country for the following table:

| Columns           |     |                |                |                       |                      |                       |
|-------------------|-----|----------------|----------------|-----------------------|----------------------|-----------------------|
| 1 Country         |     | Sales by Count | t \$3          |                       |                      |                       |
| - Country         | ) = |                | Country        | Reseller Sales Amount | Reseller Order Count | Reseller Freight Cost |
| Reseller Sales A  | 5   |                | Australia      | \$1.59M               | <u>~~~</u>           | ▼ \$39.9K             |
|                   |     |                | Canada         | \$14.4M               | ~~~~                 |                       |
| Deseller Order C  |     |                | France         | \$4.61M               | $\sim$               | = \$115K              |
| Reseller Order C  |     |                | Germany        | \$1.98M               |                      | ▼ \$49.6K             |
|                   |     |                | United Kingdom | \$4.28M               | ~~~•                 | = \$107K              |
| Reseller Freight  | Σ   |                | United States  | \$53.6M               | ~~~~•                | 🔺 \$1.34M             |
| New Column        | A   |                |                |                       |                      |                       |
| Sparkline         |     |                |                |                       |                      |                       |
| 1 Month of Year   |     | U              |                |                       |                      |                       |
| HIDDEN DATA ITEMS |     |                |                |                       |                      |                       |
| Dimensions        |     | Ŧ              |                |                       |                      |                       |

To start with, we will place the files with the corresponding image and name in the folder:

| 📙   🛃 📕 🖛   cou   | intry                       |                             |                  | - 🗆 X |
|-------------------|-----------------------------|-----------------------------|------------------|-------|
| File Home         | Share View                  |                             |                  | ~ 😮   |
| ← → ~ ↑ 📙         | → This PC → Local Disk (C:) | > inetpub > bat > country ~ | Ö Search country | Q     |
|                   | ▲ Name                      | ^ Date modified             | Туре             | Size  |
| Quick access      | 🛤 Australia                 | 11.02.2019 9:50             | PNG image        | 3 KB  |
| 🗸 💻 This PC       | 🛤 Canada                    | 11.02.2019 9:50             | PNG image        | 2 KB  |
| > 📃 Desktop       | Real France                 | 11.02.2019 9:50             | PNG image        | 1 KB  |
| > 🗄 Documents     | 🔍 Germany                   | 11.02.2019 9:51             | PNG image        | 1 KB  |
| > 📕 Downloads     | 🔍 United Kingdom            | 11.02.2019 9:51             | PNG image        | 2 KB  |
| > 👌 Music         | 🔍 United States             | 11.02.2019 9:51             | PNG image        | 3 KB  |
| > E Pictures      |                             |                             |                  |       |
| Videos<br>6 items | *                           |                             |                  |       |

We will create a new "Bound Images" element with the "Country" attribute:

| DATA ITEMS        |                | Images                | Australia                                                                                         | rîn                   |
|-------------------|----------------|-----------------------|---------------------------------------------------------------------------------------------------|-----------------------|
| Attribute         |                | Integeo               | Hubdrand                                                                                          |                       |
| Country 🌣         | Bound Image 1  |                       |                                                                                                   | Ċ \$3                 |
| HIDDEN DATA ITEMS |                |                       |                                                                                                   |                       |
| Dimensions        |                | No                    | image data                                                                                        |                       |
| Dimension         |                |                       |                                                                                                   |                       |
| Measures          | <u> </u>       |                       |                                                                                                   |                       |
| Maagura           | Sales by Count | ry                    |                                                                                                   | t 53                  |
| Measure           | Country        | Reseller Sales Amount | Reseller Order Count                                                                              | Reseller Freight Cost |
|                   | Australia      | \$1.59M               | $\sim$                                                                                            | ▼ \$39.9K             |
|                   | Canada         | \$14.4M               | ~~~ <b>~</b> •                                                                                    |                       |
|                   | France         | \$4.61M               | $\sim \sim \sim \sim \sim \sim \sim \sim \sim \sim \sim \sim \sim \sim \sim \sim \sim \sim \sim $ |                       |
|                   | Germany        | \$1.98M               |                                                                                                   | ▼ \$49.6K             |
|                   | United Kingdom | \$4.28M               | $\sim \sim \sim \sim$                                                                             |                       |
|                   | United States  | \$53.6M               | ~~~~                                                                                              | ▲ \$1.34M             |

The form of data binding will be filled with the following data:

| Attribute         | Image Binding Option | 5                      |                                                | x |
|-------------------|----------------------|------------------------|------------------------------------------------|---|
| Country           |                      | -                      |                                                |   |
| HIDDEN DATA ITEMS | Binary Array     URI |                        | The path to the folder containing the required |   |
| Dimensions        | 0.0.0                |                        | images                                         |   |
| Dimension         | URI Pattern:         | C:\inetpub\bat\country |                                                |   |
| Measures          |                      |                        |                                                |   |
| Measure           |                      |                        |                                                |   |
|                   |                      | OK                     | Cancel Apply                                   |   |

Now, all is left is to insert the data source field values into the  $\{0\}$  placeholder position:

| Image Binding Option    | 5                                            | x |
|-------------------------|----------------------------------------------|---|
| O Binary Array<br>O URI | <b>,</b> ,,,,,,,,,,,,,,,,,,,,,,,,,,,,,,,,,,, |   |
| URI Pattern:            | C:\inetpub\bat\country\{0}.png               |   |
|                         | Insert Placeholder 3".png"                   |   |
|                         | OK Cancel Apply                              | / |
As a result, we will get an interactive dashboard in which the table with the "Country" hierarchy will be linked to the image:

| Bound Image 1  |                       |                                                                                                   | Ċ 23                  |
|----------------|-----------------------|---------------------------------------------------------------------------------------------------|-----------------------|
|                |                       |                                                                                                   |                       |
|                |                       |                                                                                                   |                       |
|                |                       |                                                                                                   |                       |
|                |                       |                                                                                                   |                       |
|                |                       |                                                                                                   |                       |
|                |                       |                                                                                                   |                       |
| Sales by Count | rγ                    |                                                                                                   | Ċ 23                  |
| Country        | Reseller Sales Amount | Reseller Order Count                                                                              | Reseller Freight Cost |
| Australia      | \$1.59M               | $\sim$                                                                                            | <b>*</b> \$39.9K      |
| Canada         | \$14.4M               | ~~~ <b>~</b> •                                                                                    | \$359K                |
| France         | \$4.61M               | $\sim \sim \sim \sim \sim \sim \sim \sim \sim \sim \sim \sim \sim \sim \sim \sim \sim \sim \sim $ | <b>—</b> \$115K       |
| Germany        | \$1.98M               | ·•                                                                                                | ▼ \$49.6K             |
| United Kingdom | \$4.28M               | $\sim \sim \sim \sim$                                                                             | - \$107K              |
| United States  | \$53.6M               | ~~~·                                                                                              | ▲ \$1.34M             |

# 1.17 Text Box

"Text Box" can be one of the elements of the dashboard. Click the corresponding icon on the toolbar:

| Pivot | Grid | Chart | Scatter<br>Chart | Pies | (<br>Gauges | Cards | Treemap | Range<br>Filter | Filter<br>Elements ▼ | Mages ▼ A Text Box Group |
|-------|------|-------|------------------|------|-------------|-------|---------|-----------------|----------------------|--------------------------|
|       |      |       |                  |      | I           | nsert |         |                 |                      |                          |

In the designer window, an empty text field appears:

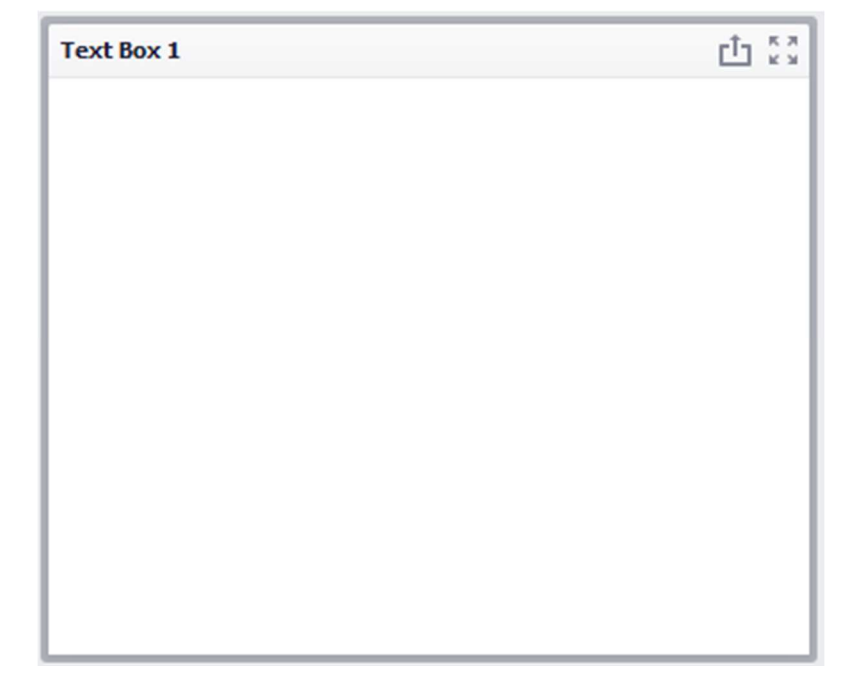

To insert or edit text, go to the "Design" menu tab and click an "Edit" icon:

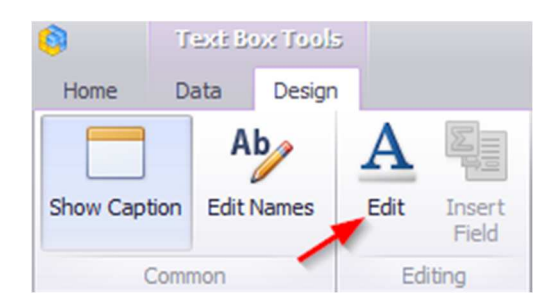

Or use the corresponding item in the context menu:

| Text Box 1 |                   | Ů §3 |
|------------|-------------------|------|
|            | Show Caption      |      |
| đ          | Duplicate         |      |
| *          | Delete            |      |
| \$         | Convert To        |      |
| 1          | Remove Data Items |      |
| Ab         | Edit Names        |      |
| 9          | Edit Filter       |      |
| 8          | Clear             |      |
| C          | Update            |      |
| A          | Edit              |      |
| 011        | Insert Field      |      |
|            | Maximize          |      |
|            | Print Preview     |      |
|            | Export To PDF     |      |
|            | Export To Image   |      |
|            |                   |      |

The text editing form with the following set of tools will appear:

| 0     | Text Box Tools | 5                            | Text: Box Editor                  |               | Dashboard Designer                    |         |
|-------|----------------|------------------------------|-----------------------------------|---------------|---------------------------------------|---------|
| Home  | Data Design    | File Home                    | Insert Page Layout Design I       | Layout Format |                                       | $\sim$  |
| l     | K Cut          | Calibri                      | ▼ 11 ▼ A A A ▼                    |               | ≡ ≡ ¶ AaBbCcD AaBbCcD ↓ ♣ F           | Find    |
| Paste | Paste Special  | B <i>I</i> <u>∪</u> <u>⊍</u> | $S = X^2 X_2 A \cdot ab \cdot ab$ |               | I ‡I ▼ ≪ V ▼ ¶Normal Hyperlink ∓ AB R | Replace |
|       | Clipboard      |                              | Font                              | 4 Paragr      | raph 🖌 Styles 🚄 Ed                    | diting  |

The **Text** can be exported into PDF or an image.

The "Text" element can be bound to the data of other dashboard elements. Let us add a "Text" element to the dashboard, and let's alternately drop the following values of "Product", "Unit Price" and "Description" in the value field:

| Data Source      | DATA ITEMS        |            | rîa                                   |
|------------------|-------------------|------------|---------------------------------------|
| SQL Data Source  | Values            |            |                                       |
| Query            | Product (Min)     | Text Box 1 | <u>ت</u> دي<br>د                      |
| = 12 1X @ \$     | UnitPrice (Sum)   |            |                                       |
| 122 Month number | Description (Min) |            |                                       |
| 113 Quarter      | Value             |            |                                       |
| 123 Semester     |                   |            |                                       |
| 123 Year         |                   |            |                                       |
| 👻 🧮 DimGeography |                   |            |                                       |
| ab City          | Dimensions        |            |                                       |
| ab Country       | Dimension         |            |                                       |
| ab Province      |                   |            |                                       |
| + III DimProduct | Measures          |            |                                       |
| ab Class         | Measure           |            |                                       |
| ab Description   |                   |            |                                       |
| Madal            |                   |            | · · · · · · · · · · · · · · · · · · · |

Now move to the "Design" tab and click an "Edit" button:

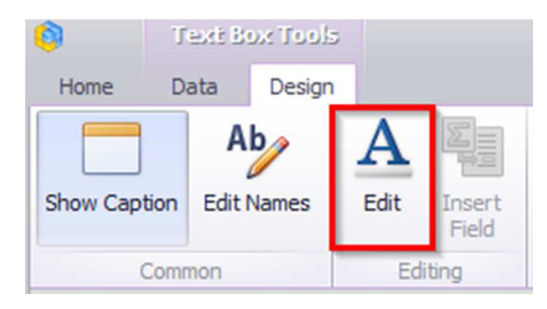

In the text field, insert the following data:

| Values                          |                 |      |
|---------------------------------|-----------------|------|
| Product (Min)                   | Text Box 1      | ± 53 |
| UnitPrice (Sum)                 | Name:<br>Price: |      |
| Description (Min)               | Description:    |      |
| Value                           |                 |      |
| HIDDEN DATA ITEMS<br>Dimensions |                 |      |
| Dimension                       |                 |      |
| Measures                        |                 |      |
| Measure                         |                 |      |
|                                 |                 |      |
|                                 |                 |      |

Then place the cursor at the end of the "Name" text and right-click on it. Select "Insert Field" from the context menu:

| Text Box 1 |                   | Ċ 23 |
|------------|-------------------|------|
| Name:      | Show Caption      | *    |
| Descrip    | Duplicate         |      |
| *          | Delete            |      |
| \$         | Convert To        |      |
|            | Remove Data Items |      |
| Ab         | Edit Names        |      |
| 9          | Edit Filter       |      |
| 8          | Clear             |      |
| C          | Update            |      |
| A          | Edit              |      |
| ¥.         | Insert Field      |      |
|            | Maximize          |      |
|            | Print Preview     |      |
|            | Export To PDF     |      |
|            | Export To Image   |      |
|            | Export Dashboard  |      |
|            |                   |      |
|            |                   |      |
|            |                   |      |
|            |                   | -    |

Now click on the "Select value" field and select the "Product" value:

| Text Box 1                                                |                                                        | ф 53 |
|-----------------------------------------------------------|--------------------------------------------------------|------|
| Name: <mark>Select value</mark><br>Price:<br>Description: | Product (Min)<br>UnitPrice (Sum/X<br>Description (Min) | *    |

Repeat the same steps for the "Price" and "Description" fields:

| Text Box 1                    | t S |
|-------------------------------|-----|
| Name:Product (Min)            | *   |
| Price:UnitPrice (Sum)         |     |
| Description:Description (Min) |     |

Now click on the "Edit" button again to exit the edit mode. The following data will be displayed in the "Text Box":

| 🌖 🛛 Text: Box Tools            | Dashboard Designer   |                                                                                                    |                          |  |  |
|--------------------------------|----------------------|----------------------------------------------------------------------------------------------------|--------------------------|--|--|
| Home Data Design               |                      |                                                                                                    | $\sim$                   |  |  |
| Ab                             | A                    |                                                                                                    |                          |  |  |
| Show Caption Edit Names        | Edit Insert<br>Field |                                                                                                    |                          |  |  |
| Common                         | Editing              |                                                                                                    |                          |  |  |
| Data Source<br>SQL Data Source | Values               |                                                                                                    | Ċ                        |  |  |
| Query                          | Product (Min)        | Text Box 1                                                                                                    | Ċ1 00                    |  |  |
|                                | UnitPrice (Sum)      | Name:AWC Logo Cap<br>Price:\$3.41B                                                                               |                          |  |  |
| ✓ ③ Sales                      | Description (Min)    | Description:All-occasion value bike with our basic con<br>safety features. Offers wider, more stable tires for a | mfort and<br>ride around |  |  |
| →                              | Value                | town or weekend trip.                                                                                            |                          |  |  |
|                                |                      |                                                                                                    |                          |  |  |

Let's use filters to make the "Text Box" field more dynamic. Add two filters of the List type with the following fields to the dashboard:

| Category                                                                                                    | к ж<br>к ж | Description                                                                                                    | th 53                                                                                      |
|----------------------------------------------------------------------------------------------------|------------|----------------------------------------------------------------------------------------------------|--------------------------------------------------------------------------------------------|
| <ul> <li>(All)</li> <li>Accessories</li> <li>Bikes</li> <li>Clothing</li> </ul>                                                                                                    |            | Name:Mountain-100 Silver, 44<br>Price:\$17.3M<br>Description:Top-of-the-line con<br>Performance-enhancing option<br>Frame, super-smooth front sus | npetition mountain bike.<br>Is include the innovative HL<br>spension, and traction for all |
| Product                                                                                                    | K 7        | terrain.                                                                                                    |                                                                                            |
| <ul> <li>Mountain-100 Black, 38</li> <li>Mountain-100 Black, 42</li> <li>Mountain-100 Black, 44</li> <li>Mountain-100 Black, 44</li> <li>Mountain-100 Black, 48</li> <li>Mountain-100 Silver, 38</li> <li>Mountain-100 Silver, 44</li> <li>Mountain-100 Silver, 44</li> <li>Mountain-200 Black, 38</li> <li>Mountain-200 Black, 42</li> <li>Mountain-200 Black, 46</li> <li>Mountain-200 Silver, 38</li> <li>Mountain-200 Silver, 38</li> <li>Mountain-200 Silver, 42</li> <li>Mountain-200 Silver, 43</li> <li>Mountain-200 Silver, 38</li> <li>Mountain-200 Silver, 46</li> <li>Mountain-200 Silver, 46</li> <li>Mountain-400-W Silver, 38</li> <li>Mountain-400-W Silver, 40</li> <li>Mountain-400-W Silver, 40</li> <li>Mountain-500 Black, 40</li> <li>Mountain-500 Black, 41</li> </ul> |            |                                                                                                    |                                                                                            |

And, finally let's add the "Images" element with the data binding and we throw the "LargePhoto" in the value field:

| Category                                                                                                    | к я<br>к я       | Description                                                                                                    |
|----------------------------------------------------------------------------------------------------|------------------|----------------------------------------------------------------------------------------------------|
| <ul> <li>(All)</li> <li>Accessories</li> <li>Bikes</li> <li>Clothing</li> </ul>                                                                                                    |                  | Name:Mountain-100 Silver, 42<br>Price:\$14.5M<br>Description:Top-of-the-line competition mountain bike.<br>Performance-enhancing options include the innovative<br>HL Frame, super-smooth front suspension, and traction |
| Product                                                                                                    | к я<br>к я       | for all terrain.                                                                                                    |
| <ul> <li>Mountain-100 Black, 38</li> <li>Mountain-100 Black, 42</li> <li>Mountain-100 Black, 44</li> <li>Mountain-100 Black, 48</li> <li>Mountain-100 Silver, 38</li> <li>Mountain-100 Silver, 42</li> </ul>                                                                                                    | Î                |                                                                                                    |
| Mountain-100 Silver, 44                                                                                                    |                  | Photo 🟥 🖏                                                                                                    |
| Mountain-200 Black, 38<br>Mountain-200 Black, 42<br>Mountain-200 Black, 42<br>Mountain-200 Black, 46<br>Mountain-200 Silver, 38<br>Mountain-200 Silver, 42<br>Mountain-400-W Silver, 44<br>Mountain-400-W Silver, 44<br>Mountain-400-W Silver, 44<br>Mountain-400-W Silver, 44<br>Mountain-500 Black, 40<br>Mountain-500 Black, 42<br>Mountain-500 Black, 44 | 8<br>0<br>2<br>6 |                                                                                                    |

# 1.18 Conditional Formatting

For "Grid" and "Pivot" dashboard elements, it is possible to set the format rules. You can create a new format rule in two ways:

Way 1. Click an "Option" button next to the appropriate dimension/measure:

| Columns           |              |               |               |                |              |         |              |         |          |
|-------------------|--------------|---------------|---------------|----------------|--------------|---------|--------------|---------|----------|
| Subcategory       | ta.          | Grid 1        | Grid 1        |                |              |         |              |         |          |
| 1 Subcategory     |              | Subcategory   | Subcategory   |                | Sales Amount |         | Gross Profit |         |          |
| Sales Amount      |              | Bib-Shorts    |               |                |              |         | \$167K       |         | \$51.3K  |
|                   |              | Dilue De elus | Dilus Disalus |                |              |         | \$237K       |         | \$95K    |
|                   | Format       |               |               |                |              |         | \$39.6K      |         | \$24.8K  |
| Gross Profit      | Add Fo       | ormat Rule    | X             | Value          |              | •       | \$64.3K      |         | \$38.2K  |
|                   | File Edit Ru | dit Puller    |               | T (D ):        |              | \$51.8K |              | \$13.5K |          |
| New Column        |              | 103           | Average       |                |              | 1       | \$66K        |         | \$17.1K  |
|                   | Clear R      | ules          |               |                |              | •       | \$51.2K      |         | (\$1.2K) |
| Sparkline         | Renam        | e             | Expression    |                |              | \$9.3   |              |         | \$2.42K  |
| Argument          |              | Cleaners      | -             | Icon Ranges    |              |         | \$18.4K      |         | \$8.54K  |
| Argument          |              | Cranksets     |               | icon kanges    | ges          |         | \$204K       |         | \$52.8K  |
|                   | 1            | Derailleurs   | -             | Color Ranges   |              | •       | \$70.2K      |         | \$18.1K  |
| HIDDEN DATA ITEMS |              | Fenders       |               | Gradient Rang  | es           | •       | \$46.6K      |         | \$29.2K  |
| Dimension         |              | Forks         |               | Bar            |              |         | \$77.9K      |         | \$20.2K  |
|                   |              | Gloves        | -             |                |              |         | \$243K       |         | \$83.4K  |
|                   |              | Handlebars    | -             | Bar Color Rang | ges          | \$171K  |              | \$44.2K |          |
|                   |              | Headsets      | L             | Bar Gradient R | anges        | •       | \$60.9K      |         | \$15.4K  |
|                   |              | Lislandta     | ·             | 1              |              |         | + AD AL      |         | toock.   |

Way 2. Right-click on the table header:

| Grid 1            |              |                   |       |                     |   | Ċ Č            |
|-------------------|--------------|-------------------|-------|---------------------|---|----------------|
| Subcategory       | Sales Amount |                   | Gross | Profit              |   |                |
| Bib-Shorts        |              | Fit to Content    |       |                     |   | \$51.3K        |
| Bike Racks        |              | Fix Width         |       |                     |   | \$95K          |
| Bike Stands       |              | Column Width      |       |                     |   | \$24.8K        |
| Bottles and Cages | H-H          | column Widdin.    |       |                     |   | \$38.2K        |
| Bottom Brackets   |              | Add Format Rule 🔸 | X     | Value               | ۲ | 13.5K          |
| Brakes            | 鴫            | Edit Rules        |       | Top/Bottom          | ۲ | 17.1K          |
| Caps              | 5            | Clear Rules       |       | Average             |   | 1.2K)          |
| Chains            |              |                   |       | Avenage             | , | 2.42K          |
| Cleaners          |              | Add Total         |       | Expression          |   | 8.54K          |
| Cranksets         | 2            | Clear Totals      | P     | Icon Ranges         | ۲ | 52.8K          |
| Derailleurs       |              | \$70.2K           | -     | Color Ranges        |   | 18.1K          |
| Fenders           |              | \$46.6K           | -     | color hanges        |   | 29.2K          |
| Forks             |              | \$77.9K           |       | Gradient Ranges     | • | 20.2K          |
| Gloves            |              | \$243K            | -2    | Bar                 |   | 83. <b>4</b> K |
| Handlebars        |              | \$171K            | -     | Bar Color Ranges    |   | 44.2K          |
| Headsets          |              | \$60.9K           |       |                     |   | 15.4K          |
| Helmets           |              | \$484K            |       | Bar Gradient Ranges | * | 5226K          |

# 1.18.1 Format Rule: Value

Value can be one of the highlight rules:

| X  | Value N             | • | Greater Than                  |
|----|---------------------|---|-------------------------------|
| 1  | Top/Bottom          | • | Greater Than Or Equal To      |
| x  | Average             | ۲ | <ul> <li>Less Than</li> </ul> |
| f  | Expression          |   | Less Than Or Equal To         |
| P  | Icon Ranges         | ۲ | 😑 Equal To                    |
| -  | Color Ranges        | ۲ | ≠ Not Equal To                |
|    | Gradient Ranges     | ۲ | () Between                    |
| -2 | Bar                 |   | 11 Not Between                |
| -  | Bar Color Ranges    | • | 1 Between Or Equal To         |
| 1  | Bar Gradient Ranges | × | Not Between Or Equal To       |
|    |                     |   | ab Text that Contains         |

Let us have a look at it on an example of the pivot table:

| Sales Amount               |   | Pivot 1                               |              |              |               |              |              | C1 2         |
|----------------------------|---|---------------------------------------|--------------|--------------|---------------|--------------|--------------|--------------|
|                            |   |                                       | Europe       |              | North America |              | Pacific      |              |
| Gross Profit               |   |                                       | Sales Amount | Gross Profit | Sales Amount  | Gross Profit | Sales Amount | Gross Profit |
| Value                      |   | <ul> <li>Accessories Total</li> </ul> | \$328K       | \$169K       | \$781K        | \$369K       | \$163K       | \$95.8       |
|                            |   | CY Q1                                 | \$68.2K      | \$38.1K      | \$143K        | \$75K        | \$37.9K      | \$23K        |
| lumns                      |   | CY Q2                                 | \$91.8K      | \$48.7K      | \$213K        | \$102K       | \$46K        | \$27.3K      |
|                            |   | CY Q3                                 | \$85.6K      | \$39.8K      | \$222K        | \$95.7K      | \$37.5K      | \$21.3K      |
| ↑ Sales Territory Group    |   | CY Q4                                 | \$82.3K      | \$42.6K      | \$203K        | \$96.4K      | \$41.3K      | \$24.18      |
| Column                     |   |                                       | \$17.2M      | \$3.16M      | \$67.3M       | \$3.92M      | \$10.2M      | \$3.44M      |
|                            |   | CY Q1                                 | \$3.95M      | \$888K       | \$15.4M       | \$1.28M      | \$2.66M      | \$943K       |
| WS                         |   | CY Q2                                 | \$4.74M      | \$1.05M      | \$17.5M       | \$907K       | \$2.89M      | \$1.02M      |
| A                          |   | CY Q3                                 | \$4.12M      | \$403K       | \$16.7M       | \$447K       | \$2.08M      | \$5958       |
| T Category                 |   | CY Q4                                 | \$4.34M      | \$818K       | \$17.7M       | \$1.28M      | \$2.55M      | \$877        |
| 1 Calendar Quarter of Year |   | ✓ Clothing Total                      | \$401K       | \$56.9K      | \$1.6M        | \$284K       | \$113K       | \$27.5       |
|                            |   | CY Q1                                 | \$71.2K      | \$11.6K      | \$260K        | \$56.1K      | \$24.3K      | \$7.498      |
| Row                        |   | CY Q2                                 | \$100K       | \$15.5K      | \$413K        | \$79K        | \$30.7K      | \$7.518      |
|                            |   | CY Q3                                 | \$129K       | \$14.9K      | \$523K        | \$77K        | \$30.5K      | \$68         |
| DDEN DATA ITEMS            |   | CY Q4                                 | \$102K       | \$14.9K      | \$407K        | \$72.3K      | \$27.7K      | \$6.52       |
| onsiene                    |   |                                       | \$1.92M      | \$138K       | \$9.68M       | \$882K       | \$204K       | \$13.76      |
| iensions                   |   | CY Q1                                 | \$235K       | \$18K        | \$1.03M       | \$107K       | \$24.5K      | \$1.898      |
| Dimension                  |   | CY Q2                                 | \$446K       | \$33.9K      | \$2.42M       | \$222K       | \$54.1K      | \$3.6K       |
|                            |   | CY Q3                                 | \$796K       | \$53.7K      | \$3.83M       | \$325K       | \$83.9K      | \$4.86       |
| asures                     | U | CY Q4                                 | \$440K       | \$32.1K      | \$2.4M        | \$227K       | \$41.2K      | \$3.35K      |

Let us select the totals of those product categories for which the values of the "Sales Amount" measure are more than \$ 1 million:

| Sales Amount              | -            |          | Pivot 1       |            |    |                     |        |                                                                                                    |                   |              |              | Ċ Č          |
|---------------------------|--------------|----------|---------------|------------|----|---------------------|--------|----------------------------------------------------------------------------------------------------|-------------------|--------------|--------------|--------------|
| Suica Anount              |              | - Farmer |               |            | 1  | Europe              |        |                                                                                                    | North America     |              | Pacific      |              |
| Gross Profit              |              | Form     | iat           |            |    | Sales Amount G      | ross F | Profit                                                                                                    | Sales Amount      | Gross Profit | Sales Amount | Gross Profit |
| Value                     | $\checkmark$ | Show     | <b>Values</b> |            | al | \$328K              |        | \$169K                                                                                                    | \$781K            | \$369K       | \$163K       | \$95.8       |
|                           | 1            | Show     | / Totals      |            |    | \$68.3K             |        | \$38.2K                                                                                                    | \$142K            | \$74.6K      | \$37.6K      | \$22.9       |
| Columns                   | 1            | Show     | Grand To      | otals      |    | \$91.5K             |        | \$48.5K                                                                                                    | \$213K            | \$102K       | \$46K        | \$27.4       |
|                           | <u> </u>     |          |               |            |    | 405 DV              |        | \$40 3K                                                                                                    | \$223K            | \$96.3K      | \$38K        | \$21.6       |
| 1 Sales Territory Group   |              | Add      | Format Ru     | ile 🕨      | X  | Value               | •      | ≥ Grea                                                                                                    | iter Than         | \$96.1K      | \$41K        | \$24         |
| Column                    | 曝            | Edit     | Rules         |            |    | Top/Bottom          | •      | Image: Second second secon | ter Than Or Equal | To \$3.92M   | \$10.2M      | \$3.44       |
|                           | 5            | Clear    | Rules         |            | x  | Average             |        | < Less                                                                                                    | Than              | \$1.27M      | \$2.66M      | \$944        |
| ows                       |              | Rena     | me            |            | f  | Expression          |        | S Less                                                                                                    | Than Or Equal To  | \$913K       | \$2.88M      | \$1.02       |
| (                         | -            | 1        | CIT           | 25         |    |                     |        |                                                                                                    | 1.1.              | \$464K       | \$2.08M      | \$595        |
| T Category                |              |          | CYC           | Q4         | 0  | Icon Ranges         | •      | E Equi                                                                                                    | allo              | \$1.27M      | \$2.56M      | \$880        |
| 1 Calendar Quarter of Yea | r            |          | - Cloth       | ning Total | -  | Color Ranges        | ۲      | 🗲 Not                                                                                                    | Equal To          | \$284K       | \$113K       | \$27.5       |
| • 105                     | =            |          | CYC           | Q1         |    | Gradient Ranges     | ۲      | () Betv                                                                                                    | veen              | \$56.1K      | \$24.1K      | \$7.46       |
| Row                       |              |          | CYC           | Q2         | ها | Bar                 |        | II Not                                                                                                    | Between           | \$78.7K      | \$30.7K      | \$7.49       |
|                           |              |          | CYC           | Q3         |    | D. C. I. D.         | •      | Between Or Equal To                                                                                                    | \$77.4K           | \$30.7K      | \$6.08       |              |
| IDDEN DATA ITEMS          |              |          | CYC           | Q4         | -  | Bar Color Ranges    |        |                                                                                                    |                   | \$72.2K      | \$27.7K      | \$6.49       |
|                           |              |          | - Comp        | ponents To |    | Bar Gradient Ranges | •      | II Not                                                                                                    | Between Or Equal  | \$882K       | \$204K       | \$13.7       |
| imensions                 |              |          | CYC           | Q1         |    | \$233K              |        | ab Text                                                                                                    | that Contains     | \$107K       | \$24.5K      | \$1.89       |
| Dimension                 |              |          | CYO           | Q2         |    | \$448K              |        | \$33.9K                                                                                                    | \$2.42M           | \$222K       | \$54.1K      | \$3.6        |
|                           |              |          | CYC           | Q3         |    | \$796K              |        | \$53.7K                                                                                                    | \$3.83M           | \$325K       | \$83.9K      | \$4.86       |
| leasures                  |              | U        | CYC           | 04         |    | \$440K              |        | \$32.1K                                                                                                    | \$2.4M            | \$227K       | \$41.2K      | \$3.35       |

The following form appears:

| reater Than                                      | ×        |  |  |  |  |  |  |  |
|--------------------------------------------------|----------|--|--|--|--|--|--|--|
| Format Sales Amount values that are greater than |          |  |  |  |  |  |  |  |
| Penter a value >                                 |          |  |  |  |  |  |  |  |
|                                                  |          |  |  |  |  |  |  |  |
| Appearance Icons                                 |          |  |  |  |  |  |  |  |
|                                                  |          |  |  |  |  |  |  |  |
|                                                  | i I      |  |  |  |  |  |  |  |
|                                                  |          |  |  |  |  |  |  |  |
| B I U Gr R Y G B                                 |          |  |  |  |  |  |  |  |
| Custom Appearance                                |          |  |  |  |  |  |  |  |
|                                                  |          |  |  |  |  |  |  |  |
|                                                  | <u> </u> |  |  |  |  |  |  |  |
| Intersection mode                                |          |  |  |  |  |  |  |  |
| (Auto)                                           | •        |  |  |  |  |  |  |  |
| Row dimension Column dimension                   |          |  |  |  |  |  |  |  |
| [Grand Total]                                    | Ŧ        |  |  |  |  |  |  |  |
|                                                  |          |  |  |  |  |  |  |  |
| Apply to                                         | _        |  |  |  |  |  |  |  |
| Sales Amount                                     | •        |  |  |  |  |  |  |  |
| Apply to row Apply to column                     |          |  |  |  |  |  |  |  |
|                                                  |          |  |  |  |  |  |  |  |
| OK Cancel Apply                                  |          |  |  |  |  |  |  |  |
|                                                  |          |  |  |  |  |  |  |  |

This form contains the following parameters specific to Pivot:

- ✓ Format values that are greater than... set value;
- ✓ Appearance/Icons the "Appearance" tab allows you to choose the predefined background color/font, the "Icons" tab allows you to add the predefined icon;
- ✓ Intersection mode the level at which the highlight will be applied. The levels can be as follows:
  - Auto identifies the default level. For the Pivot dashboard item, auto identifies the "First Level";
  - First level first level values are used to apply conditional formatting;
  - Last level the last level values are used to apply conditional formatting;
  - All levels all pivot data cells are used to apply conditional formatting;
  - Specific level values from the specific level are used to apply conditional formatting.
- Row/Column dimension if you specified the Intersection mode as "Specific Level", use the "Row dimension" and "Column dimension" combo boxes to set the specific level;
- ✓ Apply to to which element (measure, hierarchy) of the Pivot table the conditional formatting should be applied;

✓ Apply to row/column – apply to the entire row / to the entire column.

Fill out this form as follows:

| Greater Than                                                                                                    | x                          |  |  |  |  |  |  |
|----------------------------------------------------------------------------------------------------|----------------------------|--|--|--|--|--|--|
| Format Sales Amount va                                                                                                    | lues that are greater than |  |  |  |  |  |  |
| 1000000                                                                                                    |                            |  |  |  |  |  |  |
| Appearance       Icons         ↑       ↑       ↑       ↑       ↑       ↓       ↓         •       ↑       ↑       ↑       ↑       ↓       ↓       ↓       ↓       ↓       ↓       ↓       ↓       ↓       ↓       ↓       ↓       ↓       ↓       ↓       ↓       ↓       ↓       ↓       ↓       ↓       ↓       ↓       ↓       ↓       ↓       ↓       ↓       ↓       ↓       ↓       ↓       ↓       ↓       ↓       ↓       ↓       ↓       ↓       ↓       ↓       ↓       ↓       ↓       ↓       ↓       ↓       ↓       ↓       ↓       ↓       ↓       ↓       ↓       ↓       ↓       ↓       ↓       ↓       ↓       ↓       ↓       ↓       ↓       ↓       ↓       ↓       ↓       ↓       ↓       ↓       ↓       ↓       ↓       ↓       ↓       ↓       ↓       ↓       ↓       ↓       ↓       ↓       ↓       ↓       ↓       ↓       ↓       ↓       ↓       ↓       ↓       ↓       ↓       ↓       ↓       ↓       ↓       ↓       ↓       ↓       ↓ |                            |  |  |  |  |  |  |
| Intersection mode                                                                                                    |                            |  |  |  |  |  |  |
| First level                                                                                                    | •                          |  |  |  |  |  |  |
| Row dimension                                                                                                    | Column dimension           |  |  |  |  |  |  |
| [Grand Total]                                                                                                    | [Grand Total]              |  |  |  |  |  |  |
| Apply to                                                                                                    |                            |  |  |  |  |  |  |
| Apply to row                                                                                                    | Apply to column            |  |  |  |  |  |  |
| ОК                                                                                                    | Cancel Apply               |  |  |  |  |  |  |

As a result, the "Pivot" table will look the following:

| Pi | vot 1             |              |              |               |              |              | Ć 🖞          |
|----|-------------------|--------------|--------------|---------------|--------------|--------------|--------------|
|    |                   | Europe       |              | North America |              | Pacific      |              |
|    |                   | Sales Amount | Gross Profit | Sales Amount  | Gross Profit | Sales Amount | Gross Profit |
| Ŧ  | Accessories Total | \$328K       | \$169K       | \$781K        | \$369K       | \$163K       | \$95.8       |
|    | CY Q1             | \$68.2K      | \$38.1K      | \$143K        | \$75K        | \$37.9K      | \$23         |
|    | CY Q2             | \$91.8K      | \$48.7K      | \$213K        | \$102K       | \$46K        | \$27.3       |
|    | CY Q3             | \$85.6K      | \$39.8K      | \$222K        | \$95.7K      | \$37.5K      | \$21.3       |
|    | CY Q4             | \$82.3K      | \$42.6K      | \$203K        | \$96.4K      | \$41.3K      | \$24.1       |
| Ŧ  | Bikes Total       | \$17.2M      | \$3.16M      | \$67.3M       | \$3.92M      | \$10.2M      | \$3.44N      |
|    | CY Q1             | \$3.95M      | \$888K       | \$15.4M       | \$1.28M      | \$2.66M      | \$943        |
|    | CY Q2             | \$4.74M      | \$1.05M      | \$17.5M       | \$907K       | \$2.89M      | \$1.02M      |
|    | CY Q3             | \$4.12M      | \$403K       | \$16.7M       | \$447K       | \$2.08M      | \$595        |
|    | CY Q4             | \$4.34M      | \$818K       | \$17.7M       | \$1.28M      | \$2.55M      | \$877        |
| Ŧ  | Clothing Total    | \$401K       | \$56.9K      | \$1.6M        | \$284K       | \$113K       | \$27.5       |
|    | CY Q1             | \$71.2K      | \$11.6K      | \$260K        | \$56.1K      | \$24.3K      | \$7.49       |
|    | CY Q2             | \$100K       | \$15.5K      | \$413K        | \$79K        | \$30.7K      | \$7.51       |
|    | CY Q3             | \$129K       | \$14.9K      | \$523K        | \$77K        | \$30.5K      | \$68         |
|    | CY Q4             | \$102K       | \$14.9K      | \$407K        | \$72.3K      | \$27.7K      | \$6.52       |
| Ŧ  | Components Total  | \$1.92M      | \$138K       | \$9.68M       | \$882K       | \$204K       | \$13.7       |
|    | CY Q1             | \$235K       | \$18K        | \$1.03M       | \$107K       | \$24.5K      | \$1.89       |
|    | CY Q2             | \$446K       | \$33.9K      | \$2.42M       | \$222K       | \$54.1K      | \$3.6        |
|    | CY Q3             | \$796K       | \$53.7K      | \$3.83M       | \$325K       | \$83.9K      | \$4.86       |
|    | CY Q4             | \$440K       | \$32.1K      | \$2.4M        | \$227K       | \$41.2K      | \$3.35       |

To edit an existing highlight rule, click the "Options" icon next to the measure:

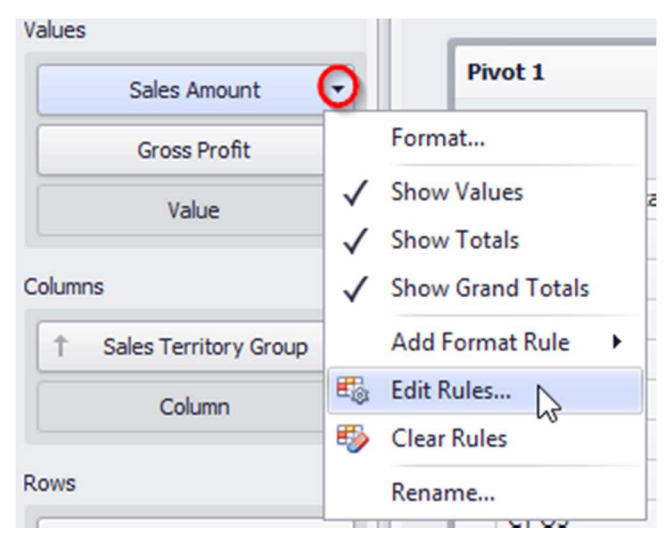

| Edit Rule    | 25                         |               | x              |
|--------------|----------------------------|---------------|----------------|
| Ed           | it Delete 🔨 🤟              | Filter by:    | Sales Amount 🔹 |
|              | Caption                    | Calculated By | Applies To     |
| $\checkmark$ | Greater Than (>1000000)    | Sales Amount  | Sales Amount   |
|              |                            |               |                |
|              |                            |               |                |
|              |                            |               |                |
|              |                            |               |                |
|              |                            |               |                |
|              |                            |               |                |
|              |                            |               |                |
| Add          | calculated by Sales Amount |               | •              |
|              |                            |               |                |
|              |                            |               | Close          |

In the window that appears, double-click the rule or click an "Edit" button:

To delete the format rule, select the necessary format rule in the list in the "Edit Rules" window and click the "Delete" button:

| Edit | Rules        | 5                            |               |              | x     |
|------|--------------|------------------------------|---------------|--------------|-------|
| C    | Edit         | Delete 1                     | Filter by:    | Sales Amount | •     |
|      |              | Caption                      | Calculated By | Applies To   |       |
|      | $\checkmark$ | Greater Than (>1000000)      | Sales Amount  | Sales Amount |       |
|      |              |                              |               |              |       |
|      |              |                              |               |              |       |
|      |              |                              |               |              |       |
|      |              |                              |               |              |       |
|      |              |                              |               |              |       |
|      | Add          | - calculated by Sales Amount |               |              | •     |
|      |              |                              |               |              |       |
|      |              |                              |               |              | Close |

Edit Rules X Edit Delete Filter by: Sales Amount •  $\wedge \downarrow$ Caption Calculated By Applies To Greater Than (>1000000) Sales Amount Sales Amount ✓ calculated by Sales Amount Add • Close

If necessary, the rule can be temporarily disabled by unchecking the corresponding rule:

# 1.18.2 Format Rule: Top N / Bottom N

The "Top-Bottom" format conditions allow you to highlight a specific number of topmost/bottommost values. You can specify this number as an absolute or percent value:

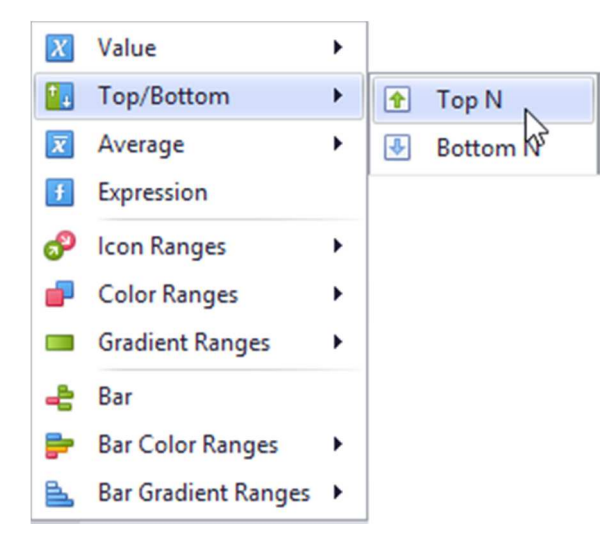

For example, let us select 4 quarters for which the "Sales Amount" measure values were the worst. Select the type of "Bottom N" highlight and fill out the form as follows:

| Sottom N                | x                           |
|-------------------------|-----------------------------|
| Format Sales Amount val | ues that rank in the bottom |
| N = 4                   | % of all values             |
|                         |                             |
| Appearance Icons        |                             |
| + Z + X +               | ****                        |
|                         | X 🔮 🔒 😂 🔺                   |
| o 🔊 🧳 🖉 🖉               | 00                          |
|                         |                             |
| all at at at at         |                             |
|                         |                             |
|                         |                             |
| Intersection mode       |                             |
| Last level              | •                           |
| Row dimension           | Column dimension            |
| [Grand Total]           | [Grand Total] 🔹             |
|                         |                             |
| Apply to                |                             |
| Calcadas Overbar of Ver | _                           |
| Calendar Quarter of Yea | r                           |
| Calendar Quarter of Yea | Apply to column             |
| Calendar Quarter of Yea | r ▼                         |
| Calendar Quarter of Yea | Apply to column             |

#### Pivot will look like this:

#### Pivot 1

|   |                   | Europe       |              | North America |              | Pacific      |              |
|---|-------------------|--------------|--------------|---------------|--------------|--------------|--------------|
|   |                   | Sales Amount | Gross Profit | Sales Amount  | Gross Profit | Sales Amount | Gross Profit |
| ~ | Accessories Total | \$328        | K \$169K     | \$781K        | \$369K       | \$163K       | \$95.8K      |
|   | CY Q1             | \$68.2       | K \$38.1K    | \$143K        | \$75K        | \$37.9K      | \$23K        |
|   | CY Q2             | \$91.8       | K \$48.7K    | \$213K        | \$102K       | \$46K        | \$27.3K      |
|   | CY Q3             | \$85.6       | K \$39.8K    | \$222K        | \$95.7K      | \$37.5K      | \$21.3K      |
|   | CY Q4             | \$82.3       | K \$42.6K    | \$203K        | \$96.4K      | \$41.3K      | \$24.1K      |
| ~ | Bikes Total       | \$17.2       | 4 \$3.16M    | \$67.3M       | \$3.92M      | \$10.2M      | \$3.44M      |
|   | CY Q1             | \$3.95       | 4 \$888K     | \$15.4M       | \$1.28M      | \$2.66M      | \$943K       |
|   | CY Q2             | \$4.74       | M \$1.05M    | \$17.5M       | \$907K       | \$2.89M      | \$1.02M      |
|   | CY Q3             | \$4.12       | и \$403K     | \$16.7M       | \$447K       | \$2.08M      | \$595K       |
|   | CY Q4             | \$4.34       | 4 \$818K     | \$17.7M       | \$1.28M      | \$2.55M      | \$877K       |
| ~ | Clothing Total    | \$401        | K \$56.9K    | \$1.6M        | \$284K       | \$113K       | \$27.5K      |
|   | CY Q1             | \$71.2       | K \$11.6K    | \$260K        | \$56.1K      | \$24.3K      | \$7.49K      |
|   | CY Q2             | \$100        | K \$15.5K    | \$413K        | \$79K        | \$30.7K      | \$7.51K      |
|   | CY Q3 🔴           | \$129        | K \$14.9K    | \$523K        | \$77K        | \$30.5K      | \$6K         |
|   | CY Q4             | \$102        | K \$14.9K    | \$407K        | \$72.3K      | \$27.7K      | \$6.52K      |
| ~ | Components Total  | \$1.92       | 4 \$138K     | \$9.68M       | \$882K       | \$204K       | \$13.7K      |
|   | CY Q1             | \$235        | K \$18K      | \$1.03M       | \$107K       | \$24.5K      | \$1.89K      |
|   | CY Q2             | \$446        | K \$33.9K    | \$2.42M       | \$222K       | \$54.1K      | \$3.6K       |
|   | CY Q3             | \$796        | K \$53.7K    | \$3.83M       | \$325K       | \$83.9K      | \$4.86K      |
|   | CY Q4             | \$440        | K \$32.1K    | \$2.4M        | \$227K       | \$41.2K      | \$3.35K      |

Now let us check those product categories, the profit from which amounted to 90% of the total profit. For this, select the "Top N" highlight type and fill out the form as follows:

| Format Sales Amount values that rank in the top $N = 90.00\% regimes from the top format cons $ Appearance Icons  Appearance Icons  Appearance Icons  Appearance Icons  Appearance Icons  Appearance Icons  Appearance Icons  Appearance Icons  Appearance Icons  Appearance Icons  Appearance Icons  Appearance Icons  Apply to  Category  Apply to row  Apply to column  Apply to row  Apply to column  Apply to row  Apply to column  Apply to row  Apply to column  Apply to row  Apply to column  Apply to row  Apply to column  Apply to row  Apply to column  Apply to row  Apply to column  Apply to row  Apply to column  Apply to column  Apply to row  Apply to column  Apply to column  Apply  Apply | Γop N                                           | ×   |
|----------------------------------------------------------------------------------------------------|-------------------------------------------------|-----|
| N = 90.00 %     Appearance Icons     Icons     Ic                                                                                                    | Format Sales Amount values that rank in the top | ,   |
| Appearance Icons     Intersection mode     (Auto)   Row dimension   [Grand Tota]     Column dimension   [Grand Tota]     Apply to   Category   Apply to row     Apply to row     Apply to row     Apply to row     Apply to row     Apply to row     Apply to column                                                                                                    | N = 90.00 % 🗘 📝 % of all values                 | 2   |
| Appearance Icons                                                                                                    |                                                 |     |
| Intersection mode     (Auto)     Row dimension   [Grand Tota]     (Grand Tota]     (Grand Tota]     Apply to   Category     Apply to row     Apply to row                                                                                                    | Appearance Icons                                | _   |
| Intersection mode  (Auto)  Row dimension  [Grand Tota]  Apply to  Category  Apply to row  OK  Cancel  Apply to column  Cancel  Apply to column  Cancel  Apply to column  Cancel  Apply to column  Cancel  Apply                                                                                                    | *****                                           | ÷ I |
| Intersection mode  (Auto)  Row dimension  [Grand Total]  Apply to  Category  Apply to row  OK  Cancel  Apply to column  Column  Apply to column  Cancel  Apply  Cancel  Apply  Cancel  App |                                                 |     |
| Intersection mode (Auto) Row dimension [Grand Total] Apply to Category Apply to row Apply to row Apply to row Apply to column Apply to row Apply to column                                                                                                    |                                                 | ~   |
| Intersection mode (Auto) Row dimension [Grand Tota] Column dimension [Grand Tota] Apply to Category Apply to row Apply to row Apply to column OK Cancel Apply                                                                                                    |                                                 | X   |
| Intersection mode (Auto) Row dimension [Grand Tota] Column dimension [Grand Tota] Apply to Category Apply to row Apply to row Apply to column OK Cancel Apply                                                                                                    |                                                 |     |
| Intersection mode (Auto)  Row dimension [Grand Tota]  Apply to Category  Apply to row Apply to row Apply to column  OK Cancel Apply                                                                                                    |                                                 |     |
| (Auto)  Row dimension Column dimension [Grand Total]  Apply to Category  Apply to row Apply to row Apply to column  OK Cancel Apply                                                                                                    | Intersection mode                               |     |
| Row dimension     Column dimension       [Grand Total]     [Grand Total]       Apply to       Category       Apply to row       Apply to row       OK       Cancel                                                                                                    | (Auto)                                          | •   |
| [Grand Total]         Apply to       Category       Apply to row       Apply to row       OK       Cancel                                                                                                    | Row dimension Column dimension                  |     |
| Apply to Category Apply to row Apply to column OK Cancel Apply                                                                                                    | [Grand Total] 	v [Grand Total]                  | Ŧ   |
| Apply to Category  Apply to row Apply to column OK Cancel Apply                                                                                                    | Apply to                                        |     |
| Apply to row Apply to column                                                                                                    | Category                                        | -   |
| Apply to row Apply to column                                                                                                    |                                                 |     |
| OK Cancel Apply                                                                                                    | Apply to row Apply to column                    |     |
| OK Cancel Apply                                                                                                    |                                                 |     |
|                                                                                                    | OK Cancel App                                   | ly  |

#### We get the following Pivot:

| PI | vot 1             |              |              |               |              |              |              |  |
|----|-------------------|--------------|--------------|---------------|--------------|--------------|--------------|--|
|    |                   | Europe       |              | North America |              | Pacific      |              |  |
|    |                   | Sales Amount | Gross Profit | Sales Amount  | Gross Profit | Sales Amount | Gross Profit |  |
| ~  | Accessories Total | \$328K       | \$169K       | \$781K        | \$369K       | \$163K       | \$95.8K      |  |
|    | CY Q1             | \$68.2K      | \$38.1K      | \$143K        | \$75K        | \$37.9K      | \$23K        |  |
|    | CY Q2             | \$91.8K      | \$48.7K      | \$213K        | \$102K       | \$46K        | \$27.3K      |  |
|    | CY Q3             | \$85.6K      | \$39.8K      | \$222K        | \$95.7K      | \$37.5K      | \$21.3K      |  |
|    | CY Q4             | \$82.3K      | \$42.6K      | \$203K        | \$96.4K      | \$41.3K      | \$24.1K      |  |
| ~  | Bikes Total 🔺     | \$17.2M      | \$3.16M      | \$67.3M       | \$3.92M      | \$10.2M      | \$3.44M      |  |
|    | CY Q1             | \$3.95M      | \$888K       | \$15.4M       | \$1.28M      | \$2.66M      | \$943K       |  |
|    | CY Q2             | \$4.74M      | \$1.05M      | \$17.5M       | \$907K       | \$2.89M      | \$1.02M      |  |
|    | CY Q3             | \$4.12M      | \$403K       | \$16.7M       | \$447K       | \$2.08M      | \$595K       |  |
|    | CY Q4             | \$4.34M      | \$818K       | \$17.7M       | \$1.28M      | \$2.55M      | \$877K       |  |
| ~  | Clothing Total    | \$401K       | \$56.9K      | \$1.6M        | \$284K       | \$113K       | \$27.5K      |  |
|    | CY Q1             | \$71.2K      | \$11.6K      | \$260K        | \$56.1K      | \$24.3K      | \$7.49K      |  |
|    | CY Q2             | \$100K       | \$15.5K      | \$413K        | \$79K        | \$30.7K      | \$7.51K      |  |
|    | CY Q3 🔴           | \$129K       | \$14.9K      | \$523K        | \$77K        | \$30.5K      | \$6K         |  |
|    | CY Q4             | \$102K       | \$14.9K      | \$407K        | \$72.3K      | \$27.7K      | \$6.52K      |  |
| ~  | Components ★      | \$1.92M      | \$138K       | \$9.68M       | \$882K       | \$204K       | \$13.7K      |  |
|    | CY Q1             | \$235K       | \$18K        | \$1.03M       | \$107K       | \$24.5K      | \$1.89K      |  |
|    | CY Q2             | \$446K       | \$33.9K      | \$2.42M       | \$222K       | \$54.1K      | \$3.6K       |  |
|    | CY Q3             | \$796K       | \$53.7K      | \$3.83M       | \$325K       | \$83.9K      | \$4.86K      |  |
|    | CY Q4             | \$440K       | \$32.1K      | \$2.4M        | \$227K       | \$41.2K      | \$3.35K      |  |

Two product categories - "Bikes" and "Components" - gave 90% out of all profits.

# 1.18.3 Format Rule: Average

The "Average" format conditions allow you to highlight values above or below an average value:

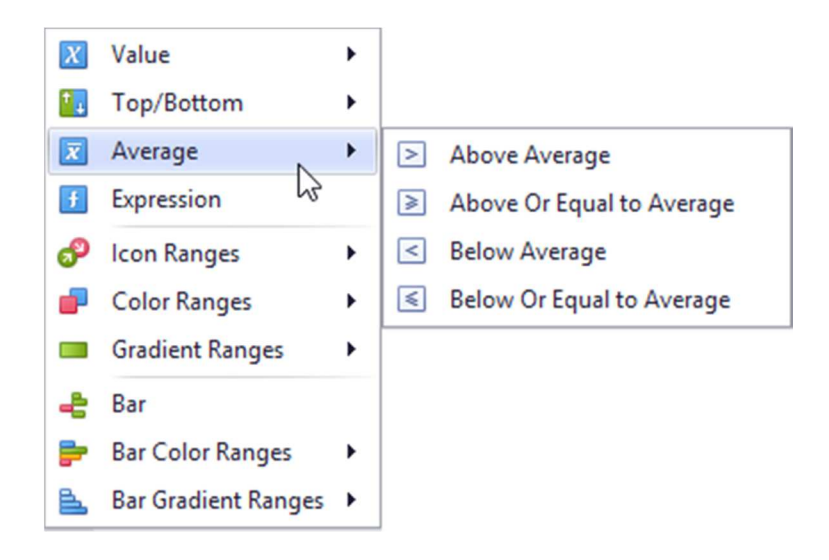

# 1.18.4 Format Rule: Expression

An "Expression" format condition allows you to use complex conditions to apply formatting:

| Expression            |                                                                                                    | x                                                                                                    |
|-----------------------|----------------------------------------------------------------------------------------------------|----------------------------------------------------------------------------------------------------|
| Format values that ma | atch the following condition                                                                                                    |                                                                                                    |
| Format values that ma | <ul> <li>atch the following condition</li> <li>Equals</li> <li>✓ <enter a="" value=""> ✓ ⊗</enter></li> <li>Equals</li> <li>✓ Does not equal</li> <li>&gt; Is greater than</li> <li>&gt; Is greater than or equal to</li> <li>&lt; Is less than</li> <li>&lt; Is less than or equal to</li> <li>&lt; Is less than or equal to</li> <li>&lt; Is not between</li> <li>&lt; Is not between</li> <li>&lt; Is not null</li> <li>Is any of</li> <li>Is none of</li> </ul> | Appearance Icons   Image: B Image: Construction   Image: B Image: Construction   Custom Appearance Image: Construction   Image: Custom Appearance Image: Construction   Image: Custom Appearance Image: Construction   Image: Custom Appearance Image: Construction   Image: Custom Appearance Image: Construction   Image: Custom Appearance Image: Construction   Image: Custom Appearance Image: Construction   Image: Custom Appearance Image: Construction   Image: Custom Appearance Image: Construction   Image: Custom Appearance Image: Construction   Image: Custom Appearance Image: Construction   Image: Custom Appearance Image: Custom Appearance   Image: Custom Appearance Image: Custom Appearance   Image: Custom Appearance Image: Custom Appearance   Image: Custom Appearance Image: Custom Appearance   Image: Custom Appearance Image: Custom Appearance   Image: Custom Appearance Image: Custom Appearance |
|                       |                                                                                                    | Apply to                                                                                                    |
|                       |                                                                                                    | Apply to row Apply to column                                                                                                    |
|                       |                                                                                                    | OK Cancel Apply                                                                                                    |

# 1.18.5 Format Rule: Icon Ranges

Icon "Ranges" allow you to use predefined or custom sets of icons to apply conditional formatting to different ranges of values:

| X  | Value               | ۲ |                |
|----|---------------------|---|----------------|
| 1  | Top/Bottom          | ۲ |                |
| x  | Average             | ۲ |                |
| Ŧ  | Expression          |   |                |
| ൙  | Icon Ranges         | • | 2 Ranges       |
| ₽  | Color Ranges        | ۲ | 1+ 1+ 00 XV 00 |
|    | Gradient Ranges     | ۲ | 3 Banges       |
| -8 | Bar                 |   |                |
| ₽  | Bar Color Ranges    | ۲ |                |
| ₽. | Bar Gradient Ranges | ۲ | 4 Ranges       |
|    |                     |   |                |
|    |                     |   | 5 Ranges       |
|    |                     |   |                |

For example, let us select the 4-range highlight for the "Gross Profit" measure:

| Values                   |              |                                    |         |                |           |                   |                      |             |                |              | _     |              |
|--------------------------|--------------|------------------------------------|---------|----------------|-----------|-------------------|----------------------|-------------|----------------|--------------|-------|--------------|
| Sales Amount             |              | Pivot 1                            |         |                |           |                   |                      |             |                |              |       | Û Š.         |
|                          |              |                                    | Eu      | rope           |           |                   | North                | America     |                | Pacific      |       |              |
| Gross Profit             | -            |                                    | Sa      | les Amount     | Gross Pro | fit               | Sales                | Amount      | Gross Profit   | Sales Amount |       | Gross Profit |
| Value                    |              | Format                             |         | \$328K         |           | \$169K            |                      | \$781K      | \$369K         | \$           | 163K  | \$95.8K      |
|                          | 1            | Show Values                        |         | \$68.2K        |           | \$38.1K           |                      | \$143K      | \$75K          | \$3          | 7.9K  | \$23K        |
| Columns                  | 1            | Show Totals                        |         | \$91.8K        |           | \$48.7K           |                      | \$213K      | \$102K         |              | 46K   | \$27.3K      |
|                          | ×,           | Show Totals                        |         | \$85.6K        |           | \$39.8K           |                      | \$222K      | \$95.7K        | \$3          | 7.5K  | \$21.3K      |
| T Sales Territory Group  | $\checkmark$ | Show Grand Totals                  |         | \$82.3K        |           | \$42.6K           |                      | \$203K      | \$96.4K        | \$4          | 1.3K  | \$24.1K      |
| Column                   | 1000         | Add Format Rule 🔹 🕨                | X       | Value          | •         | \$3.16M           | 0                    | \$67.3M     | \$3.92M        | \$10         | ). 2M | \$3.44M      |
|                          | 暍            | Edit Rules                         |         | Top/Bottom     |           | \$888K            |                      | \$15.4M     | \$1.28M        | \$2.         | 66M   | \$943K       |
| Rows                     | -            | Clear Rules                        |         | Average        |           | \$1.05M           |                      | \$17.5M     | \$907K         | \$2.         | 89M   | \$1.02M      |
| t Category               |              | -                                  |         | Average        | ,         | \$403K            |                      | \$16.7M     | \$447K         | \$2.         | 08M   | \$595K       |
| 1 Category               |              | Rename                             | <u></u> | Expression     |           | \$818K            |                      | \$17.7M     | \$1.28M        | \$2.         | 55M   | \$877K       |
| Calendar Quarter of Year |              | <ul> <li>Clothing Total</li> </ul> | P       | Icon Ranges    | +         | 2 Ran             | aes                  |             |                |              | 113K  | \$27.5K      |
| Pow                      |              | CY Q1                              |         | Color Ranges   | •         |                   |                      |             |                |              | 4.3K  | \$7.49K      |
| KUN                      |              | CY Q2                              |         | Gradient Rang  | es 🕨      | •                 | +1                   |             | ×~ 00          |              | 0.7K  | \$7.51K      |
|                          |              | CY Q3                              |         | ordarent narry |           | 3 Ran             | ges                  |             |                |              | 0.5K  | \$6K         |
| HIDDEN DATA ITEMS        |              | CY Q4                              |         | Bar            |           |                   | + +                  | L++ -       |                | 000          | 7.7K  | \$6.52K      |
| Dimensions               |              | ✓ Components …                     | -       | Bar Color Rang | ges 🕨     |                   |                      | 1.0         | 00 5717+       | 196 196 196  | 204K  | \$13.7K      |
| 6                        |              | CY Q1                              |         | Bar Gradient R | anges 🕨   |                   |                      |             |                |              | 4.5K  | \$1.89K      |
| Dimension                |              | CY Q2                              | -       | אטרדק          |           | 4 Ran             | ges                  |             |                |              | 4.1K  | \$3.6K       |
|                          |              | CY Q3                              |         | \$796K         |           | 4 2               | 74                   | +73.        | t <b>00</b> 00 |              | 3.9K  | \$4.86K      |
| Measures                 |              | CY Q4                              |         | \$440K         |           | alat              | atat                 |             |                |              | 1.2K  | \$3.35K      |
| Measure                  |              |                                    |         |                |           | 5 Ran             | ges                  |             |                |              |       |              |
|                          |              |                                    |         |                |           | <b>↓</b><br>allat | <b>→</b> ⊅<br>Iailai | * + %<br>al |                | •••          |       |              |

The following options are available in the appeared window:

| -                                                               |                     |          |                    |
|-----------------------------------------------------------------|---------------------|----------|--------------------|
| _                                                               |                     |          |                    |
| / Use %                                                         | anges               | <u> </u> | 75.00.9/           |
| <b>•</b> ••                                                     | 75.00.00            | /=       | 75.00 %            |
| <b>2</b>                                                        | /5.00 %             | >=       | 50.00 %            |
| 2                                                               | 50.00 %             | >=       | 25.00 %            |
| +                                                               | 25.00 %             | >=       | 0.00 %             |
|                                                                 |                     |          |                    |
| Add                                                             | Delete              |          | Reverse            |
|                                                                 |                     |          |                    |
| torooti                                                         |                     |          |                    |
| ntersecti<br>(Auto)                                             | on mode             |          |                    |
| ntersecti<br>(Auto)                                             | on mode             | Column d | imension           |
| ntersecti<br>(Auto)<br>ow dime<br>Grand T                       | nsion               | Column d | imension<br>Fotall |
| ntersecti<br>(Auto)<br>ow dime<br>[Grand To                     | nsion<br>otal] v    | Column d | imension<br>[otal] |
| ntersecti<br>(Auto)<br>ow dime<br>[Grand Tr<br>pply to          | nsion<br>ota[] v    | Column d | imension<br>[otal] |
| Auto)<br>(Auto)<br>ow dime<br>(Grand Tr<br>pply to<br>Gross Pro | on mode nsion otal] | Column d | imension<br>Total] |

- ✓ Format style the "Format Style" combo box allows you to change the icon set used to apply formatting;
- ✓ Use % ranges the "Use % ranges" check box specifies whether the percent or absolute scale is used to generate ranges;
- ✓ Range field with set values:

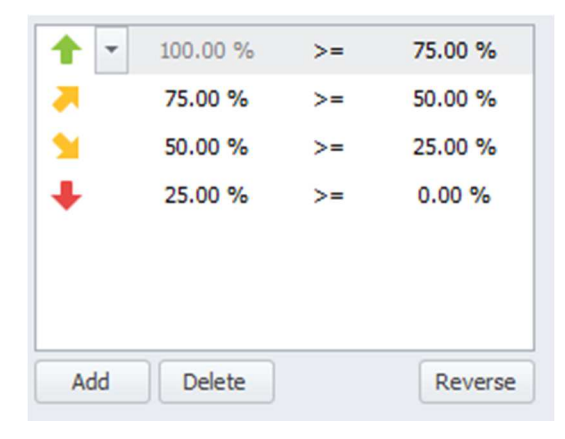

Use the «Add» and «Delete» buttons to add new ranges or delete the selected range respectively. Note that new range is added below the selected range:

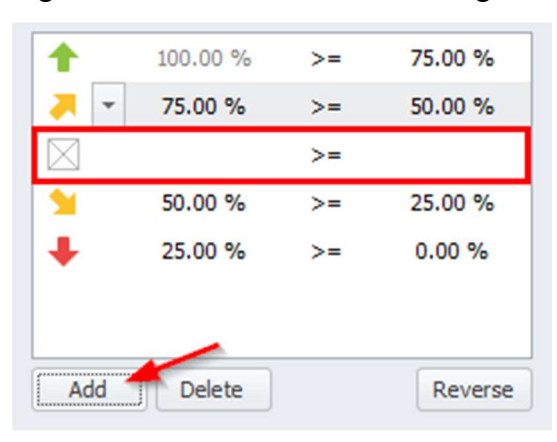

To change the icon displayed for values corresponding to the specified range, click the button next to the required icon and select a new icon:

| 1     | 100.00 %     | >=           | 75.00 % |
|-------|--------------|--------------|---------|
| 🤻 🆌   | 75.00 %      | >=           | 50.00 % |
|       |              | >=           |         |
|       | No           | Style        |         |
| 1 7   | + 14 +       | * *          | + 1 +   |
| ΞŦ    | <b>▲ ✓</b> ! | X 📀          | Θ 🛛 🔺   |
| 🥠 🌘   | 0 ᡟ 🏴        | 00           | •••     |
|       |              | $\mathbf{O}$ | ★ ☆ ☆   |
| al al | att att att  |              |         |

- ✓ Intersection mode the level at which the highlight will be applied. The levels can be as follows:
  - Auto identifies the default level. For the Pivot dashboard item, Auto identifies the "First Level";
  - First level first level values are used to apply conditional formatting;
  - Last level the last level values are used to apply conditional formatting;
  - All levels all pivot data cells are used to apply conditional formatting;
  - Specific level values from the specific level are used to apply conditional formatting.
- ✓ Row/Column dimension if you specified the Intersection mode as "Specific Level", use the "Row dimension" and "Column dimension" combo boxes to set the specific level;
- ✓ Apply to to which element (measure, hierarchy) of the Pivot table the conditional formatting should be applied;
- ✓ Apply to row/column apply to the entire row / to the entire column.

Fill in the form with the following data::

| Range Se  | t                         |            | x                                     |
|-----------|---------------------------|------------|---------------------------------------|
| Format G  | r <i>oss Profit</i> value | s using ra | nae conditions                        |
| Format st | tyle                      |            | · · · · · · · · · · · · · · · · · · · |
| + 14      |                           |            | •                                     |
|           |                           |            |                                       |
| Use 🤊     | % ranges                  |            |                                       |
| 1         | 00                        | >=         | 800,000.00                            |
| × .       | 800,000.00                | >=         | 100,000.00                            |
| 1         | 100,000.00                | >=         | 5,000.00                              |
| +         | 5,000.00                  | >=         | 0.00                                  |
|           |                           |            |                                       |
| Add       | Delete                    |            | Reverse                               |
| Intersect | ion mode                  |            |                                       |
| Last leve |                           |            | •                                     |
| Row dime  | ension                    | Column     | dimension                             |
| [Grand T  | otal] –                   | [Grand     | Total] 👻                              |
|           |                           |            |                                       |
| Apply to  |                           |            |                                       |
| Gross Pr  | ofit                      |            | •                                     |
| Apply     | to row                    | Apply      | to column                             |
|           |                           |            |                                       |
|           |                           |            |                                       |

As a result, the pivot table will look the following:

| P | vot 1             |              |               |               |              |              | CD 23        |  |
|---|-------------------|--------------|---------------|---------------|--------------|--------------|--------------|--|
|   |                   | Europe       |               | North America |              | Pacific      |              |  |
|   |                   | Sales Amount | Gross Profit  | Sales Amount  | Gross Profit | Sales Amount | Gross Profit |  |
| Ŧ | Accessories Total | \$328K       | \$169K        | \$781K        | \$369K       | \$163K       | \$95.8K      |  |
|   | CY Q1             | \$68.2K      | \$38.1K       | \$143K        | ∲            | \$37.9K      | \$23K        |  |
|   | CY Q2             | \$91.8K      | \$48.7K       | \$213K        | × \$102K     | \$46K        | \$27.3K      |  |
|   | CY Q3             | \$85.6K      | \$39.8K       | \$222K        | \$95.7K      | \$37.5K      | 9 \$21.3K    |  |
|   | CY Q4             | \$82.3K      | \$42.6K       | \$203K        | \$96.4K      | \$41.3K      | 鵵 \$24.1K    |  |
| Ŧ | Bikes Total 🛛 🔺   | \$17.2M      | \$3.16M       | \$67.3M       | \$3.92M      | \$10.2M      | \$3.44M      |  |
|   | CY Q1             | \$3.95M      | 1 \$888K      | \$15.4M       | 1.28M        | \$2.66M      | 1 \$943K     |  |
|   | CY Q2             | \$4.74M      | 1.05M         | \$17.5M       | 1 \$907K     | \$2.89M      | 1.02M        |  |
|   | CY Q3             | \$4.12M      | 🐥 \$403К      | \$16.7M       | × \$447K     | \$2.08M      | × \$595K     |  |
|   | CY Q4             | \$4.34M      | 18K           | \$17.7M       | \$1.28M      | \$2.55M      | 1 \$877K     |  |
| Ŧ | Clothing Total    | \$401K       | \$56.9K       | \$1.6M        | \$284K       | \$113K       | \$27.5K      |  |
|   | CY Q1             | \$71.2K      | \$11.6K       | \$260K        | \$56.1K      | \$24.3K      | ∲7.49K       |  |
|   | CY Q2             | \$100K       | \$15.5K       | \$413K        | <b>\$79K</b> | \$30.7K      | \$7.51K      |  |
|   | СҮ Q3 🔴           | \$129K       | 914.9K        | \$523K        | 977K         | \$30.5K      | <u>\$</u> 6K |  |
|   | CY Q4             | \$102K       | \$14.9K       | \$407K        | \$72.3K      | \$27.7K      | \$6.52K      |  |
| Ŧ | Components 🚖      | \$1.92M      | \$138K        | \$9.68M       | \$882K       | \$204K       | \$13.7K      |  |
|   | CY Q1 🔴           | \$235K       | <b>\$18</b> K | \$1.03M       | × \$107K     | \$24.5K      | 🔶 \$1.89K    |  |
|   | CY Q2             | \$446K       | \$33.9K       | \$2.42M       | × \$222K     | \$54.1K      | 🔶 \$3.6K     |  |
|   | CY Q3             | \$796K       | \$53.7K       | \$3.83M       | ×325K        | \$83.9K      | 🔶 \$4.86K    |  |
|   | CY Q4             | \$440K       | \$32.1K       | \$2.4M        | × \$227K     | \$41.2K      | 👃 \$3.35K    |  |

# 1.18.6 Format Rule: Color Ranges

To format values according to the required condition, click the data item menu button, select "Add Format Rule" | "Color Ranges" and choose the required color set:

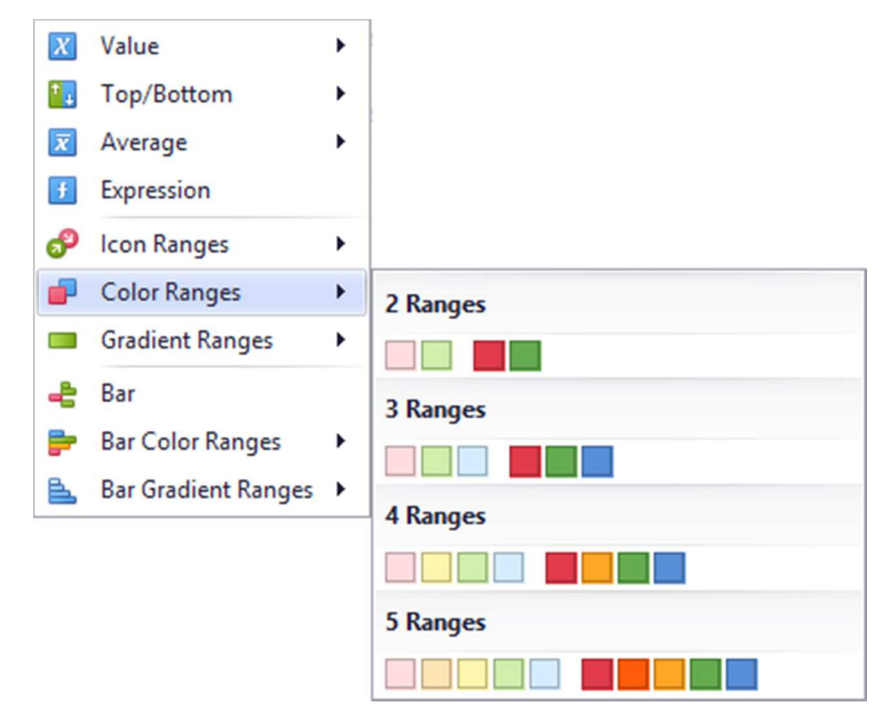

The working principle is the same as for the "Format Rule: Icon Ranges" highlight rule (abstract 8.18.5):

Pivot 1

|                                    | Europe        |              | North America |              | Pacific      |                 |                                                   |
|------------------------------------|---------------|--------------|---------------|--------------|--------------|-----------------|---------------------------------------------------|
|                                    | Sales Amount  | Gross Profit | Sales Amount  | Gross Profit | Sales Amount | Gross Profit    | Range Set                                         |
| Accessories Total                  | \$328K        | \$169K       | \$781K        | \$369k       | \$163K       | \$95.8K         |                                                   |
| CY Q1                              | \$68.2K       | 🔰 \$38.1K    | \$143K        | \$75         | \$37.9K      | 📜 \$23K         | Format Gross Profit values using range conditions |
| CY Q2                              | \$91.8K       | 1 \$48.7K    | \$213K        | × \$102k     | \$46K        | 1 \$27.3K       | Format style                                      |
| CY Q3                              | \$85.6K       | 1 \$39.8K    | \$222K        | \$95.7       | \$37.5K      | 📜 \$21.3K       |                                                   |
| CY Q4                              | \$82.3K       | \$42.6K      | \$203K        | \$96.4       | \$41.3K      | 🔰 \$24.1K       |                                                   |
| Bikes Total                        | 🛊 🥝 🕴 \$17.2M | \$3.16M      | \$67.3M       | \$3.92M      | 1 🥝 \$10.2M  | \$3.44M         | Use % ranges                                      |
| CY Q1                              | \$3.95M       | 1 \$888K     | \$15.4M       | \$1.28M      | \$2.66M      | 1 \$943K        | ∞ >= 800,000.00                                   |
| CY Q2                              | \$4.74M       | 1.05M        | \$17.5M       | \$907        | \$2.89M      | 1.02M           | 800.000.00 >= 100.000.00                          |
| CY Q3                              | \$4.12M       | 📕 \$403К     | \$16.7M       | \$447        | \$2.08M      | \$595К          |                                                   |
| CY Q4                              | \$4.34M       | 1 \$818K     | \$17.7M       | \$1.28M      | \$2.55M      | <b>\$877</b> K  | 100,000.00 >= 5,000.00                            |
| <ul> <li>Clothing Total</li> </ul> | \$401K        | \$56.9K      | \$1.6M        | \$284        | \$113K       | \$27.5K         | 5,000.00 >= 0.00                                  |
| CY Q1                              | \$71.2K       | 9 \$11.6K    | \$260K        | \$56.1       | \$24.3K      | <b>\$7.49</b> K |                                                   |
| CY Q2                              | \$100K        | 9 \$15.5K    | \$413K        | \$79         | \$30.7K      | \$7.51K         |                                                   |
| CY Q3                              | \$129K        | 9 \$14.9K    | \$523K        | \$77         | \$30.5K      | 9 \$6K          |                                                   |
| CY Q4                              | \$102K        | 9 \$14.9K    | \$407K        | \$72.3       | \$27.7K      | \$6.52K         | Add Delete Revers                                 |
| Components ¶                       | 🕈 🥝 🕴 \$1.92M | \$138K       | \$9.68M       | \$882        | \$204K       | \$13.7K         |                                                   |
| CY Q1                              | \$235K        | <b>\$18K</b> | \$1.03M       | \$107        | \$24.5K      | 🔶 \$1.89K       | Intersection mode                                 |
| CY Q2                              | \$446K        | \$33.9K      | \$2.42M       | <b>\$222</b> | \$54.1K      | 🔶 \$3.6K        | Last level                                        |
| CY Q3                              | \$796K        | \$53.7K      | \$3.83M       | \$325        | \$83.9K      | 🔶 \$4.86K       | Row dimension Column dimension                    |
| CY Q4                              | \$440K        | 🔰 \$32.1K    | \$2.4M        | ×227k        | \$41.2K      | 🔶 \$3.35K       | [Grand Total]                                     |

Apply to column

OK Cancel Apply

Apply to row

# 1.18.7 Format Rule: Gradient Ranges

"Gradient Ranges" allow you to use predefined color gradients to apply conditional formatting to different ranges of values. You can also use specific colors to generate custom gradients.:

| X  | Value               | ۲ |                         |
|----|---------------------|---|-------------------------|
| 1  | Top/Bottom          | ۲ |                         |
| x  | Average             | ۲ |                         |
| Ŧ  | Expression          |   |                         |
| ூ  | Icon Ranges         | ۲ |                         |
| •  | Color Ranges        | ۲ |                         |
|    | Gradient Ranges     | • | 2 Color Gradient Ranges |
| ÷  | Bar                 |   |                         |
| -  | Bar Color Ranges    | ۲ |                         |
| £. | Bar Gradient Ranges | ۲ |                         |
|    |                     |   |                         |
|    |                     |   | 3 Color Gradient Ranges |
|    |                     |   |                         |
|    |                     |   |                         |
|    |                     |   |                         |
|    |                     |   |                         |

The form of the gradient highlight looks the following

| mber o  | franges: |          | 10          |
|---------|----------|----------|-------------|
|         |          | Gene     | rate Ranges |
| Use 9   | 6 ranges |          |             |
| • •     | 100.00 % | >=       | 90.00 %     |
|         | 90.00 %  | >=       | 80.00 %     |
|         | 80.00 %  | >=       | 70.00 %     |
|         | 70.00 %  | >=       | 60.00 %     |
| •       | 60.00 %  | >=       | 50.00 %     |
|         | 50.00 %  | >=       | 40.00 %     |
|         | 40.00 %  | >=       | 30.00 %     |
|         | 30.00 %  | >=       | 20.00 %     |
|         | 20.00 %  | >=       | 10.00 %     |
|         | 10.00 %  | >=       | 0.00 %      |
| ersect  | on mode  |          |             |
| uto)    |          |          |             |
| w dime  | nsion    | Column d | limension   |
| Frand T | otal] –  | [Grand ] | Fotal]      |
|         |          |          |             |
| ply to  | ofit     |          |             |
| 033 FI  | VIIC     | _        |             |
|         | to row   | Apply    | to column   |

The following options will be available in the appeared window:

- ✓ Number of ranges "Number of ranges" allows you to specify the number of ranges used to classify values. Click the "Generate Ranges" button to generate a new gradient scale according to the specified number of ranges;
- ✓ Use % ranges the "Use % ranges" check box specifies whether the percent or absolute scale is used to generate ranges;

✓ Range field with specified ranges:

| • | 100.00 % | >= | 90.00 % |
|---|----------|----|---------|
|   | 90.00 %  | >= | 80.00 % |
|   | 80.00 %  | >= | 70.00 % |
|   | 70.00 %  | >= | 60.00 % |
|   | 60.00 %  | >= | 50.00 % |
|   | 50.00 %  | >= | 40.00 % |
|   | 40.00 %  | >= | 30.00 % |
|   | 30.00 %  | >= | 20.00 % |
|   | 20.00 %  | >= | 10.00 % |
|   | 10.00 %  | >= | 0.00 %  |
|   |          |    |         |
|   |          |    |         |

- ✓ Intersection mode the level at which the highlight will be applied. The levels can be as follows:
  - Auto identifies the default level. For the Pivot dashboard item, Auto identifies the "First Level";
  - First level first level values are used to apply conditional formatting;
  - Last level the last level values are used to apply conditional formatting;
  - All levels all pivot data cells are used to apply conditional formatting;
  - Specific level values from the specific level are used to apply conditional formatting.
- Row/Column dimension if you specified the Intersection mode as "Specific Level", use the "Row dimension" and "Column dimension" combo boxes to set the specific level;
- ✓ Apply to to which element (measure, hierarchy) of the Pivot table the conditional formatting should be applied;
- ✓ Apply to row/column apply to the entire row / to the entire column.

### 1.18.8 Format Rule: Bar

The "Bar" format condition allows you to visualize numeric values using bars. You can also paint bars corresponding to positive and negative values using different colors:

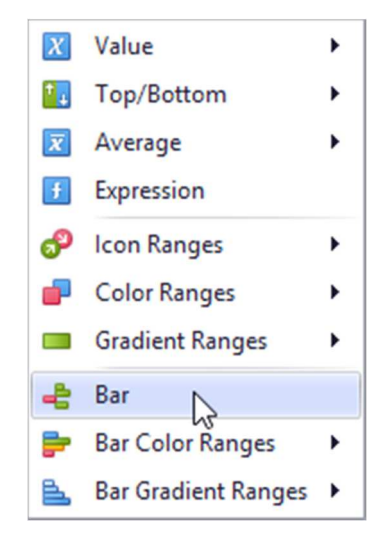

This dialog allows you to change the following options specific to the "Bar" format condition:

| ar                       | x                        |
|--------------------------|--------------------------|
| Format Gross Profit valu | ies using bar conditions |
| Min =                    | 0 Automatic -            |
| Max =                    | 0 Automatic              |
|                          |                          |
| Style Settings Neg       | ative Style Settings     |
|                          |                          |
|                          |                          |
|                          |                          |
| Custom Appearance        |                          |
|                          |                          |
|                          |                          |
| Intersection mode        |                          |
| (Auto)                   | •                        |
| Row dimension            | Column dimension         |
| [Grand Total]            | [Grand Total]            |
|                          |                          |
| Apply to                 |                          |
| Gross Profit             | •                        |
| Apply to row             | Apply to column          |
|                          |                          |
| Allow negative axis      |                          |
| Draw axis                |                          |
| Show bar only            |                          |
|                          |                          |
| OK                       | Cancel Apply             |
|                          |                          |

- ✓ Min/Max by default, lengths of the shortest and longest bars correspond to minimum and maximum values, respectively. If necessary, you can specify values corresponding to the shortest and longest bars manually. To do this, change the type of minimum/maximum value from "Automatic" to "Number or Percent", and specify the required values;
- ✓ Style Settings "Style Settings" and "Negative Style Settings" allow you to specify style settings used to color data bars corresponding to positive and negative values, respectively;
- ✓ Intersection mode the level at which the highlight will be applied. The levels can be as follows:
  - Auto identifies the default level. For the Pivot dashboard item, Auto identifies the "First Level";
  - First level first level values are used to apply conditional formatting;
  - Last level the last level values are used to apply conditional formatting;
  - All levels all pivot data cells are used to apply conditional formatting;
  - Specific level values from the specific level are used to apply conditional formatting.
- Row/Column dimension if you specified the Intersection mode as Specific Level, use the "Row dimension" and "Column dimension" combo boxes to set the specific level;
- ✓ Apply to to which element (measure, hierarchy) of the Pivot table the conditional formatting should be applied;
- ✓ Apply to row/column apply to the entire row / to the entire column;
- ✓ Allow negative axis the "Allow negative axis" option allows you to specify whether negative data bars are displayed in the direction opposite to the positive data bars;
- ✓ Draw axis the "Draw axis" option specifies whether to draw the vertical axis between positive and negative data bars;
- ✓ Show bar only the "Show bar only" option specifies whether to show bars without corresponding values.

Let us look at this type of highlight on the example of the "Pivot" table:

| values                     |           |       |             |           |           |            |
|----------------------------|-----------|-------|-------------|-----------|-----------|------------|
| Reseller Gross Profit 👻    | Pivot 2   |       |             |           |           |            |
|                            |           |       | Accessories | Bikes     | Clothing  | Components |
| Value                      | - CY 2005 | CY Q3 | \$3.45K     | \$118K    | (\$813)   | \$22.7K    |
|                            |           | CY Q4 | \$4.72K     | \$151K    | (\$1.1K)  | \$31.3K    |
| Columns                    | → CY 2006 | CY Q1 | \$2K        | \$132K    | (\$549)   | \$18.1K    |
| Category                   |           | CY Q2 | \$4.69K     | (\$525K)  | (\$1.24K) | \$32.3K    |
| Column                     |           | CY Q3 | \$11.9K     | \$32.8K   | \$58.8K   | \$234K     |
|                            |           | CY Q4 | \$9.78K     | \$128K    | \$45.1K   | \$142K     |
|                            | → CY 2007 | CY Q1 | \$4.87K     | \$103K    | \$25.9K   | \$59.8K    |
| Rows                       |           | CY Q2 | \$9.84K     | \$104K    | \$46.4K   | \$138K     |
| 1 Calendar Year            |           | CY Q3 | \$46.1K     | (\$893K)  | \$10.2K   | \$127K     |
|                            |           | CY Q4 | \$39K       | (\$95.5K) | \$16.6K   | \$90.1K    |
| T Calendar Quarter of Year | → CY 2008 | CY Q1 | \$20.6K     | (\$62.3K) | \$15.6K   | \$49K      |
| Row                        |           | CY Q2 | \$38.8K     | (\$182K)  | \$17.6K   | \$89.1K    |

| Values                     |      |                 |   |      |            |            |      |     |
|----------------------------|------|-----------------|---|------|------------|------------|------|-----|
| Reseller Gross Profit      | 5    | Pivot 2         |   |      |            |            |      |     |
|                            |      | rea at          |   | 1    |            | Accessorie | s    |     |
| Value                      | FU   | inid            |   | Y Q3 |            |            | \$3. | 45  |
| - 1                        | 🗸 Sh | ow Values       |   | YQ4  |            |            | \$4. | 72  |
| Columns                    | 🗸 Sh | ow Totals       |   | YQ1  |            |            |      | \$2 |
| 1 Category                 | 🗸 Sh | ow Grand Totals |   | Y Q2 |            |            | \$4. | 69  |
| Column                     | Ac   | ld Format Rule  | • | X O2 | Value      |            | +1   | 19  |
|                            | 暍 Ed | it Rules        |   |      | Top/Botto  | m          | •    | 7   |
| Rows                       | 🚯 Cl | ear Rules       |   | x    | Average    |            | ۲    | 4   |
| Calendar Year              | Re   | name            |   | f    | Expression | i.         |      | 1   |
| 1 Calendar Quarter of Year |      |                 | 0 | P    | Icon Rang  | es         | ۲    | 6   |
| Row                        |      |                 | C | -    | Color Ran  | ges        | ۲    | 8   |
|                            |      |                 |   | -    | Gradient R | langes     | ۲    |     |
| HIDDEN DATA ITEMS          |      |                 |   | ÷    | Bar 🔓      |            |      |     |
| Dimensions                 |      |                 |   | -    | Bar Color  | Ranges     | ۲    |     |
| Dimension                  |      |                 |   | Ł    | Bar Gradie | nt Ranges  | •    |     |

Let us add a highlight rule for the "Reseller Gross Profit" measure:

Fill out the form as follows:

| Bar                                                                | x Bar x                                                                                                    |
|--------------------------------------------------------------------|----------------------------------------------------------------------------------------------------|
| Format <i>Reseller Gross Profit</i> values using bar<br>conditions | Format <i>Reseller Gross Profit</i> values using bar<br>conditions                                           |
| Min = 0 Automatic                                                  | Min = 0 Automatic -                                                                                          |
| Max = 0 Automatic                                                  | Max = 0 Automatic -                                                                                          |
| Style Settings Degative Style Settings                             | Style Settings       Negative Style Settings         Image: Custom Appearance       Image: Custom Appearance |
| Intersection mode                                                  | Intersection mode                                                                                            |
| Last level                                                         | Last level 👻                                                                                                 |
| Row dimension Column dimension                                     | Row dimension Column dimension                                                                               |
| [Grand Total]                                                      | [Grand Total]                                                                                                |
| Apply to                                                           | Apply to                                                                                                    |
| Reseller Gross Profit                                              | Reseller Gross Profit                                                                                        |
| Apply to row Apply to column                                       | Apply to row Apply to column                                                                                 |
| Allow negative axis                                                | Allow negative axis                                                                                          |
| Draw axis                                                          | Draw axis                                                                                                    |
| Show bar only                                                      | Show bar only                                                                                                |
| OK Cancel Apply                                                    | OK Cancel Apply                                                                                              |

As a result, we will get the following table:

|                             |       | Accessories            | Bikes                 | Clothing               | Components             |
|-----------------------------|-------|------------------------|-----------------------|------------------------|------------------------|
|                             | CY Q3 | \$3.45K                | \$1 <mark>18</mark> K | (\$813)                | \$22.7K                |
|                             | CY Q4 | \$4.72K                | \$1 <mark>51</mark> K | (\$1.1K)               | \$31.3K                |
|                             | CY Q1 | \$2K                   | \$1 <mark>32</mark> K | (\$549)                | \$18.1K                |
|                             | CY Q2 | \$4.69K                | (\$525K)              | (\$1.24K)              | \$32 <mark>.</mark> 3K |
|                             | CY Q3 | \$11.9K                | \$32.8K               | \$58 <mark>.</mark> 8K | \$2 <mark>34</mark> K  |
|                             | CY Q4 | \$9.78K                | \$1 <mark>28</mark> K | \$45.1K                | \$1 <mark>42</mark> K  |
| <ul> <li>CY 2007</li> </ul> | CY Q1 | \$4.87K                | \$1 <mark>03</mark> K | \$25.9K                | \$59 <mark>.</mark> 8K |
|                             | CY Q2 | \$9.84K                | \$1 <mark>04</mark> K | \$46 <mark>.</mark> 4K | \$1 <mark>38</mark> K  |
|                             | CY Q3 | \$46 <mark>.</mark> 1K | (\$893K)              | \$10.2K                | \$1 <mark>27</mark> K  |
|                             | CY Q4 | \$ <mark>8</mark> 9K   | (\$95.5K)             | \$16.6K                | \$90 <mark>.</mark> 1K |
| <ul> <li>CY 2008</li> </ul> | CY Q1 | \$20.6K                | (\$62.3K)             | \$15.6K                | \$ <mark>4</mark> 9K   |
|                             | CY Q2 | \$38 <mark>.</mark> 8K | (\$182K)              | \$17.6K                | \$89.1K                |

### 1.18.9 Format Rule: Bar Color Range

"Bar Color Ranges" allow you to visualize numeric values using bars whose colors are contained in the specified color set:

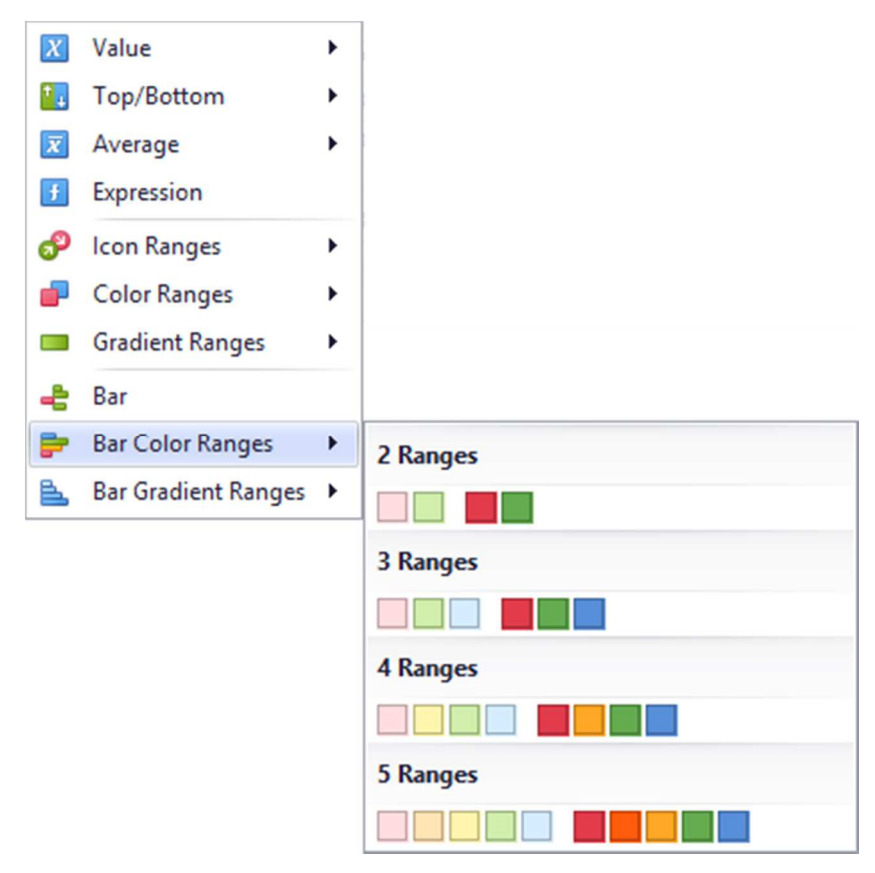

140

This dialog allows you to change the following options specific to "Bar Color Ranges":

| Color Rang                       | e Bar                          |             | x           |
|----------------------------------|--------------------------------|-------------|-------------|
| Format <i>Res</i><br>range bar o | seller Gross Pro<br>conditions | ofit values | using color |
| Format styl                      | e                              |             |             |
|                                  |                                |             | •           |
| Use %                            | ranges                         |             |             |
|                                  | 100.00 %                       | >=          | 75.00 %     |
|                                  | 75.00 %                        | >=          | 50.00 %     |
|                                  | 50.00 %                        | >=          | 25.00 %     |
|                                  | 25.00 %                        | >=          | 0.00 %      |
|                                  |                                |             |             |
| Add                              | Delete                         |             | Reverse     |
| Tabasastia                       |                                |             |             |
| (Auto)                           | mode                           |             | •           |
| Row dimens                       | sion                           | Column o    | limension   |
| [Grand Tot                       | tal] –                         | [Grand      | Total] 🔹    |
|                                  |                                |             |             |
| Apply to                         |                                |             |             |
| Reseller G                       | ross Profit                    |             | •           |
| Apply to                         | o row                          | Apply       | to column   |
| Allow ne                         | egative axis                   |             |             |
| Draw a                           | xis                            |             |             |
| Show b                           | ar only                        |             |             |
|                                  |                                |             |             |
|                                  | ОК                             | Cance       | Apply       |

The following options will be available in the appeared window:

- ✓ Format style the "Format Style" combo box allows you to change the color set used to apply formatting;
- ✓ Use % ranges the "Use % ranges" check box specifies whether the percent or absolute scale is used to generate ranges;

✓ Range field with specifies values:

| - | 100.00 % | >= | 75.00 % |
|---|----------|----|---------|
|   | 75.00 %  | >= | 50.00 % |
|   | 50.00 %  | >= | 25.00 % |
|   | 25.00 %  | >= | 0.00 %  |
|   |          |    |         |
|   |          |    |         |
|   |          |    |         |

Use the «Add» and «Delete» buttons to add new ranges or delete the selected range respectively. Note that new range is added below the selected range:

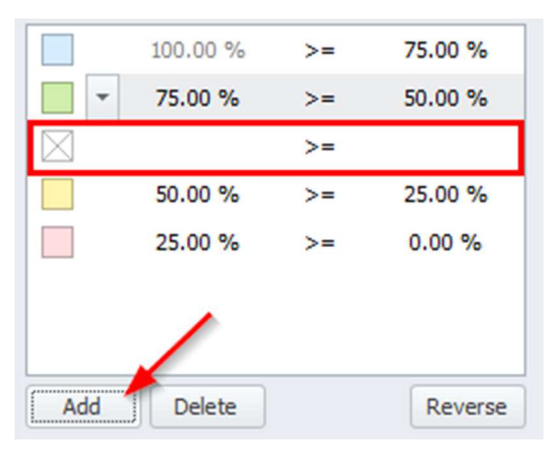

To change the icon displayed for values corresponding to the specified range, click the button next to the required icon and select a new icon:

| 100.00 %          | >=    | 75.00 % |
|-------------------|-------|---------|
| 75.00 %           | >=    | 50.00 % |
|                   | >=    |         |
| No S              | Style |         |
|                   |       |         |
|                   |       |         |
|                   |       |         |
| Custom Appearance |       |         |
|                   |       |         |
|                   |       |         |
| (MULU)            |       |         |

- ✓ Intersection mode the level at which the highlight will be applied. The levels can be as follows:
  - Auto identifies the default level. For the Pivot dashboard item, Auto identifies the "First Level";
  - First level first level values are used to apply conditional formatting;
  - Last level the last level values are used to apply conditional formatting;
  - All levels all pivot data cells are used to apply conditional formatting;

- Specific level values from the specific level are used to apply conditional formatting.
- ✓ Row/Column dimension if you specified the Intersection mode as "Specific Level", use the "Row dimension" and "Column dimension" combo boxes to set the specific level;
- ✓ Apply to to which element (measure, hierarchy) of the Pivot table the conditional formatting should be applied;
- ✓ Apply to row/column apply to the entire row / to the entire column;
- ✓ Allow negative axis the "Allow negative axis" option allows you to specify whether negative data bars are displayed in the direction opposite to the positive data bars;
- ✓ Draw axis the "Draw axis" option specifies whether to draw the vertical axis between positive and negative data bars;
- ✓ Show bar only the "Show bar" only option specifies whether to show bars without corresponding values.

# 1.18.10 Format Rule: Bar Gradient Ranges

Bar Gradient Ranges allow you to visualize numeric values using bars whose colors are contained in the specified color gradient:

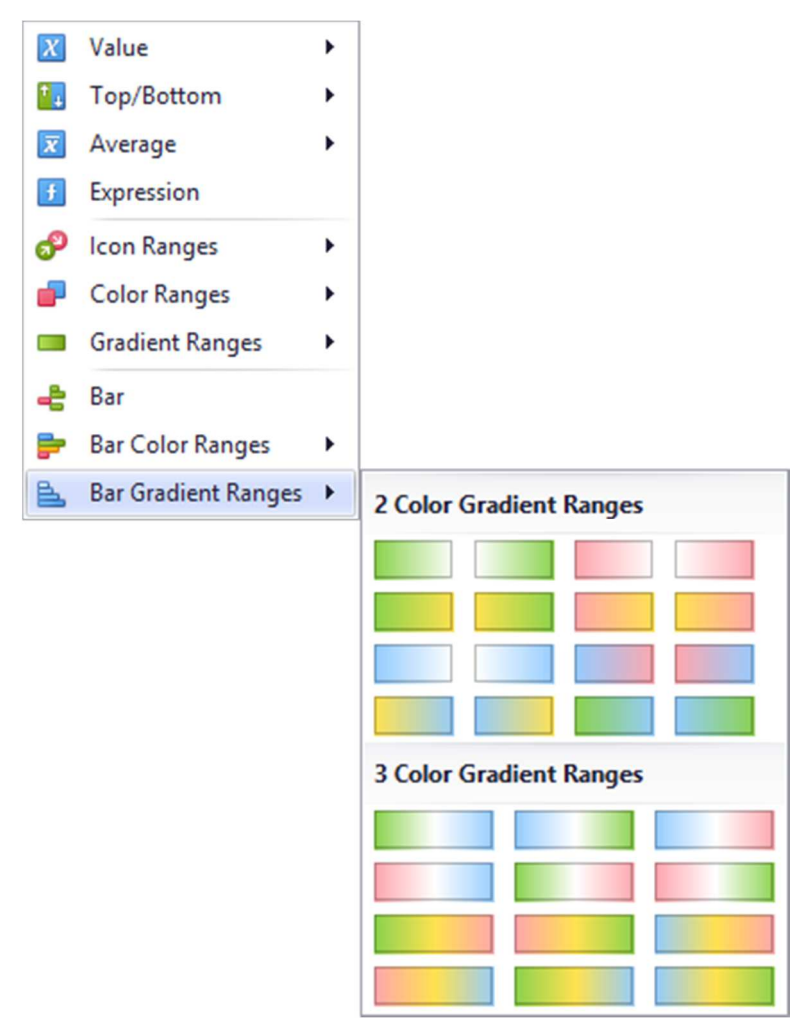

This dialog allows you to change the following options specific to "Bar Gradient Ranges":

| ar Gradie                      | ent Ranges        |             | X               |
|--------------------------------|-------------------|-------------|-----------------|
| Format <i>Re</i><br>conditions | eseller Gross Pro | ofit values | using range bar |
| Number of                      | franges:          |             | 5 \$            |
|                                |                   | Gene        | rate Ranges     |
| 🗸 Use %                        | ranges            |             |                 |
| • •                            | 100.00 %          | >=          | 80.00 %         |
|                                | 80.00 %           | >=          | 60.00 %         |
| •                              | 60.00 %           | >=          | 40.00 %         |
|                                | 40.00 %           | >=          | 20.00 %         |
| •                              | 20.00 %           | >=          | 0.00 %          |
| (Auto)<br>Row dimer            | nsion             | Column d    | -<br>limension  |
| [Grand To                      | otal] 🔹           | [Grand      | Total] 🔹 👻      |
| Apply to                       |                   |             |                 |
| Reseller (                     | Gross Profit      |             | •               |
| Apply                          | to row            | Apply       | to column       |
| Allow r                        | negative axis     |             |                 |
| Draw a                         | axis              |             |                 |
| Show                           | bar only          |             |                 |
|                                | ОК                | Cance       | Apply           |

- ✓ Number of ranges "Number of ranges" allows you to specify the number of ranges used to classify values. Click the Generate Ranges button to generate a new gradient scale according to the specified number of ranges;
- ✓ Use % ranges the "Use % ranges" check box specifies whether the percent or absolute scale is used to generate ranges;
✓ Range field with specified values:

| •        | 100.00 %  | >=    | 80.00 %  |
|----------|-----------|-------|----------|
|          | 80.00 %   | >=    | 60.00 %  |
|          | 60.00 %   | >=    | 40.00 %  |
|          | 40.00 %   | >=    | 20.00 %  |
|          | 20.00 %   | >=    | 0.00 %   |
|          |           |       |          |
|          |           |       |          |
|          | 100.00.8/ |       | 75.00.0/ |
| - /      | 100.00 %  | >=    | /5.00 %  |
|          | 75.00 %   | >=    | 50.00 %  |
| -        |           | >=    |          |
|          | No        | Style |          |
|          |           |       |          |
|          |           |       |          |
| Custom A | ppearance |       |          |
|          |           |       |          |
| (HOLO)   |           |       |          |
|          |           |       |          |

- ✓ Intersection mode the level at which the highlight will be applied. The levels can be as follows:
  - Auto identifies the default level. For the Pivot dashboard item, Auto identifies the "First Level";
  - First level first level values are used to apply conditional formatting;
  - Last level the last level values are used to apply conditional formatting;
  - All levels all pivot data cells are used to apply conditional formatting;
  - Specific level values from the specific level are used to apply conditional formatting.
- ✓ Row/Column dimension if you specified the Intersection mode as "Specific Level", use the "Row dimension" and "Column dimension" combo boxes to set the specific level;
- ✓ Apply to to which element (measure, hierarchy) of the Pivot table the conditional formatting should be applied;
- ✓ Apply to row/column apply to the entire row / to the entire column;
- ✓ Allow negative axis the "Allow negative axis" option allows you to specify whether negative data bars are displayed in the direction opposite to the positive data bars;
- ✓ Draw axis the "Draw axis" option specifies whether to draw the vertical axis between positive and negative data bars;
- ✓ Show bar only the "Show bar" only option specifies whether to show bars without corresponding values.

# 1.19*Top N*

The "Top N" feature allows you to display only a limited number of values that correspond to the highest or lowest values of a particular measure

Let us consider the working principle of the given functionality on an example of a grid (the highlight rule - line color range):

| Columns           |      |                   |             |
|-------------------|------|-------------------|-------------|
| 1 Subcategory     | l ta | Grid 1            | <u>ර</u> වී |
|                   |      | Subcategory       | Order Count |
| Order Count       | 7    | Bib-Shorts        | 390 -       |
| Order Count       |      | Bike Racks        | 796         |
| (                 |      | Bike Stands       | 249         |
| New Column        | A    | Bottles and Cages | 5.21K       |
|                   |      | Bottom Brackets   | 248         |
| Sparkline         |      | Brakes            | 295         |
| Argument          |      | Caps              | 3.38K       |
|                   |      | Chains            | 250         |
|                   |      | Cleaners          | 1.33K       |
| HIDDEN DATA ITEMS |      | Cranksets         | 261         |
| Dimensions        |      | Derailleurs       | 283         |
|                   |      | Fenders           | 2.12K       |
| Dimension         |      | Forks             | 133         |
|                   |      | Gloves            | 2.42K       |
| Measures          |      | Handlebars        | 1.01K       |
| Measure           |      | Headsets          | 137         |
| incosore.         |      | Helmets           | 7.51K       |
|                   |      | Hydration Packs   | 1.07K       |
|                   |      | Jerseys           | 4.78K       |
|                   |      | Locks             | 259         |
|                   |      | Mountain Bikes    | 6.19K       |
|                   |      | Mountain Frames   | 860         |
|                   |      | Pedals            | 756         |
|                   |      | Pumps             | 267         |
|                   |      | Road Bikes        | 9.53K       |
|                   |      | Road Frames       | 1.01K       |
|                   |      | Saddles           | 526         |
|                   |      | Shorts            | 1.78K       |
|                   |      | Socks             | 1.14K       |
|                   |      | Tights            | 470         |
|                   |      | Tires and Tubes   | 10K         |
|                   |      | Touring Bikes     | 2.65K       |

We display only 7 subcategories with the best values of "Order Count" measure:

| Columns           |           |                      |                     |
|-------------------|-----------|----------------------|---------------------|
| Subcategory       | •         | 12                   | Grid 1              |
| Order Count       | ₽\$<br>₽X | Sort Aso<br>Sort Des | cending<br>scending |
| New Column        |           | No Sort<br>Sort by   | ing<br>•            |
| Sparkline         |           | Top N                |                     |
| Argument          |           | Add For              | mat Rule 🕨          |
|                   | 職,        | Edit Rul             | es                  |
| HIDDEN DATA ITEMS | 疁         | Clear Ru             | ules                |
| Dimensions        |           | Rename               | 2                   |

The following parameters are available in the form:

| 🗹 Enable | d |             |     |
|----------|---|-------------|-----|
| Mode:    |   | Тор         | •   |
| Count:   |   |             | 5 🜲 |
| Measure: |   | Order Count | •   |
|          |   |             |     |

- ✓ Enabled enables/disables this functionality;
- $\checkmark$  Mode specifies whether top or bottom values should be displayed;
- $\checkmark$  Count the number of values to be displayed;
- ✓ Measure the parameter according to which the top or bottom values will be determined.

Fill out the form as follows:

| Top N Values | x               |
|--------------|-----------------|
| C Enabled    |                 |
| Mode:        | Тор 🔻           |
| Count:       | 7               |
| Measure:     | Order Count 🗸   |
|              | OK Cancel Apply |

As a result, the table looks the following:

| Grid 1            | Di Di Di Di Di Di Di Di Di Di Di Di Di D |
|-------------------|------------------------------------------|
| Subcategory       | Order Count                              |
| Tires and Tubes   | 10K                                      |
| Road Bikes        | 9.5 <mark>3</mark> K                     |
| Helmets           | 7.51K                                    |
| Mountain Bikes    | 6.19K                                    |
| Bottles and Cages | 5.21K                                    |
| Jerseys           | 4.78K                                    |
| Caps              | 3.38K                                    |

And now let us add the "Category" dimension to the columns and we get the following result:

| - |  |  |  |
|---|--|--|--|

| Columns                               |      |             |                   |             |       |
|---------------------------------------|------|-------------|-------------------|-------------|-------|
| 1 Category                            | ta . | Grid 1      |                   |             | Ċ \$3 |
| i cutegory                            | -    | Category    | Subcategory       | Order Count |       |
| Subcategory                           | 172  | Accessories | Tires and Tubes   |             | 10K   |
| Subcategory                           |      | Accessories | Helmets           |             | 7.51K |
|                                       |      | Accessories | Bottles and Cages |             | 5.21K |
| Order Count                           |      | Accessories | Fenders           |             | 2.12K |
|                                       |      | Accessories | Cleaners          |             | 1.33K |
| New Column                            | A    | Accessories | Hydration Packs   |             | 1.07K |
|                                       |      | Accessories | Bike Racks        |             | 796   |
| Sparkline                             |      | Bikes       | Road Bikes        |             | 9.53K |
| Argument                              |      | Bikes       | Mountain Bikes    |             | 6.19K |
| Argument                              |      | Bikes       | Touring Bikes     |             | 2.65K |
|                                       |      | Clothing    | Jerseys           |             | 4.78K |
| HIDDEN DATA ITEMS                     |      | Clothing    | Caps              |             | 3.38K |
| Dimensions                            |      | Clothing    | Gloves            |             | 2.42K |
| Dimensions                            |      | Clothing    | Shorts            |             | 1.78K |
| Dimension                             |      | Clothing    | Socks             |             | 1.14K |
|                                       |      | Clothing    | Vests             |             | 1.11K |
| Measures                              |      | Clothing    | Tights            |             | 470   |
| · · · · · · · · · · · · · · · · · · · |      | Components  | Road Frames       |             | 1.01K |
| Measure                               |      | Components  | Handlebars        |             | 1.01K |
|                                       |      | Components  | Mountain Frames   |             | 860   |
|                                       |      | Components  | Pedals            |             | 756   |
|                                       |      | Components  | Wheels            |             | 716   |
|                                       |      | Components  | Saddles           |             | 526   |
|                                       |      | Components  | Brakes            |             | 295   |
|                                       |      |             |                   |             |       |

Now we have 7 best "Order Count" measure indicators for each product category.

## 1.20 Sorting

Let us sort the table obtained earlier in the decreasing order of the "Order Count" measure. For this, click in the right corner of the table next to an icon:

| Grid 1      |                   |             | ch 53 |
|-------------|-------------------|-------------|-------|
| Category    | Subcategory       | Order Count |       |
| Accessories | Tires and Tubes   |             | 10K   |
| Accessories | Helmets           |             | 7.51K |
| Accessories | Bottles and Cages |             | 5.21K |
| Accessories | Fenders           |             | 2.12K |

The column with the Order Count measure is sorted in a descending order:

| Grid 1      |                   | rîn 53      |
|-------------|-------------------|-------------|
| Category    | Subcategory       | Order Count |
| Components  | Prokon            |             |
| Components  | Diakes            | 23.         |
| Clothing    |                   | 4/0         |
| Components  | Saddles           | 526         |
| Components  | Wheels            | 716         |
| Components  | Pedals            | 756         |
| Accessories | Bike Racks        | 796         |
| Components  | Mountain Frames   | 860         |
| Components  | Handlebars        | 1.01        |
| Components  | Road Frames       | 1.01        |
| Accessories | Hydration Packs   | 1.07        |
| Clothing    | Vests             | 1.11        |
| Clothing    | Socks             | 1.14        |
| Accessories | Cleaners          | 1.33        |
| Clothing    | Shorts            | 1.78        |
| Accessories | Fenders           | 2.12        |
| Clothing    | Gloves            | 2.42        |
| Bikes       | Touring Bikes     | 2.65        |
| Clothing    | Caps              | 3.38        |
| Clothing    | Jerseys           | 4.78        |
| Accessories | Bottles and Cages | 5.21        |
| Bikes       | Mountain Bikes    | 6.19        |
| Accessories | Helmets           | 7.51        |
| Bikes       | Road Bikes        | 9.53        |
| Accessories | Tires and Tubes   | 10          |

Having clicked again, we get the opposite result (an increase of the "Order Count" measure).

To sort the hierarchy alphabetically, you need to open the context menu:

| Columns     |             |                     |          |
|-------------|-------------|---------------------|----------|
| Category    | •           | 12,                 | Grid 1   |
| Subcategory | ₽<br>₽<br>Z | Sort Ase<br>Sort De | cending  |
| Order Count |             | No Sort<br>Sort by  | ing<br>• |
| New Column  |             | Top N               |          |
| Sparkline   | ₽\$         | Edit Rul            | es       |
| Argument    | 疁           | Clear R             | ules     |
|             |             | Rename              | e        |

By selecting the "Sort Descending" method, we get a table with category names sorted in a descending order:

| 1.01K<br>1.01K<br>860<br>756<br>716<br>526<br>295 |
|---------------------------------------------------|
| 1.01K<br>1.01K<br>860<br>756<br>716<br>526<br>295 |
| 1.01K<br>860<br>756<br>716<br>526<br>295          |
| 860<br>756<br>716<br>526<br>295                   |
| 756<br>716<br>526<br>295                          |
| 716<br>526<br>295                                 |
| 526<br>295                                        |
| 295                                               |
|                                                   |
| 4.78K                                             |
| 3.38K                                             |
| 2.42K                                             |
| 1.78K                                             |
| 1.14K                                             |
| 1.11K                                             |
| 470                                               |
| 9.53K                                             |
| 6.19K                                             |
| 2.65K                                             |
| 10K                                               |
| 7.51K                                             |
| 5.21K                                             |
| 2.12K                                             |
| 1.33K                                             |
| 1.07K                                             |
| 796                                               |
|                                                   |

If necessary, you can disable sorting:

| Columns     |           |                      |          |   |
|-------------|-----------|----------------------|----------|---|
| Category    | •         | 14                   | Grid 1   |   |
| Subcategory | ₽\$<br>₽¥ | Sort Asc<br>Sort Des | ending   |   |
| Order Count | ~         | No Sorti<br>Sort by  | ing      | • |
| New Column  |           | Top N                |          |   |
|             |           | Add For              | mat Rule | ۲ |
| Sparkline   | 職         | Edit Rul             | es       |   |
| Argument    | 5         | Clear Ru             | iles     |   |
|             |           | Rename               |          |   |

OLAP Sorting specific:

| ₽            | Sort Ascending    |                |
|--------------|-------------------|----------------|
| ₽Z           | Sort Descending   |                |
| $\checkmark$ | No Sorting        |                |
|              | Sort by           | (Value)        |
|              | Top N             | (Display Text) |
|              | Add Format Rule 🕨 | (Key)          |
| щ.           | Edit Rules        | (ID)           |
| 5            | Clear Rules       | Order Count    |
|              | Rename            |                |

- $\checkmark$  (Value) sorting is performed by member values;
- $\checkmark$  (Display Text) sorting is performed by captions associated with members;
- $\checkmark$  (Key) sorting is performed by member keys;
- ✓ (ID) sorting is performed by member IDs.

### 1.21 Formatting Data

#### **1.21.1 Formatting Numeric Values**

You can change the data format. This functionality is available on the "Dashboard Designer toolbar":

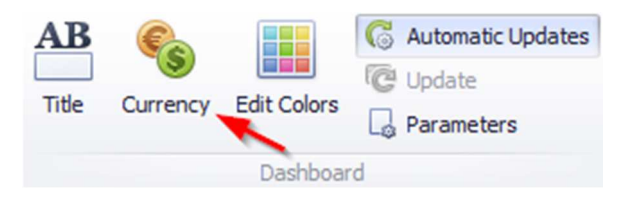

To specify a format for numeric values, select "Format" from the data item menu:

| Columns      |            |             |
|--------------|------------|-------------|
| 1 Category   | T ta       | Grid 1      |
|              |            | Category    |
| Subcategory  | ta l       | Accessories |
| Cabladegery  |            | Accessories |
| Order Count  | ~          | Accessories |
| Order Count  |            | Accessories |
|              |            | Accessories |
| Sales Amount | • <u>Σ</u> | Accessories |
|              | Format     | N           |
| New Column   | Add Fo     | rmat Rule   |
| Sparkline    | 🖏 Edit Rul | es          |
| Argument     | 🖏 Clear R  | ules        |
|              | Renam      | e           |

This invokes the "Numeric Format" window:

|            | Auto                   |   |
|------------|------------------------|---|
| Unit:      | Auto                   |   |
| Precision: |                        | 2 |
| Currency:  | Use dashboard settings |   |
| Culture:   | Use dashboard settings |   |
|            |                        |   |
|            | \$1.23B                |   |

Types of formats can be as follows:

| Numeric Format    | X                      |  |  |  |
|-------------------|------------------------|--|--|--|
|                   |                        |  |  |  |
| Format type:      | Auto 👻                 |  |  |  |
| Unit:             | Auto                   |  |  |  |
| Precision:        | General<br>Number      |  |  |  |
| Currency:         | Currency<br>Scientific |  |  |  |
| Culture:          | Percent                |  |  |  |
| 🖌 Include group : | separator              |  |  |  |
|                   | \$1.23B<br>(\$1.23B)   |  |  |  |
|                   | OK Cancel              |  |  |  |

Other format settings are in effect for only specific format types:

- $\checkmark$  Unit the unit to which values should be converted;
- $\checkmark$  Precision the number of fractional digits that should be displayed;
- ✓ Currency defines the currency sign and format settings that should be used to display currency values;
- ✓ Culture for currencies used in a region with several cultures, specifies the culture that defines format settings
- ✓ Include group separator specifies whether or not separators should be inserted between digit groups.

### 1.21.2 Formatting Date-Time Values

Ť

For date and time values, this functionality has the following parameters:

| FullDate (Year) | -            |                  |   |              |             |
|-----------------|--------------|------------------|---|--------------|-------------|
|                 | ₽            | Sort Ascending   |   |              |             |
|                 | ₽Z           | Sort Descending  |   |              |             |
|                 |              | Sort by          | • |              |             |
|                 |              | Top N            |   |              |             |
|                 | $\checkmark$ | Year             |   |              |             |
|                 |              | Quarter          |   |              |             |
|                 |              | Month            |   |              |             |
|                 |              | Day              |   |              |             |
|                 |              | More             | • |              |             |
|                 |              | Month-Year       |   |              |             |
|                 |              | Quarter-Year     |   |              |             |
|                 |              | Day-Month-Year   |   |              |             |
|                 |              | More             | • |              |             |
|                 |              | Exact Date       |   |              |             |
|                 |              | Format (Default) | • | $\checkmark$ | Default     |
|                 |              | Add Format Rule  | • |              | Full        |
|                 | 暍            | Edit Rules       |   |              | Abbreviated |
|                 | 疁            | Clear Rules      |   |              |             |
|                 |              | Rename           |   |              |             |

#### **1.21.3 Currency Formatting Specifics**

The «Interactive dashboard» allows you to specify a currency format at two levels: for the entire dashboard and for individual data items:

✓ Data Item Currency – to specify which currency to use for a particular data item, select "Format" from the data item menu:

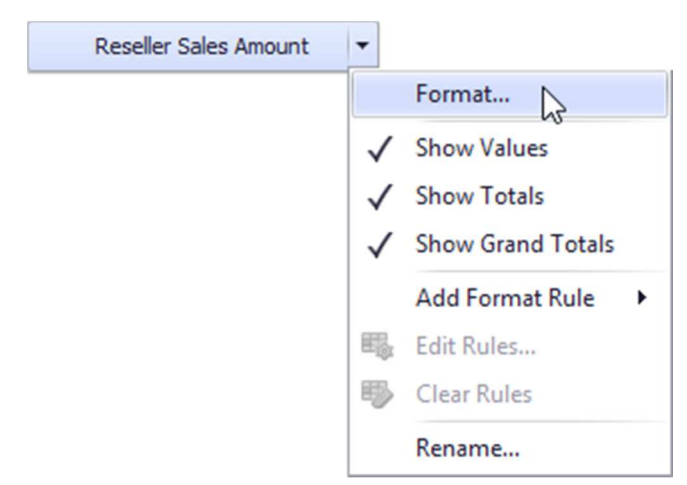

In the "Numeric Format" dialog, select "Currency" in the "Format type" field and use the "Currency" combo box to select the required currency:

| Numeric Format      |                                                     | x        |
|---------------------|-----------------------------------------------------|----------|
|                     |                                                     |          |
| Format type:        | Currency                                            | •        |
| Unit:               | Auto 🗸                                              | ·        |
| Precision:          | 2                                                   |          |
| Currency:           | EUR (Euro)                                          | ·        |
| Culture:            | EGP (Egyptian Pound)                                | <b>^</b> |
| V Include group sen | ETB (Ethiopian Birr)                                |          |
|                     | EUR (Euro)<br>FJD (Fijian Dokat)                    |          |
|                     | FKP (Falkland Islands Pound)<br>GBP (British Pound) | -        |
|                     | €1.23B                                              |          |
|                     | (€1.23B)                                            |          |
|                     |                                                     |          |
|                     | OK Car                                              | ncel     |

For regions with several cultures, you can also select the culture that will be used to format currency values:

| Format type:        | Currency                                                                       | •   |
|---------------------|--------------------------------------------------------------------------------|-----|
| Unit:               | Auto                                                                           | •   |
| Precision:          |                                                                                | 2 🌲 |
| Currency:           | USD (US Dollar)                                                                | -   |
| Culture:            | Cherokee (Cherokee)                                                            | -   |
| 🗹 Include group sep | English (Palau)<br>English (Puerto Rico)<br>English (Turks and Caicos Islands) | -   |
|                     | English (United States)<br>English (US Minor Outlying Islands)                 | 0   |
|                     | English (US Virgin Islands)<br>English (Zimbabwe)                              | -   |
|                     | (€1.23B)                                                                       |     |

You can also apply the default dashboard currency by selecting «Use dashboard settings» in the "Currency" field:

| Numeric Format      |                                           | x |
|---------------------|-------------------------------------------|---|
|                     |                                           |   |
| Format type:        | Currency 🔻                                |   |
| Unit:               | Auto 👻                                    |   |
| Precision:          | 2 🙏                                       |   |
| Currency:           | USD (US Dollar)                           |   |
| Culture:            | Use dashboard settings                    |   |
| 🗹 Include group sep | AFN (Afghan Afghani)<br>AFN (Afghani)     |   |
|                     | ALL (Albanian Lek)<br>AMD (Armenian Dram) |   |
|                     | ¢1 23B                                    |   |
|                     | (\$1.23B)                                 |   |
|                     | ,                                         |   |
|                     | OK Cance                                  |   |

✓ Dashboard Currency

You can also specify the default currency for the dashboard. This setting will be applied to dashboard items that have no currency defined.

To set the dashboard currency, click the "Currency" button on the toolbar:

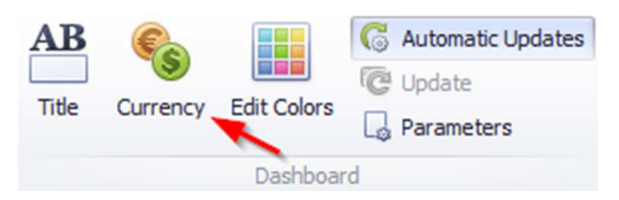

This invokes the Dashboard Currency window. In this window, select the required currency using the "Currency" combo box:

| Dashboard Currency | Settings                | x      |
|--------------------|-------------------------|--------|
| Currency:          | USD (US Dollar)         | •      |
| Culture:           | English (United States) | •      |
|                    | \$123<br>(\$123)        |        |
|                    | ОК                      | Cancel |

### 1.22 Parameters

The parameter is a dashboard element that allows to dynamically influence the "Expression" highlight rule.

In order to create a parameter, click the toolbar icon:

| Duplicate | X<br>Delete | Remove<br>Data Items | Yranspose<br>Edit Rules<br>Convert To ▼ | AB Title<br>S Currency | C Automatic Updates |
|-----------|-------------|----------------------|-----------------------------------------|------------------------|---------------------|
|           |             | Item                 |                                         |                        | ashboard            |

The following window opens:

| Parameters   |           |
|--------------|-----------|
| Parameters   |           |
| Add Remove 1 | OK Cancel |

To add the parameter, click the «Add» button. The following parameters are displayed in the window:

| Parameter 1  |                   |            |
|--------------|-------------------|------------|
|              | General           | /          |
|              | Visible           | Yes        |
|              | Allow Null        | No         |
|              | Allow Multiselect | No         |
|              | Name              | Parameter1 |
|              | Data              | /          |
|              | Description       |            |
| 1            | Look-Up Settings  | No Look-Up |
|              | Select All Values | No         |
|              | Туре              | String     |
|              | Value             |            |
| Add Remove + |                   |            |

- ✓ Visible specifies whether or not the parameter editor is visible in the dashboard Parameters dialog;
- ✓ Allow Null –specifies whether or a not null value can be passed as a parameter value;
- ✓ Allow Multiselect specifies whether or not multi-selection is enabled for the current parameter. The following limitations are applied to parameters with multi-selection enabled.
  - Use the "is any of" or "is none of" operators to pass a multi-select parameter to a filter criteria or to the Expression format condition.
  - Use the "In" or "Not In" operators to pass a multi-select parameter to a calculated field expression.
  - Custom SQL queries do not support multi-select parameters.
  - Stored procedures used in SQL and Entity Framework data sources do not support multi-select parameters.
- ✓ Description specifies the parameter's description displayed;
- ✓ Look-Up Settings specifies the parameter's look-up editor settings;
- ✓ Type specifies the parameter type;
- Value specifies the default parameter's value(s).
   Note that when "Allow Multiselect" is set to "true", the "Value" option allows you to select
  - multiple parameter values;
- ✓ Name Specifies the parameter name.
  - A name can contain letters, numbers and underscores.
  - A name cannot contain spaces.
  - A name cannot be an empty string.
  - The dashboard cannot contain parameters with the same name.

• Names are case-sensitive. For example, you can create the names Parameter and PARAMETER.

Let us create a setting that highlights the "Reseller Sales Amount" value of more than \$500,000, but less than \$1 million for all product subcategories.

First, we add a table with the following values:

| Columns               |     |                   |                       |          |
|-----------------------|-----|-------------------|-----------------------|----------|
| ↑ Subcategory         | t.a | Grid 1            |                       | Ċ 53     |
| 1 Subcategory         |     | Subcategory       | Reseller Sales Amount |          |
| Deceller Coles Amount | 7   | Bib-Shorts        |                       | \$167K 🔺 |
| Reseller Sales Amount |     | Bike Racks        |                       | \$198K   |
|                       |     | Bottles and Cages |                       | \$7.48K  |
| New Column            | A   | Bottom Brackets   |                       | \$51.8K  |
|                       |     | Brakes            |                       | \$66K    |
| Sparkline             |     | Caps              |                       | \$31.5K  |
| Argument              |     | Chains            |                       | \$9.38K  |
|                       |     | Cleaners          |                       | \$11.2K  |
|                       |     | Cranksets         |                       | \$204K   |
| HIDDEN DATA ITEMS     |     | Derailleurs       |                       | \$70.2K  |
| Dimensions            |     | Forks             |                       | \$77.9K  |
|                       |     | Gloves            |                       | \$208K   |
| Dimension             |     | Handlebars        |                       | \$171K   |
|                       | 1   | Headsets          |                       | \$60.9K  |
| Measures              |     | Helmets           |                       | \$259K   |
| Manaura               |     | Hydration Packs   |                       | \$65.5K  |
| Medsure               |     | Jerseys           |                       | \$579K   |
|                       |     | Locks             |                       | \$16.2K  |
|                       |     | Mountain Bikes    |                       | \$26.5M  |
|                       |     | Mountain Frames   |                       | \$4.71M  |
|                       |     | Pedals            |                       | \$147K   |
|                       |     | Pumps             |                       | \$13.5K  |
|                       |     | Road Bikes        |                       | \$29.4M  |
|                       |     | Road Frames       |                       | \$3.85M  |
|                       |     | Saddles           |                       | \$55.8K  |
|                       |     | Shorts            |                       | \$342K   |
|                       |     | Socks             |                       | \$24.6K  |
|                       |     | Tights            |                       | \$202K   |
|                       |     | Tires and Tubes   |                       | \$925    |
|                       |     | Touring Bikes     |                       | \$10.5M  |
|                       |     | Touring Framos    |                       | ET GAM   |

|              | General                                                                                                    | ~                                                                                                    |
|--------------|----------------------------------------------------------------------------------------------------|----------------------------------------------------------------------------------------------------|
|              | Visible                                                                                                    | Yes                                                                                                    |
|              | Allow Null                                                                                                    | No                                                                                                    |
|              | Allow Multiselect                                                                                                    | No                                                                                                    |
|              | Name                                                                                                    | Sales1                                                                                                    |
|              | Data                                                                                                    |                                                                                                    |
|              | Description                                                                                                    | Min value                                                                                                    |
|              | Look-Up Settings                                                                                                    | No Look-Up                                                                                                    |
|              | Select All Values                                                                                                    | No                                                                                                    |
|              | Type                                                                                                    | Number (64 bit inte                                                                                                    |
|              | Value                                                                                                    | 500000                                                                                                    |
| Add Remove + |                                                                                                    | OK Cancel                                                                                                    |
| Add Remove   |                                                                                                    | OK Cancel                                                                                                    |
| Add Remove + |                                                                                                    | OK Cancel                                                                                                    |
| Add Remove   | General                                                                                                    | OK Cancel                                                                                                    |
| Add Remove   | General<br>Visible                                                                                                    | OK Cancel                                                                                                    |
| Add Remove   | General<br>Visible<br>Allow Null                                                                                                    | OK Cancel Ves No                                                                                                    |
| Add Remove   | General<br>Visible<br>Allow Null<br>Allow Multiselect                                                                                 | OK Cancel                                                                                                    |
| Add Remove   | General<br>Visible<br>Allow Null<br>Allow Multiselect<br>Name                                                                         | OK Cancel Ves No No Sales2                                                                                                    |
| Add Remove   | General<br>Visible<br>Allow Null<br>Allow Multiselect<br>Name<br>Data                                                                 | OK Cancel Ves No Sales2                                                                                                    |
| Add Remove   | General<br>Visible<br>Allow Null<br>Allow Multiselect<br>Name<br>Data<br>Data<br>Description                                          | Ves<br>No<br>No<br>Sales2                                                                                                    |
| Add Remove   | General<br>Visible<br>Allow Null<br>Allow Multiselect<br>Name<br>Data<br>Data<br>Description<br>Look-Up Settings<br>Select All Values | OK         Cancel           OK         Cancel           Yes         No           No         Sales2           No Look-Up         No                                                                                                    |
| Add Remove   | General<br>Visible<br>Allow Null<br>Allow Multiselect<br>Name<br>Data<br>Description<br>Look-Up Settings<br>Select All Values         | OK         Cancel           Ves         No           No         Sales2           No Look-Up         No           No         No                                                                                                    |
| Add Remove   | General<br>Visible<br>Allow Null<br>Allow Multiselect<br>Name<br>Data<br>Description<br>Look-Up Settings<br>Select All Values<br>Type | OK         Cancel           OK         Cancel           Yes         No           No         Sales2           No         No           No Look-Up         No           No         No           No         Sales2           No         No           No         No           No         No           No         No           No         No           No         No           No         No |

Create two parameters and fill in the fields as follows:

For "Reseller Sales Amount", create an "Expression" highlight rule with the following parameters:

| Expression                                                                  | x                                                             |
|-----------------------------------------------------------------------------|---------------------------------------------------------------|
| Expression<br>Format values that match the following condition<br>And   And | Appearance Icons                                              |
| Image: reseller Sales Amount] Between (?, ?)                                | Custom Appearance Apply to Reseller Sales Amount Apply to row |
| · · · · · · · · · · · · · · · · · · ·                                       | OK Cancel Apply                                               |

As a result, the first parameter from the list is displayed in the value field:

| Expression                                                                                                    | x                                                                                                    |
|----------------------------------------------------------------------------------------------------|----------------------------------------------------------------------------------------------------|
| Format values that match the following condition                                                                                                    |                                                                                                    |
| And  Comparison of the set of the set of the | Appearance       Icons         Image: Second second sec |
| Image: Reseller Sales Amount] Between (?Sales1, ?)                                                                                                    | Apply to Reseller Sales Amount                                                                                                    |
|                                                                                                    | OK Cancel Apply                                                                                                    |

Similarly, double-click the second value field:

| Expression                                                                                                    | x                       |
|----------------------------------------------------------------------------------------------------|-------------------------|
| Format values that match the following condition                                                               |                         |
| And      And      Reseller Sales Amount] Is between 2Sales      And and <enter a="" value="">      And</enter> | Appearance Icons        |
| × •                                                                                                    |                         |
| double click                                                                                                   |                         |
|                                                                                                    | B I U Gr R Y G B        |
|                                                                                                    | Custom Appearance       |
|                                                                                                    |                         |
| + +                                                                                                    |                         |
| [Reseller Sales Amount] Between (?Sales1, ?)                                                                   | Apply to                |
|                                                                                                    | Reseller Sales Amount 🔻 |
|                                                                                                    | Apply to row            |
|                                                                                                    |                         |
|                                                                                                    | OK Cancel Apply         |

The first parameter will be displayed again, click it and select the "Sales2" parameter in the opened list:

| Expression                                                                                                    | x                                                                                                    |
|----------------------------------------------------------------------------------------------------|----------------------------------------------------------------------------------------------------|
| Format values that match the following condition                                                                                                    |                                                                                                    |
| And<br>(Reseller Sales Amount) Is between ?Sales1<br>Sales1<br>Sales2<br>Sales2<br>Sale | Appearance       Icons         Image: Second second sec |
| [Reseller Sales Amount] Between(?Sales1, ?Sales2)                                                                                                    | Apply to<br>Reseller Sales Amount                                                                                                    |
|                                                                                                    | OK Cancel Apply                                                                                                    |

It is only left to choose the color of highlight on the panel:

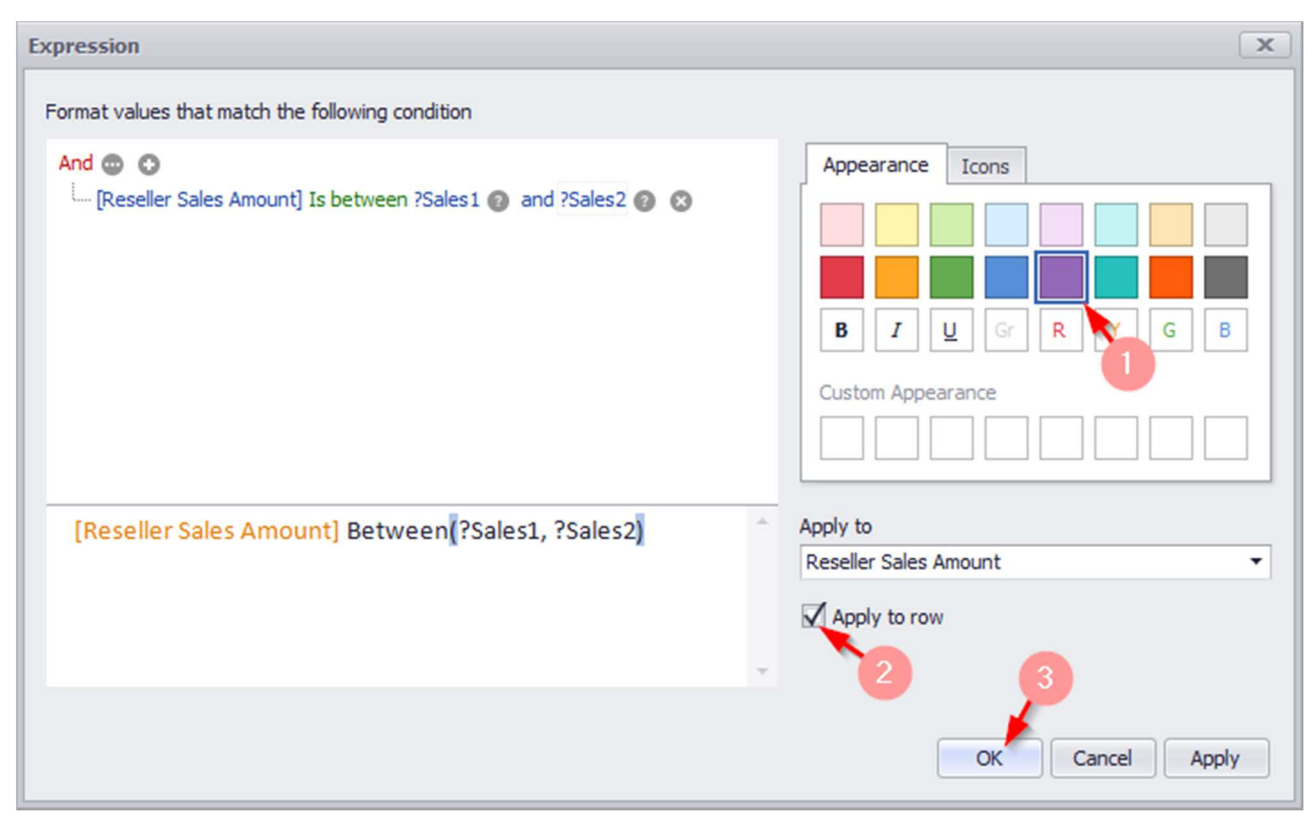

Now all the values of the "Reseller Sales Amount" measure that are higher than \$ 500 000 but lower than \$ 1 million for all product subcategories are highlighted in the table:

| Grid 1            | <u>دَ</u> نَ دَنَ     |
|-------------------|-----------------------|
| Subcategory       | Reseller Sales Amount |
| Bib-Shorts        | \$167K                |
| Bike Racks        | \$198K                |
| Bottles and Cages | \$7.48K               |
| Bottom Brackets   | \$51.8K               |
| Brakes            | \$66K                 |
| Caps              | \$31.5K               |
| Chains            | \$9.38K               |
| Cleaners          | \$11.2K               |
| Cranksets         | \$204K                |
| Derailleurs       | \$70.2K               |
| Forks             | \$77.9K               |
| Gloves            | \$208K                |
| Handlebars        | \$171K                |
| Headsets          | \$60.9K               |
| Helmets           | \$259K                |
| Hydration Packs   | \$65.5K               |
| Jerseys           | \$579K                |
| Locks             | \$16.2K               |
| Mountain Bikes    | \$26.5M               |
| Mountain Frames   | \$4.71M               |
| Pedals            | \$147K                |
| Pumps             | \$13.5K               |
| Road Bikes        | \$29.4M               |
| Road Frames       | \$3.85M               |
| Saddles           | \$55.8K               |
| Shorts            | \$342K                |
| Socks             | \$24.6K               |
| Tights            | \$202K                |
| Tires and Tubes   | \$925                 |
| Touring Bikes     | \$10.5M               |
| Touring Frames    | \$1.64M               |
| Vests             | \$224K                |
| Wheels            | \$679K                |

Now let us change the range of values: Sales1 =\$200 000, and Sales2 =\$2 million.

For this, click the "Options" icon in the toolbar:

| Parameters        |                       | rtı √%   |
|-------------------|-----------------------|----------|
| Grid 1            |                       | 山 53     |
| Subcategory       | Reseller Sales Amount |          |
| Bib-Shorts        |                       | \$167K 🔺 |
| Bike Racks        |                       | \$198K   |
| Bottles and Cages |                       | \$7.48K  |

In the opened window enter the corresponding values for each parameter:

| Dashboard Parameters | x             |
|----------------------|---------------|
| Parameter            | Value         |
| Min value            | 200000        |
| Sales2               | 2,000,000 🗘   |
|                      |               |
|                      |               |
|                      |               |
|                      |               |
|                      |               |
| Reset                | Submit Cancel |

| Grid 1            | בים בי                |
|-------------------|-----------------------|
| Subcategory       | Reseller Sales Amount |
| Bib-Shorts        | \$16                  |
| Bike Racks        | \$19                  |
| Bottles and Cages | \$7.4                 |
| Bottom Brackets   | \$51.                 |
| Brakes            | \$6                   |
| Caps              | \$31.                 |
| Chains            | \$9.3                 |
| Cleaners          | \$11.                 |
| Cranksets         | \$20                  |
| Derailleurs       | \$70.                 |
| Forks             | \$77.                 |
| Gloves            | \$20                  |
| Handlebars        | \$17                  |
| Headsets          | \$60.                 |
| Helmets           | \$25                  |
| Hydration Packs   | \$65.                 |
| Jerseys           | \$57                  |
| Locks             | \$16.                 |
| Mountain Bikes    | \$26.                 |
| Mountain Frames   | \$4.7                 |
| Pedals            | \$14                  |
| Pumps             | \$13.                 |
| Road Bikes        | \$29.                 |
| Road Frames       | \$3.8                 |
| Saddles           | \$55.                 |
| Shorts            | \$34                  |
| Socks             | \$24.                 |
| Tights            | \$20                  |
| Tires and Tubes   | \$9                   |
| Touring Bikes     | \$10.                 |
| Touring Frames    | \$1.6                 |
| Vests             | \$22                  |
| Wheels            | \$67                  |

As a result, we get a table where all the values of "Reseller Sales Amount" measure for more than \$ 200 000 but less than \$ 1 million are highlighted:

## 1.23 Hidden data items

Each dashboard element in the "Data Items" field contains an additional field – "Hidden Data Items":

| DATA ITEMS        |      |  |
|-------------------|------|--|
| Columns           |      |  |
| Category          | ] 14 |  |
| Subcategory       | ) tz |  |
| Order Count       | Σ    |  |
| New Column        | A    |  |
| Sparkline         |      |  |
| Argument          |      |  |
| HIDDEN DATA ITEMS |      |  |
| Dimensions        |      |  |
| Dimension         |      |  |
| Measures          |      |  |
| Measure           |      |  |

Elements of this field can be used as a context.

Let us consider it on an example of one of the previous tables:

| t Catagory        | Grid 1        |                   | Ċ 23        |
|-------------------|---------------|-------------------|-------------|
| 1 Category        | Category      | Subcategory       | Order Count |
| Cubestaneru       | Components    | Brakes            | 295         |
| Subcategory       | Clothing      | Tights            | 470         |
| ,                 | Components    | Saddles           | 526         |
| Order Count       | Components    | Wheels            | 716         |
|                   | Components    | Pedals            | 756         |
| New Column [      | A Accessories | Bike Racks        | 796         |
|                   | Components    | Mountain Frames   | 860         |
| Sparkline         | Components    | Handlebars        | 1.01K       |
| Argument          | Components    | Road Frames       | 1.01K       |
| Argument          | Accessories   | Hydration Packs   | 1.07K       |
|                   | Clothing      | Vests             | 1.11K       |
| HIDDEN DATA ITEMS | Clothing      | Socks             | 1.14K       |
|                   | Accessories   | Cleaners          | 1.33K       |
| Dimensions        | Clothing      | Shorts            | 1.78K       |
| Dimension         | Accessories   | Fenders           | 2.12K       |
|                   | Clothing      | Gloves            | 2.42K       |
| Measures          | Bikes         | Touring Bikes     | 2.65K       |
|                   | Clothing      | Caps              | 3.38K       |
| Measure           | Clothing      | Jerseys           | 4.78K       |
|                   | Accessories   | Bottles and Cages | 5.21K       |
|                   | Bikes         | Mountain Bikes    | 6.19K       |
|                   | Accessories   | Helmets           | 7.51K       |
|                   | Bikes         | Road Bikes        | 9.53K       |
|                   | Accessories   | Tires and Tubes   | 10K         |

We display the 7 best values of the "Order Count" measure for each product category only for year 2018. For this, drop the "Calendar Year" hierarchy into the "Hidden Data Items" field:

| t Catagory t     | Grid 1      |                   | ப் 💈        |
|------------------|-------------|-------------------|-------------|
|                  | Category    | Subcategory       | Order Count |
| Cubratagory t    | Accessories | Tires and Tubes   | 10          |
| Subcategory      | Accessories | Helmets           | 7.51        |
|                  | Accessories | Bottles and Cages | 5.21        |
| Order Count 2    | Accessories | Fenders           | 2.12        |
|                  | Accessories | Cleaners          | 1.33        |
| New Column       | Accessories | Hydration Packs   | 1.07        |
|                  | Accessories | Bike Racks        | 79          |
| parkline         | Bikes       | Road Bikes        | 9.53        |
| * Calendar Vear  | Bikes       | Mountain Bikes    | 6.19        |
| i Caleridar fear | Bikes       | Touring Bikes     | 2.65        |
|                  | Clothing    | Jerseys           | 4.78        |
| IDDEN DATA ITEMS | Clothing    | Caps              | 3.38        |
|                  | Clothing    | Gloves            | 2.42        |
| limensions       | Clothing    | Shorts            | 1.78        |
| Dimension        | Clothing    | Socks             | 1.14        |
|                  | Clothing    | Vests             | 1.11        |
| leasures         | Clothing    | Tights            | 47          |
|                  | Components  | Road Frames       | 1.01        |
| Measure          | Components  | Handlebars        | 1.01        |
|                  | Components  | Mountain Frames   | 86          |
|                  | Components  | Pedals            | 75          |
|                  | Components  | Wheels            | 71          |
|                  | Components  | Saddles           | 52          |
|                  | Components  | Brakes            | 29          |

Now, from the context menu (by a right-click), select "Edit Filter" icon:

| Grid 1      |     |                 |                 |   |             | Ċ S   |
|-------------|-----|-----------------|-----------------|---|-------------|-------|
| Category    |     | Subcategory     |                 |   | Order Count |       |
| Accessories | _   |                 | Tires and Tubes |   |             | 10K   |
| Accessories |     | Show            | Caption         |   |             | 7.51  |
| Accessories | പ   | Dunli           | icate           |   |             | 5.21  |
| Accessories | ~   | o upi           | core            |   |             | 2.12  |
| Accessories | ×   | Delet           | e               |   |             | 1.33  |
| Accessories | Ş   | Conv            | ert To          | • |             | 1.07  |
| Accessories |     | Remo            | ove Data Items  |   |             | 796   |
| Bikes       |     | Edit F          | luler           |   |             | 9.53  |
| Bikes       |     | Luiti           | (ules           |   |             | 6.198 |
| Bikes       | Ab  | Edit N          | Vames           |   |             | 2.65  |
| Clothing    | 9   | Edit F          | ilter N         |   |             | 4.78  |
| Clothing    |     | Class           | 63              |   |             | 3.388 |
| Clothing    | 188 | Clear           |                 |   |             | 2.42  |
| Clothing    | C   | Upda            | te              |   |             | 1.78  |
| Clothing    |     | Maxi            | mize            |   |             | 1.14  |
| Clothing    |     | 1110AL          |                 |   |             | 1.11  |
| Clothing    |     | Print           | Preview         |   |             | 470   |
| Components  |     | Expo            | rt To PDF       |   |             | 1.01  |
| Components  |     | Expo            | Export To Image |   |             | 1.01  |
| Components  |     | Export to image |                 |   |             | 860   |
| Components  |     | Expo            | Export To Excel |   |             | 756   |
| Components  |     | Expo            | rt Dashboard    | • |             | 716   |
| Components  |     |                 | Saddles         |   |             | 526   |
| Components  |     |                 | Brakes          |   | T .         | 295   |

In the drop-down list, select the "Calendar Year" hierarchy:

| Filter Editor               |   | x       |
|-----------------------------|---|---------|
| Subcategory                 |   | $\odot$ |
| Subcategory<br>Category     |   |         |
| Calendar Year<br>Bike Racks | 3 |         |

And then specify the year:

| Filter Editor |                 | × |
|---------------|-----------------|---|
| Calendar Year |                 | • |
| (Show All)    |                 | ٦ |
| CY 2005       |                 |   |
| CY 2006       |                 |   |
| CY 2007       |                 |   |
| CY 2008       |                 |   |
| CY 2009       |                 |   |
| CY 2010       |                 |   |
| CY 2011       |                 |   |
| CY 2012       |                 |   |
| CY 2013       |                 |   |
| CY 2014       |                 |   |
| CY 2015       |                 |   |
| CY 2016       |                 |   |
| CY 2017       |                 |   |
| CY 2018       |                 |   |
| CY 2019       |                 |   |
|               |                 |   |
|               |                 |   |
|               |                 |   |
|               |                 |   |
|               |                 |   |
|               |                 |   |
|               |                 |   |
|               | OK Cancel Apply |   |

| Grid 1      |                   |             | Ċ     |
|-------------|-------------------|-------------|-------|
| Category    | Subcategory       | Order Count |       |
| Accessories | Tires and Tubes   |             | 10K   |
| Accessories | Helmets           |             | 7.51K |
| Accessories | Bottles and Cages |             | 5.21K |
| Accessories | Fenders           |             | 2.12K |
| Accessories | Cleaners          |             | 1.33K |
| Accessories | Hydration Packs   |             | 1.07K |
| Accessories | Bike Racks        |             | 796   |
| Bikes       | Road Bikes        |             | 9.53K |
| Bikes       | Mountain Bikes    |             | 6.19K |
| Bikes       | Touring Bikes     |             | 2.65K |
| Clothing    | Jerseys           |             | 4.78K |
| Clothing    | Caps              |             | 3.38K |
| Clothing    | Gloves            |             | 2.42K |
| Clothing    | Shorts            |             | 1.78K |
| Clothing    | Socks             |             | 1.14K |
| Clothing    | Vests             |             | 1.11K |
| Clothing    | Tights            |             | 470   |
| Components  | Road Frames       |             | 1.01K |
| Components  | Handlebars        |             | 1.01K |
| Components  | Mountain Frames   |             | 860   |
| Components  | Pedals            |             | 756   |
| Components  | Wheels            |             | 716   |
| Components  | Saddles           |             | 526   |
| Components  | Brakes            |             | 295   |

Now the table displays the 7 best values of the "Order Count" measure for each product category for year 2018 only:

## 1.24 Aggregations

In the interactive dashboard, the following aggregate functions are available:

| 1 Category        | tz Grid        | 1                |
|-------------------|----------------|------------------|
| 1 Category        | Categ          | gory Subcate     |
| + Subcategory     | ta Acces       | ssories Bike Rad |
| 1 Subcategory     | Acces          | ssories Bottles  |
| Colordana (Com)   | Acces          | ssories Cleaner  |
| SalesAmount (Sum) | Acces          | ssories Helmets  |
|                   | Count          | Hydrati          |
| New Column        | Count Distinct | t Tires an       |
|                   | Sum            | Mounta           |
| Sparkline         | V Sum          | Road Bi          |
| Argument          | Min            | Touring          |
| Argument          | Max            | Caps             |
|                   | Average        | Gloves           |
| HIDDEN DATA ITEMS | More           | ► StdDev         |
| Dimensions        | ▲ Calculation  | ▶ StdDevP        |
| Dimension         | Format         | Var              |
| Measures          | Add Format R   | ule  VarP        |
|                   | Edit Rules     | Median           |
| Measure           | Clear Rules    | Mode             |
|                   |                |                  |

- Count returns the number of values
- Count Distinct returns the number of distinct values
- Sum returns the sum of all values
- Min returns the minimum value across all records
- Max returns the maximum value across all records
- Average Returns the average of all the values in the expression.
- StdDev Mean Square Deviation
- StdDev P dispersion
- Var Non-shifted dispersion
- VarP median
- Mode

## 1.25 Calculated Members

The «Interactive Dashboard» allows to add the following calculated elements based on the ready-made measures:

| Values              |          |                                      |   |              |                          |                                        |            |
|---------------------|----------|--------------------------------------|---|--------------|--------------------------|----------------------------------------|------------|
| SalesAmount (Sum)   | -        | Pivot 1                              |   |              |                          |                                        |            |
| Value               |          | Count                                |   | ccess        | ories                    | Bikes<br>\$544M                        | Clothing   |
| Columns             | 1        | Count Distinct<br>Sum                |   |              | \$260M                   | \$2.11B<br>\$4.6B                      | \$2        |
| Category     Column |          | Min<br>Max                           |   |              | \$170M<br>\$430M         | \$2.98B<br>\$10.2B                     | \$1<br>\$3 |
| Rows                |          | Average<br>More                      | • |              |                          |                                        |            |
| 1 Year              |          | Calculation                          |   | $\checkmark$ | (None)                   |                                        |            |
| 1 Quarter           |          | Format                               |   |              | Percent of               | f Column Grand To                      | tal        |
| Row                 | √<br>√   | Show Values<br>Show Totals           |   |              | Percent of<br>Percent of | f Row Grand Total<br>f Grand Total     |            |
| HIDDEN DATA ITEMS   | 1        | Show Grand Totals<br>Add Format Rule | • |              | Running S<br>Running S   | Summary along Col<br>Summary along Rov | umns<br>vs |
| Dimension           | ۩;<br>۩; | Edit Rules<br>Clear Rules            |   |              | Difference<br>Difference | e along Columns<br>e along Rows        |            |
| Measures            |          | Rename                               |   |              | Percentag                | e Difference along                     | Columns    |
| Measure             |          |                                      |   |              | Percentag                | e Difference along                     | Rows       |
|                     |          |                                      |   |              | Rank alon                | g Columns                              |            |
|                     |          |                                      |   |              | Rank alon                | g Cells                                |            |
|                     |          |                                      |   |              | Custom                   |                                        |            |

- Percent of Column Grand Total
- Percent of Row Grand Total
- Percent of Grand Total
- Running Summary along Columns
- Running Summary along Rows
- Difference along Columns
- Difference along Rows
- Percentage Difference along Columns
- Percentage Difference along Rows
- Rank along Columns

- Rank along Rows
- Rank along Cells

You can create your own computational element:

| Values            |              |                                       | _ |              |                                                             |                     |          |
|-------------------|--------------|---------------------------------------|---|--------------|-------------------------------------------------------------|---------------------|----------|
| SalesAmount (Sum) | -            | Pivot 1                               |   |              |                                                             |                     |          |
| Value             |              | Count                                 |   | ccess        | ories                                                       | Bikes               | Clothing |
| Value             | -            | Count Distinct                        |   |              |                                                             | \$544M              |          |
| Columns           | 1            | Sum                                   |   |              | \$260M                                                      | \$2.11B             | ¢        |
| Category          | ľ            | Min                                   |   |              | \$170M                                                      | \$2.98B             | \$1      |
| 1 Category        | -            | Max                                   |   |              | \$430M                                                      | \$10.2B             | \$3      |
| Column            | _            | Average                               |   |              |                                                             |                     |          |
| Rows              |              | More                                  | ۲ |              |                                                             |                     |          |
| 1 Year            |              | Calculation                           | • | $\checkmark$ | (None)                                                      |                     |          |
| 1 Quarter         |              | Format                                |   |              | Percent of                                                  | f Column Grand To   | tal      |
| Row               | 1            | Show Values                           |   |              | Percent of                                                  | f Row Grand Total   |          |
|                   | 1            | Show Totals                           |   |              | Percent of                                                  | f Grand Total       |          |
| HIDDEN DATA TIEMS | $\checkmark$ | ✓ Show Grand Totals Add Format Rule ▶ |   |              | Running Summary along Columns<br>Running Summary along Rows |                     |          |
| Dimensiona        |              |                                       |   |              |                                                             |                     |          |
| Dimensions        | ₽            | Edit Rules                            |   |              | Difference                                                  | e along Columns     |          |
| Dimension         | - 5          | Clear Rules                           |   |              | Difference                                                  | along Rows          |          |
| Measures          |              | Rename                                |   |              | Percentag                                                   | e Difference along  | Columns  |
| Measure           |              |                                       |   | 1            | Percentag                                                   | je Difference along | Rows     |
|                   |              |                                       |   |              | Rank alon                                                   | g Columns           |          |
|                   |              |                                       |   |              | Rank alon                                                   | ig Rows             |          |
|                   |              |                                       |   |              | Rank alon                                                   | g Cells             |          |
|                   |              |                                       |   |              | Custom                                                      |                     |          |
|                   |              |                                       |   |              |                                                             | 15                  |          |

As a result, "Customize Calculation" form appears:

| Calculation Type:                                                                                   |                                                |
|----------------------------------------------------------------------------------------------------|------------------------------------------------|
| None<br>Running Total<br>Moving Calculation<br>Difference<br>Percent Of Total<br>Rank<br>Expression | The current measure has no calculation applied |
|                                                                                                    |                                                |

### 1.25.1 Running Total

The "Running Total" calculation can be used to compute a cumulative total for the specified measure:

| None               | Running along:    | Columns       | - |
|--------------------|-------------------|---------------|---|
| Running Total      |                   | -             |   |
| Moving Calculation | Summary function: | Sum           | • |
| Difference         |                   |               |   |
| Percent Of Total   |                   |               |   |
| Rank               |                   |               |   |
| Expression         |                   |               |   |
|                    |                   |               |   |
|                    |                   |               |   |
|                    | RunningSum(Sum([S | alesAmount])) | * |
|                    |                   |               |   |
|                    |                   |               |   |
|                    |                   |               |   |
|                    | E transformer and | - Education   |   |

- Running along the direction that is used to calculate running totals;
- Summary function specifies a summary function used to apply calculation.

| Sales |    | Running Total |                |
|-------|----|---------------|----------------|
|       | 10 | 10            |                |
|       | 20 | 30            | 20+10          |
|       | 25 | 55            | 25+20+10       |
|       | 25 | 80            | 25+25+20+10    |
|       | 20 | 100           | 20+25+25+20+10 |

In the table below, we can see sub-total sales for all months:

| Year | Month     | Sales   | Running Total of Sales |
|------|-----------|---------|------------------------|
| 2015 | August    | \$84.1M | \$84. 1M               |
|      | December  | \$123M  | \$20 <i>7</i> M        |
|      | July      | \$25.3M | \$233M                 |
|      | November  | \$177M  | \$410M                 |
|      | October   | \$70.8M | \$48 1M                |
|      | September | \$63.3M | \$544M                 |

### 1.25.2 Moving Calculation

The "Moving calculation" uses neighboring values to calculate a total:

| Customize Calculation                                                                                                    |                                                                    |                                               |         | x |
|----------------------------------------------------------------------------------------------------|--------------------------------------------------------------------|-----------------------------------------------|---------|---|
| Customize Calculation<br>Calculation Type:<br>None<br>Running Total<br>Moving Calculation<br>Difference<br>Percent Of Total<br>Rank<br>Expression | Moving along:<br>Summary function:<br>Start offset:<br>End offset: | Columns<br>Sum                                | -2<br>0 | × |
|                                                                                                    | WindowSum(Sum([S<br>Edit in Expressio                              | alesAmount]), -2, 0)<br>n Editor<br>OK Cancel | Apply   | * |

- Moving along specifies a window and direction used to apply a calculation;
- Summary function specifies a summary function used to apply calculation.

Start/End offset - initial and final offsets from the current value in process:

| Sales | Moving |    | StartOffset=-1; EndOffset=1 |
|-------|--------|----|-----------------------------|
|       | 10     | 30 | 0+10+20                     |
|       | 20     | 55 | 10+20+25                    |
|       | 25     | 70 | 20+25+25                    |
|       | 25     | 70 | 25+25+20                    |
|       | 20     | 45 | 25+20+0                     |

In the table below, we can see the moving average for all months with an initial offset of -2 and a final offset of 0:

| Year                             | Month    | SalesAmount (Sum) | Moving of SalesAmount (Sum) |
|----------------------------------|----------|-------------------|-----------------------------|
|                                  | August   | \$84.1M           | \$84. 1M                    |
|                                  | December | \$123M            | \$207M                      |
| 2015 July<br>November<br>October | July     | \$25.3M           | \$233M                      |
|                                  | \$177M   | \$326M            |                             |
|                                  | October  | \$70.8M           | \$273M                      |
|                                  | Septem   | \$63.3M           | \$311M                      |

#### 1.25.3 Difference

The "Difference" calculation can be used to compute the difference between measure values:

| ustomize Calculation                                 |                                                     |               | x |
|------------------------------------------------------|-----------------------------------------------------|---------------|---|
| Calculation Type:                                    |                                                     |               |   |
| None<br>Remains Tabl                                 | Calculate along:                                    | Rows          | • |
| Moving Calculation                                   | Difference from:                                    | Previous      | - |
| Difference<br>Percent Of Total<br>Rank<br>Expression | Sum([SalesAmount]) - Lookup(Sum([SalesAmount]), -1) |               | * |
|                                                      | Edit in Expressi                                    | OK Cancel App | Ψ |

- Calculate along specifies a window and direction used to calculate differences;
- Difference from select value
  - ✓ Previous
  - ✓ Next
  - ✓ First

✓ Last

• Percentage Difference – show the percentage difference.

| Sales | Difference |   |       |
|-------|------------|---|-------|
| 10    |            |   |       |
| 20    | 1          | D | 20-10 |
| 25    |            | 5 | 25-20 |
| 25    |            | D | 25-25 |
| 20    | -          | 5 | 20-25 |

In the table below, we can see an absolute value of the difference between the months (Difference from - Previous):

| Year                               | Month    | SalesAmount (Sum) | Difference of SalesAmount (Sum) |
|------------------------------------|----------|-------------------|---------------------------------|
|                                    | August   | \$84.1M           |                                 |
|                                    | December | \$123M            | \$39.2M                         |
| 2015                               | July     | \$25.3M           | (\$98M)                         |
| 2015<br>Novem<br>October<br>Septem | Novem    | \$177M            | \$152M                          |
|                                    | October  | \$70.8M           | (\$106M)                        |
|                                    | Septem   | \$63.3M           | (\$7.49M)                       |

#### 1.25.4 Percent Of Total

A calculation is used to compute a percentage of the total for the specified measure:

| Customize Calculation                                                                               |                      |                                                    | x |
|----------------------------------------------------------------------------------------------------|----------------------|----------------------------------------------------|---|
| Calculation Type:                                                                                   |                      |                                                    |   |
| None<br>Running Total<br>Moving Calculation<br>Difference<br>Percent Of Total<br>Rank<br>Expression | Percent of total by: | Rows                                               | • |
|                                                                                                    | ToDouble(Sum([Sales  | sAmount])) / Total(Sum([SalesAmount]))<br>n Editor | * |
|                                                                                                    |                      | OK Cancel Apply                                    |   |

• Percent of total - specifies a window and direction used to apply a Percent of Total calculation.

| Sales | Percent |             |
|-------|---------|-------------|
| 10    | 10.00 % | 10/100*100% |
| 20    | 20.00 % | 20/100*100% |
| 25    | 25.00 % | 25/100*100% |
| 25    | 25.00 % | 25/100*100% |
| 20    | 20.00 % | 20/100*100% |

Below we can see the table that displays the contribution of individual monthly sales to total sales:

| Year | Month   | SalesAmount (Sum) | Percent of SalesAmount (Sum) T |
|------|---------|-------------------|--------------------------------|
| 2015 | August  | \$84.1M           | 0.76 %                         |
|      | Decem   | \$123M            | 1.12 %                         |
|      | July    | \$25.3M           | 0.23 %                         |
|      | Novem   | \$177M            | 1.61 %                         |
|      | October | \$70.8M           | 0.64 %                         |

#### 1.25.5 **Rank**

Use the "Rank" calculation to compute rankings for the specified measure:

| Customize Calculation                                                                                                    |                                                                                                    |                                                             | x   |
|----------------------------------------------------------------------------------------------------|----------------------------------------------------------------------------------------------------|-------------------------------------------------------------|-----|
| Customize Calculation<br>Calculation Type:<br>None<br>Running Total<br>Moving Calculation<br>Difference<br>Percent Of Total<br>Rank<br>Expression | Rank along:       Rows         Rank type:       Competition         Order:       Image: Order and the second and the second and the seco |                                                             | ×   |
|                                                                                                    | Edit in Expres                                                                                                    | (Sum([SalesAmount]), 'asc')<br>ssion Editor<br>OK Cancel Ap | ply |

- Rank along specifies a window and direction used to rank values;
- Rank type
  - ✓ Unique
  - ✓ Competition
  - ✓ Dense
  - ✓ Modified
  - ✓ Percentile
- Order ranking order

- ✓ Ascending
- ✓ Descending

| Sales | Rank | Competition rank |
|-------|------|------------------|
| 10    | 1    | 10 20 20 25 25   |
| 20    | 2    | 12244            |
| 25    | 4    |                  |
| 25    | 4    | 1                |
| 20    | 2    | 1                |

Below we can see the table that displays the ranking of sales for particular years in descending order:

| Year | SalesAmount (Sum) | Rank of SalesAmount (Sum) |
|------|-------------------|---------------------------|
| 2015 | \$544M            | 1                         |
| 2016 | \$2.11B           | 2                         |
| 2017 | \$5.08B           | 4                         |
| 2018 | \$3.29B           | 3                         |

# 1.25.6 Expression

With such choice, you can create your own expression using the necessary functions. To do this, click the "Edit in Expression Editor" button:

| Customize Calculation                                                      |                    |              | x   |
|----------------------------------------------------------------------------|--------------------|--------------|-----|
| Calculation Type:                                                          |                    |              |     |
| None<br>Running Total                                                      | Calculate along:   | Rows         | •   |
| Moving Calculation<br>Difference<br>Percent Of Total<br>Rank<br>Expression | Sum([SalesAmount]) |              | 4   |
|                                                                            | Edit in Expression | n Editor     | *   |
|                                                                            |                    | OK Cancel Ap | ply |
In the window that appears, write the appropriate expression:

| Expression Editor                                                                                   |                      |   |      |       |
|----------------------------------------------------------------------------------------------------|----------------------|---|------|-------|
| Sum ([SalesAmour                                                                                    | ıt])                 |   |      |       |
|                                                                                                    |                      |   |      |       |
| Columns                                                                                             | Enter text to search | Q |      |       |
| Constants<br>Operators<br>Functions<br>Aggregate<br>DateTime<br>Logical<br>Math<br>String<br>Window |                      | • |      |       |
|                                                                                                    |                      |   | ОК С | ancel |

# 1.26 Interactive Dashboard Filtering

The «Interactive Dashboard» allows you to use any data aware dashboard item as a filter for other dashboard items:

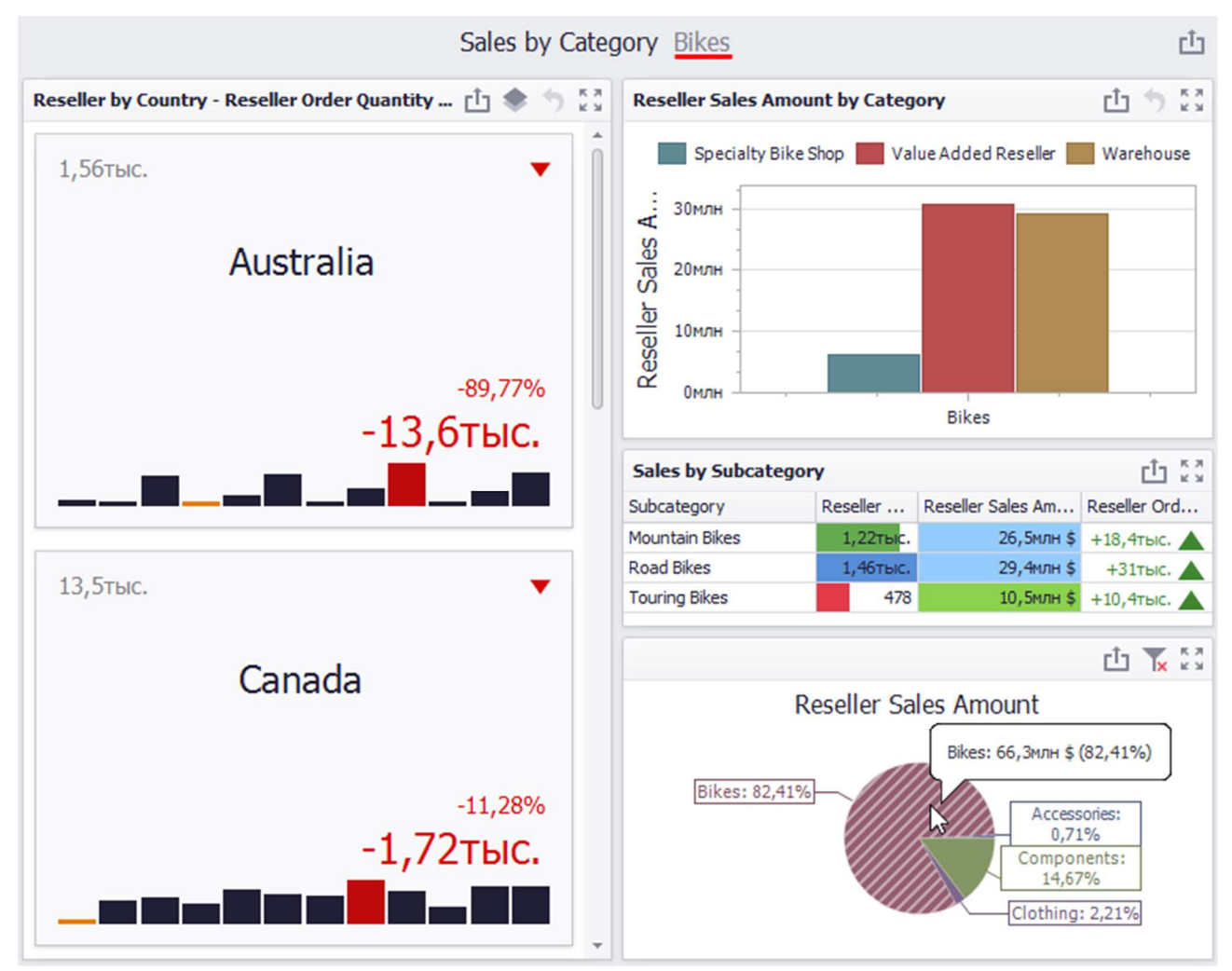

To reset filtering, use the "Clear Master Filter" button (the Kicon).

You can prevent specific dashboard items from being affected by "Master Filters". To do this, use the "Ignore Master Filters" button:

| 6           | Cards Tools |                         |                           |               |                                |                          |
|-------------|-------------|-------------------------|---------------------------|---------------|--------------------------------|--------------------------|
| Home        | Data        | Design                  |                           |               |                                |                          |
| 7           | R           | 8                       |                           | Z             | 8                              | 8                        |
| Edit Filter | Clear       | Single Master<br>Filter | Multiple<br>Master Filter | Drill<br>Down | Cross-Data-Source<br>Filtering | Ignore Master<br>Filters |
| Filter      | ing         | Ir                      | nteractivity              |               | Interactivity                  | settings                 |

# 1.27 Dashboard Title

The "Dashboard Title" is located at the top of the dashboard surface. It can contain text or image content:

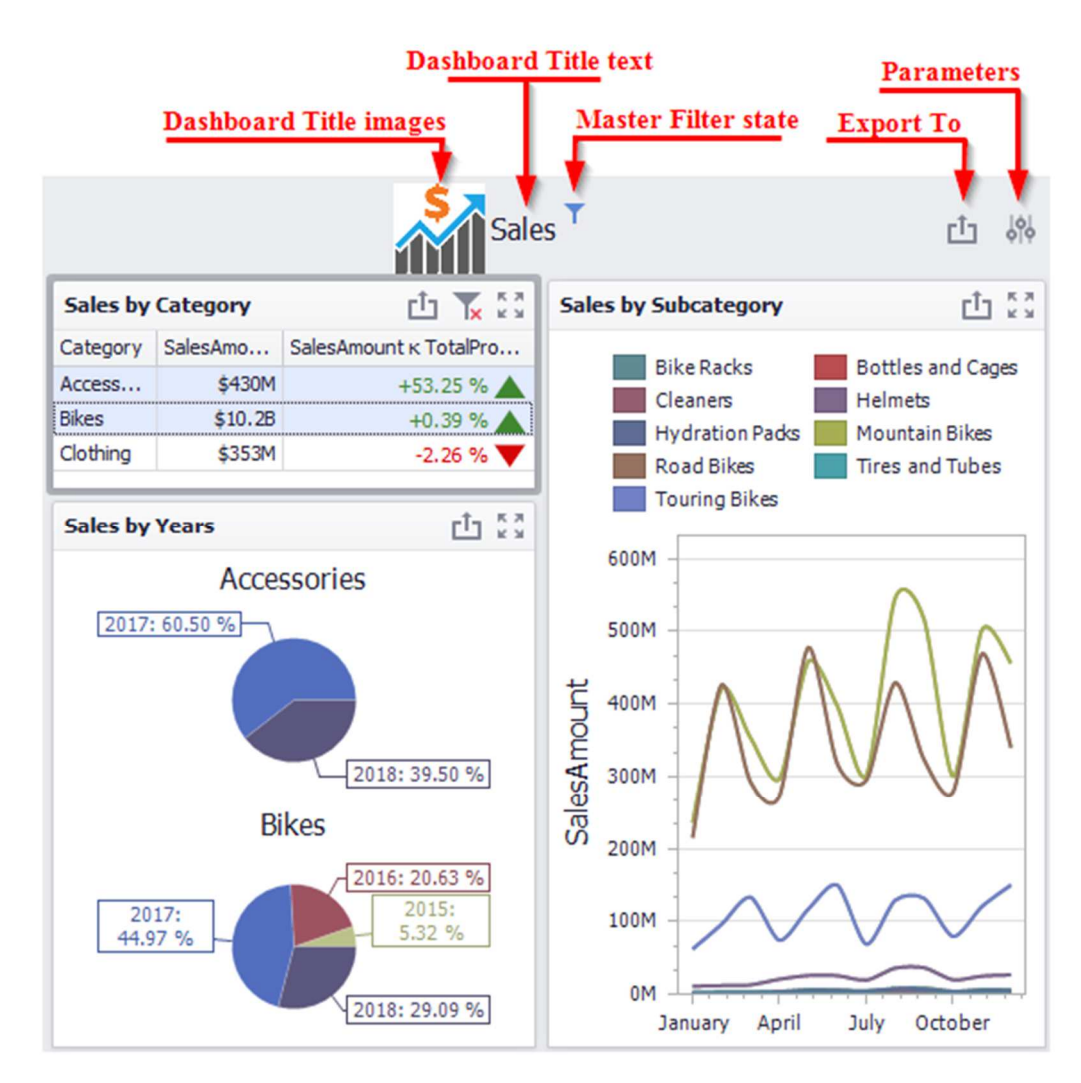

You can change title settings by clicking the "Title" button:

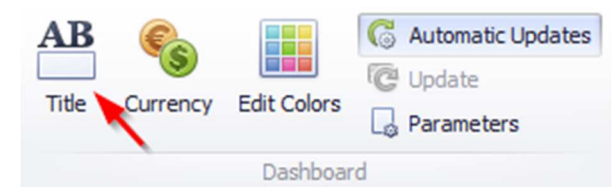

This dialog allows you to specify the following options:

| Dashboard Title |                            | x |
|-----------------|----------------------------|---|
| V Show Maste    | er Hilter state            |   |
| Text:           | Sales                      |   |
| Alignment:      | ◯ Left                     |   |
|                 | <ul> <li>Center</li> </ul> |   |
| Image:          |                            |   |
|                 | Load Import Remove         | : |
|                 | OK Cancel Apply            |   |

- $\checkmark$  Visible specifies whether or not the dashboard title is visible;
- ✓ Show Master Filter state specifies whether or not to show the state of master filter items in the dashboard title;
- ✓ Text title text;
- $\checkmark$  Alignment specifies the alignment of the dashboard title;
- $\checkmark$  Images allows you to specify the image displayed within the dashboard title;

When you hover over the filter icon  $(\mathbf{T})$ , all master filters applied to the dashboard are displayed in the invoked popup:

| Category    |
|-------------|
| Accessories |
| Bikes       |

#### 1.28 Dashboard Item Caption

The title of the dashboard element is located at the top of the dashboard and contains the following information:

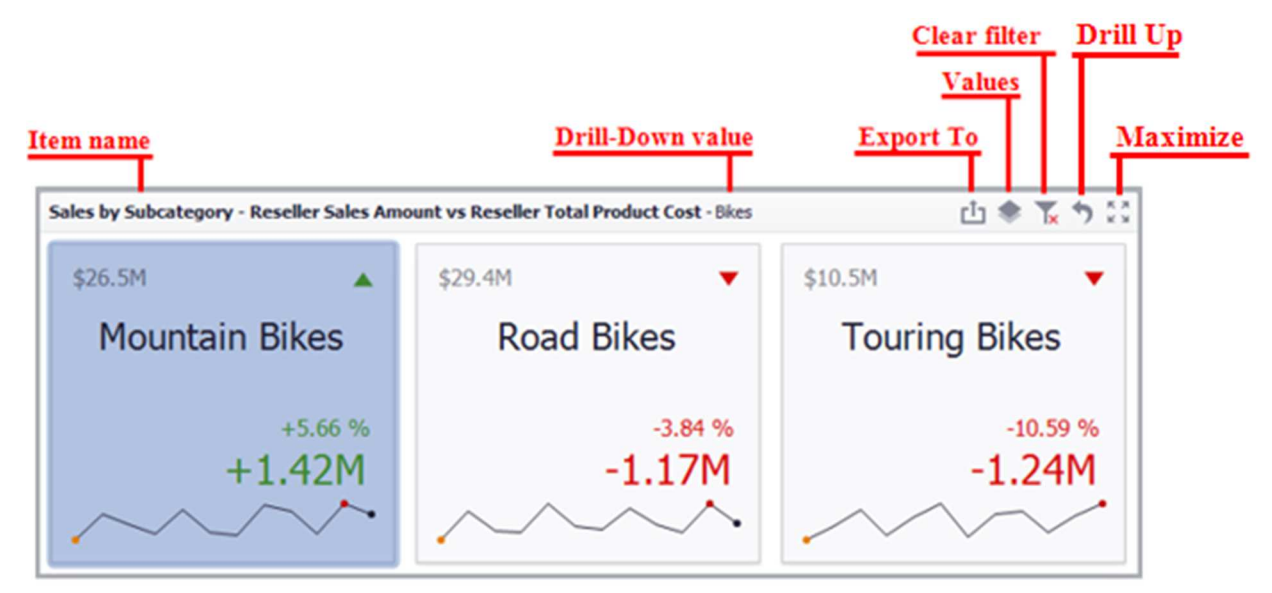

To edit the title of the dashboard element, select the **Edit names** item in the context menu of the element:

| Sales by Subcategory | Ē            | Show Caption                                         | 山 🏶 🗽 🏷 💱     |
|----------------------|--------------|------------------------------------------------------|---------------|
| \$26.5M              | Ð            | Duplicate                                            | \$10.5M       |
| QL01011              | ×            | Delete                                               | Ŷ10101        |
|                      | \$           | Convert To                                           |               |
|                      | 1            | Remove Data Items                                    |               |
|                      | Ab           | Edit Names                                           |               |
|                      | 9            | Edit Filter                                          |               |
|                      | 8            | Clear                                                |               |
|                      | C            | Update                                               |               |
| Mountai              |              | Maximize                                             | Touring Bikes |
|                      |              | Drill Up                                             |               |
|                      |              | Clear Master Filter                                  |               |
|                      | $\checkmark$ | Reseller Sales Amount vs Reseller Total Product Cost |               |
|                      |              | Reseller Order Count vs Internet Order Count         |               |
|                      |              | Print Preview                                        |               |
|                      |              | Export To PDF                                        |               |
|                      |              | Export To Image                                      |               |
|                      |              | Export To Excel                                      | -10.59 %      |
|                      |              | Export Dashboard                                     | -1.24M        |
| <u>~</u> ~~          | /            |                                                      |               |

# 1.29 Dashboard Items Layout

The "Dashboard Designer" provides the capability to arrange and resize dashboard items and groups in various ways, using simple drag-and-drop operations:

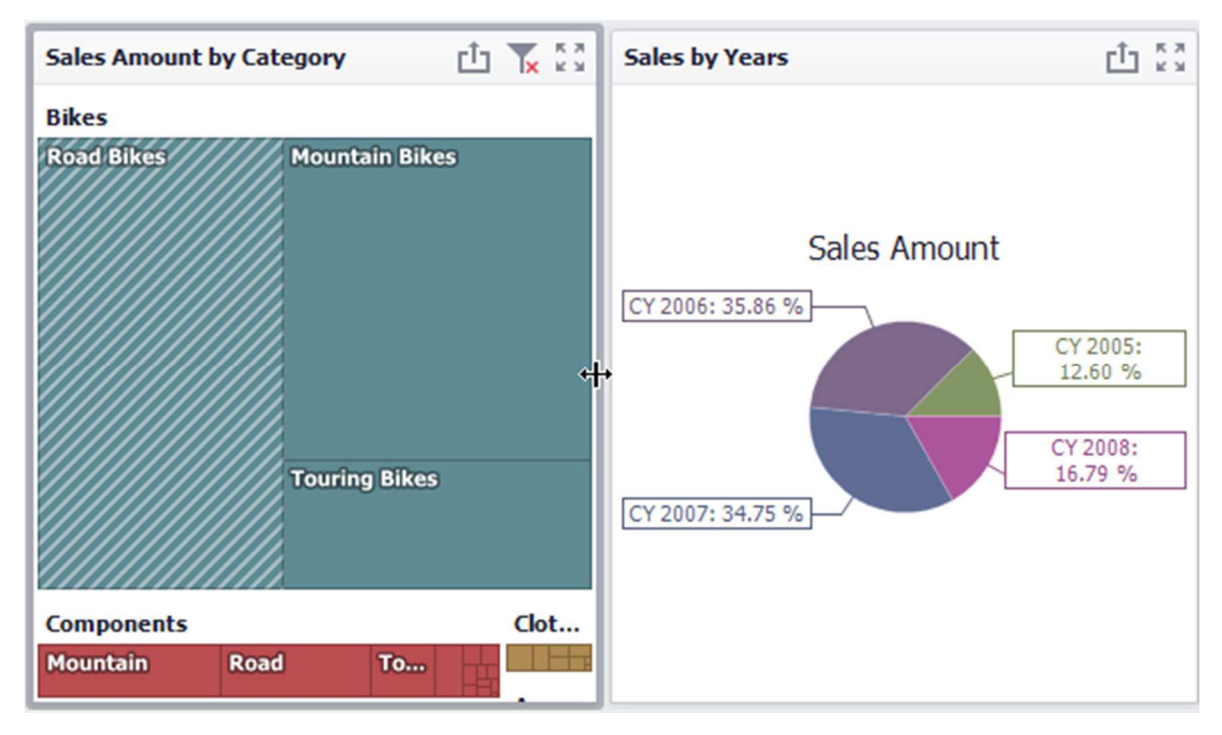

You can change the position of a dashboard item by using drag-and-drop:

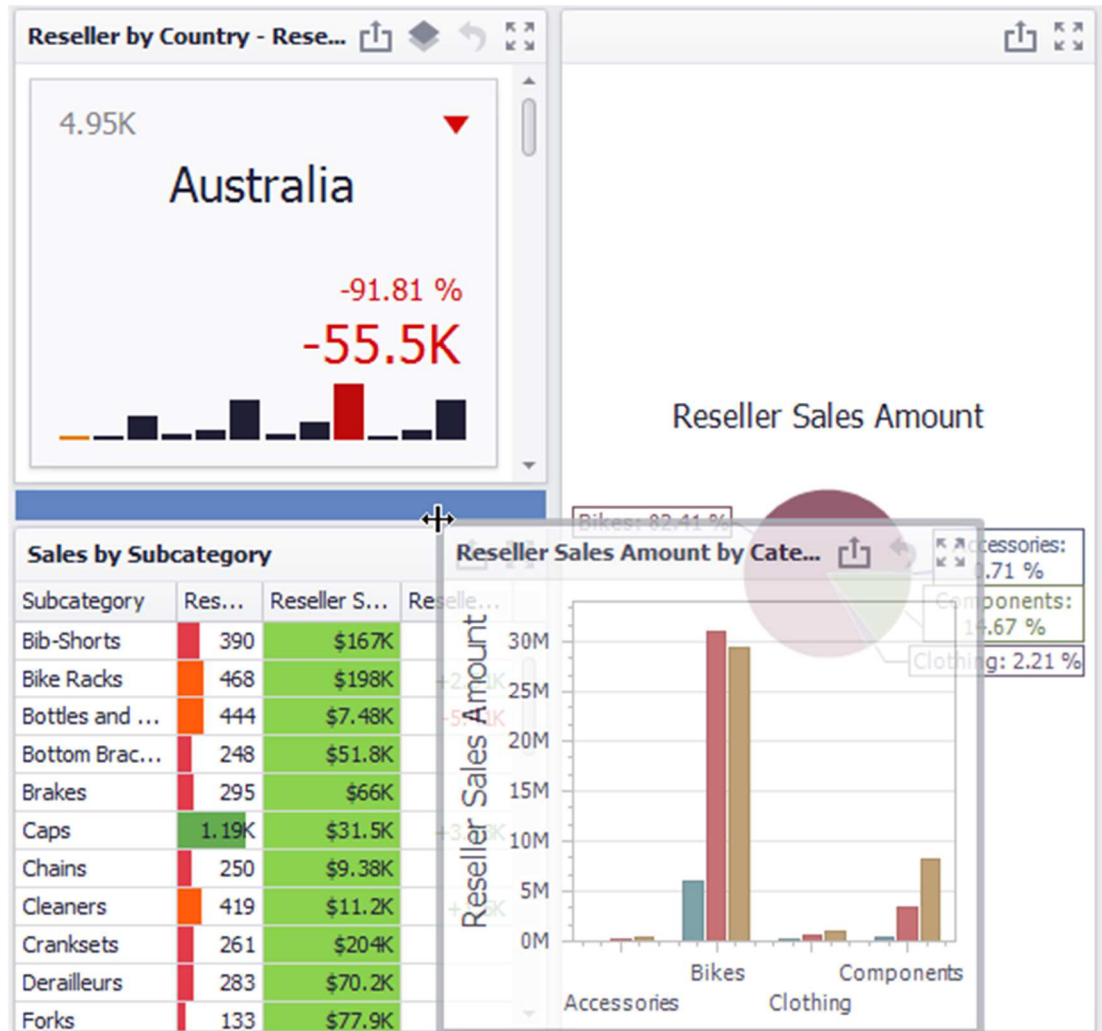

## 1.30 Undo and Redo Operations

In the «Interactive Dashboard» it is possible to undo and redo the actions performed on the dashboard. To undo/redo the last action, use the following buttons:

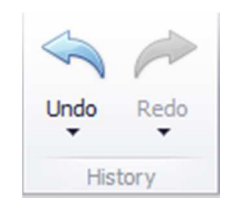

To undo/redo several actions at once, click the arrow next to "Undo" / "Redo" button and select the actions in the list that you want to undo/redo

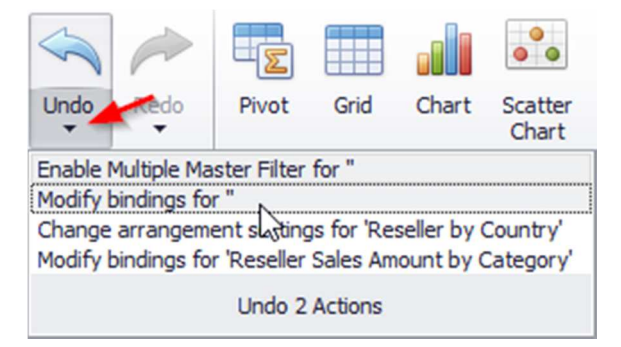

# 1.31 Automatic and Manual Updates

The option "Automatic" is available on the toolbar of the «Interactive Dashboard»:

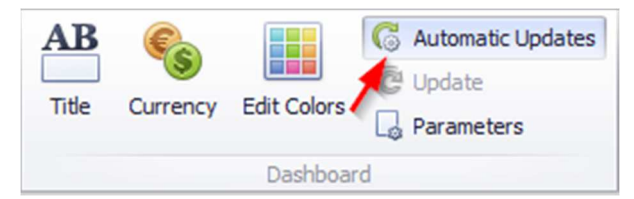

If this option is enabled, then all changes to the page structure will immediately display updated data. If this option is disabled, you can first modify the page as you like, and then click the button on the Button toolbar to send a request to the server for data:

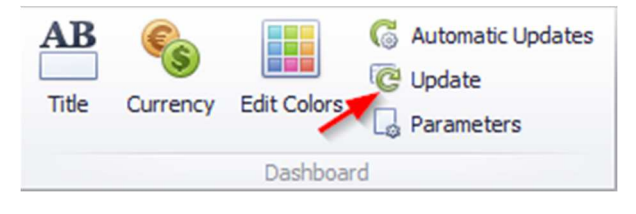

# 1.32 Interactive shared dashboards

After you created a number of dashboards, you can share them. To do this, right-click on the name of the dashboard and select an appropriate menu item:

| 🟮 Business Analy | sis Tool (Report Mod | ule) - http:// | 127.0.0.1:8583/                        |            |
|------------------|----------------------|----------------|----------------------------------------|------------|
| Application      | Module Reports       | Report D       | ashboard View                          | Tool       |
| 📔 👰 Edit         | 5 🧣 🗊 🧔              | 1 🕹 🕻          | XXXXXXXXXXXXXXXXXXXXXXXXXXXXXXXXXXXXXX |            |
|                  | Dashboard (Version   | 1) Map (Ver    | rsion 1)                               |            |
| Settings         | O DOMOK              |                |                                        |            |
|                  | - Hondelli           |                |                                        |            |
|                  | Admin's              | Admin's        |                                        |            |
| List             |                      |                | 3.3K                                   |            |
|                  | Dashboard            |                | на зк                                  |            |
| Reports          | Dashboard_VIP        |                | 2.7К                                   |            |
|                  | Dashboard_old        |                | <u></u><br>තු 2.4K                     | ıg         |
|                  | Dashboard_Sales      |                | 0 2.1K                                 |            |
|                  | Dashboard_new        |                |                                        |            |
|                  | Дашборд 1            |                | Sese :                                 |            |
|                  | •                    |                | 1.5K Accessor                          | ies        |
|                  | 🛄 Му                 | *              | 1.2K                                   |            |
|                  | Dashbord_Category    | ·              | OM                                     | 21<br>Roco |
|                  | Dashboard_Sales      | -              |                                        | Rese       |
|                  | Sales (group)        | 🥐 Edit         |                                        | R          |
|                  | Dashboard_VIP_my     | 🚱 Add          |                                        | Jary       |
|                  | Dashboard            | Delete         |                                        | arch       |
|                  |                      | Delete         | All But This                           | Мау        |
|                  |                      | Delete         | Delete All                             |            |
|                  | Dashboard_Order 0    | Share          |                                        | July       |
|                  | Trend                | C Refresh      | Data                                   | nber       |
|                  | Future trend         | Autom          | atic Data Refresh                      | ober       |
|                  |                      | Export         | to PDF                                 | hber       |
|                  |                      | Export         | to Image                               |            |
|                  |                      | کې Print       |                                        |            |
|                  |                      |                |                                        |            |

After that, other users and administrator will see your page in the list of shared dashboards.